53-1002268-01 25 March 2011

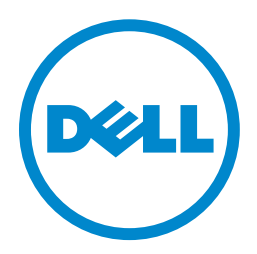

# **PowerConnect B-Series FCX**

# Web Management Interface User Guide

### Information in this document is subject to change without notice. © 2011 Dell Inc. All rights reserved.

Reproduction of these materials in any manner whatsoever without the written permission of Dell Inc. is strictly forbidden.

Trademarks used in this text: *Dell*, the *DELL* logo, *Dell OpenManage and PowerConnect* are trademarks of Dell Inc.; *Microsoft*, *Windows*, and *Windows* Server are either trademarks or registered trademarks of Microsoft Corporation in the United States and/ or other countries.

Other trademarks and trade names may be used in this document to refer to either the entities claiming the marks and names or their products. Dell Inc. disclaims any proprietary interest in trademarks and trade names other than its own.

Regulatory Model Codes: FCX624-I, FCX624-E, FCX624-S, FCX648-I, FCX648-E, FCX648-S

#### About This Document

|           | In this chapter                                                                          |
|-----------|------------------------------------------------------------------------------------------|
|           | Audience vii                                                                             |
|           | Supported hardware and software vii                                                      |
|           | Document conventionsvii<br>Text formattingvii<br>Notes, cautions, and danger noticesviii |
|           | Related publications viii                                                                |
|           | Getting technical help or reporting errors                                               |
| Chapter 1 | Stackable Devices and Concepts                                                           |
|           | In this chapter1                                                                         |
|           | Stackable models1                                                                        |
|           | Stack topologies1                                                                        |
| Chapter 2 | The Web Management Interface                                                             |
|           | In this chapter                                                                          |
|           | Access requirements3                                                                     |
|           | Logging in and logging out                                                               |
|           | Navigating the Web Management Interface                                                  |
| Chapter 3 | Monitoring Stack Performance and Metrics                                                 |
|           | In this chapter7                                                                         |
|           | Monitoring the ARP cache7                                                                |
|           | Monitoring the device                                                                    |
|           | Monitoring flash information10                                                           |
|           | Monitoring memory information11                                                          |
|           | Monitoring the front panel11                                                             |
|           | Monitoring MAC addresses                                                                 |
|           | Monitoring the system log16                                                              |
|           | Monitoring stack details                                                                 |
|           | Monitoring a stack module19                                                              |

| Monitoring stack neighbors                  | 20 |
|---------------------------------------------|----|
| Monitoring stack ports status               | 21 |
| Monitoring stack port statistics            | 23 |
| Monitoring stack port interfaces            | 24 |
| Monitoring stack resources                  | 25 |
| Monitoring Ethernet port statistics         | 26 |
| Monitoring port attribute                   | 28 |
| Monitoring port utilization                 | 30 |
| Monitoring the management port              | 32 |
| Monitoring STP                              | 33 |
| Monitoring RSTP                             | 36 |
| Monitoring IP traffic                       | 40 |
| Monitoring RMON (Remote Monitoring) history | 43 |
| Monitoring RMON statistics                  | 45 |
|                                             |    |

#### Chapter 4

#### **Configuring Stack Components**

| In this chapter                                     |
|-----------------------------------------------------|
| Configuring the general settings for an IronStack50 |
| Configuring stack priority                          |
| Configuring stack ports                             |
| Configuring a stack module                          |
| Configuring the system boot sequence                |
| Configuring the system clock                        |
| Configuring the system DHCP gateway60               |
| Configuring the system DNS61                        |
| Configuring the general system62                    |
| Configuring the system identification65             |
| Configuring the system IP address65                 |
| Configuring a standard ACL66                        |
| Configuring an extended ACL                         |
| Configuring an IP access group71                    |
| Configuring the system MAC filter72                 |
| Configuring the maximum system value                |
| Configuring a system module76                       |
| Configuring an NTP Server                           |
|                                                     |

| Configuring a RADIUS server                                                  |            |
|------------------------------------------------------------------------------|------------|
| Configuring a TACACS/TACACS+ server<br>Configuring management authentication |            |
| Configuring management authorization.                                        |            |
| Configuring management accounting                                            |            |
| Configuring an SNMP community string                                         |            |
| Configuring general management parameters                                    | 90         |
| Configuring a tran                                                           | 2292<br>مر |
| Configuring a trap receiver                                                  |            |
| Configuring a management user account                                        |            |
| Configuring web management preference                                        |            |
| Configuring an Ethernet port                                                 |            |
| Modifying port settings                                                      |            |
| Configuring port relative utilization                                        |            |
| Configuring a management port                                                |            |
| Configuring the monitor and mirror port                                      |            |
| Configuring the QOS profile                                                  |            |
| Configuring the QOS bind                                                     |            |
| Configuring VLAN                                                             |            |
| Configuring STP                                                              |            |
| Configuring RSTP                                                             |            |
| Configuring trunk                                                            |            |
| Configuring static station                                                   |            |
| Stack Commands                                                               |            |
| In this chapter                                                              | 135        |

| Chapter 5 | Stack Comm |
|-----------|------------|
| •         | ••••••••   |

| In this chapter                      |
|--------------------------------------|
| Clearing information                 |
| Disabling or enabling the menu view  |
| Logging out                          |
| Reloading units in a stack           |
| Saving the configuration to flash    |
| Accessing a telnet command prompt138 |
| Performing a trace                   |
| Using TFTP140                        |

### In this chapter

| • Audience                                 | VII  |
|--------------------------------------------|------|
| Supported hardware and software            | vii  |
| Document conventions                       | vii  |
| Related publications                       | viii |
| Getting technical help or reporting errors | ix   |

### Audience

This document is designed for system administrators with a working knowledge of Layer 2 and Layer 3 switching and routing. This guide includes the GUI and procedures for monitoring, configuring the various features of the PowerConnect B-Series FCX devices using the GUI.

If you are using a Layer 3 Switch, you should be familiar with the following protocols if applicable to your network – IP, RIP, OSPF, BGP4, IGMP, PIM, DVMRP, FSRP, and VRRP.

### Supported hardware and software

The following hardware platforms are supported by this release of *PowerConnect B-Series FCX Web Management Interface User Guide:* 

- PowerConnect B-FCX624s
- PowerConnect B-FCX648s
- PowerConnect B-FCX624
- PowerConnect B-FCX648

### **Document conventions**

This section describes text formatting conventions and important notice formats used in this document.

#### **Text formatting**

The narrative-text formatting conventions that are used are as follows:

| bold text        | Identifies command names                              |
|------------------|-------------------------------------------------------|
|                  | Identifies the names of user-manipulated GUI elements |
|                  | Identifies keywords                                   |
|                  | Identifies text to enter at the GUI or CLI            |
| italic text      | Provides emphasis                                     |
|                  | Identifies variables                                  |
|                  | Identifies document titles                            |
| code <b>text</b> | Identifies CLI output                                 |

For readability, command names in the narrative portions of this guide are presented in bold: for example, **show version**.

#### Notes, cautions, and danger notices

The following notices and statements are used in this manual. They are listed below in order of increasing severity of potential hazards.

#### NOTE

A note provides a tip, guidance or advice, emphasizes important information, or provides a reference to related information.

#### ATTENTION

An Attention statement indicates potential damage to hardware or data.

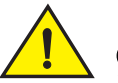

#### CAUTION

A Caution statement alerts you to situations that can be potentially hazardous to you or cause damage to hardware, firmware, software, or data.

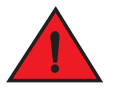

#### DANGER

A Danger statement indicates conditions or situations that can be potentially lethal or extremely hazardous to you. Safety labels are also attached directly to products to warn of these conditions or situations.

### **Related publications**

The following Dell documents supplement the information in this guide:

- PowerConnect B-FCX Switch Hardware Installation Guide
- PowerConnect B-Series FCX Configuration Guide

NOTE

For the latest edition of this document, which contains the most up-to-date information, refer to support.dell.com.

### Getting technical help or reporting errors

Dell is committed to ensuring that your investment in our products remains cost-effective. If you need assistance or find errors in the manuals, contact Dell Technical Support. When contacting Dell Technical Support have the device configuration file and an output capture of show tech-support command available.

#### **Contacting Dell**

For customers in the United States, call 800-WWW.DELL (800.999.3355).

#### NOTE

If you do not have an active Internet connection, you can find contact information on your purchase invoice, packing slip, bill, or Dell product catalog.

Dell provides several online and telephone-based support and service options. Availability varies by country and product, and some services may not be available in your area. To contact Dell for sales, technical support, or customer service issues:

1. Visit http://support.dell.com.

2. Click your country or region at the bottom of the page. For a full listing of countries and regions, click **All**.

- 3. In the Support menu, click All Support.
- 4. Choose the method of contacting Dell that is convenient for you.

### In this chapter

| • Stackable models | 1 |
|--------------------|---|
| Stack topologies   | 1 |

### Stackable models

A stack is a group of devices that are connected so that they operate as a single chassis. For detailed information about Dell stacking technology, and for a list of stackable models, refer to the *PowerConnect B-Series FCX Configuration Guide*.

### **Stack topologies**

Stack technology supports linear and ring stack topologies. Although stackable units may be connected in a simple linear topology, Dell recommends a ring topology because it offers the best redundancy and the most resilient operation.

Figure 1 shows a linear stack topology. Figure 2 shows a ring stack topology. These illustrations depict only one cabling configuration, but cabling methods may differ depending on requirements.

FIGURE 1 Linear Stack Topology

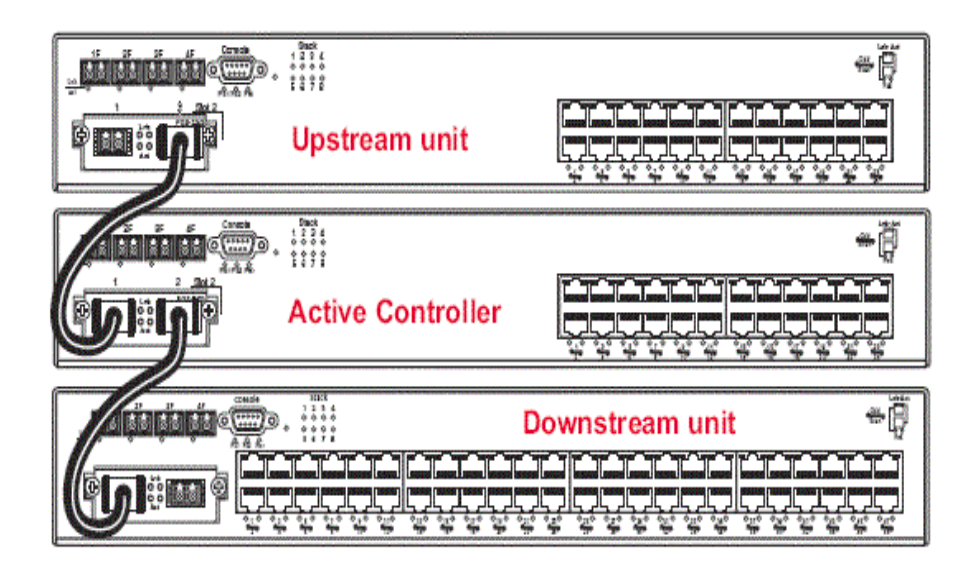

#### NOTE

In linear topologies, stack units at either end of the stack use only one stacking port. The unused stacking port may be used as a data port.

#### FIGURE 2 Ring Stack Topology

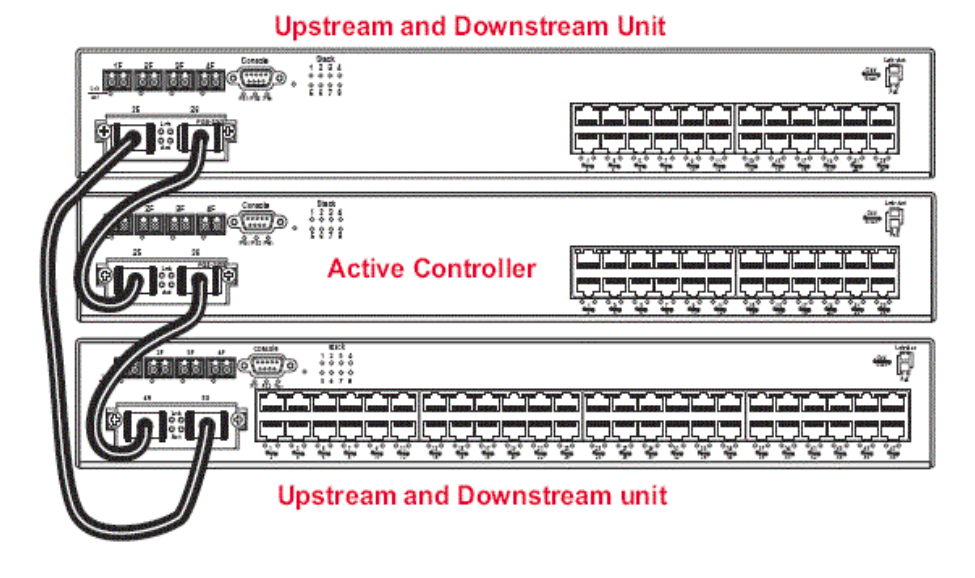

#### NOTE

In ring topologies, stack units are considered both upstream and downstream because every unit can be reached from either direction.

For more detailed information about stack topologies and about stacking terminology, refer to the *PowerConnect B-Series FCX Configuration Guide*.

### In this chapter

| Access requirements                     | 3 |
|-----------------------------------------|---|
| Logging in and logging out              | 4 |
| Navigating the Web Management Interface | 5 |

### Access requirements

The Web Management Interface (WMI) is a browser-based interface that allows administrators to manage and monitor a single PowerConnect device, or a group of PowerConnect devices connected in an IronStack topology. For many of the features on a PowerConnect device, the interface can be used as an alternate to the CLI for creating new configurations, modifying existing ones, and monitoring the traffic on a device, or on an IronStack.

#### NOTE

The WMI does not provide network management capabilities. If you need to manage a network of PowerConnect devices, use the *Brocade Network Advisor* application.

The WMI is available on PowerConnect devices. Refer to the Release Notes for your device to determine if the Web Management Interface described in this manual applies to your product.

The interface can be accessed from a management station using a Web browser through an HTTP connection. The management options can be accessed from a menu tree, or a list. The menu tree view is available when you use the Web Management Interface with the following Web browsers:

- Netscape 4.0 or higher
- Internet Explorer 4.0 or higher
- Safari 3.1
- Google Chrome
- Mozilla Firefox
- Opera

If you use the WMI with an older browser, the Web Management Interface displays only the List view.

To access the Web Management Interface, PowerConnect devices must be set up as mentioned below:

- A management station, such as a PC, with a Web browser, that is either connected directly to the PowerConnect device or is on the network of the device to be managed.
- The device must have an IP address. Assign the IP address using the CLI. For more information on IP addresses for an IronStack, refer to the *PowerConnect B-Series FCX Configuration Guide*.

- A Simple Network Management Protocol (SNMP) community string must be configured on the device using the CLI. This community string is used as your password to log in through the WMI. A community string is required for read-write access and for read-only access.
- The device must be powered on before you begin management activities.

### Logging in and logging out

Follow the procedures below to log in to the Web Management Interface.

1. Open a Web browser and enter the IP address of the PowerConnect device in the Location or Address field.

The Web browser contacts the PowerConnect device and displays the device name in the login page, as shown in Figure 3.

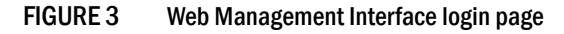

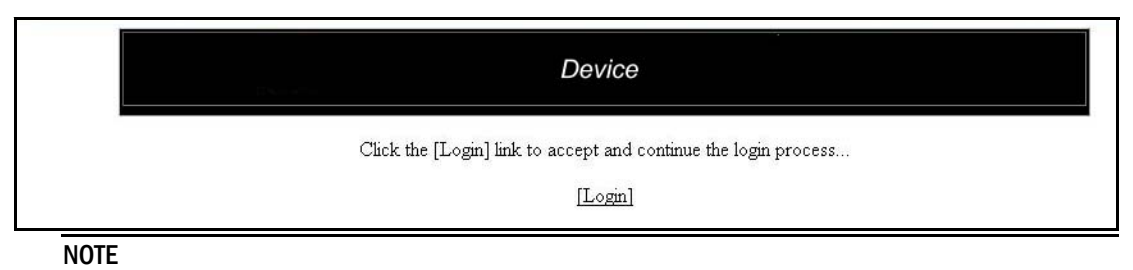

If you are unable to connect with the device through a Web browser due to a proxy problem, it may be necessary to set your Web browser for direct Internet access instead of using a proxy. For information on how to change a proxy setting, refer to the on-line help provided with your Web browser.

2. Click Login link. The following example dialog box appears.

#### FIGURE 4 User name and password dialog box

| Prompt |                                                                                                  |  |
|--------|--------------------------------------------------------------------------------------------------|--|
| j      | Enter username and password for "Web Admin" at http://10.44.9.64<br>User Name:<br> <br>Password: |  |
|        | Use Password Manager to remember this password.                                                  |  |

- 3. Do one of the following:
  - For read-only access, enter **get** for User Name and a read-only community string for the Password. The community string **public** is the default read-only community string.

2

• For read-write access, enter **set** for User Name and a read-write community string for the Password. There is no default read-write community string.

#### NOTE

If you have configured the device to secure Web Management Interface using local user accounts, you must enter the user name and password of one of the user accounts.

The home page appears. Figure 5 shows the home page for a Layer 2 switch. Home pages for a Layer 3 Switch will have different entries.

FIGURE 5 Example of Web Management Interface home page

| ()<br>(2)<br>(3)<br>(4) | <ul> <li>Revice</li> <li>Monitor</li> <li>Configure</li> <li>Command</li> <li>Clear</li> <li>Disable Frame</li> <li>Logout</li> <li>Reload</li> <li>Save to Flash</li> <li>Telnet</li> <li>Trace Route</li> <li>TFTP</li> </ul> | Trace Route         Target Address:         Minimum TTL:         1         Maximum TTL:         30         Timeout(Sec):         Z         Numeric.    Start Abort Home][Site Map][Logout][Save][Frame Enable[Disable][TELNET] |
|-------------------------|----------------------------------------------------------------------------------------------------|----------------------------------------------------------------------------------------------------|
| 1 Menu<br>2 Confi       | J (tree- view).                                                                                                    | <ul> <li>3 General system panel.</li> <li>4 Short-cuts to functions and other panels</li> </ul>                                                                                                    |

4. Click **Logout**, under the Command module in the menu tree on the left panel of the screen to log out of the application.

### Navigating the Web Management Interface

The Web Management Interface panels (Figure 5) consist of several parts. The left panel shows the menu tree or list of options. The interface can be set up to display a menu tree or a list of options. The procedures in this document assume that the menu-tree view is selected for the interface.

The right panel of the interface contains a display area where you indicate the values of the parameters you are configuring or where you view data for the feature you are monitoring.

On an interface home page, the configuration panel is the same panel displayed when you select the **Configure** > **System** > **General** option. In this document, this panel will be referred to as the General System configuration panel.

The General System configuration panel displays a list of features and protocols that can be enabled or disabled using the Web Management Interface. For example, in Figure 5, you can enable or disable port-based VLANs, protocol-based VLANs, Quality of Service (QoS), Spanning Tree Protocol (STP), IP Multicast, and Internet Group Management Protocol (IGMP) on this panel.

The General System configuration panel also has links to frequently-used panels. For example, instead of navigating to the Identification panel by selecting **Configure** > **System** > **Identification**, you can use the hyperlink displayed in every page of the main window. Other panels in the Web Management Interface may also contain hyperlinks.

The **Apply** and **Reset** buttons appear in many configuration panels. Click **Apply** to save changes to the running configuration. Click **Reset** before you click **Apply** if decided to abandon the entries.

All configuration panels also have links along the bottom. These links are shortcuts to frequently-used device management functions. Web Management Interface panels all have the following links:

- [Home] Returns you to the home page of the Web Management Interface
- [Site Map] Lists all options available from the Web Management Interface with links to the panels for those options. Use the Site Map links to navigate the interface if the menu is not displayed
- [Logout] Logs you out of the Web Management Interface
- [Save] Saves the changes you entered on the panels
- [TELNET] Opens a Telnet session to the device
- [Frame Enable | Disable] Enables or disables the bookmark options available in the left panel (Figure 6). If frames are disabled, you will not be able to choose any of the options on the Web Preference panel that uses frames.

|                                                                                                    | Frame enabled                                                                                                    | Frame disabled                                                                                                    |  |  |
|----------------------------------------------------------------------------------------------------|----------------------------------------------------------------------------------------------------|----------------------------------------------------------------------------------------------------|--|--|
| DNS     General     Identification     IP Address     Standard ACL     Extended ACL     IP Access Group     MAC Filter     Max-Parameter     Module     NTP     Radius     Tacacs     Management     Authorization Me     Accounting Metr     Community Strir | Idemhfication         IP Address         DNS         Policy Based VLANs ☞ Port         DHCP Gateway         Clock         Max Farameter         Max-Parameter         RADIUS         TACACS         Management | Identification         IP Address         DNS         DHCP Gateway         Clock         OOS C Strict © Weighted         NTP         IP Multicast © Disable © Enable         MAC Filter         Module         Max-Parameter         RADIUS         TACACS         Management |  |  |

If the frame is disabled click **Site\_Map** to navigate to the features available in the Web Management Interface.

# **Monitoring Stack Performance and Metrics**

### In this chapter

| • Monitoring the ARP cache                  |
|---------------------------------------------|
| Monitoring the device                       |
| Monitoring flash information                |
| Monitoring memory information               |
| Monitoring the front panel                  |
| Monitoring MAC addresses                    |
| • Monitoring the system log                 |
| Monitoring stack details                    |
| Monitoring a stack module                   |
| Monitoring stack neighbors                  |
| Monitoring stack ports status               |
| Monitoring stack port statistics            |
| • Monitoring stack port interfaces          |
| • Monitoring stack resources                |
| Monitoring Ethernet port statistics         |
| • Monitoring port utilization               |
| • Monitoring the management port            |
| • Monitoring STP                            |
| • Monitoring RSTP                           |
| Monitoring IP traffic                       |
| Monitoring RMON (Remote Monitoring) history |
| Monitoring RMON statistics                  |

### Monitoring the ARP cache

Once you have logged into the Web Management Interface (WMI), you can monitor the stack settings that determine performance.

The Address Resolution Protocol (ARP) Cache table contains entries for devices attached to the device you are monitoring. The ARP cache contains entries that map IP addresses to MAC addresses. The ARP cache can contain dynamic (learned) entries and static (user-configured) entries. Select **Monitor > ARP Cache** to view the ARP Cache information.

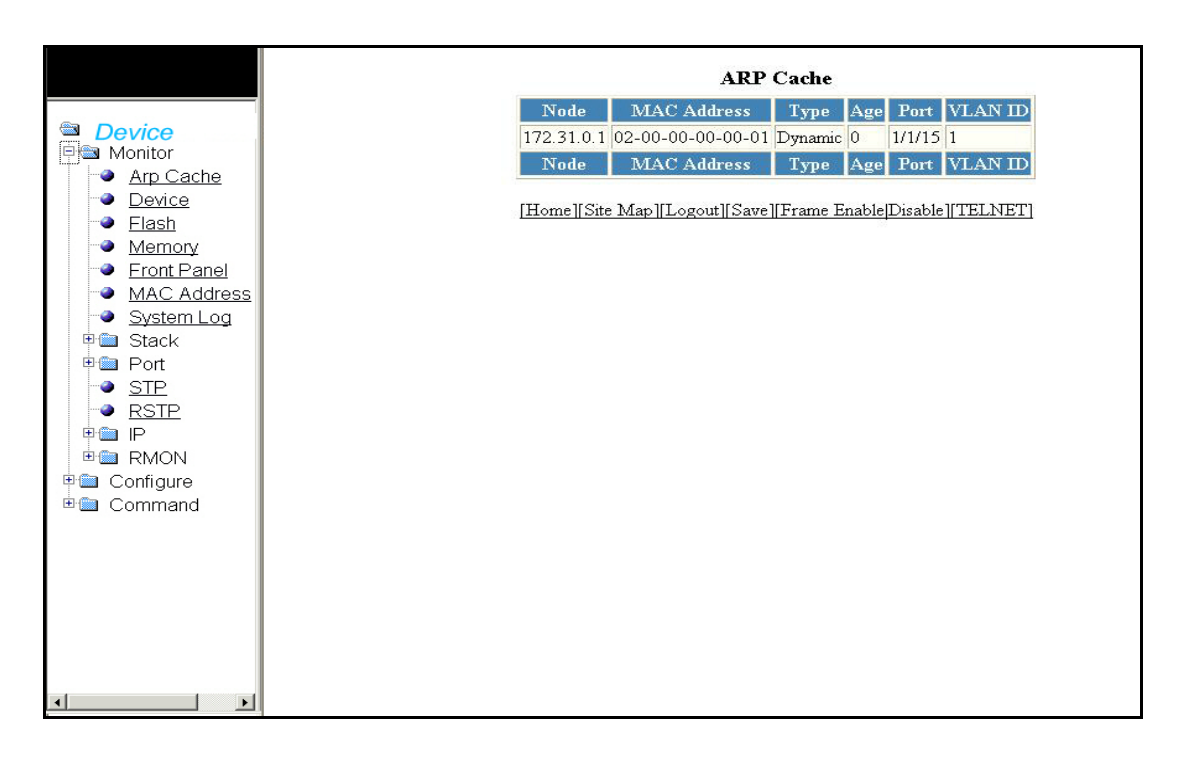

#### FIGURE 7 Monitoring the ARP Cache

The ARP Cache display contains the following information.

| Node        | The IP address of the device.                                                                                                    |
|-------------|----------------------------------------------------------------------------------------------------|
| MAC Address | The MAC address of the device.                                                                                                    |
| Туре        | <ul> <li>The type, which can be one of the following:</li> <li>Dynamic – The Layer 3 Switch learned the entry from an incoming packet.</li> <li>Static – The Layer 3 Switch loaded the entry from the static ARP table when the device for the entry was connected to the Layer 3 Switch.</li> </ul> |
| Age         | The number of minutes the entry has remained unused. If this value reaches the ARP aging period, the entry is removed from the cache.<br>NOTE: Static entries do not age out.                                                                                                    |
| Port        | The port attached to the device for which the entry was made. For dynamic entries, this is the port on which the entry was learned.                                                                                                    |
| VLAN ID     | The port-based VLAN that contains this (instance of) spanning tree. VLAN 1 is the default VLAN. If you have not configured port-based VLANs on this device, all STP information is for VLAN 1.                                                                                                    |

### Monitoring the device

Select **Monitor > Device** to view the device information table.

FIGURE 8 Monitoring the device Information

| Information                                           | D                                          |
|-------------------------------------------------------|--------------------------------------------|
| Display                                               | Stack Unit II                              |
|                                                       | Device Rol                                 |
| ) days 16 hours 37 minutes 40 seconds                 | Arn Cache System Up Time                   |
| Version<br>piled on May 1 2009 at 23:22:34 labeled as | Device     Running Image Version     Elash |
| 00Tffffff, size=0                                     | Memory Flash Primary Image Version         |
| 00Tfffffff, size=0                                    | First Panel Flash Secondary Image Version  |
| 589934608Tccccccc, size=-858993460                    | MAC Address     Boot Image Version         |
| c, temperature has exceeded warning threshold.        | System Log Temperature                     |
| a busy                                                | E Stack CPU Utilization 1 sec av           |
| b busy                                                | Port CPU Utilization 5 secs av             |
| busy                                                  | CPU Utilization 60 secs av                 |
| o busy                                                | E CPU Utilization 300 secs av              |
| -exist                                                | E RMON Serial Numbe                        |
| er supply 1 not present                               | Configure Power Supply                     |
| er supply 2 not present                               | Command Power Supply                       |
|                                                       | Fan                                        |
| ve][Frame Enable Disable][TELNET]                     | [Home][Site Map][Log                       |
|                                                       |                                            |

Click **Display** and select the unit to view the information for any device in an IronStack

The Device Information display contains the following information.

| Stack Unit ID                    | Number of the unit within a stack (1-8).                               |
|----------------------------------|------------------------------------------------------------------------|
| Role                             | Active, Standby, or Member.                                            |
| System Up Time                   | Amount of time the system has been running since the last reboot.      |
| Running Image Version            | Software version currently running and some details on the version.    |
| Flash Primary Image<br>Version   | Release number and size of the software loaded on the primary flash.   |
| Flash Secondary Image<br>Version | Release number and size of the software loaded on the secondary flash. |
| Boot Image Version               | Release number and size of the boot image.                             |

| Temperature                                              | <ul> <li>In addition to the actual temperature, the color of the degrees provides a visual indicator for the device:</li> <li>Green - The temperature is within the normal operating range.</li> <li>Orange - The temperature has reached the warning level.</li> <li>Red - The temperature has reached the shutdown level.</li> </ul> |
|----------------------------------------------------------|----------------------------------------------------------------------------------------------------|
| CPU Utilization                                          | Percentage of CPU being used by the device.                                                                                                    |
| Serial Number                                            | The serial number of the device.                                                                                                    |
| Power Supply 1                                           | The status of the primary power supply.                                                                                                    |
| Power Supply 2                                           | The status of the secondary power supply, if present.                                                                                                    |
| Fan<br>(There is an entry for<br>each fan in the device) | The status of the cooling fans.                                                                                                    |

# Monitoring flash information

Stacking system behavior is defined by the runtime configuration, which is stored in a flash file called *startup-config.txt*. During bootup, the system reads and applies the *startup-config.txt* file to the runtime configuration.

Select **Monitor > Flash,** to view the flash information.

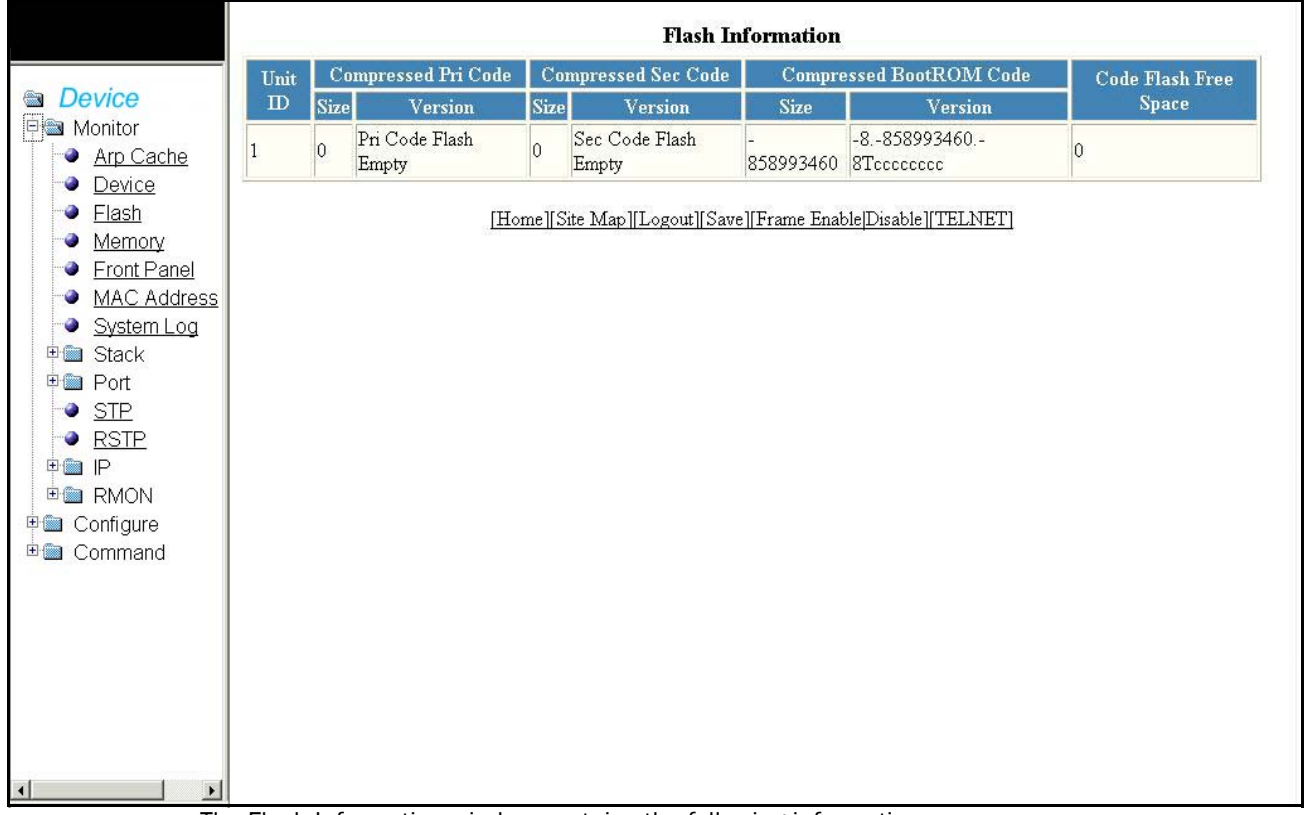

The Flash Information window contains the following information.

| Unit ID                   | Number of the unit within a stack (1-8).                             |
|---------------------------|----------------------------------------------------------------------|
| Compressed Primary Code   | The compressed size, version, and image name for the Primary Code.   |
| Compressed Secondary Code | The compressed size, version, and image name for the Secondary Code. |
| Compressed Boot ROM Code  | The compressed size and version for the BootROM Code.                |
| Code Flash Free Space     | The amount of available free space on the Flash memory.              |

# Monitoring memory information

Select **Monitor > Memory**, to view the memory information.

```
FIGURE 10 Monitoring the memory Information
```

|               |           | Memory Information |              |                |           |  |
|---------------|-----------|--------------------|--------------|----------------|-----------|--|
|               |           | Unit ID Total DRAM |              | Dynamic Memory |           |  |
| Device        |           | 100al DRAW         | Total(bytes  | ) Free(bytes)  | Used(%)   |  |
| Pa Monitor    | 1         | 0                  | 536870912    | 536870912      | 0         |  |
| Arp Cache     |           | A26                | A            | 1              | 1.        |  |
| Device        |           |                    |              |                |           |  |
| Plash         | [Home][Si | te Map][Logout     | ][Save][Fram | e Enable Disab | le][TELN] |  |
| Memory        |           |                    |              |                |           |  |
| Front Panel   |           |                    |              |                |           |  |
| MAC Address   |           |                    |              |                |           |  |
| System Log    |           |                    |              |                |           |  |
| 🖻 🛅 Stack     |           |                    |              |                |           |  |
| 🖻 🛅 Port      |           |                    |              |                |           |  |
| STP           |           |                    |              |                |           |  |
| No RSTP       |           |                    |              |                |           |  |
| 🗉 🛍 IP        |           |                    |              |                |           |  |
| 🗄 🛅 RMON      |           |                    |              |                |           |  |
| 🗉 🛅 Configure |           |                    |              |                |           |  |
| 🗄 🛅 Command   |           |                    |              |                |           |  |
|               |           |                    |              |                |           |  |
| I             |           |                    |              |                |           |  |

The Memory Information window contains the following information.

| Unit ID        | Number of the unit within a stack (1-8).                                                                                                    |
|----------------|----------------------------------------------------------------------------------------------------|
| Total DRAM     | The size (in bytes) of DRAM.                                                                                                    |
| Dynamic Memory | The total number of bytes in dynamic memory, including the number of bytes that are available (free, or unused), and the percentage of memory used. |

### Monitoring the front panel

A display of the front and rear panels of device in an IronStack allows you to view the modules in each device and the ports within each module. Select **Monitor > Front Panel** to view the front and rear panels for all stack units.

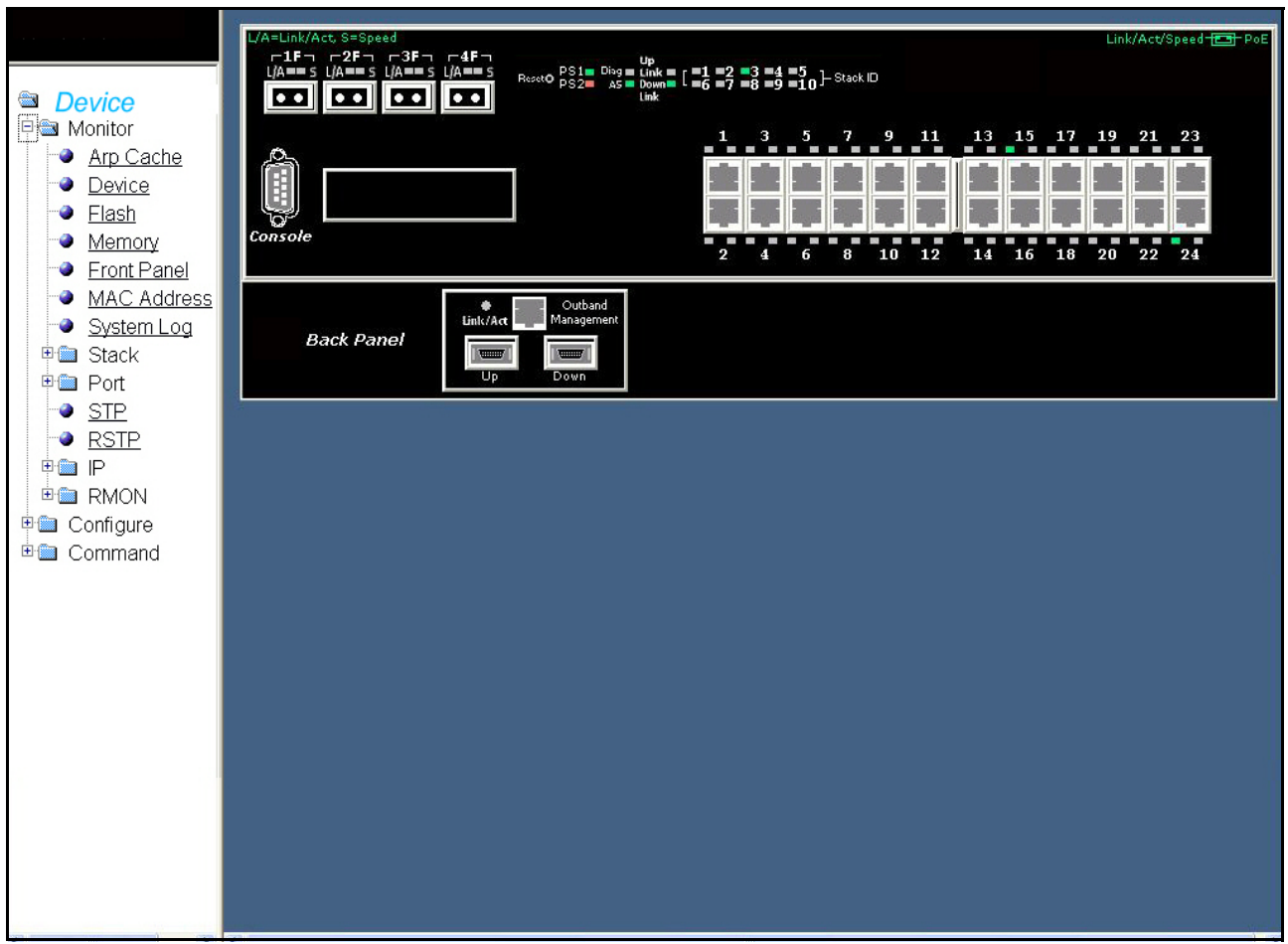

FIGURE 11 PowerConnect B-Series FCX Front panel

The front panel shows the status of stack devices using colors. Green ports are connected, gray ports are not connected.

Stacking ports of the same color on two units are connected with stacking cables. For example, the green ports on the second and third devices are connected. A gray uplink port is not connected to anything. Click anywhere within a device will open the information for that particular device. Select **Monitor > Device** to view the details. For more information, refer to "Monitoring the device" on page 9. Click on any port will open the realtime Port Information for that port. The next illustration shows realtime port information.

| Device<br>Monitor<br>Arp Cache   | Status:              | Port 1/1/13 Real<br>Disable             | time Information<br>MAC Address: | 00 0 50 00 01 0        |  |  |  |
|----------------------------------|----------------------|-----------------------------------------|----------------------------------|------------------------|--|--|--|
| Device<br>Monitor A<br>Arp Cache | Status:              | Disable                                 | MAC Address                      | 00 0 50 00 01 0        |  |  |  |
| Monitor A<br>Arp Cache           |                      |                                         | 11210 2100053.                   | 00-e0-52-00-01-0c      |  |  |  |
| Ard Cache                        | ctual Speed/Mode:    | None                                    | Monitor:                         | None                   |  |  |  |
| Dovico                           | Mirror:              | None                                    | Lock Adddress:                   | Disable                |  |  |  |
| Flash                            | QOS:                 | 0                                       | Flow Control:                    | Enable                 |  |  |  |
| Memory                           | Tag:                 | No                                      | Gig Port Default:                | Default(Neg-Full-Auto) |  |  |  |
| Front Panel                      | Trunk:               | None                                    | State:                           | None                   |  |  |  |
| MAC Address                      | Connector:           | Copper                                  | VLAN:                            | 1                      |  |  |  |
| System Log                       | DHCP:                | None                                    | STP/RSTP:                        | Enable                 |  |  |  |
| Stack                            | Fast Port STP:       | Enable                                  | Fast Uplink STP:                 | Disable                |  |  |  |
|                                  | Port Statistic       |                                         |                                  |                        |  |  |  |
|                                  | InOctets:            | 0                                       | OutOctets:                       | 0                      |  |  |  |
|                                  | InPkts:              | 0                                       | OutPkts:                         | 0                      |  |  |  |
|                                  | InBroadcastPkts:     | 0                                       | OutBroadcastPkts:                | 0                      |  |  |  |
|                                  | InMulticastPkts:     | 0                                       | OutMulticastPkts:                | 0                      |  |  |  |
|                                  | InUnicastPkts:       | 0                                       | OutUnicastPkts:                  | 0                      |  |  |  |
|                                  | InBadPkts:           | 0                                       | InFragments:                     | 0                      |  |  |  |
|                                  | InDiscards:          | 0                                       | OutErrors:                       | 0                      |  |  |  |
|                                  | CRC:                 | 0                                       | Collisions:                      | 0                      |  |  |  |
|                                  | InErrors:            | 0                                       | LateCollisions:                  | 0                      |  |  |  |
|                                  | InGiantPkts:         | 0                                       | InShortPkts:                     | 0                      |  |  |  |
|                                  | InJabber:            | 0                                       | InFlowCtrlPkts:                  | 0                      |  |  |  |
|                                  | OutFlowCtrlPkts:     | 0                                       |                                  |                        |  |  |  |
|                                  | S                    |                                         |                                  |                        |  |  |  |
|                                  | Rx (bits/sec):       | 0                                       | Tx (bits/sec):                   | 0                      |  |  |  |
|                                  | Rx (nkts/sec):       | 0                                       | Tx (nkts/sec):                   | 0                      |  |  |  |
|                                  | Rx Utilization:      | 0.00%                                   | Tx Utilization:                  | 0.00%                  |  |  |  |
|                                  |                      | Port Utilizatio                         | n In 5 Seconds                   |                        |  |  |  |
|                                  | Bx (hits/sec):       | 0                                       | Tr (hits/sec):                   | 0                      |  |  |  |
|                                  | Rx (bits/sec):       | 0                                       | Tx Pool: (bits/sec):             | 0                      |  |  |  |
|                                  | Br (plsts/sec).      | 0                                       | Tr: (plsts/sec).                 | 0                      |  |  |  |
| T                                | Pr Peels (pkts/sec). | 0                                       | Tr Book (pkts/sec).              | 0                      |  |  |  |
|                                  | De Udlinedou         | 0.000/                                  | Ta Feak (pkts/sec):              | 0.0007                 |  |  |  |
|                                  | RX Utilization:      | 0.00%                                   | Tr. D1. Udlined and              | 0.0076                 |  |  |  |
| F                                | tx reak utilization: | 0.00%                                   | IX Feak Utilization:             | 0.00%                  |  |  |  |
|                                  | natio                | Port                                    | D-4. C. A                        | 0                      |  |  |  |
|                                  | Priority:            | 32<br>TS: 11.1                          | Path Cost:                       | 0                      |  |  |  |
|                                  | State:               | Lisabled                                | Transition:                      | 0                      |  |  |  |
|                                  | Root:                | 000000000000000000000000000000000000000 | Cost:                            | U                      |  |  |  |
|                                  | Bridge:              | 000000000000000000000000000000000000000 |                                  | 1                      |  |  |  |
|                                  |                      | RMON                                    | Statistic                        |                        |  |  |  |
|                                  | Drop Events:         | U                                       | Octets:                          | 0                      |  |  |  |
|                                  | Packets:             | U                                       | Broadcast:                       | U                      |  |  |  |
|                                  | Multicast:           | 0                                       | CRC Align:                       | 0                      |  |  |  |
|                                  | Under Size:          | 0                                       | Over Size:                       | 0                      |  |  |  |
|                                  | Fragments:           | 0                                       | Jabbers:                         | 0                      |  |  |  |
|                                  | Collision:           | 0                                       |                                  |                        |  |  |  |
|                                  | 64 Octets:           | 0                                       | 65-127 Octets:                   | 0                      |  |  |  |
|                                  | 128-255 Octets:      | 0                                       | 256-511 Octets:                  | 0                      |  |  |  |
|                                  | E11 1012 0-4-4-      | 0                                       | 1024-1518 Octets:                | 0                      |  |  |  |

FIGURE 12 Monitoring the port Realtime Information

#### Status LED display

• The status LEDs that appear on the front panel provides information about system activity.

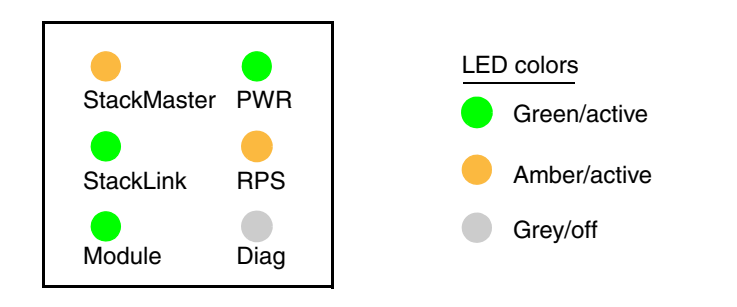

| Active Controller (Device role in the stack) | <ul> <li>Green – Active Controller.</li> <li>Amber – Standby Controller.</li> <li>Off – Stack Member.</li> </ul>                                                                            |
|----------------------------------------------|----------------------------------------------------------------------------------------------------|
| StackLink                                    | <ul> <li>Green - Both stacking physical links are active.</li> <li>Amber - One stacking physical link is active.</li> <li>Off - None of stacking ports are active.</li> </ul>               |
| Module                                       | <ul> <li>Green – Both stacking 10Gb modules are present.</li> <li>Amber – One stacking 10Gb module is present.</li> <li>Off – No stacking 10Gb module.</li> </ul>                           |
| PWR<br>(Power)                               | <ul> <li>Green - Power is on.</li> <li>Amber - Power supply failure.</li> <li>Off - Power is off.</li> </ul>                                                                                |
| RPS<br>(Redundant Power Supply)              | <ul> <li>Green - RPS is operational (the main supply, power is unplugged).</li> <li>Amber - RPS is standby (the main supply power is on).</li> <li>Gray - RPS is not plugged in.</li> </ul> |
| Diag<br>(Diagnostics)                        | <ul> <li>Green - Manufacturing diagnostics are in progress.</li> <li>Off - No manufacturing diagnostics.</li> </ul>                                                                         |

### **Monitoring MAC addresses**

The Media Access Control (MAC) Address table contains a list of addresses that have been learned by the device. A MAC address is a unique identifier assigned to most network adapters or NICs, usually encoded with the manufacturer's registered ID number. MAC addresses appear in the format xx-xx-xx-xx-xx.

The stack is identified in the network by a single MAC address, usually the MAC address of the Active Controller (the default). If a new Active Controller is elected, the MAC address of the new Active Controller (by default) becomes the MAC address for the entire stack. However, you can manually configure your stack to use a specified MAC address.

In a stack, the managing MAC address is generated by the software, and it is always the MAC address of the Active Controller first port. This ensures that the managing MAC address remains consistent across stack reboots, and helps prevent frequent topology changes as a result of protocol enabling and disabling, and configuration changes.

Select Monitor > MAC Address, to view the MAC Address details.

FIGURE 13 Monitoring the MAC Address

|                                                                                                    | MAC Address                                                                                                    |
|----------------------------------------------------------------------------------------------------|----------------------------------------------------------------------------------------------------|
| <ul> <li>Device</li> <li>Arp Cache</li> <li>Device</li> <li>Elash</li> <li>Memory</li> <li>Front Panel</li> <li>MAC Address</li> <li>System Log</li> <li>Stack</li> <li>Port</li> <li>STP</li> <li>RSTP</li> <li>RSTP</li> <li>RMON</li> <li>Configure</li> <li>Command</li> </ul> | MAC Address       Port       Type       VLAN         02-00-00-00-00-01       1/1/15       Dynamic         MAC Address       Port       Type       VLAN         (Home][Site Map][Logout][Save][Frame Enable]Disable][TELNET] |

Click Next Page to view the remaining entries of the MAC address details.

The MAC Address window contains the following information.

| MAC Address | The MAC address of the device.                                                                                                    |
|-------------|----------------------------------------------------------------------------------------------------|
| Port        | The port attached to the device for which the entry was made. For dynamic entries, this is the port on which the entry was learned.                                                                                               |
| Туре        | <ul> <li>The type, which can be one of the following:</li> <li>Dynamic – The MAC address changes if the Active Controller changes.</li> <li>Static – The MAC address will not change if the Active Controller changes.</li> </ul> |
| VLAN        | The port-based VLAN that contains this (instance of) spanning tree. VLAN 1 is the default VLAN. If you have not configured port-based VLANs on this device, all STP information is for VLAN 1.                                    |

## Monitoring the system log

Select Monitor > System Log to view the current information in the System Log Buffer.

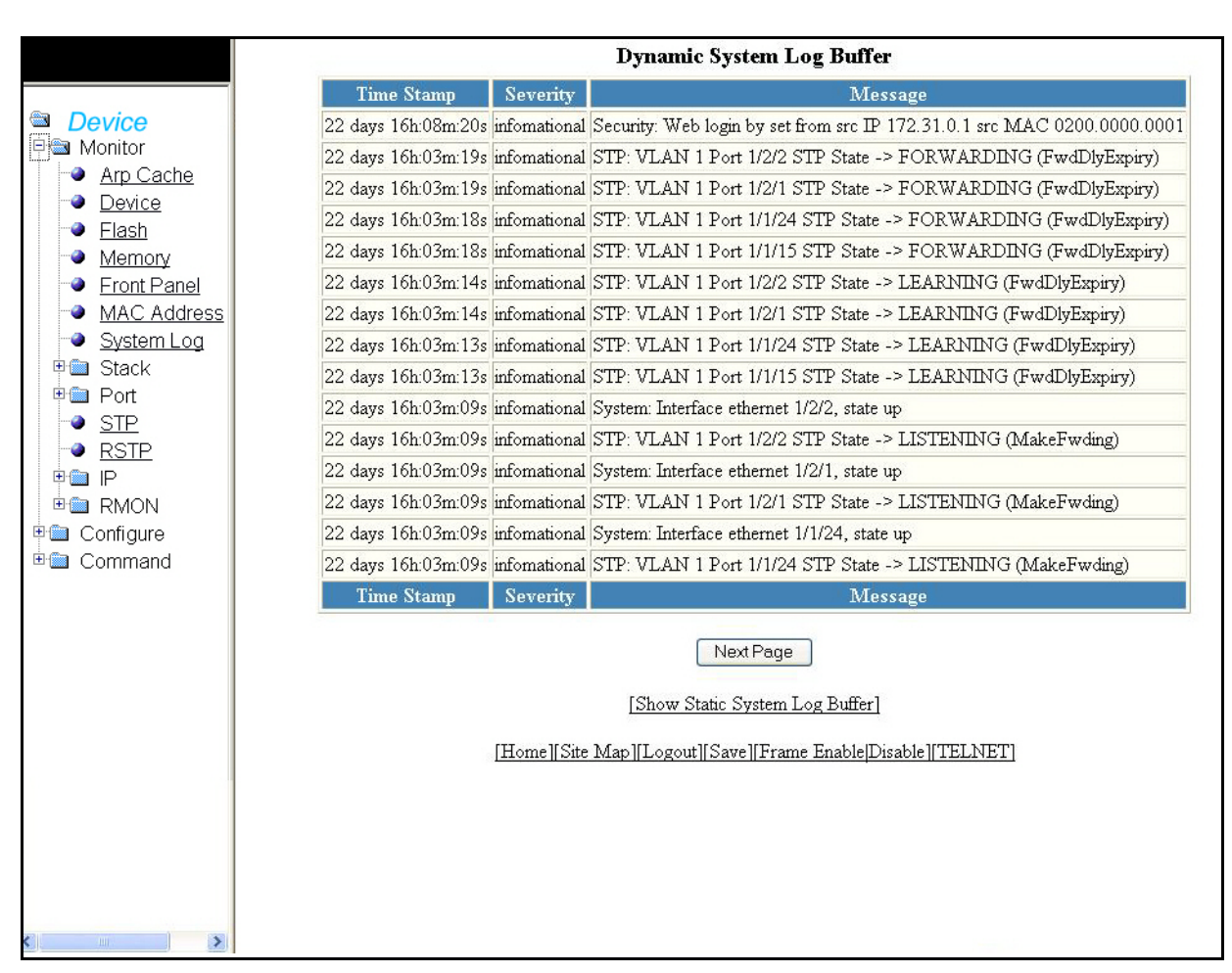

FIGURE 14 Monitoring the dynamic system log buffer

Click Next Page to view the remaining information of the Dynamic System Log Buffer.

The Dynamic System Log Buffer contains the following information.

| Time Stamp | The system uptime in DD:HH:MM:SS or the actual time if the date and time was set. |
|------------|-----------------------------------------------------------------------------------|
| Severity   | The Severity of the event.                                                        |
| Message    | A description of the event.                                                       |

### Monitoring stack details

Select Monitor > Stack > Details to view current detailed stack information.

FIGURE 15 Monitoring stack details

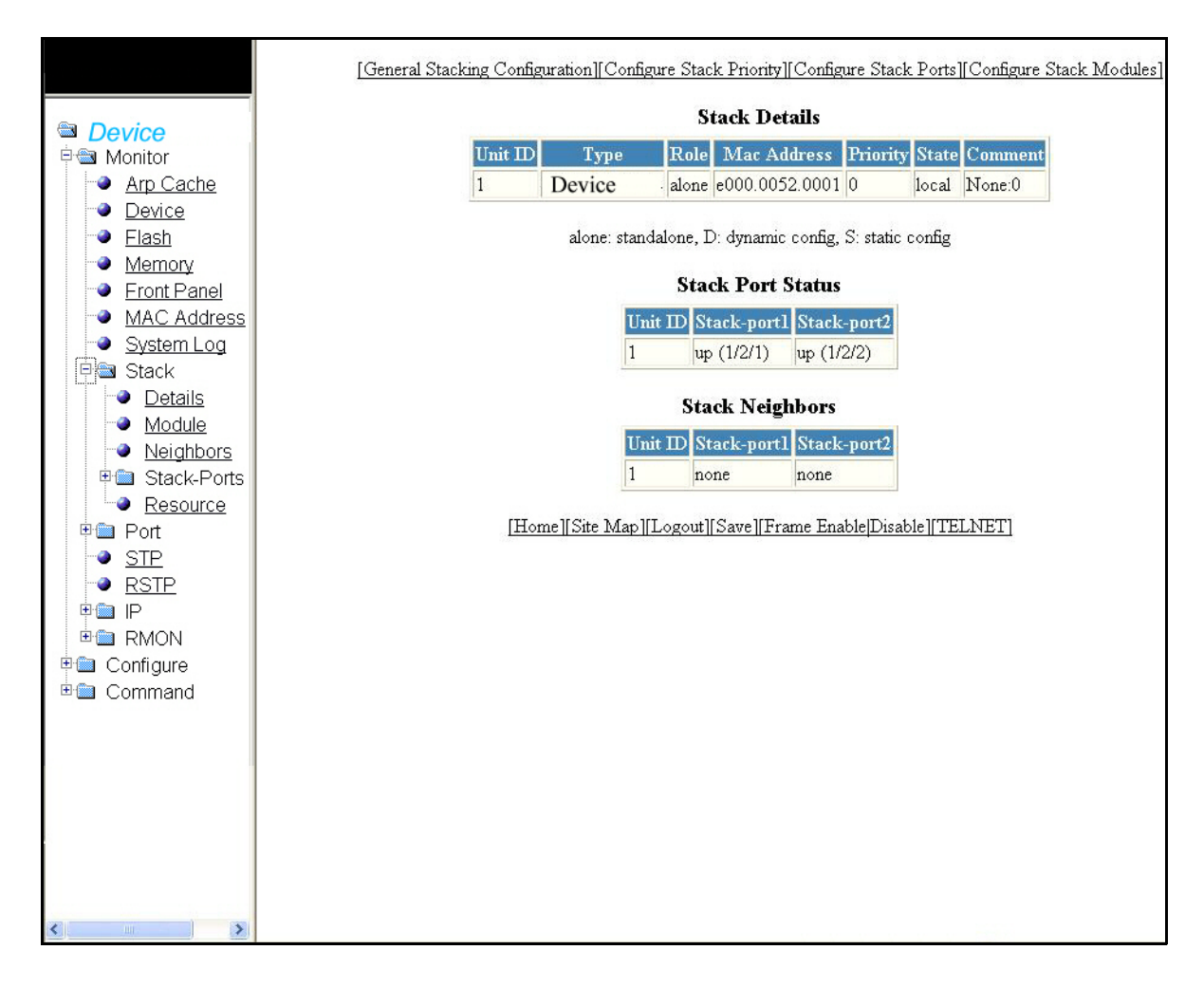

The Stack Details window contains the following information. You can also view Stack Port Status and Stack Neighbors details in this window. Stack Details includes the following information.

| Unit ID     | Defines the number of the unit within the stack.                    |  |
|-------------|---------------------------------------------------------------------|--|
| Туре        | Device model.                                                       |  |
| Role        | The role of this unit within the stack: Active, Standby, or Member. |  |
| MAC Address | The MAC address of the device.                                      |  |
| Priority    | The priority assigned to this unit.                                 |  |
| State       | Local or Remote.                                                    |  |

| Comment | Additional information about this unit.                                                                                                    |  |  |
|---------|----------------------------------------------------------------------------------------------------|--|--|
| Alone   | Indicates the device is operating as a standalone device.                                                                                                    |  |  |
| D       | Dynamic configuration. The configuration for this unit is dynamic and may be overwritten by a new stack unit. To change to a static configuration, enter the <b>write memory</b> command. |  |  |
| S       | Static configuration. The configuration for this unit is static (has been saved with a <b>write memory</b> command).                                                                      |  |  |

The Stack Port Status includes the following information.

| Unit ID     | Defines the number of the unit within the stack.                                                                                                    |  |
|-------------|----------------------------------------------------------------------------------------------------|--|
| Stack-port1 | Indicates the port state and identifies the port by number<br>(stack-ID or slot or port). Port states are:<br>• Up - Each end is connected.<br>• Down - Port is configured as a stacking port, but not connected.<br>• None - Port is not configured as a stacking port.                                  |  |
| Stack-port2 | <ul> <li>Indicates the port state and identifies the port by number<br/>(stack-ID or slot or port). Port states are:</li> <li>Up - Each end is connected.</li> <li>Down - Port is configured as a stacking port, but not connected.</li> <li>None - Port is not configured as a stacking port.</li> </ul> |  |

The Stack Neighbors includes the following information.

| Unit ID                        | Defines the number of the unit within the stack.                     |
|--------------------------------|----------------------------------------------------------------------|
| Stack-port1                    | Identifies the neighbor stack unit for stack-port1 for this unit ID. |
| Stack-port2                    | Identifies the neighbor stack unit for stack-port2 for this unit ID. |
| General Stacking Configuration | Allows you to configure the general stacking configuration.          |
| Configure Stack Priority       | Allows you to configure the stack unit priority.                     |
| Configure Stack Port           | Allows you to configure the stack port.                              |
| Configure Stack Modules        | Allows you to configure the stack modules.                           |

# Monitoring a stack module

Select Monitor > Stack > Module to view current information about Stack Modules.

| FIGURE 16 | Monitor stack modules |
|-----------|-----------------------|
|           |                       |

|                                                                                                    | [General Stackin; | g Configuration][Configur | e Stack Priority][Configure S | Stack Po  | rts][Co | onfigure Stack Modules] |
|----------------------------------------------------------------------------------------------------|-------------------|---------------------------|-------------------------------|-----------|---------|-------------------------|
|                                                                                                    |                   |                           | Stack Modules                 |           |         |                         |
| Device<br>Device                                                                                                    | Stack Uni         | it: Slot                  | Module                        | Status    | Ports   | Starting MAC            |
| Arp Cache                                                                                                    | S1:M1             | 2                         | 4-port Management Module      | OK        | 24      | 00e0.5200.0100          |
| Device                                                                                                    | S1:M2             | 2-pc                      | ort 16G Module (2-CX4)        | OK        | 2       | 00e0.5200.0119          |
| Flash                                                                                                    | Stack Uni         | it: Slot                  | Module                        | Status    | Ports   | Starting MAC            |
| <ul> <li>Front Panel</li> <li>MAC Address</li> <li>System Log</li> <li>Stack</li> <li>Details</li> <li>Module</li> <li>Neighbors</li> <li>Stack-Ports</li> <li>Resource</li> <li>Port</li> <li>STP</li> <li>RSTP</li> <li>RMON</li> <li>Configure</li> <li>Command</li> </ul> |                   | [Home][Site Map][L        | ogout∥Save∥Frame Enable[I     | Disable][ | TELN    | <u>ET]</u>              |

The Stack Module contains the following information.

| Stack Unit: Slot | Defines the number of the unit within the stack and the slot number.                                                                                                    |  |
|------------------|----------------------------------------------------------------------------------------------------|--|
| Module           | The device description.                                                                                                    |  |
| Status           | <ul> <li>Status options are:</li> <li>OK - The module came up and is operating normally.</li> <li>CFG - The module is configured, but does not physically exist within the units of the stack.</li> </ul> |  |
| Ports            | The number of ports on the module.                                                                                                    |  |
| Starting MAC     | The MAC address of the module.                                                                                                    |  |

| General Stacking Configuration | Allows you to configure the general stacking configuration. |
|--------------------------------|-------------------------------------------------------------|
| Configure Stack Priority       | Allows you to configure the stack unit priority.            |
| Configure Stack Port           | Allows you to configure the stack port.                     |
| Configure Stack Modules        | Allows you to configure the stack modules.                  |

# Monitoring stack neighbors

Select Monitor > Stack > Neighbors to view current information about Stack Neighbors.

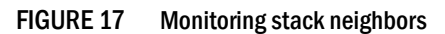

| Stack Neighbors                                                                                                    | [General Stacking Configuration][Configure Stack Priority][Configure Stack Ports][Configure Stack Modules]                                                                                    |
|----------------------------------------------------------------------------------------------------|----------------------------------------------------------------------------------------------------|
| Device     An Cache     Device     Eash     Topology: Linear, 1 unit(s), order: 1     Memory     Eront Panel     MAC Address     System Log     Stack     Details     Module     Neighbors     Stack-Ports     Resource     Port     SIP     RSIP     Port     Configure     Command | Stack Neighbors         Imit ID       Stack-port1         Imone       none         Topology: Linear, 1 unit(s), order: 1         [Home][Site Map][Logout][Save][Frame Enable]Disable][TELNET] |

#### The Stack Neighbors contains the following information.

| Unit ID     | Identifies the number of the unit within the stack.                  |
|-------------|----------------------------------------------------------------------|
| Stack-port1 | Identifies the neighbor stack unit for stack-port1 for this unit ID. |
| Stack-port2 | Identifies the neighbor stack unit for stack-port2 for this unit ID. |
| Topology    | Shows either Linear or Ring.                                         |

| Units                             | The number of units within the stack.                       |
|-----------------------------------|-------------------------------------------------------------|
| Order                             | The order of the unit IDs within the stack.                 |
| General Stacking<br>Configuration | Allows you to configure the general stacking configuration. |
| Configure Stack Priority          | Allows you to configure the stack unit priority.            |
| Configure Stack Port              | Allows you to configure the stack port.                     |
| Configure Stack Modules           | Allows you to configure the stack modules.                  |

### Monitoring stack ports status

Select Monitor > Stack > Stack-Ports > Status to view information about the status of Stack Ports.

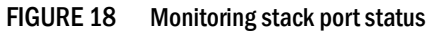

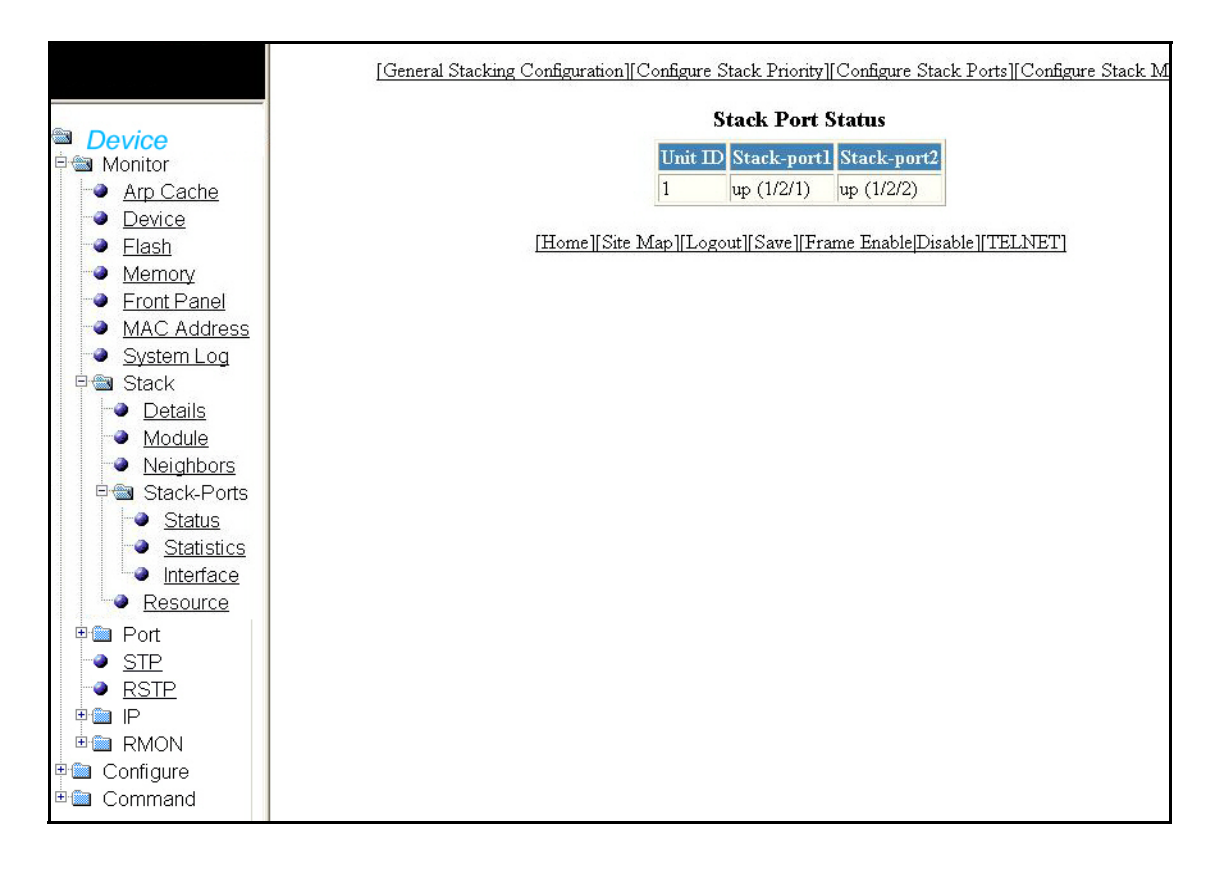

| Unit ID                           | Defines the number of the unit within the stack.                                                                                                    |  |  |  |
|-----------------------------------|----------------------------------------------------------------------------------------------------|--|--|--|
| Stack-port1                       | Indicates the port state and identifies the port by number<br>(stack-ID or slot or port). Port states are:<br>• Up - Each end is connected.<br>• Down - Port is configured as a stacking port, but not connected.<br>• None - Port is not configured as a stacking port.                                  |  |  |  |
| Stack-port2                       | <ul> <li>Indicates the port state and identifies the port by number<br/>(stack-ID or slot or port). Port states are:</li> <li>Up - Each end is connected.</li> <li>Down - Port is configured as a stacking port, but not connected.</li> <li>None - Port is not configured as a stacking port.</li> </ul> |  |  |  |
| General Stacking<br>Configuration | Allows you to configure the general stacking configuration.                                                                                                    |  |  |  |
| Configure Stack Priority          | Allows you to configure the stack unit priority.                                                                                                    |  |  |  |
| Configure Stack Port              | Allows you to configure the stack port.                                                                                                    |  |  |  |
| Configure Stack Modules           | Allows you to configure the stack modules.                                                                                                    |  |  |  |

The Stack Port Status contains the following information.

### Monitoring stack port statistics

Select Monitor > Stack > Stack-Ports > Statistics to view current Stack Port Statistics,.

|                | The adjustry of the second science of the second science in the second science of the | C. Constant Self-Amount |               | Second Selections, the Application | an intervention and the second |
|----------------|---------------------------------------------------------------------------------------|-------------------------|---------------|------------------------------------|--------------------------------|
|                | [General Stacking Configuration][Configuration]                                       | igure Stack Prio        | rity][Configu | e Stack Ports][Conf                | igure Stack Modules]           |
|                |                                                                                       | Cle                     | ear           |                                    |                                |
| Device         |                                                                                       |                         |               |                                    |                                |
| 🖻 📾 Monitor    |                                                                                       | Stack Por               | t Statistics  | 6                                  |                                |
| Arp Cache      | Port In 1                                                                             | Packate Out Pa          | ckote In Fr   | rore Out Firme                     |                                |
|                | TOTAL                                                                                 |                         |               | out Entits                         |                                |
| - <u>Flash</u> | IOTAL 0                                                                               | U                       | U             | U                                  |                                |
| Memory         |                                                                                       |                         |               |                                    |                                |
| Front Panel    |                                                                                       | CIE                     | agr           |                                    |                                |
| MAC Address    | [Home][Site Map                                                                       | [[Logout][Save]         | [Frame Enab   | lelDisable1[TELNET                 | 1                              |
| System Log     |                                                                                       |                         |               |                                    | -                              |
|                |                                                                                       |                         |               |                                    |                                |
| Modulo         |                                                                                       |                         |               |                                    |                                |
| Neighbors      |                                                                                       |                         |               |                                    |                                |
| Stack-Ports    |                                                                                       |                         |               |                                    |                                |
| - Status       |                                                                                       |                         |               |                                    |                                |
| Statistics     |                                                                                       |                         |               |                                    |                                |
| _● Interface   |                                                                                       |                         |               |                                    |                                |
| Resource       |                                                                                       |                         |               |                                    |                                |
| • Port         |                                                                                       |                         |               |                                    |                                |
| - STP          |                                                                                       |                         |               |                                    |                                |
| - RSTP         |                                                                                       |                         |               |                                    |                                |
| ••• P          |                                                                                       |                         |               |                                    |                                |
| 🖻 💼 RMON       |                                                                                       |                         |               |                                    |                                |
| 🗉 🧰 Configure  |                                                                                       |                         |               |                                    |                                |
| Command        |                                                                                       |                         |               |                                    |                                |

FIGURE 19 Monitoring stack port statistics

The Stack Port Statistics contains the following information.

| Port                           | The stack identification number for this port.              |
|--------------------------------|-------------------------------------------------------------|
| In Packets                     | The number of incoming packets on this port.                |
| Out Packets                    | The number of outgoing packets on this port.                |
| In Errors                      | The number of errors on the incoming packets on this port.  |
| Out Errors                     | The number of errors on the outgoing packets on this port.  |
| General Stacking Configuration | Allows you to configure the general stacking configuration. |
| Configure Stack Priority       | Allows you to configure the stack unit priority.            |
| Configure Stack Port           | Allows you to configure the stack port.                     |
| Configure Stack Modules        | Allows you to configure the stack modules.                  |

Click **Clear** to clear the information and begin a new monitoring cycle.

### Monitoring stack port interfaces

Select **Monitor > Stack > Stack-Ports > Interface** to view current information about Stack Port Interfaces.

FIGURE 20 Monitoring stack port interfaces

|                   | [General Stacking Configuration][Configure Stack Priority][Configure Stack Ports][Configure Stack Modules] |
|-------------------|----------------------------------------------------------------------------------------------------|
|                   | Stack Port Interface                                                                                       |
|                   | Port Link State Dupley Speed Trunk Tag Priority MAC Name                                                   |
|                   | Port Link State Dupley Speed Trunk Tag Priority MAC Name                                                   |
|                   | Fore land state puper special trans registions water rane                                                  |
| - Elach           | [Home][Site Map][Logout][Save][Frame Enable]Disable][TELNET]                                               |
| Memory            |                                                                                                    |
| Front Panel       |                                                                                                    |
| MAC Address       |                                                                                                    |
| System Loa        |                                                                                                    |
| ⊡ Stack           |                                                                                                    |
| Details           |                                                                                                    |
| Module            |                                                                                                    |
| Neighbors         |                                                                                                    |
| 🛛 🖻 📾 Stack-Ports |                                                                                                    |
| Status            |                                                                                                    |
| Statistics        |                                                                                                    |
| Interface         |                                                                                                    |
| Resource          |                                                                                                    |
| 🗉 🛅 Port          |                                                                                                    |
| -                 |                                                                                                    |
| -● <u>RSTP</u>    |                                                                                                    |
| 🖻 🛅 IP            |                                                                                                    |
| 🗄 🛅 RMON          |                                                                                                    |
| 🗉 🧰 Configure     |                                                                                                    |
|                   |                                                                                                    |
|                   |                                                                                                    |
|                   |                                                                                                    |
|                   |                                                                                                    |
|                   |                                                                                                    |
| < >               |                                                                                                    |

The Stack Port Interfaces contains the following information.

| Port     | The stack identification number for this port.                   |
|----------|------------------------------------------------------------------|
| Link     | Identifies the configuration for modules on this unit.           |
| State    | Indicates that a priority has been assigned to this stack unit.  |
| Duplex   | Indicates whether the port is configured as half or full duplex. |
| Speed    | Indicates the port speed.                                        |
| Trunk    | Indicates whether the port is part of a trunk.                   |
| Тад      | Indicates whether the port is tagged or untagged.                |
| Priority | Port priority.                                                   |
| MAC      | The MAC address of the port.                                     |

| Name                           | An optional name assigned to the port.                      |
|--------------------------------|-------------------------------------------------------------|
| General Stacking Configuration | Allows you to configure the general stacking configuration. |
| Configure Stack Priority       | Allows you to configure the stack unit priority.            |
| Configure Stack Port           | Allows you to configure the stack port.                     |
| Configure Stack Modules        | Allows you to configure the stack modules.                  |

# Monitoring stack resources

Select Monitor > Stack > Resource to view current information about Stack Resources.

FIGURE 21 Monitoring stack resources

|                | [General | Stacking Configura | ation][Confi | gure Sta | ick Priority] | [Configur | e Stack I | Ports][Conf | igure      | Stack Modules |
|----------------|----------|--------------------|--------------|----------|---------------|-----------|-----------|-------------|------------|---------------|
|                | 4        | 10 (Dar)           | Pokr Po      | Q.       | tack Rese     | UIFCE     |           | 10          |            |               |
| Device         |          | n                  | A11 - 1      |          | A TIL         |           | T 10 10   | 2           | <b>6</b> 1 | T             |
| 🖻 📾 Monitor    |          | Resource Type      | Allocated    | In-use   | Available     | Get-Tail  | Limit     | Get-mem     | Size       | Imt           |
| Arp Cache      |          | Kegister-attribute | 4096         | 2225     | 1871          | U         | 475136    | 2957        | 150        | 2048          |
| Device         |          | General 12B data   | 32           | 1        | 31            | 0         | 7424      | 1           | 12         | 32            |
| Flash          |          | RB-tree node       | 4096         | 2225     | 1871          | 0         | 237568    | 2579        | 18         | 1024          |
| Memory         |          |                    |              |          |               |           |           |             |            |               |
| Front Panel    |          | [Home]             | [Site Map]   | Logout   | [[Save][Fra   | ıme Enabl | e Disable | TELNET      | 1          |               |
| MAC Address    |          |                    |              |          |               |           |           |             |            |               |
| System Log     |          |                    |              |          |               |           |           |             |            |               |
| Dotaile        |          |                    |              |          |               |           |           |             |            |               |
| Module         |          |                    |              |          |               |           |           |             |            |               |
|                |          |                    |              |          |               |           |           |             |            |               |
| E Stack-Ports  |          |                    |              |          |               |           |           |             |            |               |
| Status         |          |                    |              |          |               |           |           |             |            |               |
| Statistics     |          |                    |              |          |               |           |           |             |            |               |
| Interface      |          |                    |              |          |               |           |           |             |            |               |
| Resource       |          |                    |              |          |               |           |           |             |            |               |
| 🕂 🛅 Port       |          |                    |              |          |               |           |           |             |            |               |
| - 🕘 <u>STP</u> |          |                    |              |          |               |           |           |             |            |               |
| - RSTP         |          |                    |              |          |               |           |           |             |            |               |
| ₽ 🕮 IP         |          |                    |              |          |               |           |           |             |            |               |
| 🗄 🛅 RMON       |          |                    |              |          |               |           |           |             |            |               |
| 🗉 🛄 Configure  |          |                    |              |          |               |           |           |             |            |               |
| 🖻 🗐 Command    |          |                    |              |          |               |           |           |             |            |               |
|                |          |                    |              |          |               |           |           |             |            |               |
|                |          |                    |              |          |               |           |           |             |            |               |
|                |          |                    |              |          |               |           |           |             |            |               |
|                |          |                    |              |          |               |           |           |             |            |               |
| < >            |          |                    |              |          |               |           |           |             |            |               |

| Resource Type                  | Identifies the specific resource.                           |
|--------------------------------|-------------------------------------------------------------|
| Allocated                      | The number of entries that the system has allocated.        |
| In-use                         | The number of entries being used by the application.        |
| Available                      | The number of available entries.                            |
| Get-fail                       | The number of entries out of resources.                     |
| Limit                          | The maximum number of entries the system could allocate.    |
| Get-mem                        | The number of entries that require more memory.             |
| Size                           | The size, in bytes, or each entry.                          |
| Init                           | The initial number of allocated entries.                    |
| General Stacking Configuration | Allows you to configure the general stacking configuration. |
| Configure Stack Priority       | Allows you to configure the stack unit priority.            |
| Configure Stack Port           | Allows you to configure the stack port.                     |
| Configure Stack Modules        | Allows you to configure the stack modules.                  |

The Stack Resources contains the following information.

# Monitoring Ethernet port statistics

The Ethernet Port Statistics lists the total packets, number of collisions, and number of errors that have occurred on a port.
3

Select **Monitor > Port > Statistic > Ethernet** to view the information.

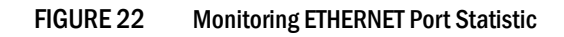

|                       |                                                                                                 | 52                | tatistic           | s Erro                    | r Histor                  | y]                 | 211011            | Ounzanon              | IKMON E  | THERNET |  |  |  |
|-----------------------|-------------------------------------------------------------------------------------------------|-------------------|--------------------|---------------------------|---------------------------|--------------------|-------------------|-----------------------|----------|---------|--|--|--|
| Device ⇒ Monitor      | Se                                                                                              | elect Sta         | ck Uni             | t ID: [                   | 1 🗸                       | Displ              | ay                |                       |          |         |  |  |  |
| Arp Cache     Device  | Clear Stop Polling Change Polling Interval<br>ETHERNET Port Statistic - Polling Interval 30 sec |                   |                    |                           |                           |                    |                   |                       |          |         |  |  |  |
| Flash                 | Tot                                                                                             | al Pkts           | Colli              | sion                      |                           | F                  | mor               |                       |          |         |  |  |  |
| Memory<br>Front Panel | Port Rx                                                                                         | Tx                | Rx                 | Tx                        | Align                     | FCS                | Giant             | Short                 |          |         |  |  |  |
| MAC Address           | 1/1/1 0                                                                                         | 0                 | 0                  | 0                         | 0                         | 0                  | 0                 | 0                     |          |         |  |  |  |
| System Log            | 1/1/2 0                                                                                         | 0                 | 0                  | 0                         | 0                         | 0                  | 0                 | 0                     |          |         |  |  |  |
| 🖻 🛅 Stack             | 1/1/3 0                                                                                         | 0                 | 0                  | 0                         | 0                         | 0                  | 0                 | 0                     |          |         |  |  |  |
| Port                  | <u>1/1/4</u> 0                                                                                  | 0                 | 0                  | 0                         | 0                         | 0                  | 0                 | 0                     |          |         |  |  |  |
| Ethernet              | 1/1/5 0                                                                                         | 0                 | 0                  | 0                         | 0                         | 0                  | 0                 | 0                     |          |         |  |  |  |
|                       | <u>1/1/6</u> 0                                                                                  | 0                 | 0                  | 0                         | 0                         | 0                  | 0                 | 0                     |          |         |  |  |  |
| <u>Ethernet</u>       | <b>1/1/7</b> 0                                                                                  | 0                 | 0                  | 0                         | 0                         | 0                  | 0                 | 0                     |          |         |  |  |  |
| Management            | <u>1/1/8</u> 0                                                                                  | 0                 | 0                  | 0                         | 0                         | 0                  | 0                 | 0                     |          |         |  |  |  |
| Inline Power          | <u>1/1/9</u> 0                                                                                  | 0                 | 0                  | 0                         | 0                         | 0                  | 0                 | 0                     |          |         |  |  |  |
|                       | <b>1/1/10</b> 0                                                                                 | 0                 | 0                  | 0                         | 0                         | 0                  | 0                 | 0                     |          |         |  |  |  |
|                       | <b>1/1/11</b> 0                                                                                 | 0                 | 0                  | 0                         | 0                         | 0                  | 0                 | 0                     |          |         |  |  |  |
|                       | <u>1/1/12</u> 0                                                                                 | 0                 | 0                  | 0                         | 0                         | 0                  | 0                 | 0                     |          |         |  |  |  |
| e 🖾 Configure         | <u>1/1/13</u> 0                                                                                 | 0                 | 0                  | 0                         | 0                         | 0                  | 0                 | 0                     |          |         |  |  |  |
| 🗉 🛅 Command           | <u>1/1/14</u> 0                                                                                 | 0                 | 0                  | 0                         | 0                         | 0                  | 0                 | 0                     |          |         |  |  |  |
|                       | 1/1/15 368                                                                                      | 595               | 0                  | 0                         | 0                         | 0                  | 0                 | 0                     |          |         |  |  |  |
|                       | <u>1/1/16</u> 0                                                                                 | 0                 | 0                  | 0                         | 0                         | 0                  | 0                 | 0                     |          |         |  |  |  |
|                       | 1/1/17 0                                                                                        | 0                 | 0                  | 0                         | 0                         | 0                  | 0                 | 0                     |          |         |  |  |  |
|                       | 1/1/18 0                                                                                        | 0                 | 0                  | 0                         | 0                         | 0                  | 0                 | 0                     |          |         |  |  |  |
|                       | <u>1/1/19</u> 0                                                                                 | 0                 | 0                  | 0                         | 0                         | 0                  | 0                 | 0                     |          |         |  |  |  |
|                       |                                                                                                 | 0                 | 0                  | 0                         | 0                         | 0                  | 0                 |                       |          |         |  |  |  |
|                       |                                                                                                 | 0                 | 0                  | 0                         | 0                         | 0                  | 0                 | 0                     |          |         |  |  |  |
|                       | 1/1/22 0                                                                                        | 0                 | 0                  | 0                         | 0                         | 0                  | 0                 | 0                     |          |         |  |  |  |
|                       | 1/1/24 0                                                                                        | 2779              | 0                  | 0                         | 0                         | 0                  | 0                 | 0                     |          |         |  |  |  |
|                       | 1/2/1 0                                                                                         | 0                 | 0                  | 0                         | 0                         | 0                  | 0                 | 0                     |          |         |  |  |  |
|                       | 1/2/2 0                                                                                         | 0                 | 0                  | 0                         | 0                         | 0                  | 0                 | 0                     |          |         |  |  |  |
|                       | Tot                                                                                             | al Pkts           | Colli              | sion                      |                           | Ē                  | ror               |                       |          |         |  |  |  |
|                       | Port Rx                                                                                         | Tx                | Rx                 | Tx                        | Align                     | FCS                | Giant             | Short                 |          |         |  |  |  |
|                       | Up Time=22 days<br>Clear                                                                        | s 17h:22          | m:37s,<br>p Pollir | Last (                    | Clear Ti<br><u>Change</u> | me=22<br>Polling   | days 1<br>Interva | 6h:03m:09<br><u>1</u> | )s       |         |  |  |  |
| [ETHERNET Po          | ort Configuration][ETH                                                                          | <u>ernet</u><br>S | Port A             | <u>Attribu</u><br>s Erroi | te][ETH<br>[History       | <u>IERNI</u><br>Z] | T Port            | Utilization           | JIRMON E | THERNET |  |  |  |
|                       | [Home][Site Ma                                                                                  | ap][Logo          | out][Sa            | ve][Fi                    | rame Er                   | able D             | isable][7         | [ELNET]               |          |         |  |  |  |

| Port                                | Port ID for which the statistics was collected.                                                                                                    |
|-------------------------------------|----------------------------------------------------------------------------------------------------|
| Total Packets                       | Shows the total number of packets received (RX) and transmitted (TX) on the port.                                                                                                    |
| Collision                           | Shows the number of RX and TX collisions on the port.                                                                                                    |
| Error                               | <ul> <li>Shows the number of the following types of errors on the port:</li> <li>Alignment - Packets with frame alignment errors.</li> <li>FCS - Packets with Frame Check Sequence errors.</li> <li>Giant - Packets that were longer than the configured MTU.</li> <li>Short - Packets that were shorter than the minimum valid length.</li> </ul> |
| Select Stack Unit ID                | View information about a specific stack unit by selecting the unit ID number from the drop-down list and clicking Display.                                                                                                    |
| Clear                               | Click Clear to remove the current data and restart the monitoring process.                                                                                                    |
| Stop Polling                        | Click Stop Polling to stop the polling process.                                                                                                    |
| Change Polling Interval             | Change the current polling interval.                                                                                                    |
| Ethernet Port<br>Configuration      | Displays the Ethernet port configuration details.                                                                                                    |
| Ethernet Port Attribute             | Displays the Ethernet port attribute details.                                                                                                    |
| Ethernet Port Utilization           | Displays the Ethernet port utilization details.                                                                                                    |
| RMON Ethernet<br>Statistics Error   | Displays the RMON Ethernet Statistics Error details.                                                                                                    |
| RMON Ethernet<br>Statistics History | Displays the RMON Ethernet Statistics History details.                                                                                                    |

The Ethernet Port Statistics contains the following information.

# Monitoring port attribute

The Ethernet port attribute shows the port, state, media, connector, and MAC Address of the port. Select **Monitor > Port > Statistic > Ethernet** to view the information.

|                      | [ETHERNET Port Configuration][ETHERNET Port Statistic][ETHERNET Port Utilization] |  |  |  |  |  |  |  |  |  |  |
|----------------------|-----------------------------------------------------------------------------------|--|--|--|--|--|--|--|--|--|--|
|                      |                                                                                   |  |  |  |  |  |  |  |  |  |  |
| Device               | Select Stack Unit ID: [1 💆DISPIBY                                                 |  |  |  |  |  |  |  |  |  |  |
| P Monitor            | Port Attributes                                                                   |  |  |  |  |  |  |  |  |  |  |
| Arp Cache            | Port State Media Connector MAC Address                                            |  |  |  |  |  |  |  |  |  |  |
| Device     Flash     | 1000SX Fiber 00-e0-52-00-01-00                                                    |  |  |  |  |  |  |  |  |  |  |
| Memory               | 1000SX Fiber 00-e0-52-00-01-01                                                    |  |  |  |  |  |  |  |  |  |  |
| Front Panel          | 1/1/3 None 1000SX Fiber 00-e0-52-00-01-02                                         |  |  |  |  |  |  |  |  |  |  |
| MAC Address          | 1/1/4 None 1000SX Fiber 00-e0-52-00-01-03                                         |  |  |  |  |  |  |  |  |  |  |
| System Log           | 1/1/5 None 1000TX Copper 00-e0-52-00-01-04                                        |  |  |  |  |  |  |  |  |  |  |
| E Stack              | 1/1/6 None 1000TX Copper 00-e0-52-00-01-05                                        |  |  |  |  |  |  |  |  |  |  |
| Poll<br>⊡⊛ Statistic | 1/1/7 None 1000TX Copper 00-e0-52-00-01-06                                        |  |  |  |  |  |  |  |  |  |  |
|                      | 1/1/8. None 1000TX Copper 00-e0-52-00-01-07                                       |  |  |  |  |  |  |  |  |  |  |
| Dilization           | 1/179 None 1000TX Copper 00-e0-52-00-01-08                                        |  |  |  |  |  |  |  |  |  |  |
| Ethernet             | 1/1/10 None 1000TX Copper 00-e0-52-00-01-09                                       |  |  |  |  |  |  |  |  |  |  |
| Management           | 1/1/11 None 1000TX Copper 00-e0-52-00-01-0a                                       |  |  |  |  |  |  |  |  |  |  |
| Inline Power         | 1/1/12 None 1000TX Copper 00-e0-52-00-01-0b                                       |  |  |  |  |  |  |  |  |  |  |
|                      | 1/1/12 None 1000TX Copper 00-e0-52-00-01-0c                                       |  |  |  |  |  |  |  |  |  |  |
|                      | 1/1/14 None 1000TX Copper 00-e0-52-00-01-0d                                       |  |  |  |  |  |  |  |  |  |  |
|                      | 1/1/15 Forward 1000TX Copper 00-e0-52-00-01-0e                                    |  |  |  |  |  |  |  |  |  |  |
| 🗉 🧰 Configure        | 1/1/16 None 1000TX Copper 00-e0-52-00-01-0f                                       |  |  |  |  |  |  |  |  |  |  |
| 🗄 💼 Command          | 1/1/17 None 1000TX Copper 00-e0-52-00-01-10                                       |  |  |  |  |  |  |  |  |  |  |
|                      | 1/1/18 None 1000TX Copper 00-e0-52-00-01-11                                       |  |  |  |  |  |  |  |  |  |  |
|                      | 1/1/19. None 1000TX Copper 00-e0-52-00-01-12                                      |  |  |  |  |  |  |  |  |  |  |
|                      | 1/1/200 None 1000TX Copper 00-e0-52-00-01-13                                      |  |  |  |  |  |  |  |  |  |  |
|                      | 1/1/21. None 1000TX Copper 00-e0-52-00-01-14                                      |  |  |  |  |  |  |  |  |  |  |
|                      | 101/22 None 1000TX Copper 00-e0-52-00-01-15                                       |  |  |  |  |  |  |  |  |  |  |
|                      | 1000TX Copper 00-e0-52-00-01-16                                                   |  |  |  |  |  |  |  |  |  |  |
|                      | 1/1/24 Forward 1000TX Copper 00-e0-52-00-01-17                                    |  |  |  |  |  |  |  |  |  |  |
|                      | 1/2/1 Forward Other Copper 00-e0-52-00-01-19                                      |  |  |  |  |  |  |  |  |  |  |
|                      | 1/2/2 Forward Other Copper 00-e0-52-00-01-1a                                      |  |  |  |  |  |  |  |  |  |  |
|                      | Port State Media Connector MAC Address                                            |  |  |  |  |  |  |  |  |  |  |
|                      | IETTEDATED D                                                                      |  |  |  |  |  |  |  |  |  |  |
|                      | ETHERARE FOR COMPARISON ETHERALE FOR STANSUC [ETHERALE FOR UNIZATION]             |  |  |  |  |  |  |  |  |  |  |
|                      | [Home][Site Map][Logout][Save][Frame Enable]Disable][TELNET]                      |  |  |  |  |  |  |  |  |  |  |

### FIGURE 23 Monitoring Ethernet Port attributes

# Monitoring port utilization

The Port Utilization display shows the traffic that is received and transmitted on a port. To view the Port Utilization information, select **Monitor > Port > Utilization > Ethernet**. If interface options are available, select the interface type, for example **Ethernet**, to show the Port Utilization display.

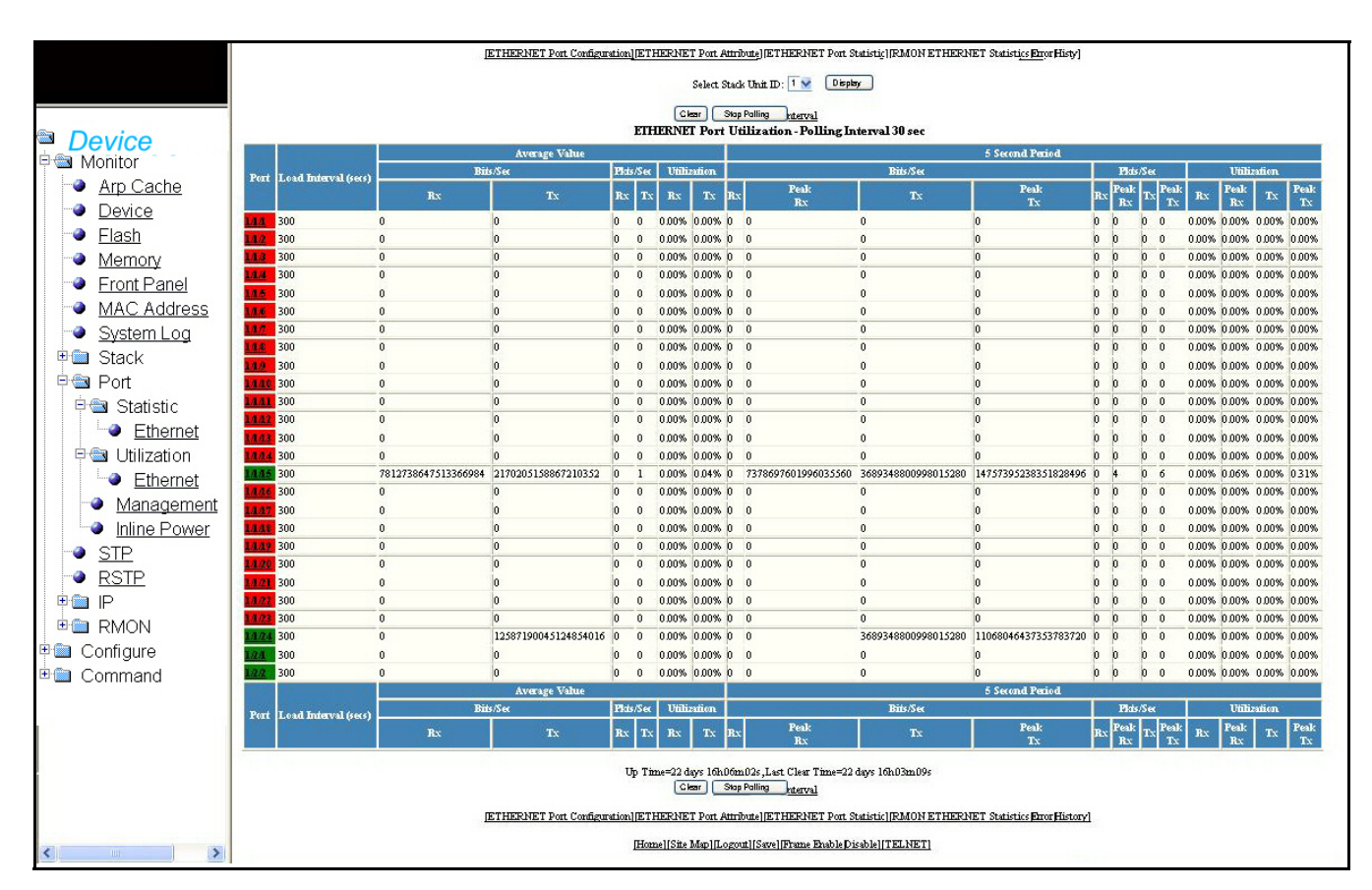

### FIGURE 24 Monitoring ETHERNET Port Utilization

The Port Utilization contains the following information.

| Port                 | Number of the port. Each entry has a link to detailed information about the port.                                                                                                    |  |  |  |  |  |  |
|----------------------|----------------------------------------------------------------------------------------------------|--|--|--|--|--|--|
| Load Interval (secs) | The number of seconds for which average port utilization should be calculated. This object can have a value from 30 to 300, in 30 second increments. The default: 300 seconds.                                                                                                    |  |  |  |  |  |  |
| Average Value        | <ul> <li>This set of columns shows the following:</li> <li>Bits/Sec - The average number of bits per second received and transmitted on the port.</li> <li>Pkts/Sec - The average number of packets per second received and transmitted on the port.</li> <li>Utilization - The average percent utilization received and transmitted on the port.</li> </ul> |  |  |  |  |  |  |
| 5 Second Period      | This set of columns show the bits per second, packets per second, and utilization percentages received and transmitted on a port at each 5 second interval. Peak activities for each category are also provided.                                                                                                    |  |  |  |  |  |  |

| Select Stack ID                     | Use the drop-down box to select the ID number of the stack unit you want to view, then click Display. |
|-------------------------------------|----------------------------------------------------------------------------------------------------|
| Clear                               | Click clear to remove the current data and restart the monitoring process.                            |
| Stop Polling                        | Click Stop Polling to stop the statistics polling process.                                            |
| Change Polling<br>Interval          | Click Change Polling Interval to change the interval at which the polling occurs.                     |
| Ethernet Port<br>Configuration      | Displays the Ethernet port configuration details.                                                     |
| Ethernet Port<br>Attribute          | Displays the Ethernet port attribute details.                                                         |
| Ethernet Port<br>Utilization        | Displays the Ethernet port utilization details.                                                       |
| RMON Ethernet<br>Statistics Error   | Displays the RMON Ethernet Statistics Error details.                                                  |
| RMON Ethernet<br>Statistics History | Displays the RMON Ethernet Statistics History details.                                                |

# Monitoring the management port

Select Monitor > Port > Management to view the current management port configuration details.

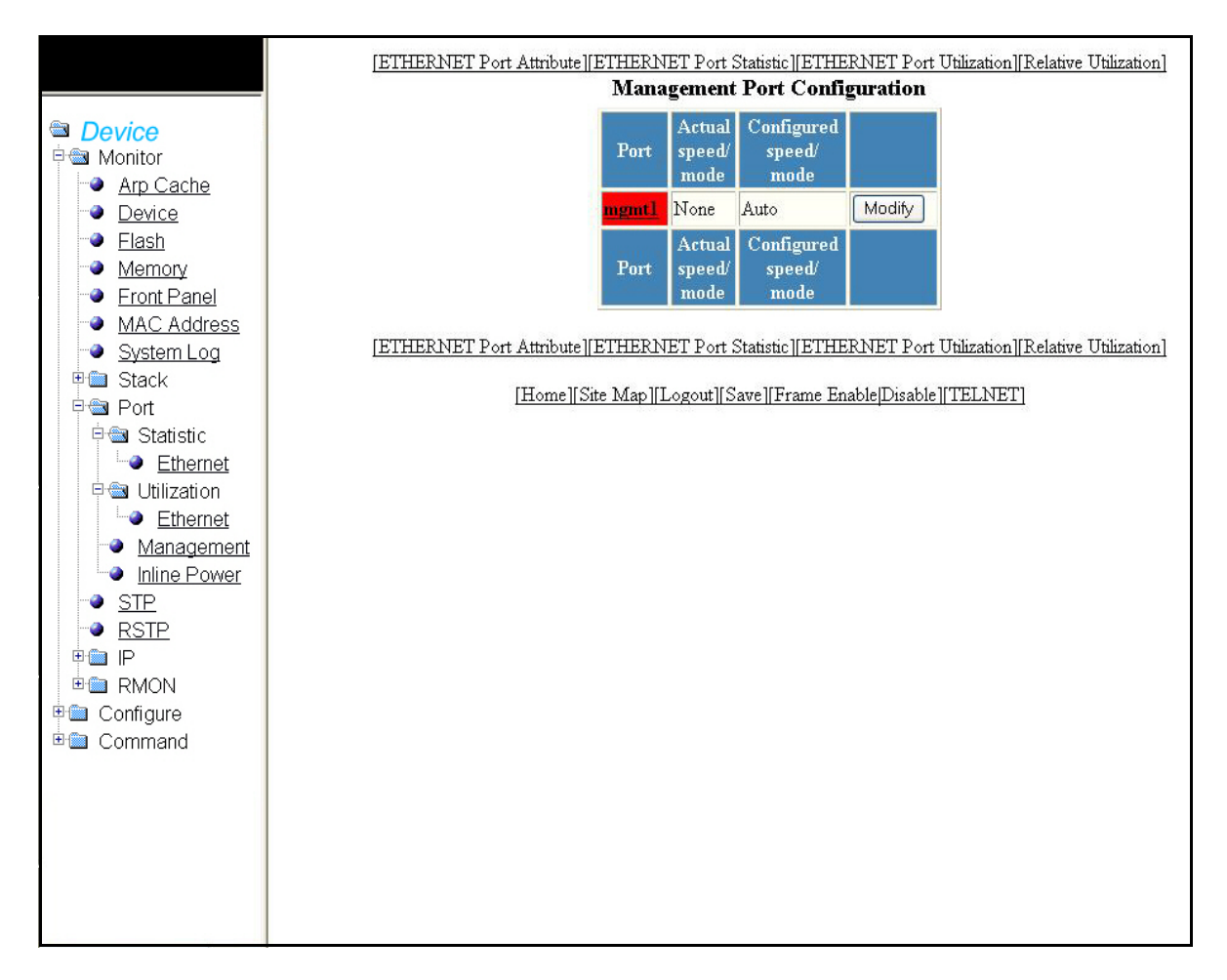

FIGURE 25 Monitoring management port configuration

The Management Port Configuration contains the following information.

| Port                  | Name of the management port. Each entry has a link to detailed realtime information about the port.                              |
|-----------------------|----------------------------------------------------------------------------------------------------|
| Actual speed mode     | Shows whether the actual speed matches the configured speed. If the configured speed is set to Auto, then the speed is provided. |
| Configured speed mode | The speed duplex set for the port.                                                                                               |
| Modify                | Allows you to configure a management port or change the configuration of a current management port.                              |

Click on any of the management port will open the realtime information for that port.

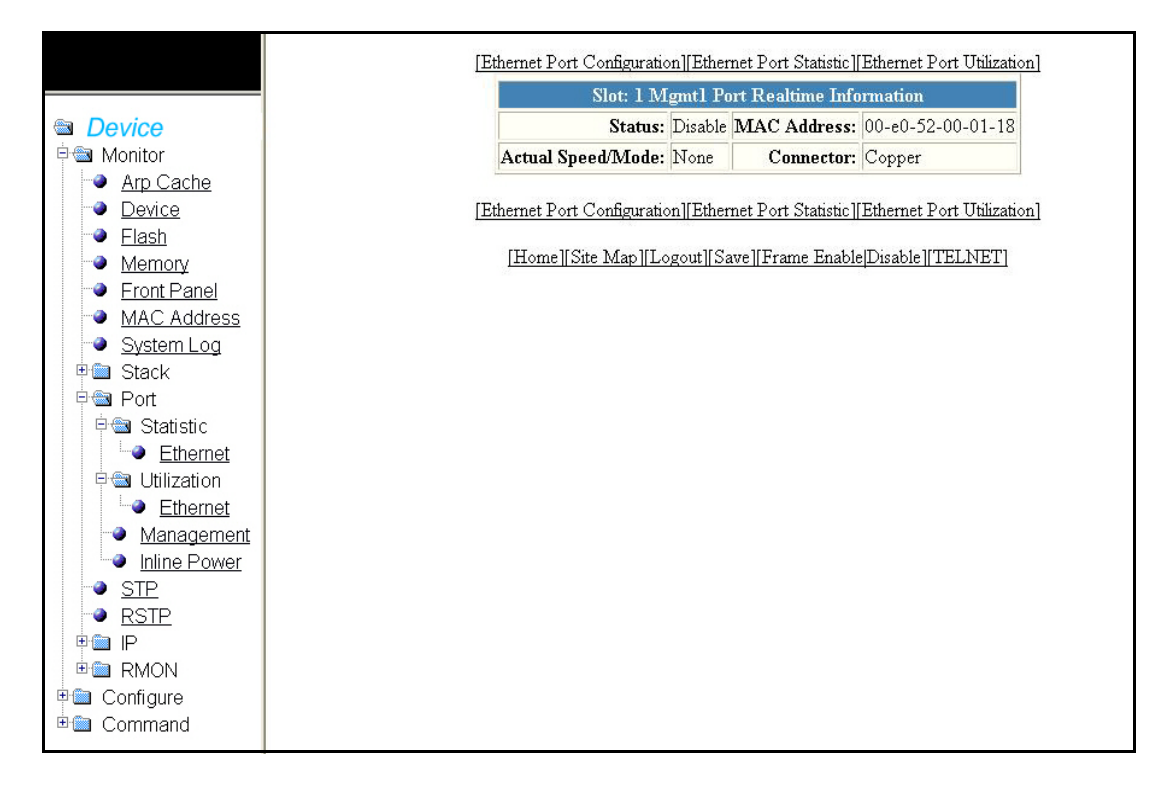

#### FIGURE 26 Monitor - Management port realtime information

The realtime management port contains the following information.

| Status            | The status of the port.                                                                                                    |
|-------------------|----------------------------------------------------------------------------------------------------|
| MAC Address       | The MAC address of the port.                                                                                                    |
| Actual Speed/Mode | Shows whether the actual speed matches the configured speed. If the configured speed is set to Auto, then the speed is provided. |
| Connector         | The physical type of connector.                                                                                                  |

## **Monitoring STP**

The Spanning Tree Protocol (STP) eliminates Layer 2 loops in networks, by selectively blocking some ports and allowing other ports to forward traffic, you can configure based on global (bridge) and local (port) parameters. PowerConnect devices support standard STP as described in the IEEE 802.1D specification.

To view current STP information for a stack unit, select **Monitor > STP**. From the STP display, select stack unit ID from the drop-down list, and click **Display**. The following information appears.

|               |                                                                                                    | Select Stack                                                                                                    | Unit ID: 1                                                                                                    | <b>~</b> [                                                                                                    | Display                                 |                                                                                                    |
|---------------|----------------------------------------------------------------------------------------------------|----------------------------------------------------------------------------------------------------|----------------------------------------------------------------------------------------------------|----------------------------------------------------------------------------------------------------|-----------------------------------------|----------------------------------------------------------------------------------------------------|
|               |                                                                                                    |                                                                                                    |                                                                                                    |                                                                                                    |                                         |                                                                                                    |
|               |                                                                                                    | 145                                                                                                    | STP Brid                                                                                                    | ge                                                                                                    | -                                       |                                                                                                    |
| R             | oot                                                                                                    | Priority Ma                                                                                                    | x Hello Ho                                                                                                    | ld F                                                                                                    | wd Topology                             | Bridge                                                                                                    |
| ID            | Cost                                                                                                    | Port Age                                                                                                    | e Time Tin                                                                                                    | ae De                                                                                                    | lay Last Chng Chg                       | Cntr Address                                                                                                    |
| 008000e05200  | 0100 0                                                                                                    | root 32768 20                                                                                                    | 2 1                                                                                                    | 15                                                                                                    | 191867410 0                             | 00e052000100                                                                                                    |
| -             |                                                                                                    |                                                                                                    |                                                                                                    |                                                                                                    |                                         |                                                                                                    |
|               |                                                                                                    |                                                                                                    | STP Por                                                                                                    | t                                                                                                    |                                         |                                                                                                    |
| Port Priority | Path Cost                                                                                                    | State                                                                                                    | Fwd Trans                                                                                                    | Cost                                                                                                    | Design Root                             | Design Bridge                                                                                                    |
| 1/1/1 128     | 0                                                                                                    | DISABLED                                                                                                    | 0                                                                                                    | 0                                                                                                    | 000000000000000000000000000000000000000 | 000000000000000000000000000000000000000                                                                                                    |
| 1/1/2 128     | 0                                                                                                    | DISABLED                                                                                                    | 0                                                                                                    | 0                                                                                                    | 000000000000000000000000000000000000000 | 000000000000000000000000000000000000000                                                                                                    |
| 1/1/3 128     | 0                                                                                                    | DISABLED                                                                                                    | 0                                                                                                    | 0                                                                                                    | 000000000000000000000000000000000000000 | 000000000000000000000000000000000000000                                                                                                    |
| 1/1/4 128     | 0                                                                                                    | DISABLED                                                                                                    | 0                                                                                                    | 0                                                                                                    | 000000000000000000000000000000000000000 | 000000000000000000000000000000000000000                                                                                                    |
| 1/1/5 128     | 0                                                                                                    | DISABLED                                                                                                    | 0                                                                                                    | 0                                                                                                    | 000000000000000000000000000000000000000 | 000000000000000000000000000000000000000                                                                                                    |
| 1/1/6 128     | 0                                                                                                    | DISABLED                                                                                                    | 0                                                                                                    | 0                                                                                                    | 000000000000000000000000000000000000000 | 000000000000000000000000000000000000000                                                                                                    |
| 1/1/7 128     | 0                                                                                                    | DISABLED                                                                                                    | 0                                                                                                    | 0                                                                                                    | 000000000000000000000000000000000000000 | 000000000000000000000000000000000000000                                                                                                    |
| 1/1/8 128     | 0                                                                                                    | DISABLED                                                                                                    | 0                                                                                                    | 0                                                                                                    | 000000000000000000000000000000000000000 | 0000000000000000000                                                                                                    |
| 1/1/9 128     | 0                                                                                                    | DISABLED                                                                                                    | 0                                                                                                    | 0                                                                                                    | 000000000000000000000000000000000000000 | 00000000000000000                                                                                                    |
| 1/1/10 128    | 0                                                                                                    | DISABLED                                                                                                    | 0                                                                                                    | 0                                                                                                    | 000000000000000000000000000000000000000 | 00000000000000000                                                                                                    |
| 1/1/11 128    | 0                                                                                                    | DISABLED                                                                                                    | 0                                                                                                    | 0                                                                                                    | 000000000000000000000000000000000000000 | 00000000000000000                                                                                                    |
| 1/1/12 128    | 0                                                                                                    | DISABLED                                                                                                    | 0                                                                                                    | 0                                                                                                    | 000000000000000000000000000000000000000 | 00000000000000000                                                                                                    |
| 1/1/13 128    | 0                                                                                                    | DISABLED                                                                                                    | 0                                                                                                    | 0                                                                                                    | 000000000000000000000000000000000000000 | 00000000000000000                                                                                                    |
| 1/1/14 128    | 0                                                                                                    | DISABLED                                                                                                    | 0                                                                                                    | 0                                                                                                    | 000000000000000000000000000000000000000 | 00000000000000000                                                                                                    |
| 1/1/15 128    | 100                                                                                                    | FORWARDING                                                                                                    | 1                                                                                                    | 0                                                                                                    | 008000e052000100                        | 008000e052000100                                                                                                    |
| 1/1/16 128    | 0                                                                                                    | DISABLED                                                                                                    | 0                                                                                                    | 0                                                                                                    | 000000000000000000000000000000000000000 | 00000000000000000                                                                                                    |
| 1/1/17 128    | 0                                                                                                    | DISABLED                                                                                                    | 0                                                                                                    | 0                                                                                                    | 000000000000000000000000000000000000000 | 00000000000000000                                                                                                    |
| 1/1/18 128    | 0                                                                                                    | DISABLED                                                                                                    | 0                                                                                                    | 0                                                                                                    | 000000000000000000000000000000000000000 | 00000000000000000                                                                                                    |
| 1/1/19 128    | 0                                                                                                    | DISABLED                                                                                                    | 0                                                                                                    | 0                                                                                                    | 000000000000000000000000000000000000000 | 0000000000000000                                                                                                    |
| 1/1/20 128    | 0                                                                                                    | DISABLED                                                                                                    | 0                                                                                                    | 0                                                                                                    | 000000000000000000000000000000000000000 | 00000000000000000                                                                                                    |
| 1/1/21 128    | 0                                                                                                    | DISABLED                                                                                                    | 0                                                                                                    | 0                                                                                                    | 000000000000000000000000000000000000000 | 00000000000000000                                                                                                    |
| 1/1/22 128    | 0                                                                                                    | DISABLED                                                                                                    | 0                                                                                                    | 0                                                                                                    | 000000000000000000000000000000000000000 | 00000000000000000                                                                                                    |
| 1/1/23 128    | 0                                                                                                    | DISABLED                                                                                                    | 0                                                                                                    | 0                                                                                                    | 000000000000000000000000000000000000000 | 00000000000000000                                                                                                    |
| 1/1/24 128    | 100                                                                                                    | FORWARDING                                                                                                    | 1                                                                                                    | 0                                                                                                    | 008000e052000100                        | 008000e052000100                                                                                                    |
| 1/2/1 128     | 2                                                                                                    | FORWARDING                                                                                                    | 1                                                                                                    | 0                                                                                                    | 008000e052000100                        | 008000e052000100                                                                                                    |
| 1/2/2 128     | 2                                                                                                    | FORWARDING                                                                                                    | 1                                                                                                    | 0                                                                                                    | 008000e052000100                        | 008000e052000100                                                                                                    |
| Port Priority | Path Cost                                                                                                    | State                                                                                                    | Fwd Trans                                                                                                    | Cost                                                                                                    | Design Root                             | Design Bridge                                                                                                    |
|               |                                                                                                    |                                                                                                    |                                                                                                    | restance by                                                                                                    |                                         |                                                                                                    |
|               | [Home                                                                                                    | ][Site Map][Logou                                                                                                    | t][Save][Fra                                                                                                    | me En                                                                                                    | able Disable][TELNE                     | <u>r]</u>                                                                                                    |
|               | ID           JD           008000-05000           Port         Priority           123           124         128           125         128           126         128           127         128           128         128           126         128           127         128           128         128           129         128           129         128           121         128           121         128           121         128           121         128           121         128           121         128           121         128           121         128           121         128           121         128           121         128           121         128           121         128           1220         128           1221         128           1222         128           1223         128           1224         128           1225         128           1226 | ID         Cost           D         Cost           008000-05200000         0           122         128         0           122         128         0           123         128         0           124         128         0           124         128         0           124         128         0           125         128         0           126         128         0           128         128         0           128         128         0           128         128         0           128         128         1           128         0         1           128         0         1           128         0         1           128         0         1           128         0         1           128         0         1           128         0         1           128         0         1           128         0         1           128         0         1           129         128         1 <tr< td=""><td>Reot       Ma         D       Cost Port       Ma         D       Cost Port       Ma         D0080000052000100       0       root       32768       20         Port       Priority       Path Cost       State         D11       128       0       DISABLED       0         D13       128       0       DISABLED       0         D144       128       0       DISABLED       0         D15       128       0       DISABLED       0         D15       128       0       DISABLED       0         D15       128       0       DISABLED       0         D17       128       0       DISABLED       0         D17       128       0       DISABLED       0         D17       128       0       DISABLED       0         D17       128       0       DISABLED       0         D17       128       0       DISABLED       0         D17       128       0       DISABLED       0         D17       128       0       DISABLE</td><td>Note       Note       Note</td><td></td><td>Select Stack Unit IP: 1       Display         STB transport         Toto Cost Port       Site State       Site State       Site State       Solococococococococo         ODODODODODO O       Cost Port       Site State       Solococococococococococococococococococo</td></tr<> | Reot       Ma         D       Cost Port       Ma         D       Cost Port       Ma         D0080000052000100       0       root       32768       20         Port       Priority       Path Cost       State         D11       128       0       DISABLED       0         D13       128       0       DISABLED       0         D144       128       0       DISABLED       0         D15       128       0       DISABLED       0         D15       128       0       DISABLED       0         D15       128       0       DISABLED       0         D17       128       0       DISABLED       0         D17       128       0       DISABLED       0         D17       128       0       DISABLED       0         D17       128       0       DISABLED       0         D17       128       0       DISABLED       0         D17       128       0       DISABLED       0         D17       128       0       DISABLE | Note       Note       Note |                                         | Select Stack Unit IP: 1       Display         STB transport         Toto Cost Port       Site State       Site State       Site State       Solococococococococo         ODODODODODO O       Cost Port       Site State       Solococococococococococococococococococo |

### FIGURE 27 Monitoring the STP Bridge

The STP contains the following information.

| STP Bridge Parameters (global p | parameters)                                                                                                    |  |  |  |  |  |  |
|---------------------------------|----------------------------------------------------------------------------------------------------|--|--|--|--|--|--|
| Root ID                         | The ID assigned by STP to the root bridge for this spanning tree.                                                                                                    |  |  |  |  |  |  |
| Root Cost                       | The cumulative cost from this bridge to the root bridge. If this device is the root bridge, then the root cost is 0.                                                                                                    |  |  |  |  |  |  |
| Root Port                       | The port on this device that connects to the root bridge. If this device is the root bridge, then the value is "Root" instead of a port number.                                                                                                    |  |  |  |  |  |  |
| Priority                        | This device or VLAN's STP priority. The value is shown in hexadecimal format.                                                                                                    |  |  |  |  |  |  |
| Max Age                         | The number of seconds this device or VLAN waits for a hello message from the root bridge before deciding the root has become unavailable and performing a reconvergence.                                                                                                    |  |  |  |  |  |  |
| Hello Time                      | The interval between each configuration BPDU sent by the root bridge.                                                                                                    |  |  |  |  |  |  |
| Hold Time                       | The minimum number of seconds that must elapse between transmissions of consecutive Configuration BPDUs on a port.                                                                                                    |  |  |  |  |  |  |
| Forward Delay                   | The number of seconds this device or VLAN waits following a topology change and consequent reconvergence.                                                                                                    |  |  |  |  |  |  |
| Topology Last Change            | The number of seconds since the last time a topology change occurred.                                                                                                    |  |  |  |  |  |  |
| Topology Change Counter         | The number of times the topology has changed since this device was reloaded.                                                                                                    |  |  |  |  |  |  |
| Bridge Address                  | The STP address of this device or VLAN.                                                                                                    |  |  |  |  |  |  |
| STP Port Parameters             |                                                                                                    |  |  |  |  |  |  |
| VLAN                            | The VLAN that the port is in. This field appears only when port VLAN is enabled.                                                                                                    |  |  |  |  |  |  |
| Port                            | The port number.                                                                                                    |  |  |  |  |  |  |
| Priority                        | The port's STP priority, in hexadecimal format.                                                                                                    |  |  |  |  |  |  |
| Path Cost                       | The port's STP path cost.                                                                                                    |  |  |  |  |  |  |
| State                           | <ul> <li>The port's STP state. The state can be one of the following:</li> <li>BLOCKING - STP has blocked Layer 2 traffic on this port to prevent a loop. The device or VLAN can reach the root bridge using another port, whose state is FORWARDING. When a port is in this state, the port does not transmit or receive user frames, but the port does continue to receive STP BPDUS.</li> <li>DISABLED - The port is not participating in STP. This can occur when the port is disconnected or STP is disabled on the port.</li> <li>FORWARDING - STP is allowing the port to send and receive frames.</li> <li>LISTENING - STP is responding to a topology change and this port is listening for a BPDU from neighboring bridges in order to determine the new topology. No user frames are transmitted or received during this state.</li> <li>LEARNING - The port has passed through the LISTENING state and will change to the BLOCKING or FORWARDING state, depending on the results of STP's reconvergence. The port does not transmit or receive user frames during this state. However, the device can learn the MAC addresses of frames that the port receives during this state and make corresponding entries in the MAC table.</li> </ul> |  |  |  |  |  |  |

| Forward Transition | The number of times STP has changed the state of this port between BLOCKING and FORWARDING.                                                                                                    |
|--------------------|----------------------------------------------------------------------------------------------------|
| Cost               | The cost to the root bridge as advertised by the designated bridge that is connected to this port. If the designated bridge is the root bridge itself, then the cost is 0. The identity of the designated bridge is shown in the Design Bridge field. |
| Design Root        | The root bridge as recognized on this port. The value is the same as the root bridge ID listed in the Root ID field.                                                                                                    |
| Design Bridge      | The designated bridge to which this port is connected. The designated bridge is the device that connects the network segment on the port to the root bridge.                                                                                          |

# **Monitoring RSTP**

The Rapid Spanning Tree Protocol (RSTP 802.1W) feature provides rapid traffic reconvergence for point-to-point links within a few milliseconds (0 – 500 milliseconds), following the failure of a bridge or bridge port. This reconvergence occurs more rapidly than the reconvergence provided by the 802.1D Spanning Tree Protocol (STP)) or by RSTP Draft 3.

Configure RSTP before you view current RSTP information for a stack unit. For more information on how to configure RSTP, refer to "Configuring the RSTP bridge" on page 126.

After configuring RSTP select **Monitor > RSTP** to view the bridge and port details. Select stack unit ID from the drop-down list, and click **Display**. The following information appears.

|                        | RSTP Bridge                                                  |               |          |           |         |                  |            |             |          |               |                    |                                         |                  |              |                  |               |
|------------------------|--------------------------------------------------------------|---------------|----------|-----------|---------|------------------|------------|-------------|----------|---------------|--------------------|-----------------------------------------|------------------|--------------|------------------|---------------|
|                        |                                                              |               | RootBr   | idge      |         |                  |            |             | TP 1     | TT 11         |                    | Bridge                                  |                  |              | T                | Tx            |
| ■ Device ■ Monitor     | VLAN                                                         | 1             | D        | PathCo    | Desig   | natedBridg<br>ID | e RootPort | vlax<br>Age | Delay    | Hello<br>Time | D                  | N<br>A                                  | Iax<br>.ge Hello | Fwd<br>Delay | Force<br>Version | Hold<br>Count |
| 🖻 📾 Configure          | 1 8                                                          | 300000e       | 0520001  | 00 0      | 800000  | e05200010        | 0 Root 2   | :0          | 15       | 2             | 800000e0520        | 00100 2                                 | ) 2              | 15           | Default          | 3             |
| 🗉 🖬 Stack              |                                                              |               |          |           |         |                  |            |             |          |               |                    |                                         |                  |              |                  |               |
| E System               | RSTP Port                                                    |               |          |           |         |                  |            |             |          |               |                    |                                         |                  |              |                  |               |
| Monitor and Mi         | VLAN                                                         | Port          | Priority | Path Cost | P2P Mac | Edge Port        | Role       |             | Sta      | te            | Designated         | Des                                     | ignated          |              |                  |               |
| 🖻 🛅 QOS                | 1                                                            | 10.0          | 100      | 0         | E       | T                | DIGADIED   | Т           | TCADI    | ED            | Cost               | B                                       | nage             | 00           |                  |               |
| 🖻 📾 VLAN               | 1                                                            | 1/1/2         | 120      | 0         | r<br>E  | r<br>r           | DISABLED   | <br>        | JISABL   | ED<br>ED      | 0                  | 0000000                                 |                  | 00           |                  |               |
| Port                   | 1                                                            | 1/1/3         | 120      | 0         | E .     | г<br>Г           | DISABLED   | T           | TRADE    | ED            | 0                  | 0000000                                 |                  | 00           |                  |               |
| Protocol               | 1                                                            | 1/1/4         | 128      | 0         | F       | -<br>7           | DISABLED   |             | DISARL   | ED            | 0                  |                                         |                  | 00           |                  |               |
| ● <u>STP</u><br>● RSTP | 1                                                            | 1/1/5         | 128      | 0         | F       | F                | DISABLED   | Т           | DISABL   | ED            | 0                  | 0000000                                 | 00000000         | 00           |                  |               |
| - Trunk                | 1                                                            | 1/1/6         | 128      | 0         | F       | F                | DISABLED   | Ī           | DISABL   | ED            | 0                  | 000000000000000000000000000000000000000 |                  | 00           |                  |               |
| Static Station         | 1                                                            | 1/1/7         | 128      | 0         | F       | F                | DISABLED   | Ī           | DISABLED |               | 0                  | 000000000000000000000000000000000000000 |                  | 00           |                  |               |
| 🗈 🛅 Command            | 1                                                            | 1/1/8         | 128      | 0         | F       | F                | DISABLED   | I           | DISABL   | ED            | 0                  | 000000                                  | 0000000          | 00           |                  |               |
|                        | 1                                                            | 1/1/9         | 128      | 0         | F       | F                | DISABLED   | Ī           | DISABL   | ED            | 0                  | 0000000                                 | 0000000          | 00           |                  |               |
|                        | 1                                                            | 1/1/10        | 128      | 0         | F       | F                | DISABLED   | I           | DISABL   | ED            | 0                  | 000000                                  | 0000000          | 00           |                  |               |
|                        | 1                                                            | 1/1/11        | 128      | 0         | F       | F                | DISABLED   | I           | DISABL   | ED            | 0                  | 000000                                  | 0000000          | 00           |                  |               |
|                        | 1                                                            | 1/1/12        | 128      | 0         | F       | F                | DISABLED   | Ī           | DISABL   | ED            | 0                  | 000000                                  | 0000000          | 00           |                  |               |
|                        | 1                                                            | 1/1/13        | 128      | 0         | F       | F                | DISABLED   | I           | DISABL   | ED            | 0                  | 000000                                  | 0000000          | 00           |                  |               |
|                        | 1                                                            | 1/1/14        | 128      | 0         | F       | F                | DISABLED   | I           | DISABL   | ED            | 0                  | 0000000                                 | 0000000          | 00           |                  |               |
|                        | 1                                                            | 1/1/15        | 128      | 2000000   | F       | F                | DESIGNATE  | DF          | FORWA    | RDING         | 30                 | 8000006                                 | 0520001          | 00           |                  |               |
|                        | 1                                                            | <u>1/1/23</u> | 128      | 0         | F       | F                | DISABLED   | I           | DISABL   | ED            | 0                  | 0000000                                 | 0000000          | 00           |                  |               |
|                        | 1                                                            | 1/1/24        | 128      | 2000000   | F       | F                | DESIGNATE  | DF          | FORWA    | RDING         | <del>3</del> 0     | 8000006                                 | 0520001          | 00           |                  |               |
|                        | 1                                                            | <u>1/2/1</u>  | 128      | 2000      | F       | F                | DESIGNATE  | DF          | FORWA    | RDING         | 30                 | 8000006                                 | 0520001          | 00           |                  |               |
|                        | 1                                                            | <u>1/2/2</u>  | 128      | 2000      | F       | F                | DESIGNATE  | DF          | FORWA    | RDING         | <del>3</del> 0     | 8000006                                 | 0520001          | 00           |                  |               |
|                        | VLAN                                                         | Port          | Priority | Path Cost | P2P Mac | Edge Port        | Role       |             | Sta      | te            | Designated<br>Cost | Des<br>B                                | ignated<br>ridge |              |                  |               |
|                        | [Home][Site Map][Logout][Save][Frame Enable[Disable][TELNET] |               |          |           |         |                  |            |             |          |               |                    |                                         |                  |              |                  |               |

### FIGURE 28 Monitoring the RSTP bridge

The RSTP bridge display contains the following information.

| <b>RSTP Bridge Parameters</b> |                                                                                                    |
|-------------------------------|----------------------------------------------------------------------------------------------------|
| Vlan                          | The port-based VLAN that owns the STP instance. VLAN 1 is the default VLAN. If you have not configured port-based VLANs on this device, all 802.1W information is for VLAN 1.                                                                                                    |
| RootBridge ID                 | The ID assigned by STP to the root bridge for this spanning tree.                                                                                                    |
| RootBridge PathCost           | The cumulative cost from this bridge to the root bridge. If this device is the root bridge, then the root cost is 0.                                                                                                    |
| DesignateBridge ID            | The bridge from where the root information was received. It can be from the root bridge itself, but it could also be from another bridge.                                                                                                    |
| Root Port                     | The port on this device that connects to the root bridge. If this device is the root bridge, then the value is "Root" instead of a port number.                                                                                                    |
| Max.Age                       | The number of seconds this device or VLAN waits for a hello message from the root bridge before deciding the root has become unavailable and performing a reconvergence.                                                                                                    |
| Fwd Delay                     | <ul> <li>The number of seconds a non-edge Designated port waits until it can apply any of the following transitions, if the RST BPDU it receives does not have an agreed flag:</li> <li>Discarding state to learning state</li> <li>Learning state to forwarding state</li> <li>When a non-edge port receives the RST BPDU it goes into forwarding state within 4 seconds or after two hello timers expire on the port.</li> <li>Fwd Dly is also the number of seconds that a Root port waits for an RST BPDU with a proposal flag before it applies the state transitions listed above.</li> <li>If the port is operating in 802.1D compatible mode, then forward delay functionality is the same as in 802.1D (STP).</li> </ul> |
| Hello Time                    | The interval between each configuration BPDU sent by the root bridge.                                                                                                    |
| Bridge ID                     | The ID of the bridge                                                                                                    |
| Bridge MaxAge                 | The configured max age for this bridge. The default is 20.                                                                                                    |
| Bridge Hello                  | The configured hello time for this bridge. The default is 2.                                                                                                    |
| Bridge Fwd Delay              | The configured forward delay time for this bridge. The default is 15.                                                                                                    |
| Force Version                 | <ul> <li>The configured force version value. One of the following value is displayed:</li> <li>0 - The bridge has been forced to operate in an STP compatibility mode.</li> <li>2 - The bridge has been forced to operate in an 802.1W mode. (This is the default.)</li> </ul>                                                                                                    |
| Tx Hold Count                 | The number of BPDUs that can be transmitted per Hello Interval. The default is 3.                                                                                                    |
| RSTP Port Parameters          | - ·                                                                                                    |
| Vlan                          | The port-based VLAN that owns the STP instance. VLAN 1 is the default VLAN. If you have not configured port-based VLANs on this device, all 802.1W information is for VLAN 1.                                                                                                    |
| Port                          | The port number.                                                                                                    |
| Priority                      | The configured priority of the port. The default is 128 or 0x80.                                                                                                    |
| Path Cost                     | The port's STP path cost.                                                                                                    |
| P2P Mac                       | <ul> <li>Indicates if the point-to-point-mac parameter is configured to be a point-to-point link:</li> <li>T – The link is configured as a point-to-point link.</li> <li>F – The link is not configured as a point-to-point link. This is the default.</li> </ul>                                                                                                    |

| Edge Port         | <ul> <li>Indicates if the port is configured as an operational Edge port:</li> <li>T - The port is configured as an Edge port.</li> <li>F - The port is not configured as an Edge port. This is the default.</li> </ul>                                                                                                    |
|-------------------|----------------------------------------------------------------------------------------------------|
| Role              | The current role of the port:<br>• Root<br>• Designated<br>• Alternate<br>• Backup<br>• Disabled<br>For more information, refer to "Bridges and bridge port roles" of <i>PowerConnect</i><br><i>B-Series FCX Configuration Guide</i> .                                                                                                    |
| State             | <ul> <li>The port's STP state. The state can be one of the following:</li> <li>BLOCKING - STP has blocked Layer 2 traffic on this port to prevent a loop. The device or VLAN can reach the root bridge using another port, whose state is FORWARDING. When a port is in this state, the port does not transmit or receive user frames, but the port does continue to receive STP BPDUs.</li> <li>DISABLED - The port is not participating in STP. This can occur when the port is disconnected or STP is disabled on the port.</li> <li>FORWARDING - STP is allowing the port to send and receive frames.</li> <li>LISTENING - STP is responding to a topology change and this port is listening for a BPDU from neighboring bridges in order to determine the new topology. No user frames are transmitted or received during this state.</li> <li>LEARNING - The port has passed through the LISTENING state and will change to the BLOCKING or FORWARDING state, depending on the results of STP's reconvergence. The port does not transmit or receive user frames during this state. However, the device can learn the MAC addresses of frames that the port receives during this state and make corresponding entries in the MAC table.</li> </ul> |
| Designated Cost   | The best root path cost that this port received, including the best root path cost that it can transmit.                                                                                                    |
| Designated Bridge | The ID of the bridge that sent the best RST BPDU that was received on this port.                                                                                                    |

# **Monitoring IP traffic**

Select Monitor > IP > Traffic to view current IP statistics.

| FIGURE 29 | Monitoring the IP traffic |
|-----------|---------------------------|
|-----------|---------------------------|

|                     | IP                           | Tra   | ffic                        |     |
|---------------------|------------------------------|-------|-----------------------------|-----|
| A LONG C DATABASE   | IP S                         | Stati | stics                       |     |
| Device              | Packets Received:            | 167   | Packets Sent:               | 233 |
| Monitor             | Fragmented:                  | 0     | Reassembled:                | 0   |
| Arp Cache           | Bad Header:                  | 0     | No Route:                   | 0   |
| <u>Device</u> Elach | Unknown Protocols:           | 0     | No Buffer:                  | 0   |
|                     | Other Errors:                | 0     |                             |     |
| Front Panel         | ICMI                         | ? Sta | ntistics                    | _   |
| MAC Address         | Total Received:              | 0     | Total Sent:                 | 0   |
| System Log          | Received Errors:             | 0     | Sent Errors:                | 0   |
| 🗉 🧰 Stack           | Received Unreachable:        | 0     | Sent Unreachable:           | 0   |
| Port                | Received Time Exceed:        | 0     | Sent Time Exceed:           | 0   |
|                     | Received Parameter:          | 0     | Sent Parameter:             | 0   |
|                     | Received Source Ouench:      | 0     | Sent Source Quench:         | 0   |
| Traffic             | Received Redirect:           | 0     | Sent Redirect:              | 0   |
| ⊞ mon               | Received Echo:               | 0     | Sent Echo:                  | 0   |
| Configure           | Received Echo Reply:         | 0     | Sent Echo Reply:            | 0   |
| Command             | Received Timestamp:          | 0     | Sent Timestamp:             | 0   |
|                     | Received Timestamp Reply:    | 0     | Sent Timestamp Reply:       | 0   |
|                     | Received Address Mask:       | 0     | Sent Address Mask:          | 0   |
|                     | Received Address Mask Reply: | 0     | Sent Address Mask Reply:    | 0   |
|                     | Received IRDP Advertisment:  | 0     | Sent IRDP Advertisment:     | 0   |
|                     | Received IRDP Solicitation:  | 0     | Sent IRDP Solicitation:     | 0   |
|                     | UDP                          | Stat  | tistics                     |     |
|                     | Received:                    | 0     | Sent:                       | 0   |
|                     | No Port:                     | 0     | Input Errors:               | 0   |
|                     | TCP                          | Stat  | istics                      |     |
|                     | Active Opens:                | 0     | Passive Opens:              | 0   |
|                     | Failed Attempts:             | 0     | Active Resets:              | 0   |
|                     | Passive Resets:              | 0     | Input Errors:               | 0   |
|                     | In Segments:                 | 167   | Out Segments:               | 233 |
|                     | Retransmission:              | 0     |                             |     |
|                     | Current Active TCBs:         | 1     | TCBs Allocated:             | 10  |
|                     | TCBs Freed:                  | 3     |                             |     |
|                     | Keepalive Close Connection:  | 0     | Keepalive Failure Callback: | 0   |
|                     |                              | -     |                             | -   |

The IP Statistics contains the following information.

| IP statistics            |                                                                                       |
|--------------------------|---------------------------------------------------------------------------------------|
| Packets Received         | The number of IP packets received by the device.                                      |
| Packets Sent             | The number of IP packets originated and sent by the device.                           |
| Packets Forwarded        | The number of IP packets received from another device and forwarded by this device.   |
| Filtered                 | The number of IP packets filtered by this device.                                     |
| Fragmented               | The number of IP packets fragmented by this device before sending or forwarding them. |
| Reassembled              | The number of fragmented IP packets received and re-assembled by the device.          |
| Bad Header               | The number of packets dropped because they had a bad header.                          |
| No Route                 | The number of packets dropped because they had no route information.                  |
| Unknown Protocols        | The number of packets dropped because they were using an unknown protocol.            |
| No Buffer                | The number of packets dropped because the device ran out of buffer space.             |
| Other Errors             | The number of packets dropped due to errors other than the ones listed above.         |
| ICMP statistics          |                                                                                       |
| Total Received           | The number of ICMP packets received by the device.                                    |
| Total Sent               | The number of ICMP packets sent by the device.                                        |
| Received Errors          | This information is used by Dell customer support.                                    |
| Sent Errors              | This information is used by Dell customer support.                                    |
| Received Unreachable     | The number of Destination Unreachable messages received by the device.                |
| Sent Unreachable         | The number of Destination Unreachable messages sent by the device.                    |
| Received Time Exceed     | The number of Time Exceeded messages received by the device.                          |
| Sent Time Exceed         | The number of Time Exceeded messages sent by the device.                              |
| Received Parameter       | The number of Parameter Problem messages received by the device.                      |
| Sent Parameter           | The number of Parameter Problem messages sent by the device.                          |
| Received Source Quench   | The number of Source Quench messages received by the device.                          |
| Sent Source Quench       | The number of Source Quench messages sent by the device.                              |
| Received Redirect        | The number of Redirect messages received by the device.                               |
| Sent Redirect            | The number of Redirect messages sent by the device.                                   |
| Received Echo            | The number of Echo messages received by the device.                                   |
| Sent Echo                | The number of Echo messages sent by the device.                                       |
| Received Echo Reply      | The number of Echo messages received by the device.                                   |
| Sent Echo Reply          | The number of Echo messages sent by the device.                                       |
| Received Timestamp       | The number of Timestamp messages received by the device.                              |
| Sent Timestamp           | The number of Timestamp messages sent by the device.                                  |
| Received Timestamp Reply | The number of Timestamp Reply messages received by the device.                        |
| Sent Timestamp Reply     | The number of Timestamp Reply messages sent by the device.                            |

| Received Address Mask                                                                           | The number of Address Mask Request messages received by the device.                                                                                                    |  |  |  |
|-------------------------------------------------------------------------------------------------|----------------------------------------------------------------------------------------------------|--|--|--|
| Sent Address Mask                                                                               | The number of Address Mask Request messages sent by the device.                                                                                                    |  |  |  |
| Received Address Mask<br>Reply                                                                  | The number of Address Mask Replies messages received by the device.                                                                                                    |  |  |  |
| Sent Address Mask Reply                                                                         | The number of Address Mask Replies messages sent by the device.                                                                                                    |  |  |  |
| Received IRDP<br>Advertisement                                                                  | The number of ICMP Router Discovery Protocol (IRDP) Advertisement messages received by the device.                                                                                                    |  |  |  |
| Sent IRDP Advertisement                                                                         | The number of IRDP Advertisement messages sent by the device.                                                                                                    |  |  |  |
| Received IRDP Solicitation                                                                      | The number of IRDP Solicitation messages received by the device.                                                                                                    |  |  |  |
| Sent IRDP Solicitation                                                                          | The number of IRDP Solicitation messages sent by the device.                                                                                                    |  |  |  |
| UDP statistics                                                                                  |                                                                                                    |  |  |  |
| Received                                                                                        | The number of UDP packets received by the device.                                                                                                    |  |  |  |
| Sent                                                                                            | The number of UDP packets sent by the device.                                                                                                    |  |  |  |
| No Port                                                                                         | The number of UDP packets dropped because the packet did not contain a valid UDP port number.                                                                                                    |  |  |  |
| Input Errors                                                                                    | This information is used by Dell customer support.                                                                                                    |  |  |  |
| TCP statistics<br>The TCP statistics are derived                                                | from RFC 793, "Transmission Control Protocol".                                                                                                    |  |  |  |
| Active Opens                                                                                    | The number of TCP connections opened by this device by sending a TCP SYN to another device.                                                                                                    |  |  |  |
| Passive Opens                                                                                   | The number of TCP connections opened by this device in response to connection requests (TCP SYNs) received from other devices.                                                                                   |  |  |  |
| Failed Attempts                                                                                 | This information is used by Dell customer support.                                                                                                    |  |  |  |
| Active Resets                                                                                   | The number of TCP connections this device reset by sending a TCP RESET message to the device at the other end of the connection.                                                                                 |  |  |  |
| Passive Resets                                                                                  | The number of TCP connections this device reset because the device at the other end of the connection sent a TCP RESET message.                                                                                  |  |  |  |
| Input Errors                                                                                    | This information is used by Dell customer support.                                                                                                    |  |  |  |
| In Segments                                                                                     | The number of TCP segments received by the device.                                                                                                    |  |  |  |
| Out Segments                                                                                    | The number of TCP segments sent by the device.                                                                                                    |  |  |  |
| Retransmission                                                                                  | The number of segments that this device retransmitted because the retransmission timer for the segment had expired before the device at the other end of the connection had acknowledged receipt of the segment. |  |  |  |
| RIP statistics<br>The RIP statistics are derived from RFC 1058, "Routing Information Protocol". |                                                                                                    |  |  |  |
| Requests Sent                                                                                   | The number of requests this device has sent to another RIP router for all or part of its RIP routing table.                                                                                                    |  |  |  |
| Requests Received                                                                               | The number of requests this device has received from another RIP router for all or part of this device's RIP routing table.                                                                                      |  |  |  |
| Responses Sent                                                                                  | The number of responses this device has sent to another RIP router's request for all or part of this device's RIP routing table.                                                                                 |  |  |  |
| Responses Received                                                                              | The number of responses this device has received to requests for all or part of another RIP router's routing table.                                                                                              |  |  |  |

3

| Unrecognized           | This information is used by Dell customer support.                                                                             |
|------------------------|----------------------------------------------------------------------------------------------------|
| Bad Version            | The number of RIP packets dropped by the device because the RIP version was either invalid or is not supported by this device. |
| Bad Address Family     | The number of RIP packets dropped because the value in the Address Family Identifier field of the packet's header was invalid. |
| Bad Request Format     | The number of RIP request packets this router dropped because the format was bad.                                              |
| Bad Metrics            | This information is used by Dell customer support.                                                                             |
| Bad Response Format    | The number of responses to RIP request packets this router dropped because the format was bad.                                 |
| Resp Not From RIP Port | This information is used by Dell customer support.                                                                             |
| Response From Loopback | The number of RIP responses received from loopback interfaces.                                                                 |
| Packets Rejected       | This information is used by Dell customer support.                                                                             |

# Monitoring RMON (Remote Monitoring) history

All active ports by default will generate two history control data entries per active port. An active port is defined as one with a link up. If the link goes down the two history entries are automatically deleted.

The following history entries are generated for each device:

- A sampling of statistics every 30 seconds
- A sampling of statistics every 30 minutes

Select Monitor > RMON > History to view RMON history data details.

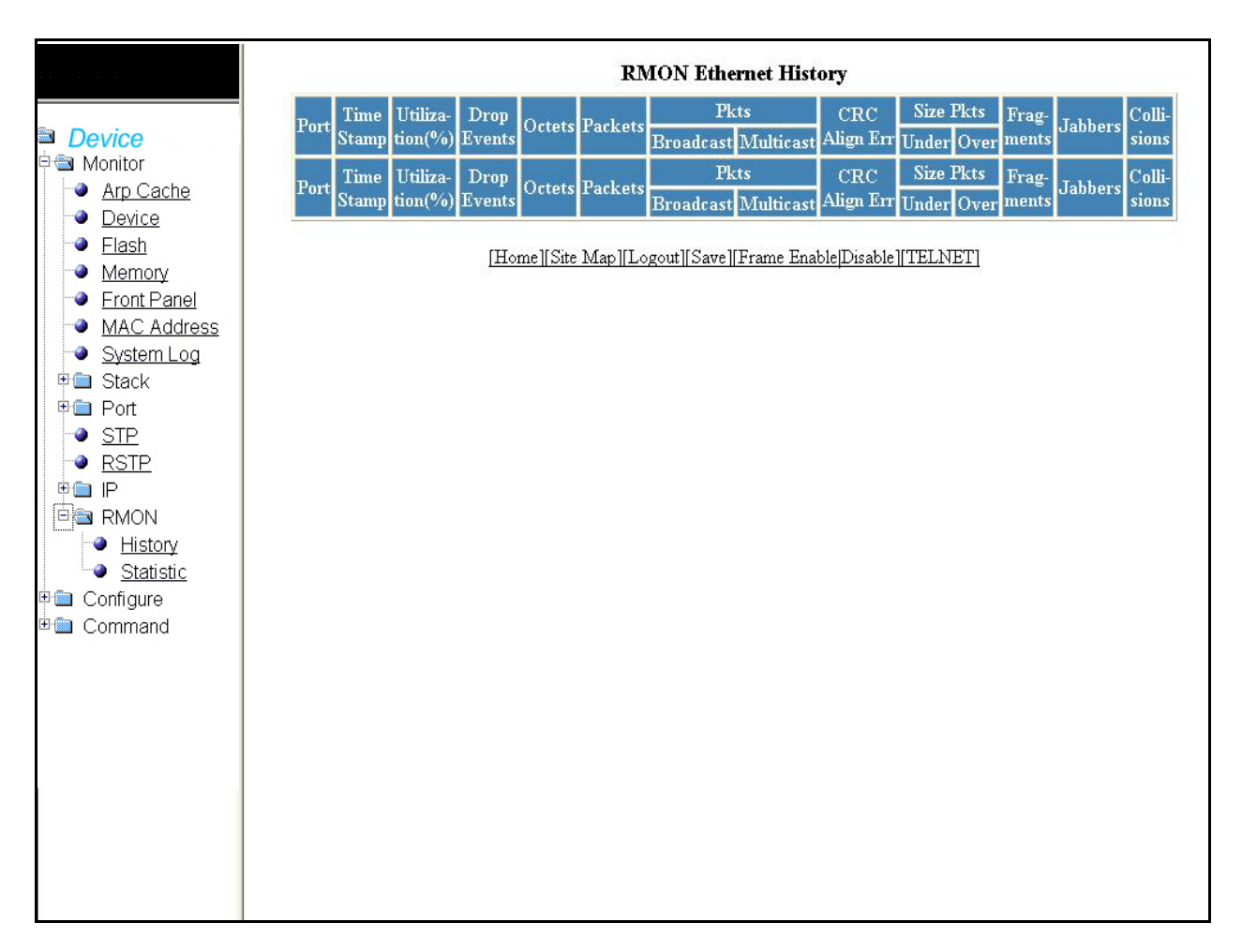

### FIGURE 30 Monitoring the RMON Ethernet history

The RMON History table contains the following information.

| Port        | Slot number or Port number for which the history data is being presented.                                                                                                    |
|-------------|----------------------------------------------------------------------------------------------------|
| Time Stamp  | Day and time when the data was collected.                                                                                                    |
| Utilization | Percentage of the port that was being utilized when the data was taken.                                                                                                    |
| Drop Events | Indicates an overrun at the port. The port logic could not receive the traffic at full line<br>rate and had to drop some packets as a result.<br>The counter indicates the total number of events in which packets were dropped by the<br>RMON probe due to lack of resources. This number is not necessarily the number of<br>packets dropped, but is the number of times an overrun condition has been detected. |
| Octets      | The total number of octets of data received on the network.<br>This number includes octets in bad packets. This number does not include framing<br>bits but does include Frame Check Sequence (FCS) octets.                                                                                                    |
| Packets     | The total number of packets received.<br>This number includes bad packets, broadcast packets, and multicast packets.                                                                                                    |

3

| Packets: Broadcast   | The total number of good packets received that were directed to the broadcast address.<br>This number does not include multicast packets.                                                                                                    |
|----------------------|----------------------------------------------------------------------------------------------------|
| Packets: Multicast   | The total number of good packets received that were directed to a multicast address.<br>This number does not include packets directed to the broadcast address.                                                                                                    |
| CRC Alignment Errors | The total number of packets received that were from 64 – 1518 octets long, but had<br>either a bad FCS with an integral number of octets (FCS Error) or a bad FCS with a<br>non-integral number of octets (Alignment Error).<br>The packet length does not include framing bits but does include FCS octets.                                                                                                    |
| Size Packets: Under  | The total number of packets received that were less than 64 octets long and were otherwise well formed.<br>This number does not include framing bits but does include FCS octets.                                                                                                    |
| Size Packets: Over   | The total number of packets received that were longer than 1518 octets and were otherwise well formed.<br>This number does not include framing bits but does include FCS octets.                                                                                                    |
| Fragments            | The total number of packets received that were less than 64 octets long and had<br>either a bad FCS with an integral number of octets (FCS Error) or a bad FCS with a<br>non-integral number of octets (Alignment Error).<br>It is normal for this counter to be incremented, since it counts both runts (which are<br>normal occurrences due to collisions) and noise hits.<br>This number does not include framing bits but does include FCS octets.                                                                                                    |
| Jabbers              | <ul> <li>The total number of packets received that were longer than 1518 octets and had either a bad FCS with an integral number of octets (FCS Error) or a bad FCS with a non-integral number of octets (Alignment Error).</li> <li><b>NOTE:</b> This definition of jabber is different from the definition in IEEE-802.3 section 8.2.1.5 (10BASE5) and section 10.3.1.4 (10BASE2). These documents define jabber as the condition where any packet exceeds 20 ms. The allowed range to detect jabber is between 20 ms and 150 ms.</li> <li>This number does not include framing bits but does include FCS octets.</li> </ul> |
| Collisions           | The best estimate of the total number of collisions on this Ethernet segment.                                                                                                    |

# **Monitoring RMON statistics**

RMON statistics provides count information on multicast and broadcast packets. This information includes total packets sent, undersized and oversized packets, CRC alignment errors, jabbers, collisions, fragments, and dropped events for each port on the system. RMON statistics collection is activated automatically during system startup, and requires no configuration.

Select **Monitor > RMON > Statistics** to view current RMON Statistics. Select the stack unit ID from the drop-down list and click **Display**.

|                                                                          |         |         |                                  | Select S                               | tack Un                   | it ID: 1                         | <b>~</b> [                         | Display                          |                                           |                                |         |        |
|--------------------------------------------------------------------------|---------|---------|----------------------------------|----------------------------------------|---------------------------|----------------------------------|------------------------------------|----------------------------------|-------------------------------------------|--------------------------------|---------|--------|
| Device                                                                   |         | Clear   | Stop P<br>RMO                    | olling [Cl<br>N Etherne                | nange P.<br>et Stati      | olling In<br>istics -            | terval][R]<br>Polling              | MON Eth<br>g Interv              | ernet Error :<br>al 30 sec                | Statistics]                    |         |        |
| Arp Cache                                                                |         | -       | Pl                               | PktsOctets Pkts                        |                           |                                  |                                    |                                  |                                           |                                |         | a      |
| Device     Port                                                          | Octets  | Packets | Broadcast                        | Multicast                              | 64                        | 65-121                           | 128-25                             | 5 256-51                         | 1 512-1023                                | 1024-1518                      | Owner   | Status |
| Flash 1/1/1                                                              | 0       | 0       | 0                                | 0                                      | 0                         | 0                                | 0                                  | 0                                | 0                                         | 0                              | monitor | Active |
| Memory                                                                   | 0       | 0       | 0                                | 0                                      | 0                         | 0                                | 0                                  | 0                                | 0                                         | 0                              | monitor | Active |
|                                                                          | 0       | 0       | 0                                | 0                                      | 0                         | 0                                | 0                                  | 0                                | 0                                         | 0                              | monitor | Active |
| <ul> <li><u>MAC Address</u></li> <li>System Log</li> <li>W1/4</li> </ul> | 0       | 0       | 0                                | 0                                      | 0                         | 0                                | 0                                  | 0                                | 0                                         | 0                              | monitor | Activ  |
| ⊕ i Stack                                                                | 0       | 0       | 0                                | 0                                      | 0                         | 0                                | 0                                  | 0                                | 0                                         | 0                              | monitor | Activ  |
| 🗉 🗎 Port 🛛 🚺 1/1/6                                                       | 0       | 0       | 0                                | 0                                      | 0                         | 0                                | 0                                  | 0                                | 0                                         | 0                              | monitor | Activ  |
| • <u>STP</u> 1/1/7                                                       | 0       | 0       | 0                                | 0                                      | 0                         | 0                                | 0                                  | 0                                | 0                                         | 0                              | monitor | Activ  |
| RSTP 1/1/8                                                               | 0       | 0       | 0                                | 0                                      | 0                         | 0                                | 0                                  | 0                                | 0                                         | 0                              | monitor | Activ  |
| ₽ 💼 IP<br>1/1/9                                                          | 0       | 0       | 0                                | 0                                      | 0                         | 0                                | 0                                  | 0                                | 0                                         | 0                              | monitor | Activ  |
| RMON                                                                     | 0       | 0       | 0                                | 0                                      | 0                         | 0                                | 0                                  | 0                                | 0                                         | 0                              | monitor | Activ  |
| Statictic 1/1/11                                                         | 0       | 0       | 0                                | 0                                      | 0                         | 0                                | 0                                  | 0                                | 0                                         | 0                              | monitor | Activ  |
| Configure                                                                | 0       | 0       | 0                                | 0                                      | 0                         | 0                                | 0                                  | 0                                | 0                                         | 0                              | monitor | Activ  |
| Command                                                                  | 0       | 0       | 0                                | 0                                      | 0                         | 0                                | 0                                  | 0                                | 0                                         | 0                              | monitor | Activ  |
| 1/1/14                                                                   | 0       | 0       | 0                                | 0                                      | 0                         | 0                                | 0                                  | 0                                | 0                                         | 0                              | monitor | Activ  |
| 1/1/15                                                                   | 3189692 | 35340   | 966                              | 32675                                  | 32831                     | 1267                             | 314                                | 394                              | 7                                         | 527                            | monitor | Activ  |
| 1/1/16                                                                   | 0       | 0       | 0                                | 0                                      | 0                         | 0                                | 0                                  | 0                                | 0                                         | 0                              | monitor | Activ  |
| 1/1/17                                                                   | 0       | 0       | 0                                | 0                                      | 0                         | 0                                | 0                                  | 0                                | 0                                         | 0                              | monitor | Activ  |
| 1/1/12                                                                   | 0       | 0       | 0                                | 0                                      | 0                         | 0                                | 0                                  | 0                                | 0                                         | 0                              | monitor | Activ  |
| 1/1/10                                                                   | 0       | 0       | 0                                | 0                                      | 0                         | 0                                | 0                                  | 0                                | 0                                         | 0                              | monitor | Activ  |
| 1/1/20                                                                   | 0       | 0       | 0                                | 0                                      | 0                         | 0                                | 0                                  | 0                                | 0                                         | 0                              | monitor | Actin  |
| 1/1/20                                                                   | 0       | 0       | 0                                | 0                                      | 0                         | 0                                | 0                                  | 0                                | 0                                         | 0                              | monitor | Actin  |
| 3/4/50                                                                   | 0       | 0       | 0                                | 0                                      | 0                         | 0                                | 0                                  | 0                                | 0                                         | 0                              | monitor | Activ  |
| 5/5/02                                                                   | 0       | 0       | 0                                | 0                                      | 0                         | 0                                | 0                                  | 0                                | 0                                         | 0                              | monitor | Activ  |
| 3/ 1/04                                                                  | 0       | 22600   | 070                              | 22710                                  | 20700                     | 701                              | 174                                | 01                               | 0                                         | 0                              | monitor | Activ  |
| 1/024                                                                    | 0       | 0       | 0                                | 0                                      | 0                         | 0                                | 0                                  | 0                                | 0                                         | 0                              | monitor | Activ  |
| 1.000                                                                    | 0       | 0       | 0                                | 0                                      | 0                         | 0                                | 0                                  | 0                                | 0                                         | 0                              | monitor | Activ  |
| 11414                                                                    | U       | U       | U TI                             |                                        | U                         | 0                                | 0                                  |                                  | 0                                         | 0                              | monitor | Acuv   |
| Port                                                                     | Octets  | Packets |                                  |                                        | 61                        | 65 105                           | 1100.05                            | Solate ST                        | ts                                        | 1014 1519                      | Owner   | Statu  |
| Port                                                                     | Uctets  | Clear   | Broadcast<br>Up Time=2<br>Stop P | Multicast<br>2 days 10h:<br>olling [C] | 64<br>13m:28s<br>hange Pr | 65-127<br>s, Last (<br>olling In | [128-25<br>Clear Tim<br>terval][R] | 5 256-51<br>e=22 day:<br>MON Eth | 1 512-1023<br>s 04h:57m:3<br>emet Error : | 1024-1518<br>7s<br>Statistics] | Owner   | Stati  |

### FIGURE 31 Monitoring RMON Ethernet statistics

The RMON Statistics contains the following information.

| Port                              | Slot number or port number of the port for which the statistics are being                                                                                    |
|-----------------------------------|----------------------------------------------------------------------------------------------------|
|                                   | reported.                                                                                                    |
| Octets                            | The total number of octets of data received on the network. This number                                                                                      |
|                                   | includes octets in bad packets. This number does not include framing bits                                                                                    |
|                                   |                                                                                                    |
| Packets                           | The total number of packets received. This number includes bad packets, broadcast packets, and multicast packets.                                            |
| Packets: Broadcast                | The total number of good packets received that were directed to the<br>broadcast address. This number does not include multicast packets                     |
|                                   |                                                                                                    |
| Packets: Multicast                | The total number of good packets received that were directed to a multicast address. This number does not include packets directed to the broadcast address. |
| Octet Packets: 64                 | The total number of packets received that were 64 octets long. This                                                                                          |
|                                   | number includes bad packets. This number does not include framing bits                                                                                       |
|                                   | but does include FCS octets.                                                                                                    |
| Octet Packets: 65 - 127           | The total number of packets received that were 65 – 127 octets long.                                                                                         |
| This number includes bad packets. | This number does not include framing bits but does include FCS octets.                                                                                       |
| Octet Packets: 128 - 255          | The total number of packets received that were 65 – 127 octets long.                                                                                         |
| This number includes bad packets. | This number does not include framing bits but does include FCS octets.                                                                                       |
| Octet Packets: 128 – 255          | The total number of packets received that were 128 - 255 octets long.                                                                                        |
|                                   | This number includes bad packets. This number does not include framing                                                                                       |
|                                   | bits but does include FCS octets.                                                                                                    |
| Octet Packets: 256 – 511          | The total number of packets received that were 128 – 255 octets long.                                                                                        |
|                                   | bits but does include FCS octets.                                                                                                    |
| Octet Packets: 512 - 1023         | The total number of packets received that were 1024 – 1518 octets long                                                                                       |
|                                   | This number includes bad packets. This number does not include framing                                                                                       |
|                                   | bits but does include FCS octets.                                                                                                    |
| Owner                             | The owner of the packets.                                                                                                    |
| Status                            | Status of the port.                                                                                                    |
| Clear                             | Removes the data currently in the table and restarts monitoring.                                                                                             |
| Stop Polling                      | Stops reporting the statistics.                                                                                                    |
| Change Polling Interval           | Allows you to change the current polling interval.                                                                                                    |
| RMON Ethernet Error Statistics    | Shows the error statistics table.                                                                                                    |
| Up Time                           | The length of time the device has been available.                                                                                                    |
| Last Clear Time                   | The length of time data has been accumulating in the current table.                                                                                          |

## Monitoring RMON statistics

4

# In this chapter

| • Configuring the general settings for an IronStack |
|-----------------------------------------------------|
| Configuring stack priority                          |
| Configuring stack ports                             |
| • Configuring a stack module 55                     |
| • Configuring the system boot sequence 57           |
| Configuring the system clock                        |
| • Configuring the system DHCP gateway               |
| • Configuring the system DNS                        |
| • Configuring the general system                    |
| • Configuring the system identification             |
| • Configuring the system IP address                 |
| • Configuring a standard ACL                        |
| • Configuring an extended ACL                       |
| Configuring an IP access group                      |
| • Configuring the system MAC filter                 |
| • Configuring the maximum system value              |
| Configuring a system module                         |
| Configuring an NTP Server                           |
| Configuring a RADIUS server                         |
| Configuring a TACACS/TACACS+ server                 |
| Configuring an Ethernet port                        |
| Configuring a management port                       |
| • Configuring the monitor and mirror port 110       |
| • Configuring the QOS profile 111                   |
| • Configuring the QOS bind 111                      |
| • Configuring VLAN                                  |
| • Configuring STP                                   |
| • Configuring RSTP                                  |
| • Configuring trunk                                 |
| Configuring static station                          |

# Configuring the general settings for an IronStack

Once you have logged into the Web Management Interface, you can add or modify the stack settings to improve performance and reliability.

For more configuration information, refer to PowerConnect B-Series FCX Configuration Guide.

The unit with the highest priority is the Active Controller (128 by default). The stack member with the highest priority after the Active Controller is the Standby Controller, which takes over if the current Active Controller fails.

Select **Configure > Stack > General** to configure the priority of units within a stack. Click **Modify** to change the priority of a unit.

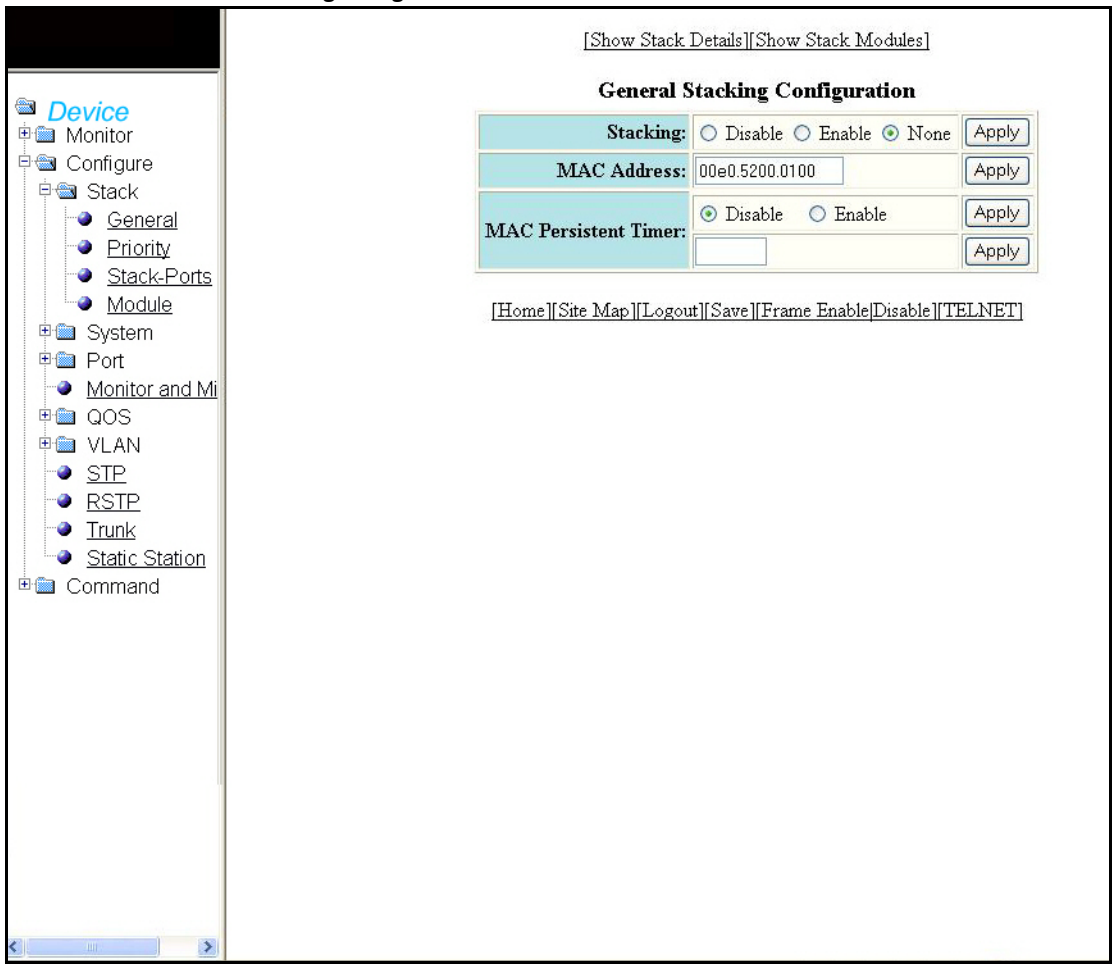

FIGURE 32 General Stacking Configuration

The General Stacking Configuration window contains the following information.

| Stacking             | Disable – Prevents a unit from sending or listening for any stacking probe<br>messages. In this mode, the unit cannot be forced to join a stack.<br>Enable – Enable stacking mode on a new unit before you add it to the stack.<br>None – Prevents the unit from actively sending out probe messages, however the<br>unit can still be called to join a stack by an Active Controller.                                                                                                    |
|----------------------|----------------------------------------------------------------------------------------------------|
| MAC Address          | The MAC address of the device.                                                                                                    |
| MAC Persistent Timer | If Enabled, allows you to set a time delay before the stack MAC address changes.<br>During this configured interval, if the previous Active Controller is reinstalled in the<br>stack, the stack continues to use the MAC address of this unit, even though it may<br>no longer be the Active Controller. If the previous Active Controller does not rejoin<br>the stack during the specified time interval, the stack assumes the address of the<br>new Active Controller as the stack MAC address. |

The following information can be viewed in General Stacking Configuration window.

- Show Stack Details
- Show Stack Modules

# **Configuring stack priority**

Select **Configure > Stack > Priority** to configure the priority of units within a stack. Click **Modify** to change the priority of a unit.

|                                                                                                    | [Show Stack Details][Show Stack Modules]                                                                                                    |
|----------------------------------------------------------------------------------------------------|----------------------------------------------------------------------------------------------------|
| Device Monitor Configure Stack Stack-Ports Module System System Port Nonitor and Mi QOS VLAN STP RSTP Trunk Static Station Command | Stack Unit Priority         Imit ID       Priority         1       0       Modify         [Add Module]         [Home][Site Map][Logout][Save][Frame Enable]Disable][TELNET] |

FIGURE 33 Configuring stack unit priority

The Stack Unit Priority window contains the following information.

| Unit ID  | The stack identification number for this unit.        |
|----------|-------------------------------------------------------|
| Priority | A number from 0 to 255 (255 is the highest priority). |

The additional items you can configure or view in the Stack unit priority window includes:

- Stack Details
- Stack Modules
- Add module (refer to page 56)

### **Modifying priority**

Assign the highest priority value to the stack unit if you want to function as the Active Controller. When you enter a new priority value for a stack unit, that value takes effect immediately, but does not affect the current Active Controller until the next reset.

It is possible to assign the same priority for an Active and Standby Controllers, or different priorities (Active highest, Standby second-highest). When Active and Standby Controllers have the same priority, if the Active fails and the Standby takes over, then the original Active becomes operational again, it will not be able to resume its original role. In the same situation, when the priorities of the Active and Standby Controllers are different, the old Active Controller will regain its role and will reset the other units.

You can assign the same priority to the Active and Standby Controllers once after the stack is formed. This prevents the intended Standby Controller from becoming the Active Controller during stack construction.

Changing the priority of a stack member will trigger an election that takes effect immediately unless the Active Controller's role changes. This changes will not take effect until after the next stack reload.

Click **Modify** to modify the priority of units within a stack, in the row associated with the unit ID. Click **Apply** to save your changes or click **Reset** to undo any changes.

| <ul> <li>Device</li> <li>Monitor</li> <li>Configure</li> <li>Stack</li> <li>General</li> <li>Priority</li> <li>Stack-Ports</li> <li>Module</li> <li>System</li> <li>System</li> <li>Port</li> <li>Monitor and Mi</li> <li>QOS</li> <li>VLAN</li> <li>STP</li> <li>RSTP</li> <li>Trunk</li> <li>Static Station</li> <li>Command</li> </ul> | Configure Unit Priority<br>Unit ID: 1<br>Priority: 0<br>Apply Reset<br>[Show Priority] [Add Module]<br>[Home][Site Map][Logout][Save][Frame Enable]Disable][TELNET] |
|----------------------------------------------------------------------------------------------------|----------------------------------------------------------------------------------------------------|
|                                                                                                    |                                                                                                    |

### FIGURE 34 Configuring unit priority

The Configure Unit Priority window contains the following information.

| Unit ID  | The stack identification number for this unit.        |
|----------|-------------------------------------------------------|
| Priority | A number from 0 to 255 (255 is the highest priority). |

Additional information you can configure or view includes:

- Show priority
- Add module (refer to page 56)

## **Configuring stack ports**

Select **Configure > Stack > Stack-Ports** to configure a stack. Click **Modify** to modify the configuration of a port. Click **Apply** to save your configuration.

### FIGURE 35 Configuring stack ports

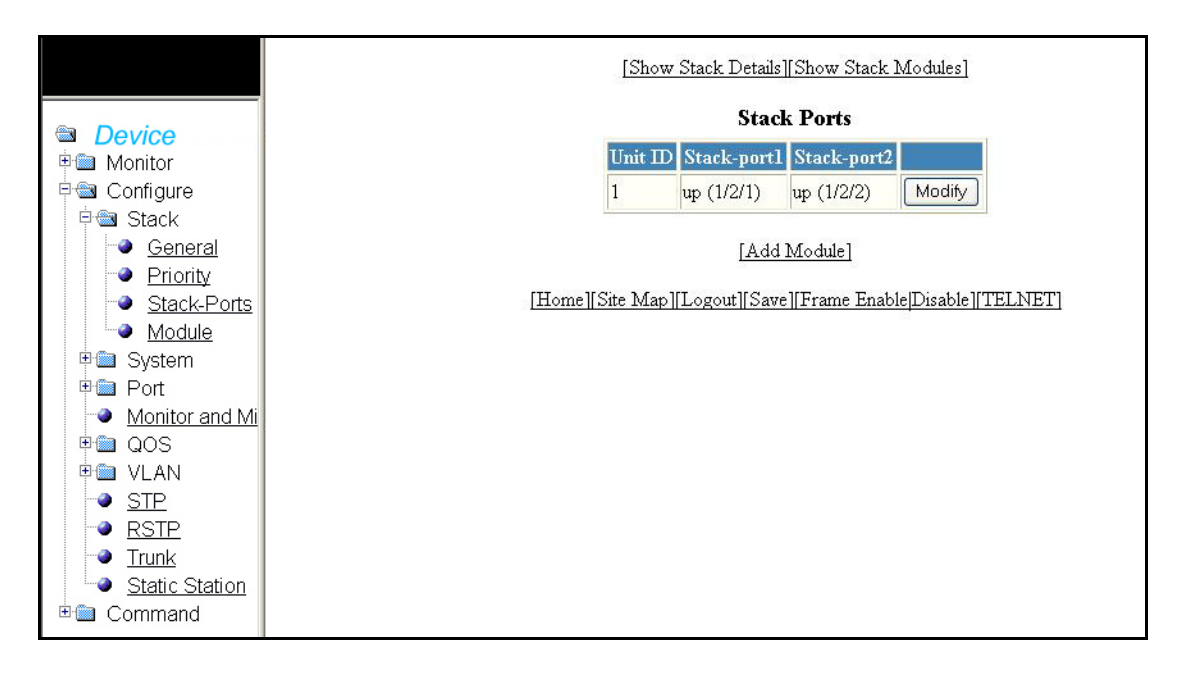

### NOTE

When you assign an unused ID to a new stack unit, once this unit is reset, it assumes the new ID. All configuration information related to the previous unit that used the ID is deleted. The Active Controller learns the configuration for the new unit (instead of creating an interface configuration for the new unit).

If the configuration for a unit being replaced does not match the new unit type, the Active Controller removes the unit configuration and associated interface configuration.

You can also view details of Show Stack Details, Show Stack Modules, and Add Module. For more information on adding a module, refer to page 56.

### Modifying stack ports

Click **Configure** > **Stack** > **Stack** Ports > **Modify** to modify the configuration of the stack ports. Configure the stack ports and Click **Apply**.

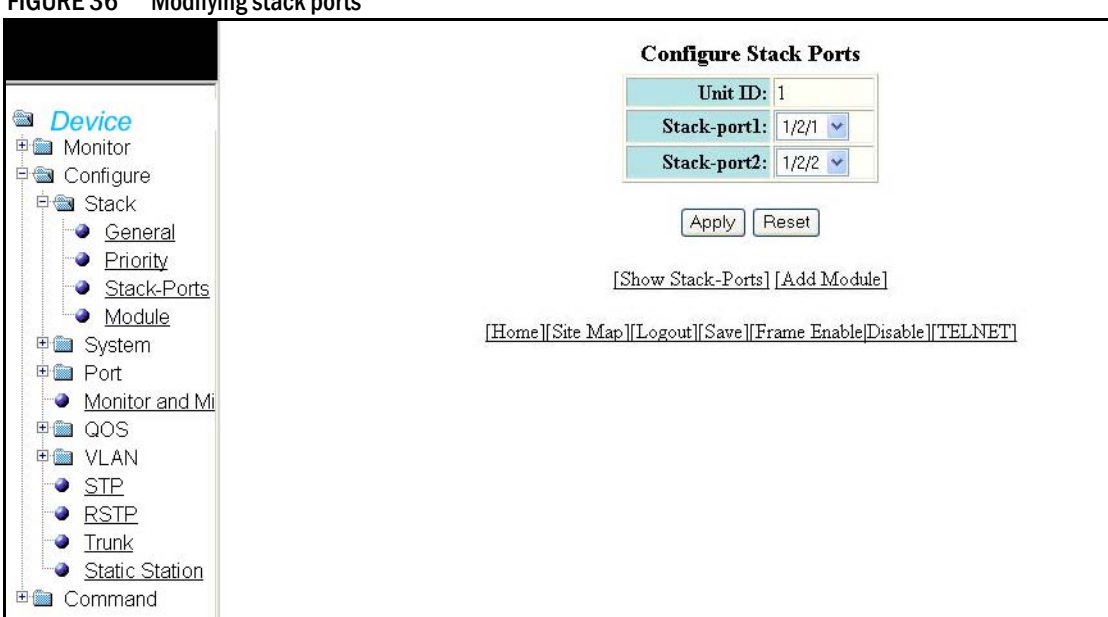

FIGURE 36 Modifying stack ports

The configurable options include the following.

| Unit ID     | The stack identification number for this unit.            |  |
|-------------|-----------------------------------------------------------|--|
| Stack-port1 | Identifies the port by number (stack-ID or slot or port). |  |
| Stack-port2 | Identifies the port by number (stack-ID or slot or port). |  |

Click Show Stack-Ports to view the details of selected stack ports as shown below.

FIGURE 37 Show Stack-Ports

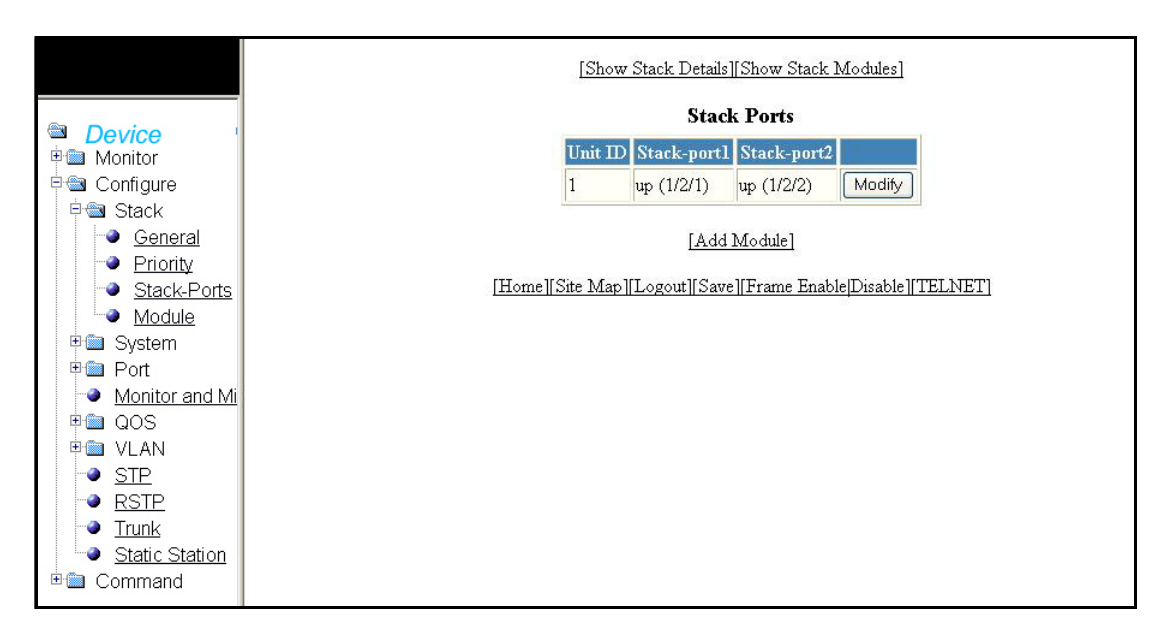

# Configuring a stack module

Select **Configure > Stack > Module** to configure a stack module. Select a Unit ID from 1 to 8 in the drop-down menu, then click **Apply**.

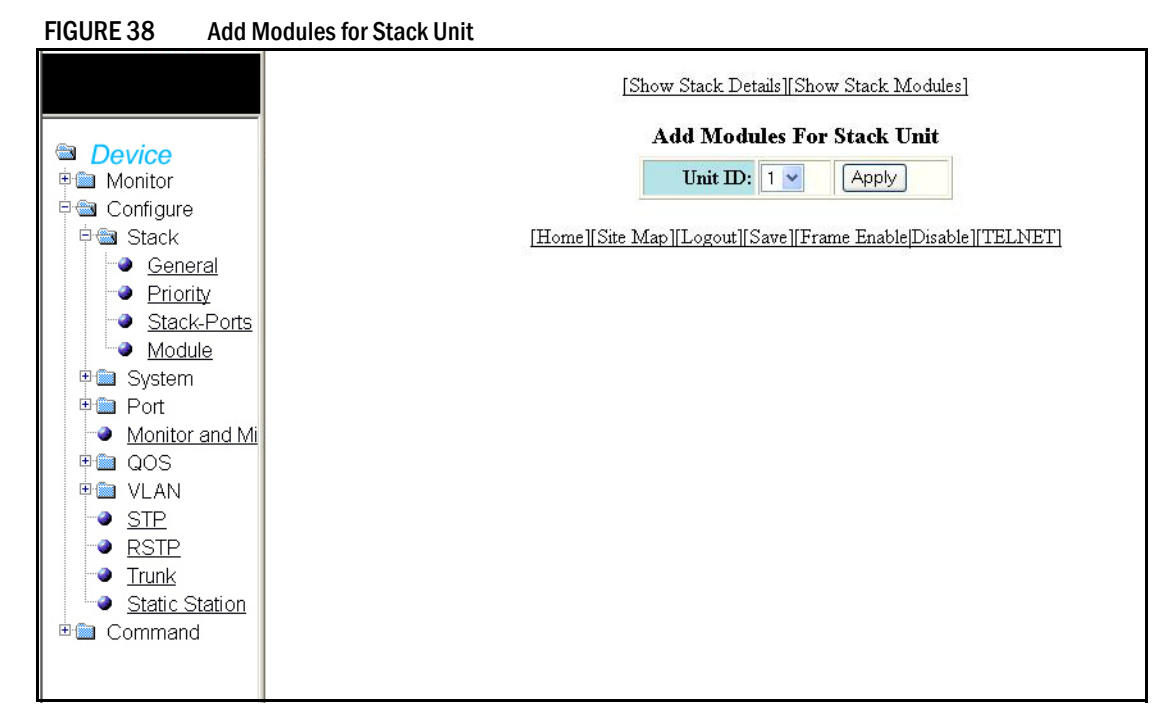

### Adding a module

Click Add Module to add a module to the stack.

Configuring a new module can be accomplished by following steps below:

- When you add a new module, the Active Controller **learns** the configuration from the new unit dynamically. You can change this configuration to a static configuration by doing a write memory on the Active Controller.
- If the new unit is replacing an old unit, and the configuration of the new unit matches the base module (module 1) configuration of the old unit, no action is necessary. If the configuration of the new unit does not match the configuration of the old unit, the Active Controller learns the module types for the new unit and merges this information with what it knows for the base module. This merged configuration remains static and stays on the Active Controller even if the new unit leaves the stack.

Click Add to display the new stack module. Click Delete to delete a module.

#### FIGURE 39 Adding and deleting a stack unit module

|                                                                                                    | [Show Stack Details][Show Stack Modules] |                                                      |                   |          |                |        |
|----------------------------------------------------------------------------------------------------|------------------------------------------|------------------------------------------------------|-------------------|----------|----------------|--------|
| Device                                                                                                |                                          | Configure Stack Unit                                 | Modu              | les      |                |        |
|                                                                                                    | Unit ID:Module                           | Module                                               | Status            | Ports    | Starting MAC   | Action |
| e tack                                                                                                | S5:M1                                    | 24-port Management Module                            | CFG               | 24       | 0000.0000.0000 | Delete |
| - General                                                                                             | S5:M2                                    | 2-port-16g-module                                    |                   |          |                | Add    |
| Priority                                                                                              | S5:M3                                    | 2-port-10g-module                                    |                   |          |                | Add    |
| Module     Module     Module     Port     Ort     OOS     OS     Trunk     Static Station     Command | <u>[H</u>                                | [Add Module]<br>ome][Site Map][Logout][Save][Frame H | Enable <u>[</u> ] | Disable] | [TELNET]       |        |

### The Configure Stack Unit Modules contains the following information.

| Unit ID: Module | The stack identification number for this unit and the number for the module. |
|-----------------|------------------------------------------------------------------------------|
| Module          | Identifies the module by module type.                                        |
| Status          | The status of this module.                                                   |
| Ports           | The number of ports in this module.                                          |
| Starting MAC    | The starting MAC address for this module.                                    |

### NOTE

You cannot delete active modules.

4

## Configuring the system boot sequence

Select **Configure > System > Boot Sequence** to configure the system boot sequence.

| Device     Monitor         | Boot Sequence<br>List<br>Sequence Instruction                |
|----------------------------|--------------------------------------------------------------|
| ₽ 📾 Configure<br>申 🖿 Stack | Boot Sequence                                                |
| 🖻 📾 System                 | O Primary Flash                                              |
| Boot sequ                  | 🔿 Secondary Flash                                            |
|                            | ○ TFTP Server IP Address: 0.0.0.0                            |
| DHCP GE                    | File Name:                                                   |
| General                    |                                                              |
| Identificati               | Add Delete Reset                                             |
| P Addres                   |                                                              |
| Standard                   | [Home][Site Map][Logout][Save][Frame Enable]Disable][TELNET] |
|                            |                                                              |
| MAC Filte                  |                                                              |
| Max-Para                   |                                                              |
| Module                     |                                                              |
| Padius                     |                                                              |
|                            |                                                              |
| 🗄 🛄 Managem                |                                                              |
| 🗉 🧰 Port                   |                                                              |
| Monitor and                |                                                              |
|                            |                                                              |
|                            |                                                              |
|                            |                                                              |
| - Trunk                    |                                                              |
| Static Statio              |                                                              |

FIGURE 40 Configuring system boot sequence

Other options in this panel includes:

| Add    | Enables you to add the Boot Sequence operations.          |
|--------|-----------------------------------------------------------|
| Delete | Enables you to delete the added Boot Sequence operations. |
| Reset  | To undo your changes, click Reset.                        |

Select any one of the boot sequence operation and click **Add** to display the selected operation in the Boot Sequence List as shown in Figure 41.

FIGURE 41 Boot Sequence List

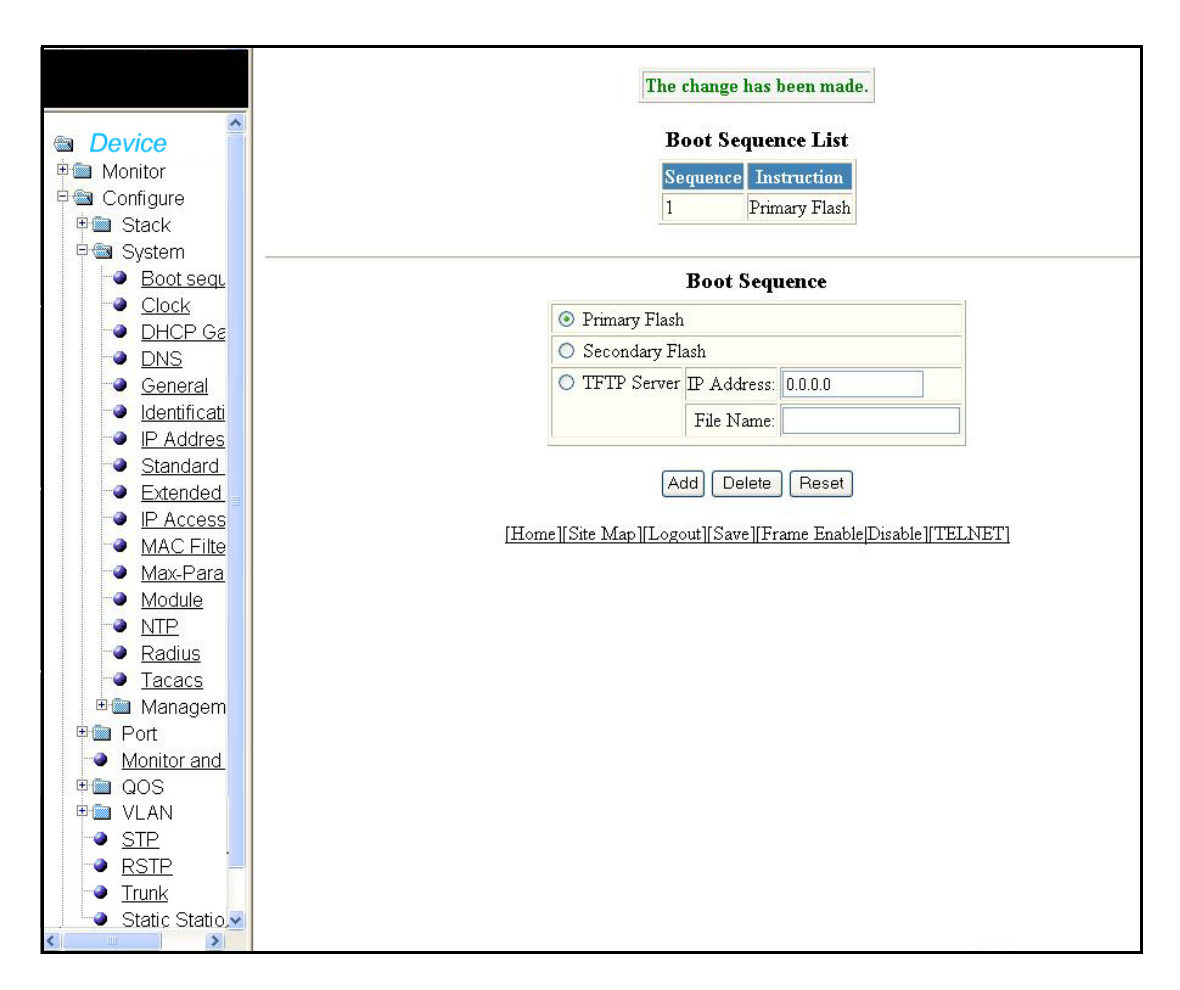

## Configuring the system clock

Select **Configure > System > Clock** to configure the system clock. Click **Apply** to save your configuration or click **Reset** to undo changes.

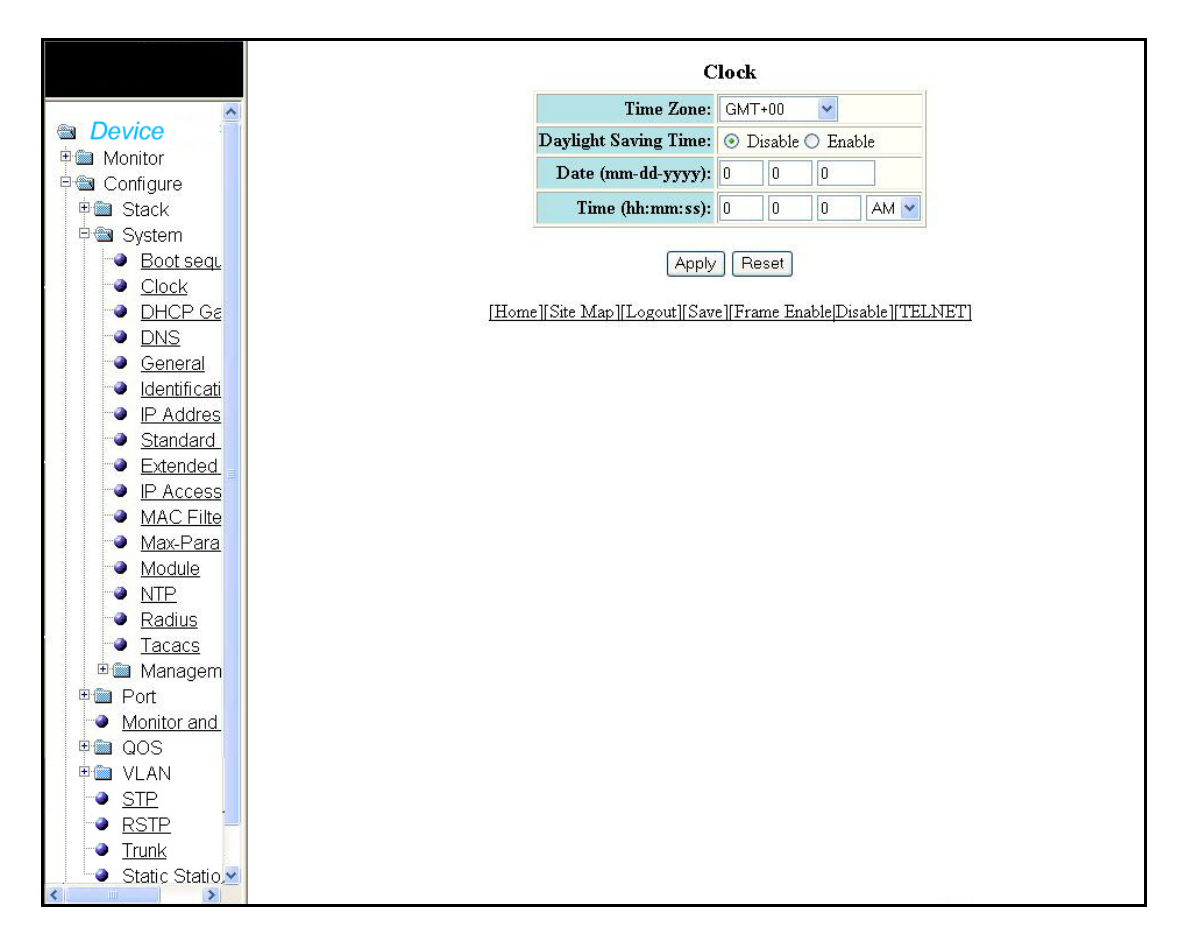

### FIGURE 42 Configuring the system clock

The clock menu contains the following information.

| Time Zone            | Configures the different time zones that can be configured for the device.                                                                                                    |
|----------------------|----------------------------------------------------------------------------------------------------|
| Daylight Saving time | Allows to enable or disable Daylight Saving Time option.The DST feature is automatic, but to trigger the device to the correct time, the device must be configured to the US time zone, not the GMT offset. |
| Date                 | Configures the system date in the mm-dd-yyyy format.                                                                                                    |
| Time                 | Configures the system time in the hh:mm:ss format.                                                                                                    |

# Configuring the system DHCP gateway

Select Configure > System > DHCP Gateway to configure a system DHCP gateway.

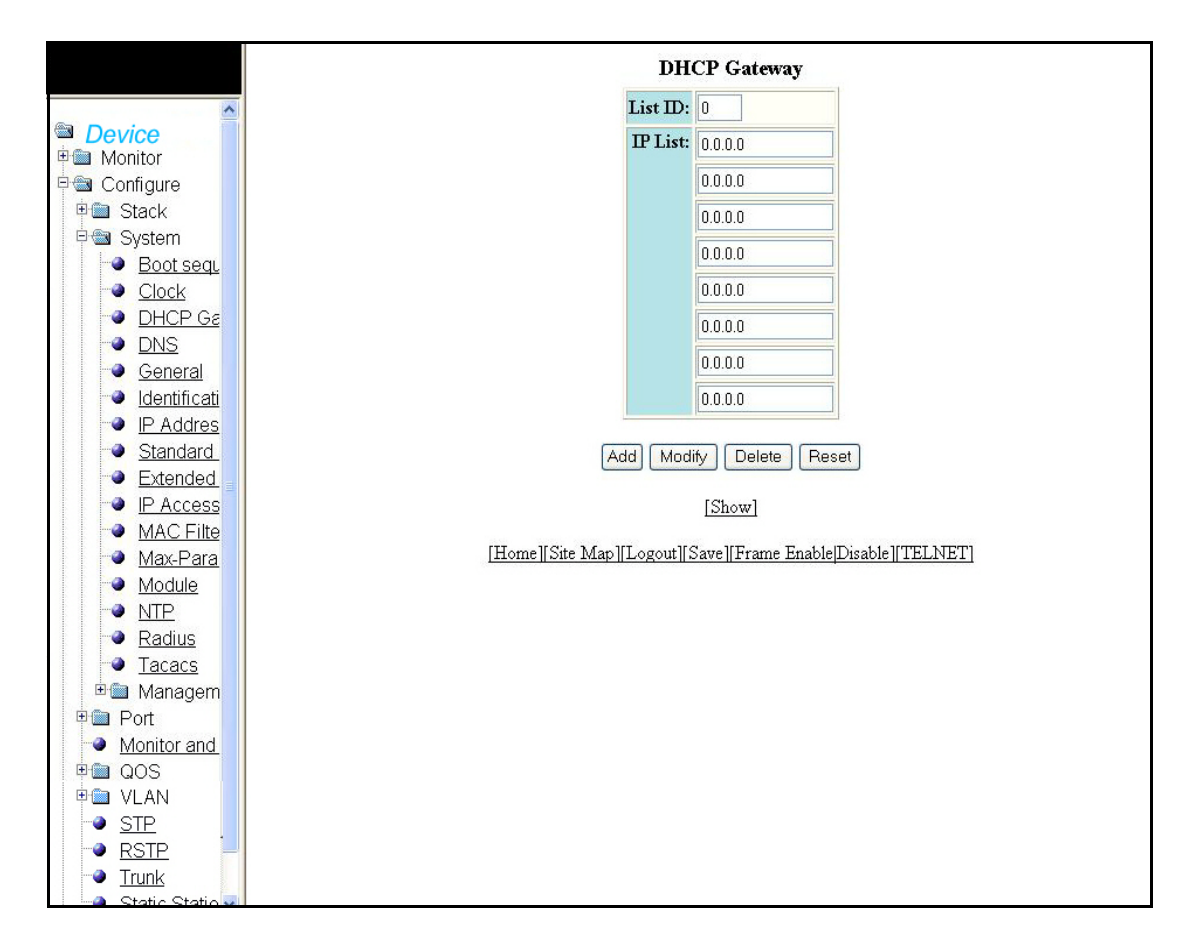

FIGURE 43 Configuring system DHCP gateway

The DHCP gateway contains the following information.

| Unit ID | The stack identification number for this unit. |
|---------|------------------------------------------------|
| IP List | Displays the list of IP addresses.             |
| Add     | Enables you to add Unit ID.                    |
| Modify  | Enables you to modify, if any.                 |
| Delete  | Enables you to delete the changes made.        |
| Reset   | To undo your changes, click Reset.             |

Click **Add** after entering the values for Unit ID and IP to display the added information in the DHCP Gateway list.

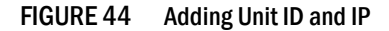

|                      | DHCP Gateway List                                                                                                    |
|----------------------|----------------------------------------------------------------------------------------------------|
|                      |                                                                                                    |
| 🗄 🔲 Monitor          |                                                                                                    |
|                      | ID IP Address List                                                                                                    |
| ± m Stack            | and the second second sec |
| E System             | [Show][Add DHCP Gateway]                                                                                                    |
| Boot sequen          |                                                                                                    |
| Clock                | [Home    Site Map    Logout    Save    Frame Enable Lisable    IELINEI                                                                                                    |
|                      |                                                                                                    |
|                      |                                                                                                    |
| General              |                                                                                                    |
|                      |                                                                                                    |
|                      |                                                                                                    |
| Standard AC          |                                                                                                    |
| Evtended A(          |                                                                                                    |
|                      |                                                                                                    |
| MAC Filter           |                                                                                                    |
| Max-Parame           |                                                                                                    |
| Module               |                                                                                                    |
| - NTP                |                                                                                                    |
| Radius               |                                                                                                    |
| Tacacs               |                                                                                                    |
| 🗉 🛄 Managemen        |                                                                                                    |
| 🗉 🕮 Port             |                                                                                                    |
| Monitor and Mi       |                                                                                                    |
| 🗉 🛅 QOS              |                                                                                                    |
| 🗉 🖿 🖿 🖬              |                                                                                                    |
|                      |                                                                                                    |
| RSTP -               |                                                                                                    |
| - Trunk              |                                                                                                    |
| 🚽 🕒 Static Statio, 👱 |                                                                                                    |

The DHCP gateway list contains the following information.

| ID               | The stack identification number for this unit.                      |  |
|------------------|---------------------------------------------------------------------|--|
| IP Address List  | Displays the list of IP addresses.                                  |  |
| Show             | Displays the added list of DHCP gateway.                            |  |
| Add DHCP Gateway | Allows you to add new ID and address list to the DHCP gateway list. |  |

# **Configuring the system DNS**

Select **Configure > System > DNS** to configure a system DNS. Click **Apply** to save your configuration or click **Reset t**o undo changes.

|                         | DNS                 |                                                   |  |
|-------------------------|---------------------|---------------------------------------------------|--|
|                         | Domain Name:        |                                                   |  |
| Device                  | Address Format:     | 💿 ірv4 🔘 ірvб                                     |  |
|                         | Server Search List: | 0.0.0.0                                           |  |
| 🗉 🖾 Stack               |                     | 0.0.0.0                                           |  |
| 🖻 📾 System              |                     | 0.0.0.0                                           |  |
| Boot sequ               |                     | 0.0.0.0                                           |  |
| Clock                   |                     |                                                   |  |
| DHCP Ga                 |                     | Apply Reset                                       |  |
| DNS<br>Occurrent        |                     |                                                   |  |
| General<br>Identificati | [Home] Site Map]    | Logout    Save    Frame Enable Lisable    IELINEI |  |
|                         |                     |                                                   |  |
| Standard                |                     |                                                   |  |
| Extended                |                     |                                                   |  |
| IP Access               |                     |                                                   |  |
| MAC Filte               |                     |                                                   |  |
| Max-Para                |                     |                                                   |  |
| Module                  |                     |                                                   |  |
| <u>NTP</u>              |                     |                                                   |  |
| Radius                  |                     |                                                   |  |
|                         |                     |                                                   |  |
| ™III Managem            |                     |                                                   |  |
| Monitor and             |                     |                                                   |  |
|                         |                     |                                                   |  |
|                         |                     |                                                   |  |
| -> STP                  |                     |                                                   |  |
| RSTP =                  |                     |                                                   |  |
| - Trunk                 |                     |                                                   |  |
| Static Statio           |                     |                                                   |  |
|                         |                     |                                                   |  |

FIGURE 45 Configuring system DNS

The DNS display contains the following information.

| Domain Name        | The label of the controlling system.           |  |
|--------------------|------------------------------------------------|--|
| Address Format     | Refers to the IPv4 or IPv6 format.             |  |
| Server Search List | Provides the list of servers to configure DNS. |  |

# Configuring the general system

Select **Configure > System > General** to configure the general system. Click **Apply** to save your configuration or click **Reset** to undo changes.
4

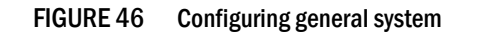

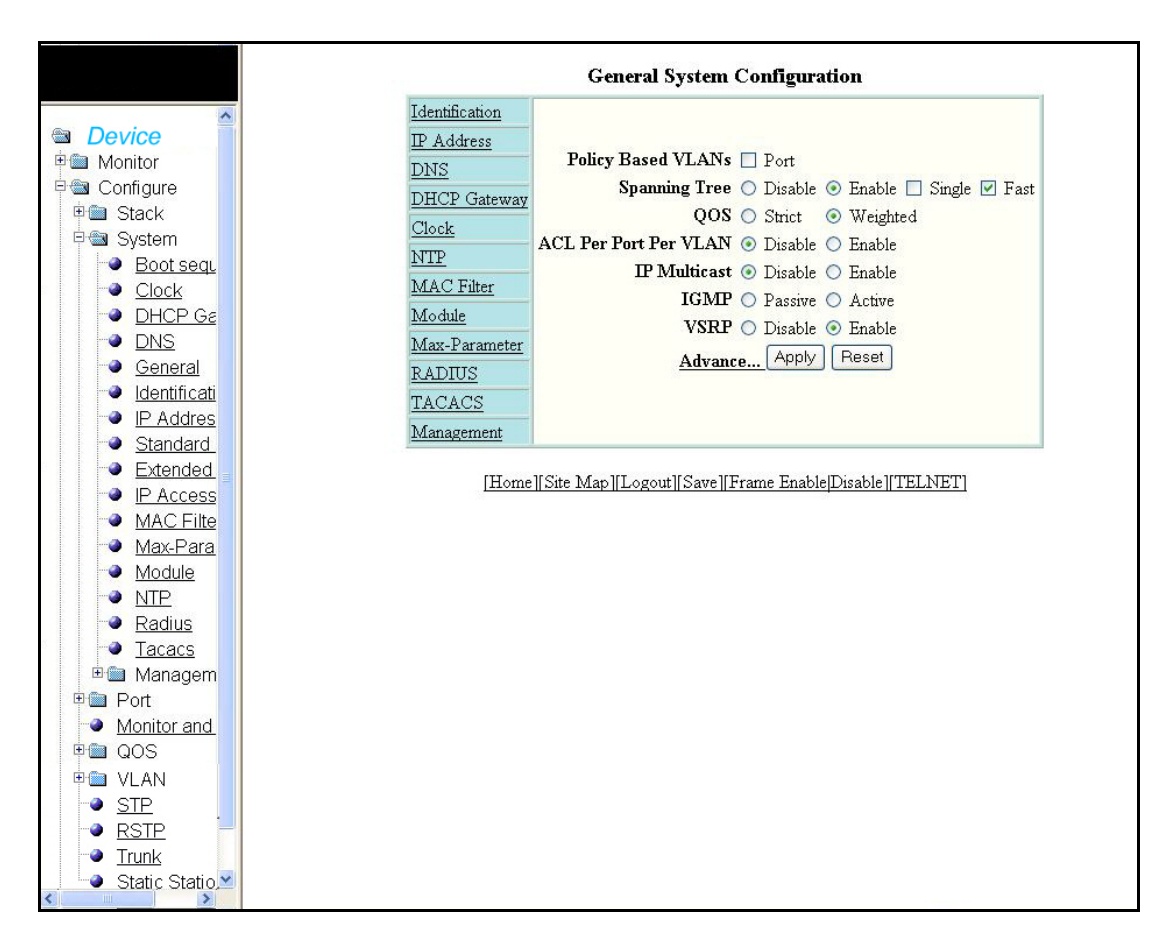

The general system configuration display contains the following information.

| Policy based VLANs    | Enables to configure port VLAN.                                                          |
|-----------------------|------------------------------------------------------------------------------------------|
| Spanning Tree         | Enables and disables STP on the device. On enabling it allows to select the type of STP. |
| QoS                   | Defines the type of QoS to be selected.                                                  |
| ACL Per Port Per VLAN | Enables or disables the number of ACLs per port per VLAN.                                |
| IP Multicast          | Enables or disables IP Multicast.                                                        |
| IGMP                  | Allows to configure IGMP to be active or passive.                                        |
| VSRP                  | Enables or disables VSRP.                                                                |

General system information includes:

- Identification
- IP Address
- DNS
- DHCP Gateway
- Clock
- NTP

- MAC Filter
- Module
- Max-Parameter
- RADIUS
- Tacacs
- Management

Click Advance to display the following additional system information.

#### FIGURE 47 Advance system information

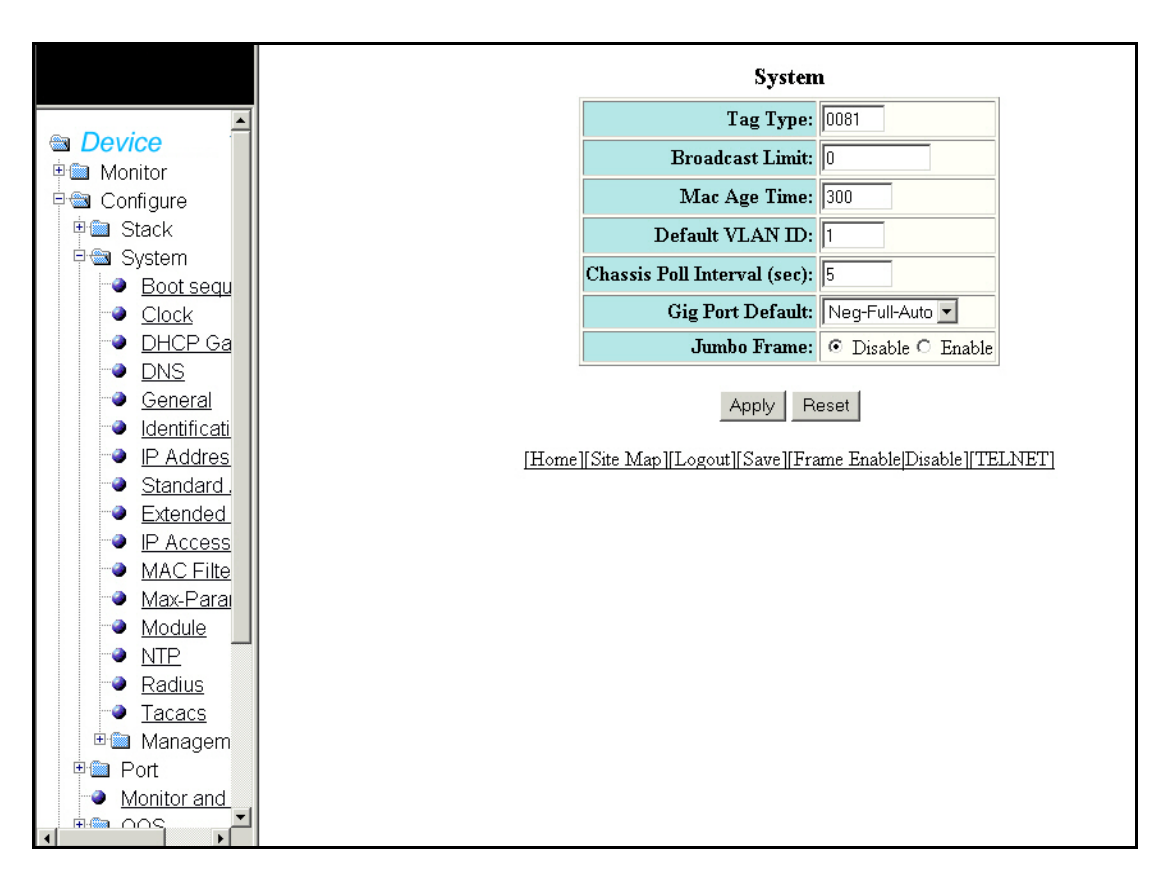

The Advance system display contains the following information.

| Тад Туре                       | Specifies the VLAN tag type of the device. The tag type can be a hexadecimal value from 0 – ffff. The default is $\$100$ . |
|--------------------------------|----------------------------------------------------------------------------------------------------|
| Broadcast Limit                | Specifies the total number of broadcast packets or bytes allowed on the port.                                              |
| Mac Age Time                   | Defines how long a port address remains active in the address table.                                                       |
| Default VLAN ID                | Specifies the default VLAN ID number.                                                                                      |
| Chassis Poll Interval<br>(sec) | Specifies the interval in which the chassis is polled.                                                                     |
| Gig Port Default               | Configures the default Gig Port.                                                                                           |
| Jumbo Frame                    | Enables or disables the Jumbo frame. Jumbo frames are Ethernet frames with more than 1,500 bytes MTU.                      |

### Configuring the system identification

Select **Configure > System > Identification** to configure system identification information. Click **Apply** to save your configuration or click **Reset** to undo changes.

FIGURE 48 Configuring system identification

|               | Identification                                               |
|---------------|--------------------------------------------------------------|
| ·             | Name: Switch                                                 |
| Device        | Contact:                                                     |
| 🗉 💼 Monitor   |                                                              |
| 🖻 📾 Configure | Location:                                                    |
| 🗉 🛄 Stack     |                                                              |
| 🗉 🖼 System    | Apply Reset                                                  |
| Boot sequ     |                                                              |
| Clock         | [Home] Site Map  Logout  Save  Frame Enable Disable  TELNET] |
| DHCP GE       |                                                              |
| DNS           |                                                              |
| General       |                                                              |
|               |                                                              |
| P Addres      |                                                              |
| Standard      |                                                              |
| Extended      |                                                              |
| MAC Filto     |                                                              |
| Max Dara      |                                                              |
|               |                                                              |
|               |                                                              |
| - Padiuc      |                                                              |
| Tacacs        |                                                              |
| Managem       |                                                              |
|               |                                                              |
| Monitor and   |                                                              |
| De QOS        |                                                              |
| 🗉 🍘 VLAN      |                                                              |
| STP           |                                                              |
| RSTP          |                                                              |
| Trunk         |                                                              |
| Static Statio |                                                              |
| < <u>&gt;</u> |                                                              |

The System Identification contains the following information.

| Name     | Displays the name of the device.                |
|----------|-------------------------------------------------|
| Contact  | Specifies the contact information of the device |
| Location | Specifies the location of the device.           |

## **Configuring the system IP address**

Select **Configure > System > IP Address** to configure the IP address of a system. Click **Apply** to save your configuration or click **Reset** to undo changes.

|                      | IP Address: 172.31.0.10                                              |
|----------------------|----------------------------------------------------------------------|
|                      | Subnet Mask: 255.255.0.0                                             |
| Device               |                                                                      |
| 🖻 🕮 Monitor          | Default Gateway: 0.0.0.0                                             |
| 🖻 📾 Configure        |                                                                      |
| 🗉 💼 Stack            | Apply Reset                                                          |
| 🖻 📾 System           |                                                                      |
| Boot sequ            | Home    Site Map    Logout    Save    Frame Enable Disable    TELNET |
| I Clock              |                                                                      |
| DHCP Ga              |                                                                      |
| INS                  |                                                                      |
| General              |                                                                      |
| Identificati         |                                                                      |
| IP Addres            |                                                                      |
| Standard.            |                                                                      |
| Extended             |                                                                      |
| IP Access            |                                                                      |
| MAC Filte            |                                                                      |
| 🏼 🕘 <u>Max-Parai</u> |                                                                      |
| Module               |                                                                      |
| • <u>NTP</u>         |                                                                      |
| I Radius             |                                                                      |
| Tacacs               |                                                                      |
| 🗉 🛍 Managem          |                                                                      |
| 🗉 🗎 Port             |                                                                      |
| Monitor and          |                                                                      |
|                      |                                                                      |

FIGURE 49 Configuring system IP address

The system IP display contains the following information.

| IP Address      | Configures the IP Address of the device.                                                                                                  |
|-----------------|----------------------------------------------------------------------------------------------------|
| Subnet Mask     | Configures the network mask for the IP Address.                                                                                           |
| Default Gateway | Configures the IP address of a locally attached router (or a router attached to the Layer 2 Switch by bridges or other Layer 2 Switches). |

# **Configuring a standard ACL**

Select **Configure > System > Standard ACL** to configure a standard ACL. Click **Reset** to undo changes.

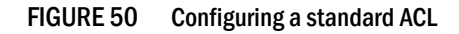

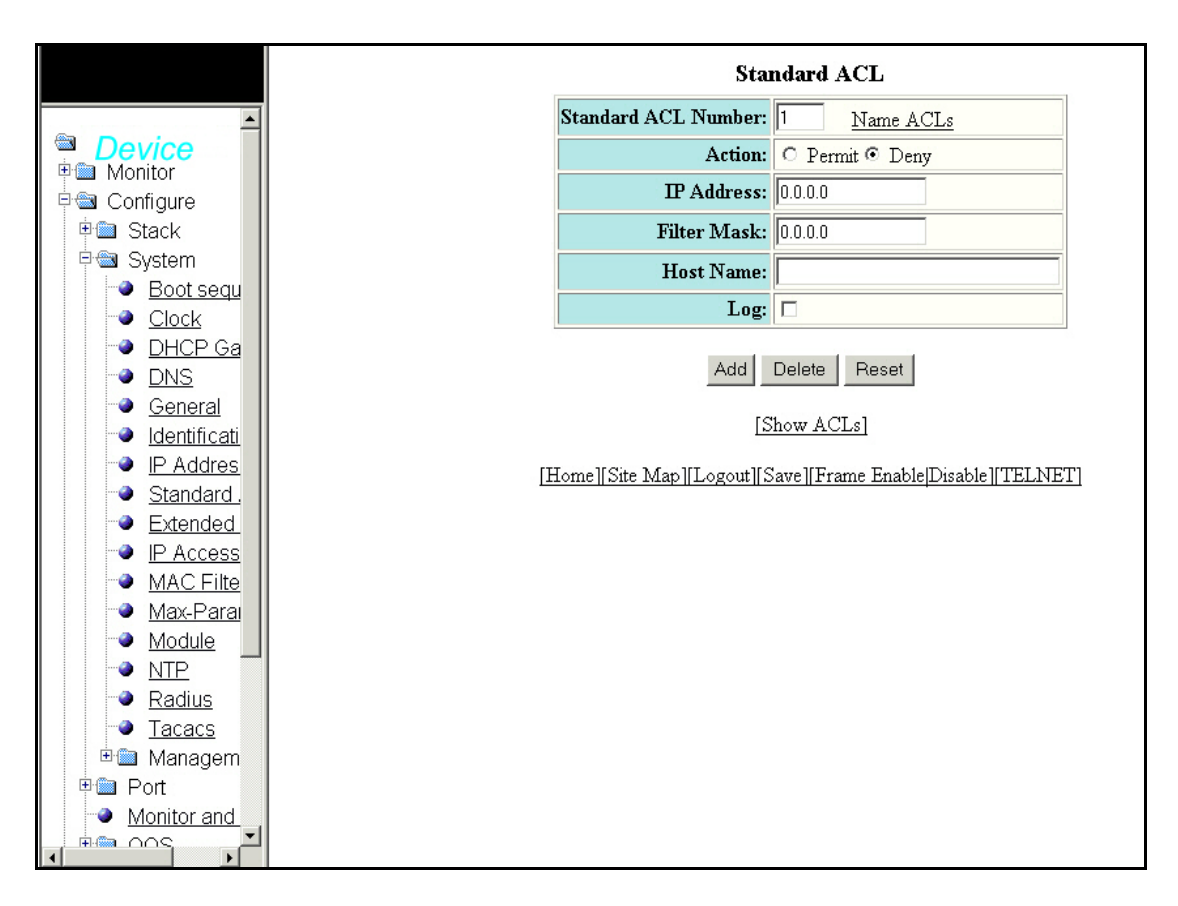

The standard ACL display contains the following information.

| Standard ACL Number | Displays the Standard Access Control List number.                                                                                                    |
|---------------------|----------------------------------------------------------------------------------------------------|
| Action              | <ul> <li>The action the router takes if a RIP route packet matches the IP address and subnet mask of the filter. The action can be one of the following:</li> <li>deny – The ACL will deny (drop) packets that match a policy in the access list.</li> <li>permit – The ACL will permit (forward) packets that match a policy in the access list.</li> </ul> |
| IP Address          | The IP Address of the route's destination.                                                                                                    |
| Filter Mask         | Allows you to specify a range of IP addresses to include or exclude based on mask matching.                                                                                                    |
| Host Name           | Enables you to perform Telnet, ping and tracer route commands.                                                                                                    |
| Log                 | Allows you to select if you want to log the entries.                                                                                                    |
| Add                 | Allows you to add the Standard ACL Number.                                                                                                    |
| Delete              | Allows you to delete the changes made.                                                                                                    |
| Reset               | To undo your changes, click Reset.                                                                                                    |
| Show ACLs           | Displays the standard ACL information.                                                                                                    |
| Name ACLs           | Clicking on this parameter allows you to enter the ACL Name                                                                                                    |

Click **Show ACL** to open the Standard ACL display.

FIGURE 51 Standard ACL

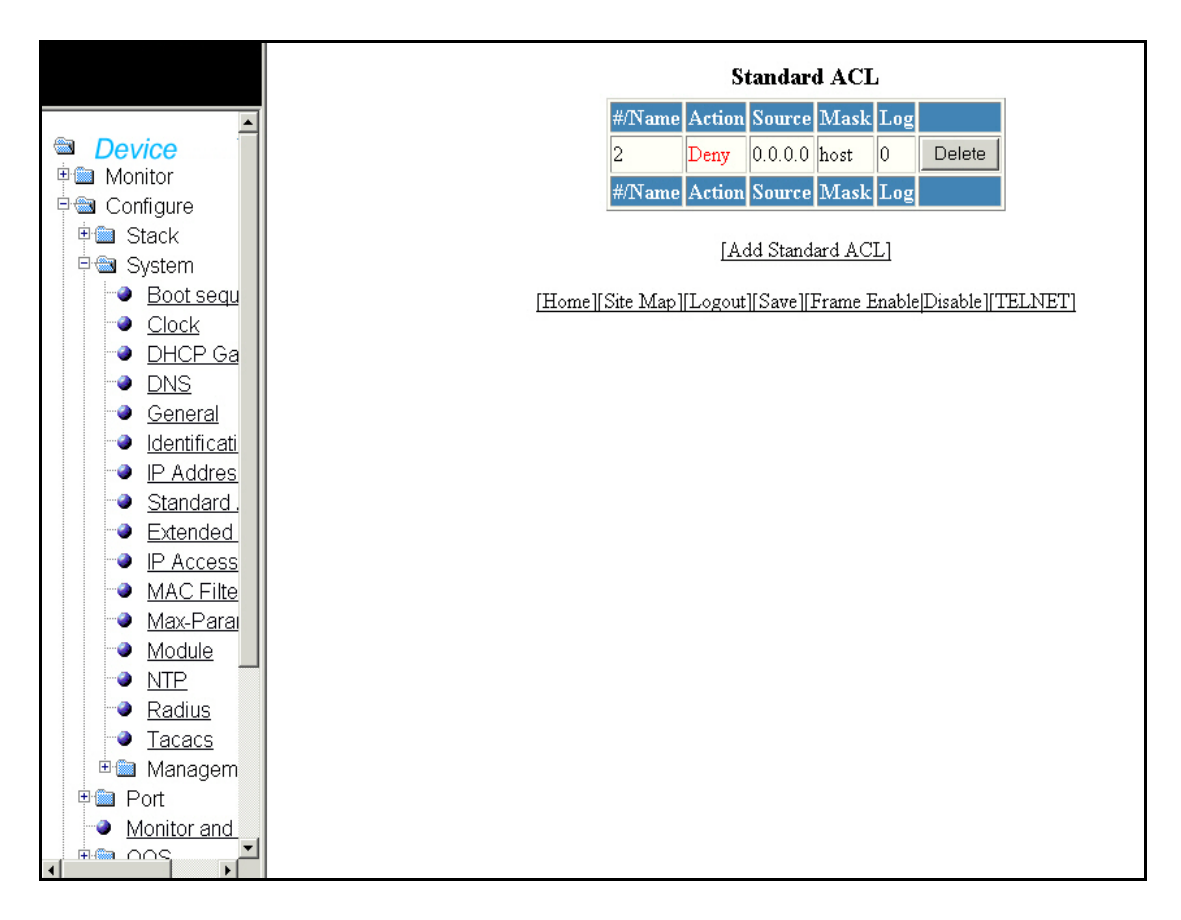

The Standard ACL display contains the following information.

| #/Name           | Displays the name of the Standard ACL.                                                                                                    |
|------------------|----------------------------------------------------------------------------------------------------|
| Action           | <ul> <li>The action the router takes if a RIP route packet matches the IP address and subnet mask of the filter. The action can be one of the following:</li> <li>deny - The ACL will deny (drop) packets that match a policy in the access list.</li> <li>permit - The ACL will permit (forward) packets that match a policy in the access list.</li> </ul> |
| Source           | Identifies the source list that will be included or excluded on the interface.                                                                                                    |
| Mask             | This parameter provides a filter for displaying multiple MAC addresses that have specific values in common.                                                                                                    |
| Log              | Allows you to select if you want to log the entries.                                                                                                    |
| Add Standard ACL | Allows you to add another standard ACL.                                                                                                    |

## **Configuring an extended ACL**

Select Configure > System > Extended ACL to configure an extended ACL.

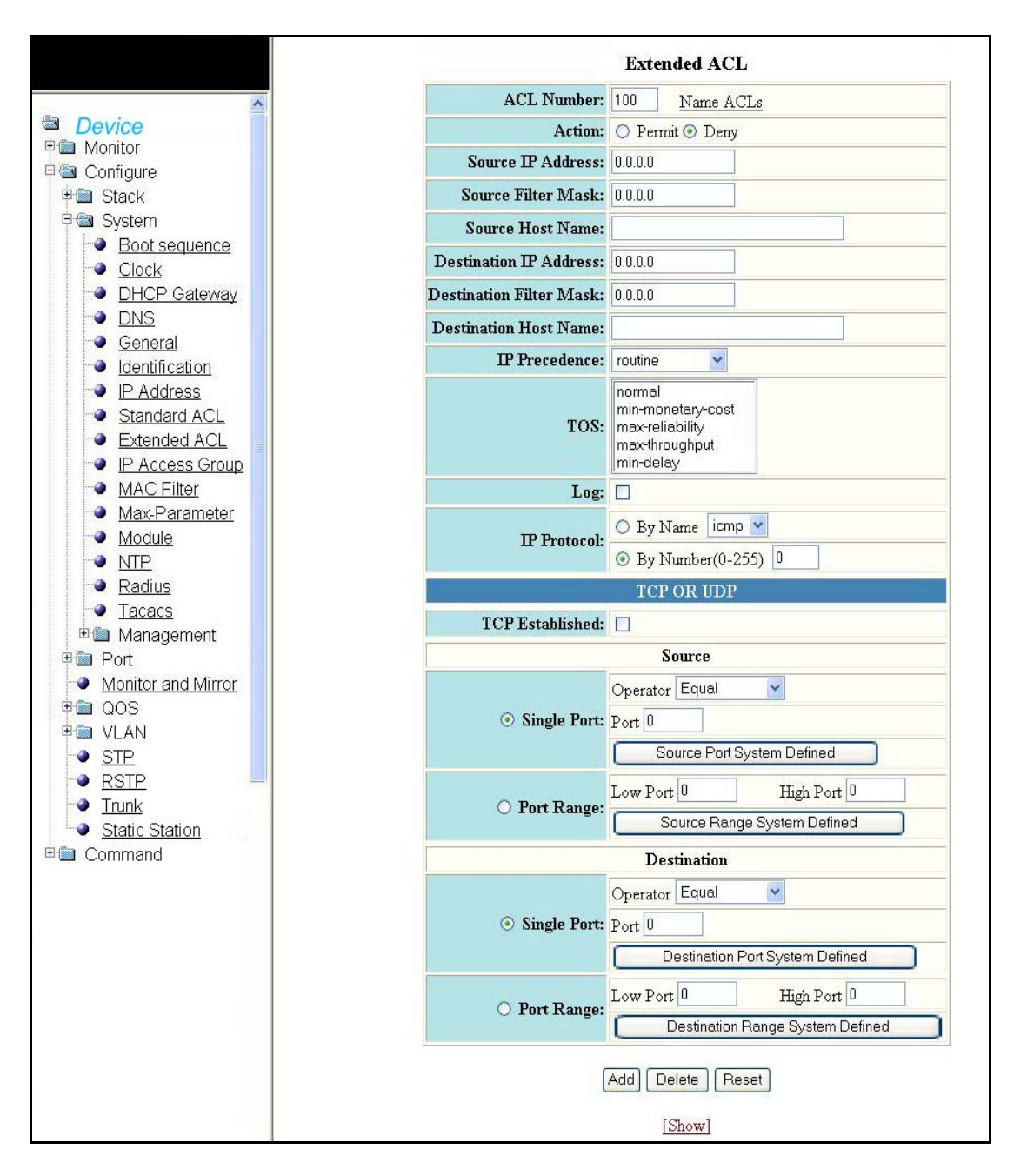

FIGURE 52 Configuring an extended ACL

The Extended ACL display contains the following information.

| ACL Number                              | Displays the Extended Access Control List number.                                                                                                    |  |
|-----------------------------------------|----------------------------------------------------------------------------------------------------|--|
| Action                                  | <ul> <li>The action the router takes if a RIP route packet matches the IP address and subnet mask of the filter. The action can be one of the following:</li> <li>deny - The ACL will deny (drop) packets that match a policy in the access list.</li> <li>permit - The ACL will permit (forward) packets that match a policy in the access list.</li> </ul>                     |  |
| Source IP Address                       | The software uses the lowest-numbered IP address configured on the port or interface as the source IP address.                                                                                                    |  |
| Source Filter Mask                      | This parameter specifies the source IP address and mask.                                                                                                    |  |
| Source Host Name                        | The IP address of the host at the source end.                                                                                                    |  |
| Destination IP Address                  | This parameter indicates the destination IP address of the denied packets.                                                                                                    |  |
| Destination Filter Mask                 | This parameter specifies the destination IP address and mask.                                                                                                    |  |
| Destination Host Name                   | The IP address of the host at tbe destination end.                                                                                                    |  |
| IP Precedence                           | This parameter is a 3-bit value in the type of service (TOS) byte of IP header used for assigning precedence to IP packets                                                                                                    |  |
| TOS                                     | The 8-bit field (Type of Service) in a IP datagram header.                                                                                                    |  |
| IP Protocol                             | The IP protocol can be one of the following well-known names or any IP protocol<br>number from 0 – 255.<br>Internet Control Message Protocol (ICMP)<br>Internet Group Management Protocol (IGMP)<br>Internet Gateway Routing Protocol (IGRP)<br>Internet Protocol (IP)<br>Open Shortest Path First (OSPF)<br>Transmission Control Protocol (TCP)<br>User Datagram Protocol (UDP) |  |
| TCP OR UDP                              |                                                                                                    |  |
| TCP Established                         | This parameter indicates an established connection. A match occurs if the TCP datagram has the ACK or RST bits set. The non-matching case is the initial TCP datagram to form a connection.                                                                                                    |  |
| Source                                  |                                                                                                    |  |
| Single Port                             | Enables you to specify a single source port.                                                                                                    |  |
| Port Range                              | Enables you to specify the source port range from low to high.                                                                                                    |  |
| Destination                             |                                                                                                    |  |
| Single Port                             | Enables you to specify a single destination port.                                                                                                    |  |
| Port Range                              | Enables you to specify the destination port range from low to high.                                                                                                    |  |
| Other options within the panel include: |                                                                                                    |  |
| Add                                     | Allows you to add the Extended ACL Number.                                                                                                    |  |
| Delete                                  | Allows you to delete the changes made.                                                                                                    |  |
| Reset                                   | To undo your changes, click Reset.                                                                                                    |  |
| Source                                  |                                                                                                    |  |
| Source Port System defined              | Enables you to define the source port system.                                                                                                    |  |

| Source Range System defined         | Enables you to define the source range system.      |
|-------------------------------------|-----------------------------------------------------|
| Destination                         |                                                     |
| Destination Port System defined     | Enables you to define the destination port system.  |
| Destination Range<br>System defined | Enables you to define the destination range system. |

# Configuring an IP access group

Select Configure > System > IP Access group to configure an IP access group.

FIGURE 53 Configuring a IP access group

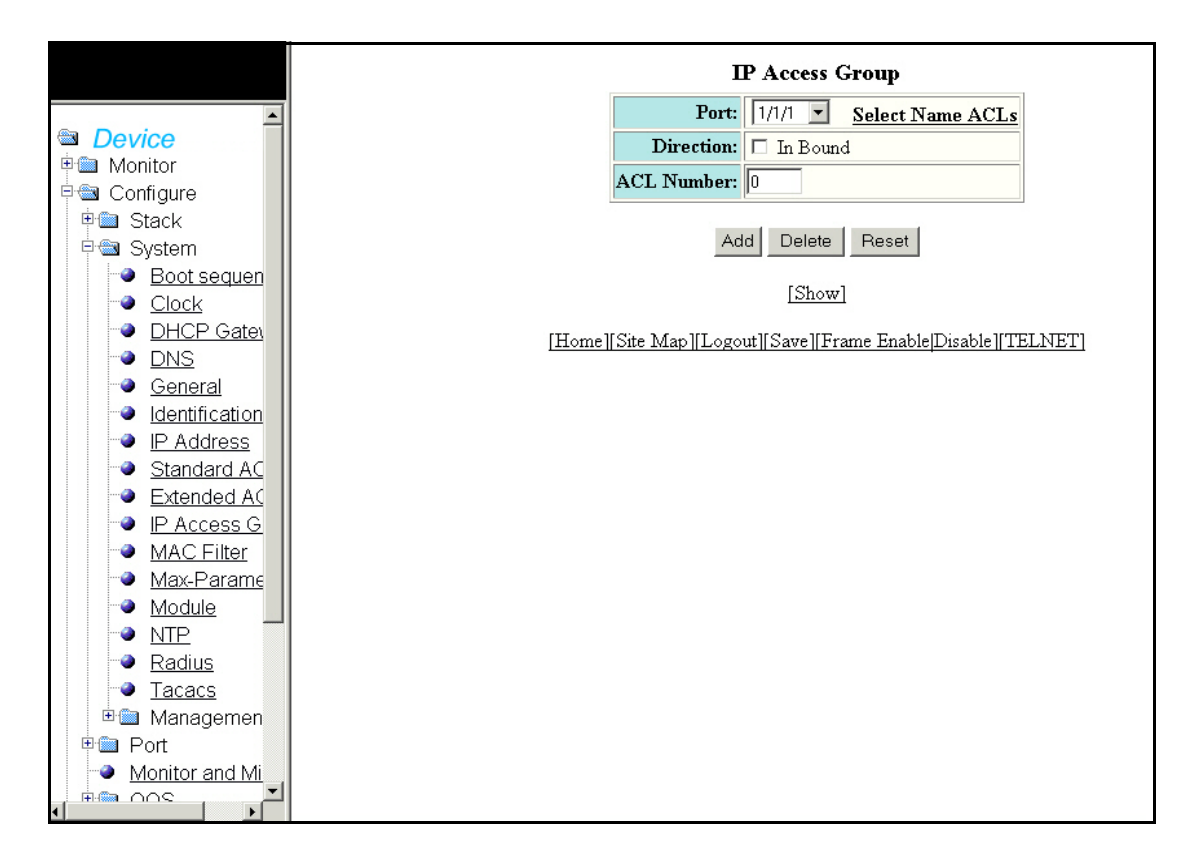

The IP group contains the following information.

| Port       | The port attached to the device for which the entry was made. |
|------------|---------------------------------------------------------------|
| Direction  | Specifies the direction you want the filtering to take place. |
| ACL Number | Displays the ACL number.                                      |
| Add        | Allows you to add the port number.                            |

| Delete           | Allows you to delete any changes made.                      |
|------------------|-------------------------------------------------------------|
| Reset            | To undo your changes, click Reset.                          |
| Show             | Displays if there are any entries.                          |
| Select Name ACLs | Clicking on this parameter allows you to enter the ACL Name |

# Configuring the system MAC filter

Select Configure > System > MAC filter to configure system MAC filter. Click Reset to undo changes. FIGURE 54 Configuring a MAC filter

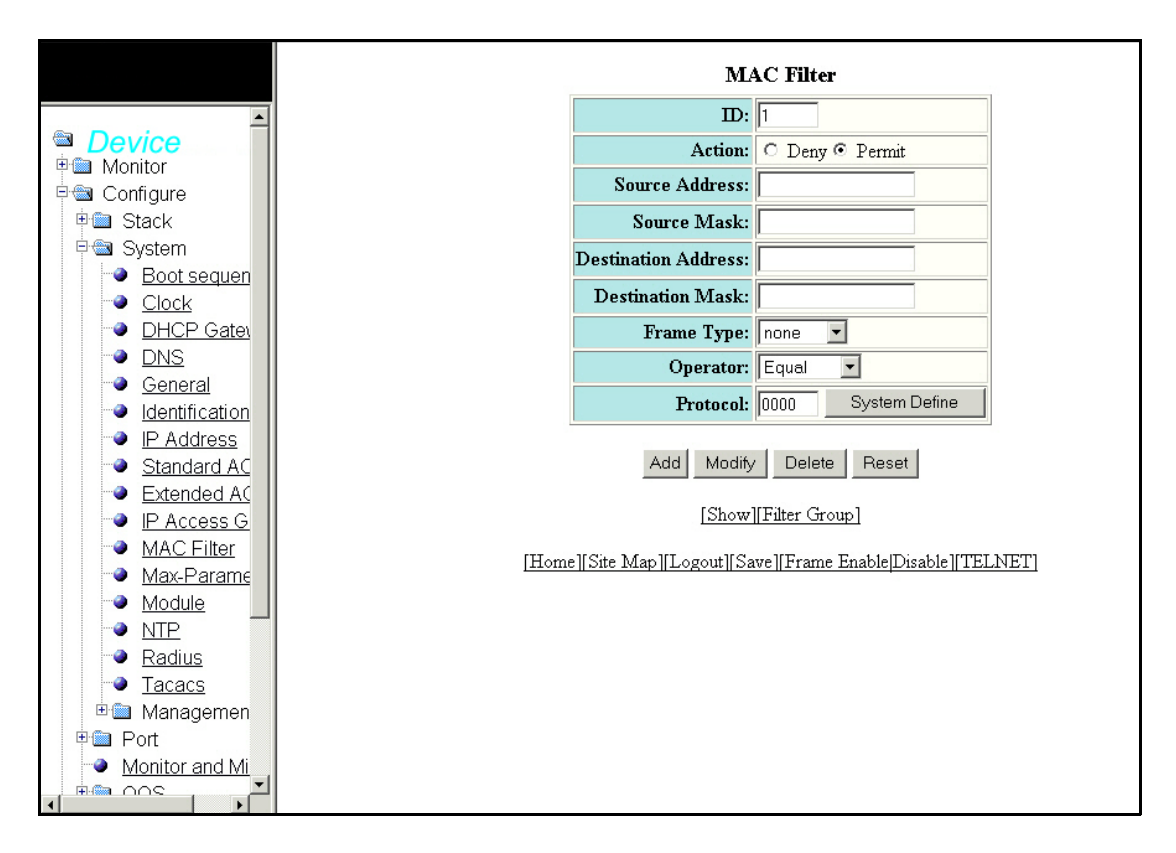

The MAC Address display contains the following information.

| ID             | Displays the identification of MAC Filter                                                                                                    |
|----------------|----------------------------------------------------------------------------------------------------|
| Action         | <ul> <li>The action the router takes if a RIP route packet matches the IP address and subnet mask of the filter. The action can be one of the following:</li> <li>deny - The ACL will deny (drop) packets that match a policy in the access list.</li> <li>permit - The ACL will permit (forward) packets that match a policy in the access list.</li> </ul> |
| Source Address | The source identification number in the IP.                                                                                                    |
| Source Mask    | The source mask is a bitmap picture (jpg or bmp), where the black areas are ignored (thus transparent) and the white areas are used for the frame and text.                                                                                                    |

| Destination Address | The destination identification number in the IP.                                                                                                    |
|---------------------|----------------------------------------------------------------------------------------------------|
| Destination Mask    | This is a network mask applied to the destination address. It is specified as a 32-bit IP address in dotted decimal format. The destination-mask attribute apples to all protocols.                                                                                                    |
| Frame type          | The Frame type can be any one of the following: <ul> <li>none</li> <li>ethernet</li> <li>llc</li> <li>snap</li> </ul>                                                                                                    |
| Operator            | The comparison operator for TCP or UDP port names or numbers.<br><b>NOTE:</b> This field applies only if the IP protocol is TCP or UDP.                                                                                                    |
| Protocol            | <ul> <li>The IP protocol can be one of the following well-known names or any IP protocol number from 0 - 255.</li> <li>Internet Control Message Protocol (ICMP)</li> <li>Internet Group Management Protocol (IGMP)</li> <li>Internet Gateway Routing Protocol (IGRP)</li> <li>Internet Protocol (IP)</li> <li>Open Shortest Path First (OSPF)</li> <li>Transmission Control Protocol (TCP)</li> <li>User Datagram Protocol (UDP)</li> </ul> |
| System Define       | Displays the system defined protocol.                                                                                                    |
| Add                 | Allows you to add the MAC Addresses.                                                                                                    |
| Modify              | Allows you to modify the changes made.                                                                                                    |
| Delete              | Allows you to delete the changes made.                                                                                                    |
| Show                | Click Show to see the current MAC Filter configuration.                                                                                                    |
| Filter Group        | Click Filter Group to see information about a specific MAC Filter group, as shown in Figure 55.                                                                                                    |

FIGURE 55 Filter Group

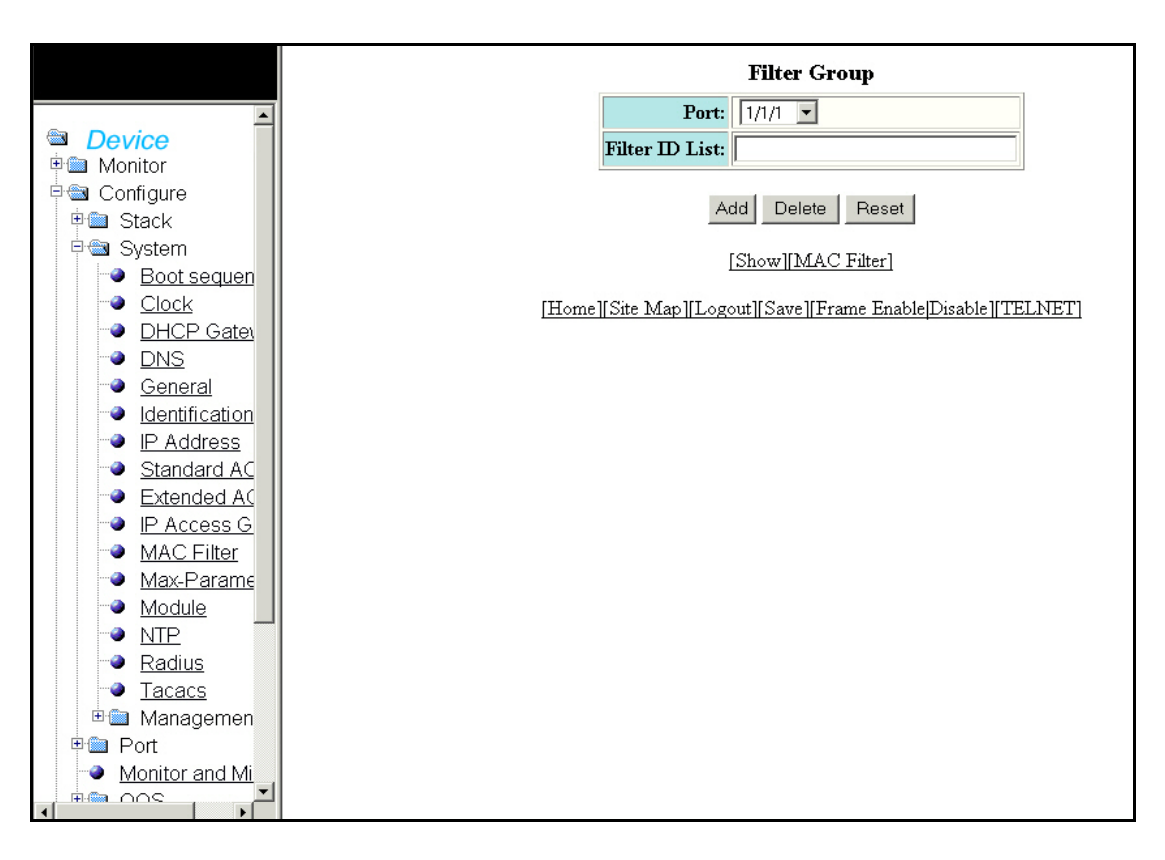

The Filter Group display contains the following information.

| Port           | Specifies the port number.                                                  |
|----------------|-----------------------------------------------------------------------------|
| Filter ID List | Displays the list of Filter IDs.                                            |
| Show           | Displays the added MAC Filter entries.                                      |
| MAC Filter     | Click MAC Filter to go back to the MAC filter screen as shown in Figure 55. |

## Configuring the maximum system value

Select Configure > System > Max-Parameter to configure the maximum system value parameter.

4

|                        | Configure           | e System Pa    | rametei  | Maximum Value        |            |
|------------------------|---------------------|----------------|----------|----------------------|------------|
| ~                      | Name                | Range          | Default  | Current Max Value    |            |
| Device                 | igmp-max-group-addr | 64-1024        | 255      | 255                  | Modify     |
| Monitor                | ip-filter-sys       | 64-4096        | 2048     | 2048                 | Modify     |
| Configure              | 12                  | 0.1004         | 20       | 20                   | Modifu     |
| B Sustem               |                     | 0-1024         | 54       | 52                   | Moully     |
|                        | mac                 | 32768-32768    | 32768    | 32768                | Modify     |
| Clock                  | vlan                | 1-4095         | 64       | 64                   | Modify     |
| DHCP Gateway           | spanning-tree       | 1-255          | 32       | 32                   | Modify     |
| DNS                    | mac_filter_port     | 4-256          | 32       | 32                   | Modify     |
| General <u>General</u> |                     |                |          | 54                   | ( Modily   |
| ldentification         | mac-filter-sys      | 8-512          | 64       | 64                   | Modify     |
| P Address              | view                | 10-65535       | 10       | 10                   | Modify     |
| Standard ACL           | rmon-entries        | 128-32768      | 1024     | 1024                 | Modify     |
| Extended ACL           | mld more group addr | 256 22760      | 0100     | 0100                 | Modify     |
| MAC Filtor             | mid-max-group-addi  | 200-02100      | 0192     | 0192                 | Initiality |
| May Daramotor          | igmp-snoop-mcache   | 256-8192       | 512      | 512                  | Modify     |
|                        | mld-snoop-mcache    | 256-8192       | 512      | 512                  | Modify     |
| NTP                    | Name                | Range          | Default  | Current Max Value    |            |
| Radius                 |                     |                |          |                      |            |
| Tacacs                 | [Home][Site Mag     | o][Logout][Sav | e][Frame | Enable Disable] TELN | ET]        |
| 🗉 🏛 Management         |                     |                |          |                      |            |
| 🗉 🗐 Port               |                     |                |          |                      |            |
| Monitor and Mirror     |                     |                |          |                      |            |
| 🖻 🛅 QOS                |                     |                |          |                      |            |
| 🖻 🛅 VLAN               |                     |                |          |                      |            |
| •• <u>STP</u>          |                     |                |          |                      |            |
| -● <u>RSTP</u>         |                     |                |          |                      |            |
| Trunk                  |                     |                |          |                      |            |
|                        |                     |                |          |                      |            |

#### FIGURE 56 Configuring the maximum system parameter

The Configure System Parameter Maximum Value display contains the following information.

| Name              | An optional name assigned to the port            |
|-------------------|--------------------------------------------------|
| Range             | Specifies the range of values for the port.      |
| Default           | Displays the default value for the port.         |
| Current Max Value | Displays the current maximum value for the port. |

Click **Modify** to change the maximum value. Click **Apply** to save your configuration or click **Reset** to undo changes.

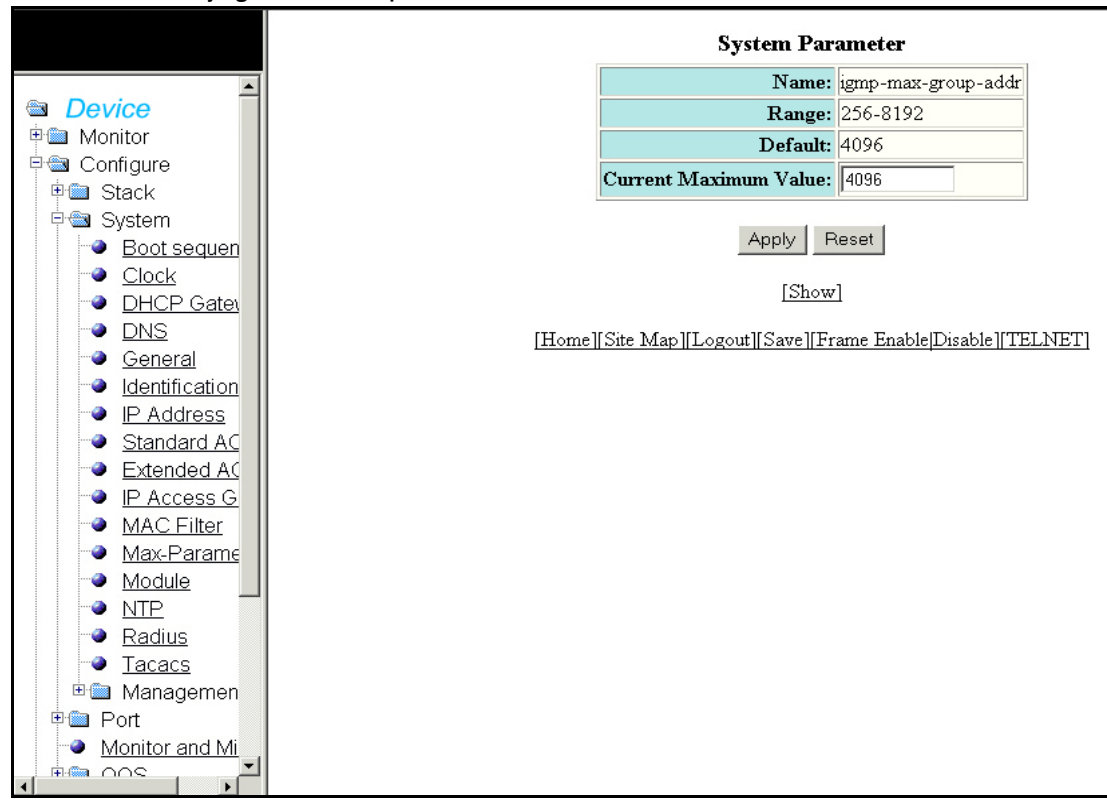

FIGURE 57 Modifying the maximum parameter value

Click **Show** to show the new maximum parameter value.

# Configuring a system module

Select **Configure > System > Module** to configure a system module. Click **Delete** to delete any module.

| FIGURE 58 | Configuring system | module |
|-----------|--------------------|--------|
|-----------|--------------------|--------|

|                                    |                    |      | Module                     |        |       |                |       |
|------------------------------------|--------------------|------|----------------------------|--------|-------|----------------|-------|
| 🛅 Monitor 🧧                        | Unit ID:           | Slot | Module                     | Status | Ports | Starting MAC   |       |
| Configure                          | C1.5.C1            | 1    | D4 must D6mmerument D6mble | OV     | 24    | 00-0 5000 0100 | Dele  |
| E Stack                            | STIMI              | 1    | 24-port Management Module  | OK     | 24    | 00e0.3200.0100 | Delet |
| Boot sequence                      | S1:M2              | 2    | 2-port 16G Module (2-CX4)  | OK     | 2     | 00e0.5200.0119 | Delet |
| <u>Clock</u>                       | S1:M3              | 3    | None                       |        |       |                | Delet |
| DHCP Gateway                       | S1:M4              | 4    | None                       |        |       |                | Dele  |
|                                    | S2:M1              | 5    | None                       |        |       |                | Dele  |
|                                    | S2:M2              | 6    | None                       |        |       |                | Dele  |
| IP Address                         | S2:M3              | 7    | None                       |        |       |                | Dele  |
| Standard ACL                       | S2:M4              | 8    | None                       | -      |       |                | Dele  |
| Extended ACL      Access Group     | S3:M1              | 9    | None                       |        |       |                | Dele  |
| MAC Filter                         | S3:M2              | 10   | None                       | -      | -     |                | Dele  |
| Max-Parameter                      | S3·M3              | 11   | None                       | l      |       |                | Dele  |
| Module                             | S3·M4              | 12   | None                       |        | ·     |                | Dele  |
| Radius                             | SA-M1              | 12   | None                       | -      |       |                | Dele  |
| Tacacs                             | C4340              | 1.4  | NT.                        | -      |       |                | Dele  |
| 🗄 🛅 Management                     | 54:1412            | 14   | None                       |        |       |                | Dele  |
| Port     Monitor and Mirror        | S4:M3              | 15   | None                       |        |       |                |       |
|                                    | S4:M4              | 16   | None                       |        |       |                | Dele  |
| Ma VLAN                            | S5:M1              | 17   | None                       |        |       |                | Dele  |
| STP                                | S5:M2              | 18   | None                       |        |       |                | Dele  |
| - <u>RSTP</u><br>- Trunk           | S5:M3              | 19   | None                       |        |       |                | Dele  |
| <ul> <li>Static Station</li> </ul> | S5:M4              | 20   | None                       |        |       |                | Dele  |
| Command                            | S6:M1              | 21   | None                       |        |       |                | Dele  |
|                                    | S6:M2              | 22   | None                       |        |       |                | Dele  |
|                                    | S6:M3              | 23   | None                       |        |       |                | Dele  |
|                                    | S6:M4              | 24   | None                       | -      |       |                | Dele  |
|                                    | S7:M1              | 25   | None                       |        |       |                | Dele  |
|                                    | S7:M2              | 26   | None                       | -      |       |                | Dele  |
|                                    | S7·M3              | 27   | None                       | l      |       |                | Dele  |
|                                    | \$7·M4             | 28   | None                       | -      |       |                | Dele  |
|                                    | CQ-N/1             | 20   | Mone                       |        |       |                | Dele  |
|                                    | CO.MO              | 29   | NT                         |        |       |                |       |
|                                    | 58:IVI2            | 50   | LAOUE                      |        |       |                |       |
|                                    | S8:M3              | 51   | None                       | -      |       |                | Dele  |
|                                    | S8:M4              | 32   | None                       |        |       |                | Dele  |
|                                    | Unit ID:<br>Module | Slot | Module                     | Status | Ports | Starting MAC   |       |
|                                    |                    |      | [Add Module]               |        |       |                |       |
|                                    |                    |      |                            |        |       |                |       |

The table shows the following information.

| Unit Id:Module | Displays the Unit Id of the management module.                      |
|----------------|---------------------------------------------------------------------|
| Slot           | The Interface module / slot number.                                 |
| Module         | Identifies the module, by stack unit ID, module number, module type |
| Status         | Displays the status of this module.                                 |
| Ports          | Displays the number of ports in this module.                        |
| Starting MAC   | The starting MAC address for this module                            |
| Add Module     | Click Add Module to add a management module, as shown in Figure 59. |

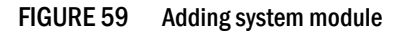

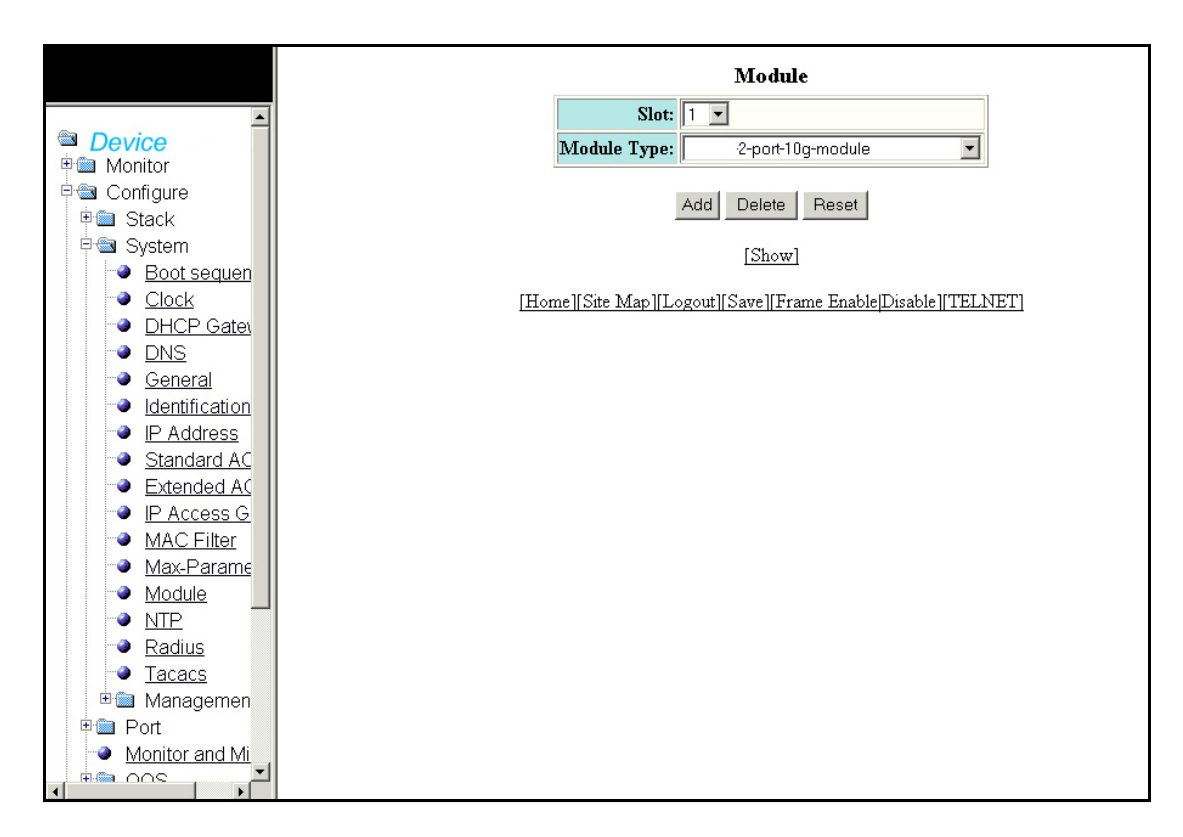

The Module display contains the following information.

| Slot        | The Interface module / slot number.    |
|-------------|----------------------------------------|
| Module Type | Identifies the module type.            |
| Add         | Allows you to add the MAC Addresses.   |
| Delete      | Allows you to delete the changes made. |
| Reset       | To undo your changes, click Reset.     |
| Show        | Displays the added module details.     |

# **Configuring an NTP Server**

Select Configure > System > NTP to configure an NTP server.

FIGURE 60 Configuring a Network Transfer Protocol (NTP) server

|                | NTP Polling Time: 1800                                                |
|----------------|-----------------------------------------------------------------------|
|                |                                                                       |
|                | Synchronize Apply Reset                                               |
|                |                                                                       |
|                | [NTP Server]                                                          |
| 🗏 🔤 System     |                                                                       |
| Boot sequen    | Home    Site Map    Logout    Save    Frame Enable  Disable    TELNET |
| Clock          |                                                                       |
| DHCP Gate      |                                                                       |
| DNS            |                                                                       |
| General        |                                                                       |
| Identification |                                                                       |
| IP Address     |                                                                       |
| Standard AC    |                                                                       |
| Extended AC    |                                                                       |
| IP Access G    |                                                                       |
| MAC Filter     |                                                                       |
| Max-Parame     |                                                                       |
| Module         |                                                                       |
|                |                                                                       |
| adius          |                                                                       |
| Tacacs         |                                                                       |
| 🗉 🛅 Managemen  |                                                                       |
| 🗉 🛅 Port       |                                                                       |
| Monitor and Mi |                                                                       |
|                |                                                                       |

The table shows the following information.

| Polling Time | This parameter allows you to specify the minimum poll interval for NTP messages. |
|--------------|----------------------------------------------------------------------------------|
| Synchronize  | System is synchronized to an NTP peer.                                           |
| Apply        | To save your configuration, click <b>Apply</b> .                                 |
| • Reset      | To undo your changes, click Reset.                                               |

You can view the details of:

NTP Server

Click NTP Server to display the NTP server information.

FIGURE 61 NTP server information

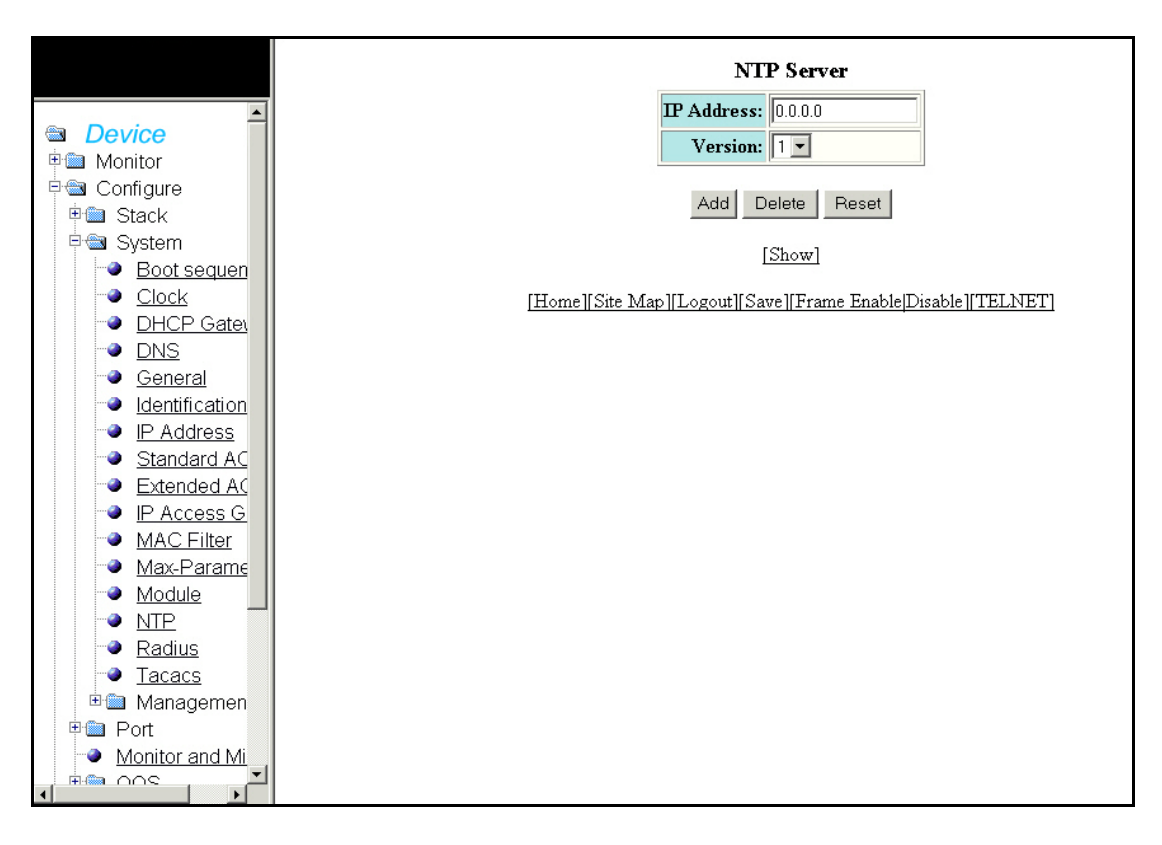

The NTP display contains the following information.

| IP Address | The IP Address of the route's destination. |
|------------|--------------------------------------------|
| Version    | Displays the version of the NTP Server.    |
| Add        | Allows you to add the IP Address.          |
| Delete     | Allows you to delete the changes made.     |
| Reset      | To undo your changes, click Reset.         |
| Show       | Displays the NTP Server entries.           |

## **Configuring a RADIUS server**

Select **Configure > System > RADIUS** to configure a RADIUS server. Click **Apply** to save your configuration or click **Reset**. to undo changes.

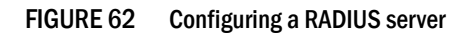

| <ul> <li>Device</li> <li>Monitor</li> <li>Configure</li> <li>Stack</li> <li>System</li> <li>Boot sequen</li> <li>Clock</li> <li>DHCP Gates</li> <li>Clock</li> <li>DHCP Gates</li> <li>General</li> <li>Identification</li> <li>IP Address</li> <li>Standard AC</li> <li>Extended AC</li> <li>IP Access G</li> <li>Max-Parame</li> <li>Module</li> <li>NIP</li> <li>Eadius</li> </ul> |                                                                                                    | RADIUS<br>Retransmit: 3                                                                                                    |
|----------------------------------------------------------------------------------------------------|----------------------------------------------------------------------------------------------------|----------------------------------------------------------------------------------------------------|
|                                                                                                    | Device     Monitor     Monitor     Stack     System     Stack     System     Olock     DHCP Gate     DINS     General     Identification     IP Address     Standard AC     Extended AC     IP Access G     MAC Filter     Max-Parame     Module     NTP     Radius     Tacacs     Managemen     Port     Monitor and Mi     Ococo | Retransmit:         Timeout:         Jead Time:         Jead Time:         Key:         Apply         Reset         [RADIUS Server]         [Home][Site Map][Logout][Save][Frame Enable]Disable][TELNET] |

The RADIUS display contains the following information.

| Retransmit | This parameter specifies how many times the Dell device will resend an authentification request when the RADIUS server does not respond. The retransmit value can from 1-5 times. The default is 3 times.                                                                                                    |
|------------|----------------------------------------------------------------------------------------------------|
| Timeout    | This parameter specifies how many seconds the Dell device waits for a response from a RADIUS server before either retrying the authentication request, or determining that the RADIUS servers are unavailable and moving on to the next authentication method in the authentication-method list. The timeout can be from $1 - 15$ seconds. The default is 3 seconds. |
| Dead Time  | This parameter specifies how long the Dell device waits for the primary authentication server to reply before deciding the server is dead and trying to authenticate using the next server. The dead-time value can be from $1 - 5$ seconds. The default is 3 seconds.                                                                                               |
| Кеу        | This parameter in the RADIUS-server command is used to encrypt RADIUS packets before they are sent over the network. The value for the key parameter on the Dell device should match the one configured on the RADIUS server. The key can be from $1 - 32$ characters in length and cannot include any space characters.                                             |

Click **Show** to display the current RADIUS server configuration, as shown in Figure 63.

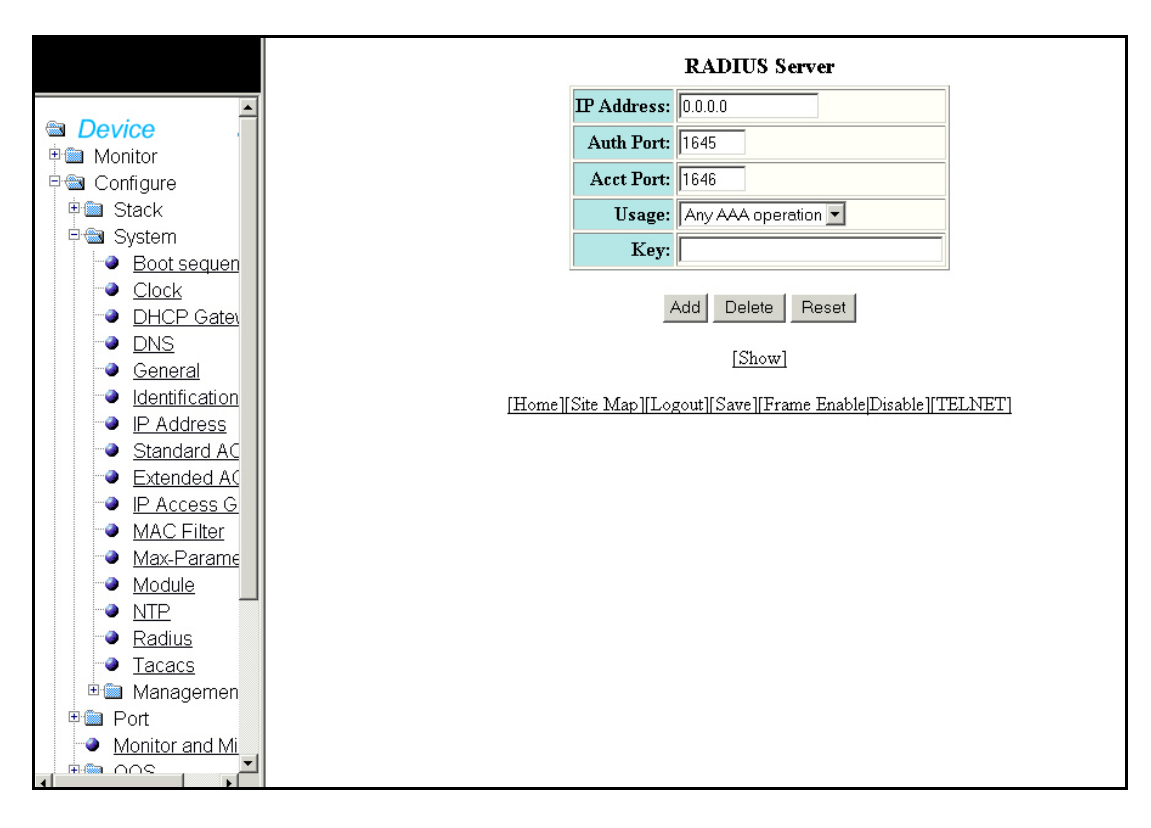

FIGURE 63 RADIUS server information

The RADIUS Server display contains the following information.

| IP Address | The IP Address of the route's destination.                                                                                                    |
|------------|----------------------------------------------------------------------------------------------------|
| Auth Port  | This parameter specifies the Authentication port number. It is an optional parameter. The default is 1645.                                                                               |
| Acct Port  | This parameter specifies the Accounting port number. It is an optional parameter. The default is 1646.                                                                                   |
| Usage      | <ul> <li>Enables the server to be used in any of the four modes:</li> <li>Authentication-only</li> <li>Authorization-only</li> <li>Accounting-only</li> <li>Any AAA operation</li> </ul> |
| Add        | Allows you to add the IP Address.                                                                                                    |
| Delete     | Allows you to delete the changes made.                                                                                                    |
| Reset      | To undo your changes, click Reset.                                                                                                    |
| Show       | Displays the RADIUS server entries.                                                                                                    |

## Configuring a TACACS/TACACS+ server

Select **Configure > System > Tacacs** to configure a TACACS server. Click **Apply** to save your configuration or click **Reset** to undo changes.

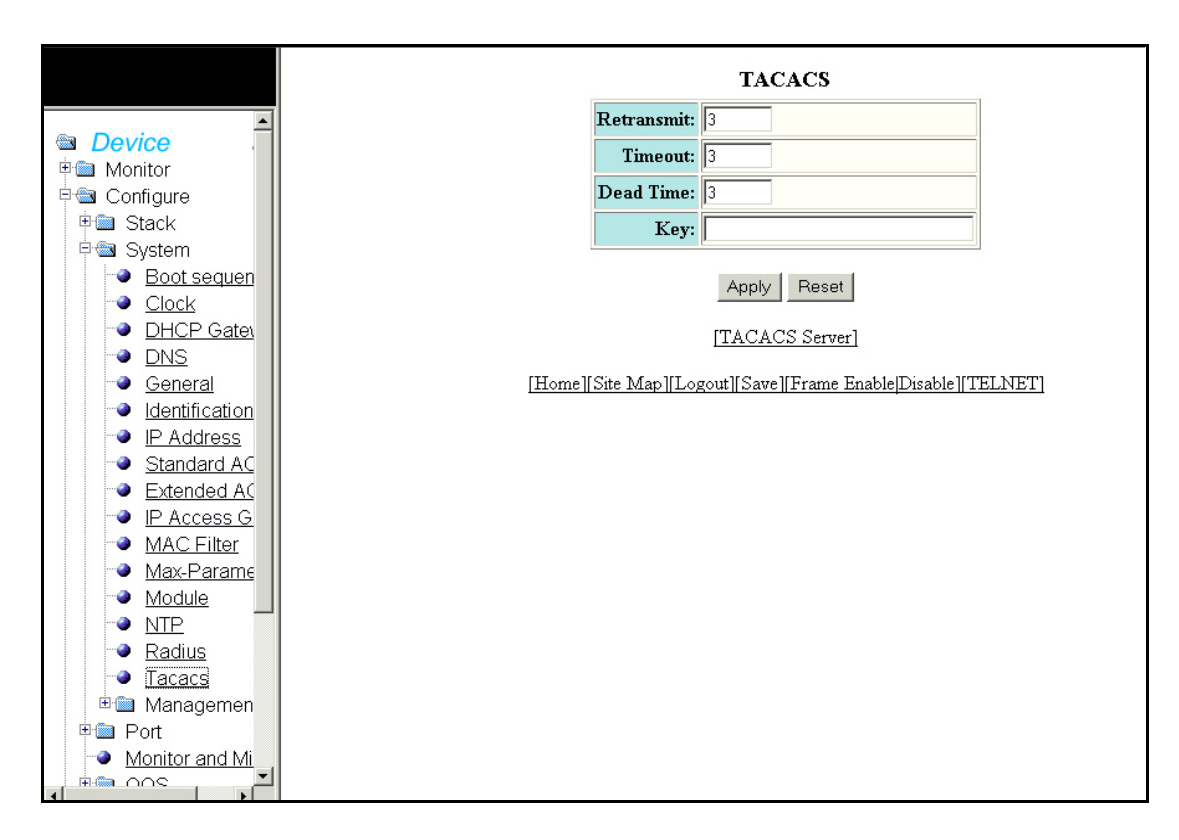

#### FIGURE 64 Configuring a TACACS/TACACS+ server

The TACACS display contains the following information.

| Retransmit    | This parameter specifies how many times the Dell device will resend an authentification request when the TACACS/TACACS+ server does not respond. The retransmit value can from 1-5 times. The default is 3 times.                                                                                                    |
|---------------|----------------------------------------------------------------------------------------------------|
| Timeout       | This parameter specifies how many seconds the Dell device waits for a response from a TACACS/TACACS+ server before either retrying the authentication request, or determining that the TACACS/TACACS+ servers are unavailable and moving on to the next authentication method in the authentication method list. The timeout can be from $1 - 15$ seconds. The default is 3 seconds. |
| Dead Time     | This parameter specifies how long the Dell device waits for the primary authentication server to reply before deciding the server is dead and trying to authenticate using the next server. The dead-time value can be from $1 - 5$ seconds. The default is 3 seconds.                                                                                                    |
| Кеу           | This parameter in the tacacs-server command is used to encrypt TACACS+ packets before they are sent over the network. The value for the key parameter on the Dell device should match the one configured on the TACACS+ server. The key can be from $1 - 32$ characters in length and cannot include any space characters.                                                           |
| Tacacs Server | Displays the TACACS Server information.                                                                                                    |

Click Show to display the current TACACS/TACACS+ server configuration, as shown in Figure 65.

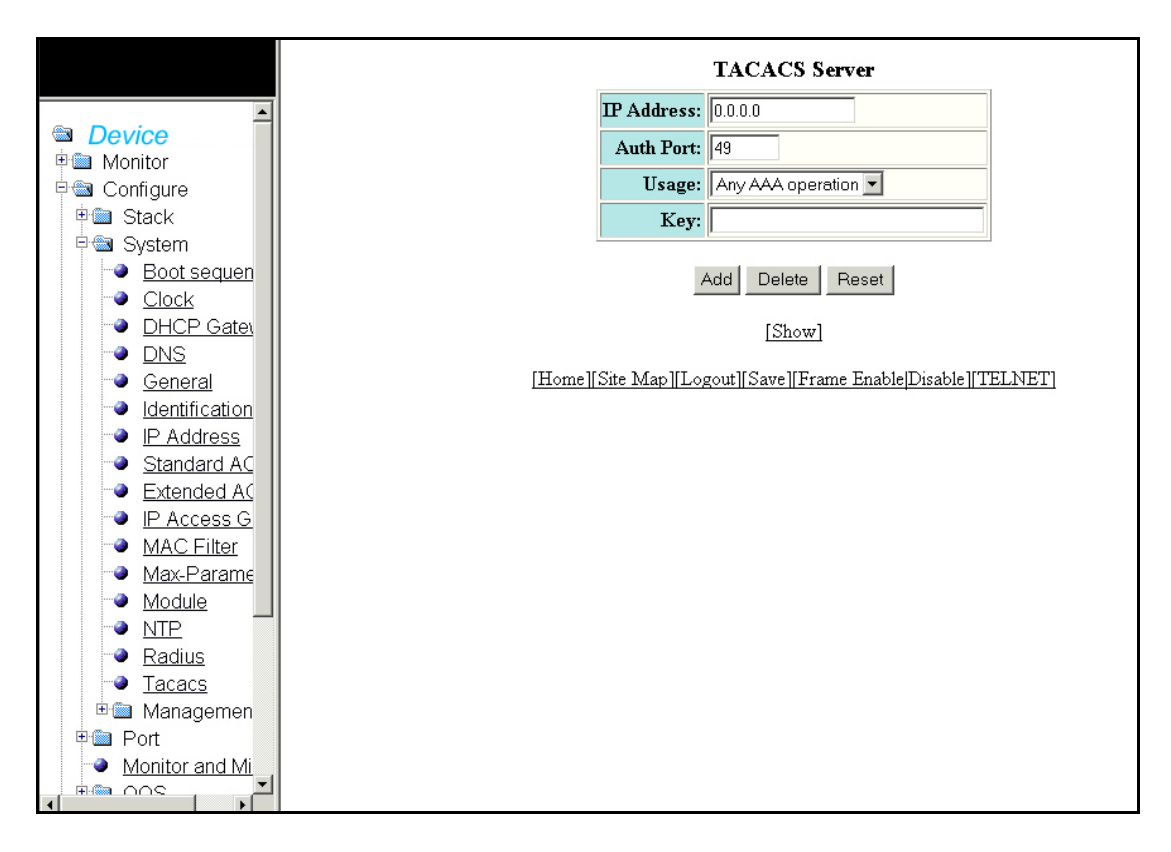

FIGURE 65 TACACS/TACACS+ Server Information

The TACACS Server display contains the following information.

| IP Address | The IP Address of the destination for the route.                                                                                                    |
|------------|----------------------------------------------------------------------------------------------------|
| Auth Port  | This parameter specifies the UDP (for TACACS) or TCP (for TACACS+) port number of the authentication port on the server.                                                                 |
| Usage      | <ul> <li>Enables the server to be used in any of the four modes:</li> <li>Authentication-only</li> <li>Authorization-only</li> <li>Accounting-only</li> <li>Any AAA operation</li> </ul> |
| Add        | Allows you to add the IP Address.                                                                                                    |
| Delete     | Allows you to delete the changes made.                                                                                                    |
| Reset      | To undo your changes, click Reset.                                                                                                    |
| Show       | Displays the TACACS server entries.                                                                                                    |

### **Configuring management authentication**

Select **Configure > System > Management > Authentication methods** to configure management authentication.

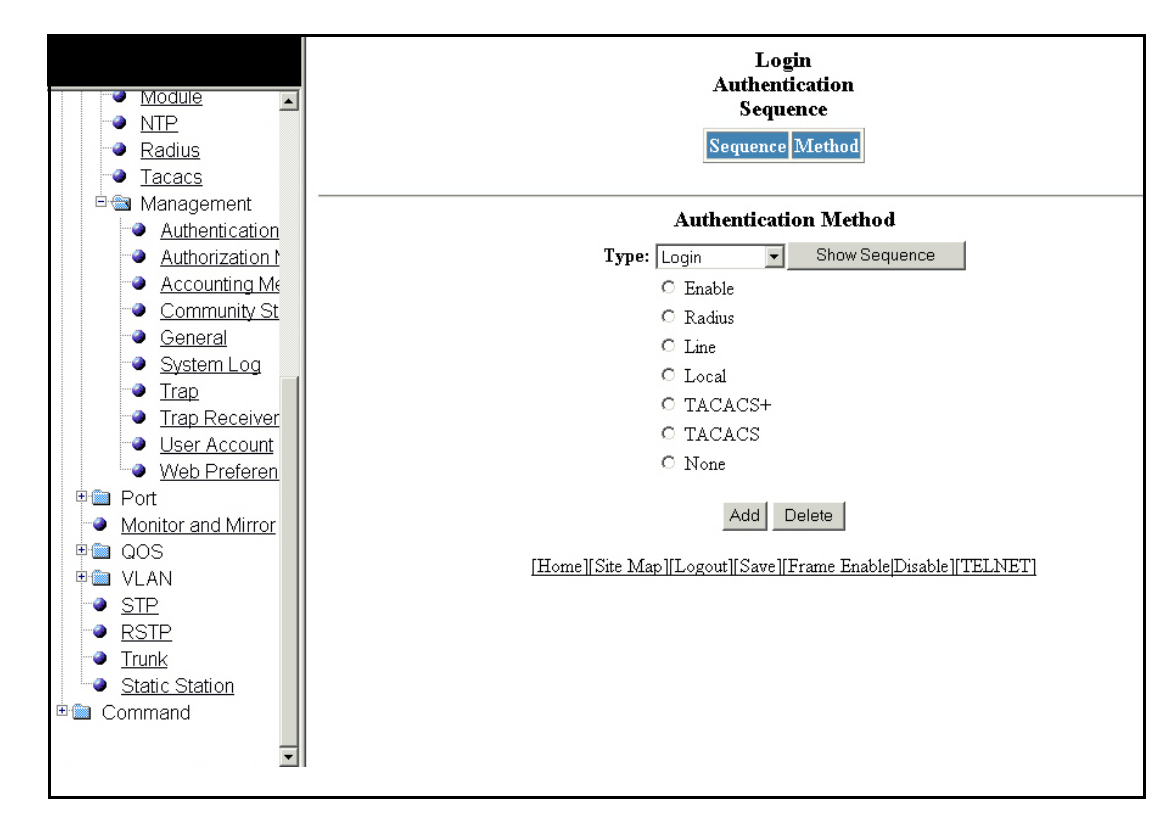

FIGURE 66 Configuring management authentication

The Login Authentication Sequence display the following information.

| Туре          | Specifies the type of authentication to be used<br>Login<br>Enable<br>Web Server<br>SNMP Server |
|---------------|-------------------------------------------------------------------------------------------------|
| Add           | Enables to add the authentication methods.                                                      |
| Delete        | Enables to delete the added methods.                                                            |
| Show Sequence | Displays the list of authentication methods added.                                              |

Click Add to display the current authentication method that is configured, as shown in Figure 67.

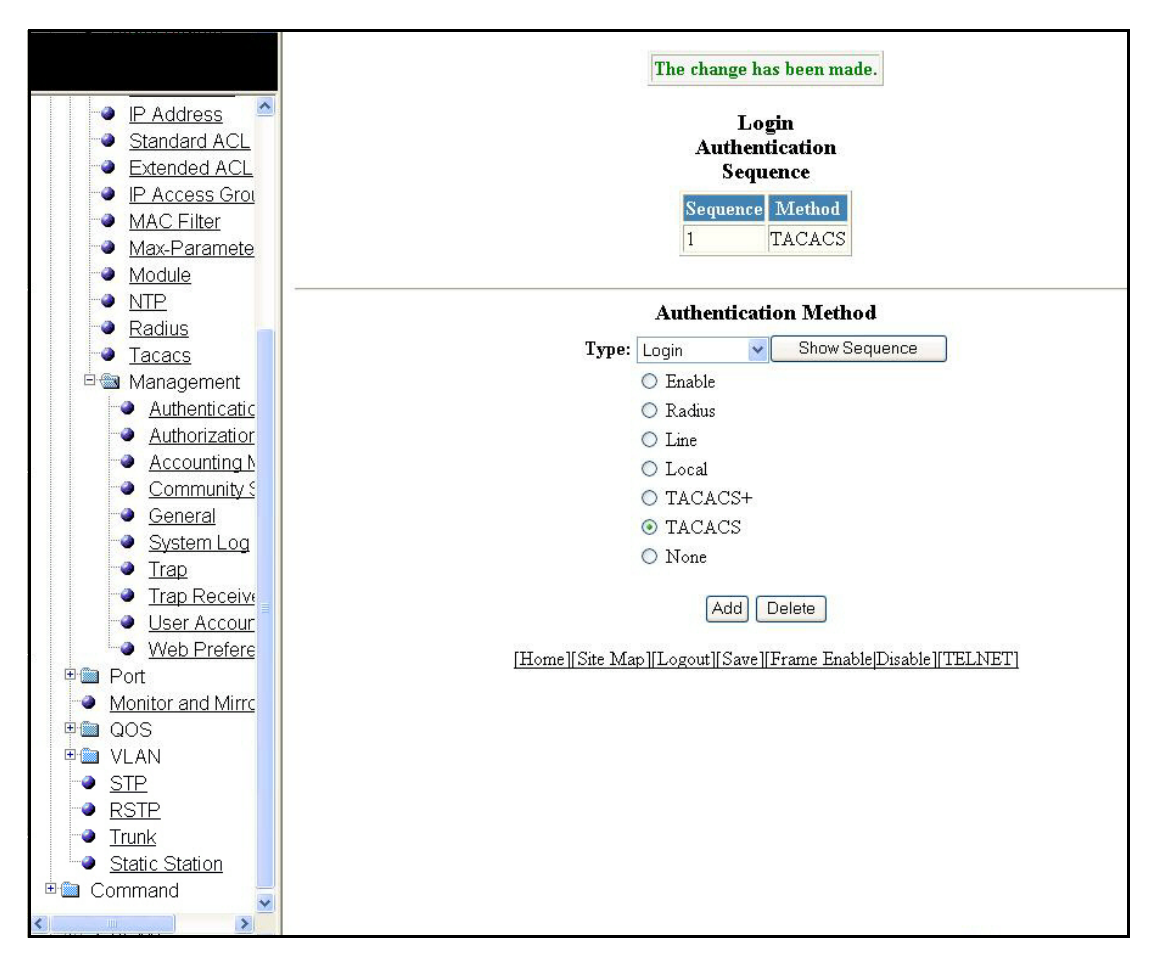

FIGURE 67 Viewing the configured management authentication method

### Configuring management authorization

Select **Configure > System > Management > Authorization methods** to configure management authorization.

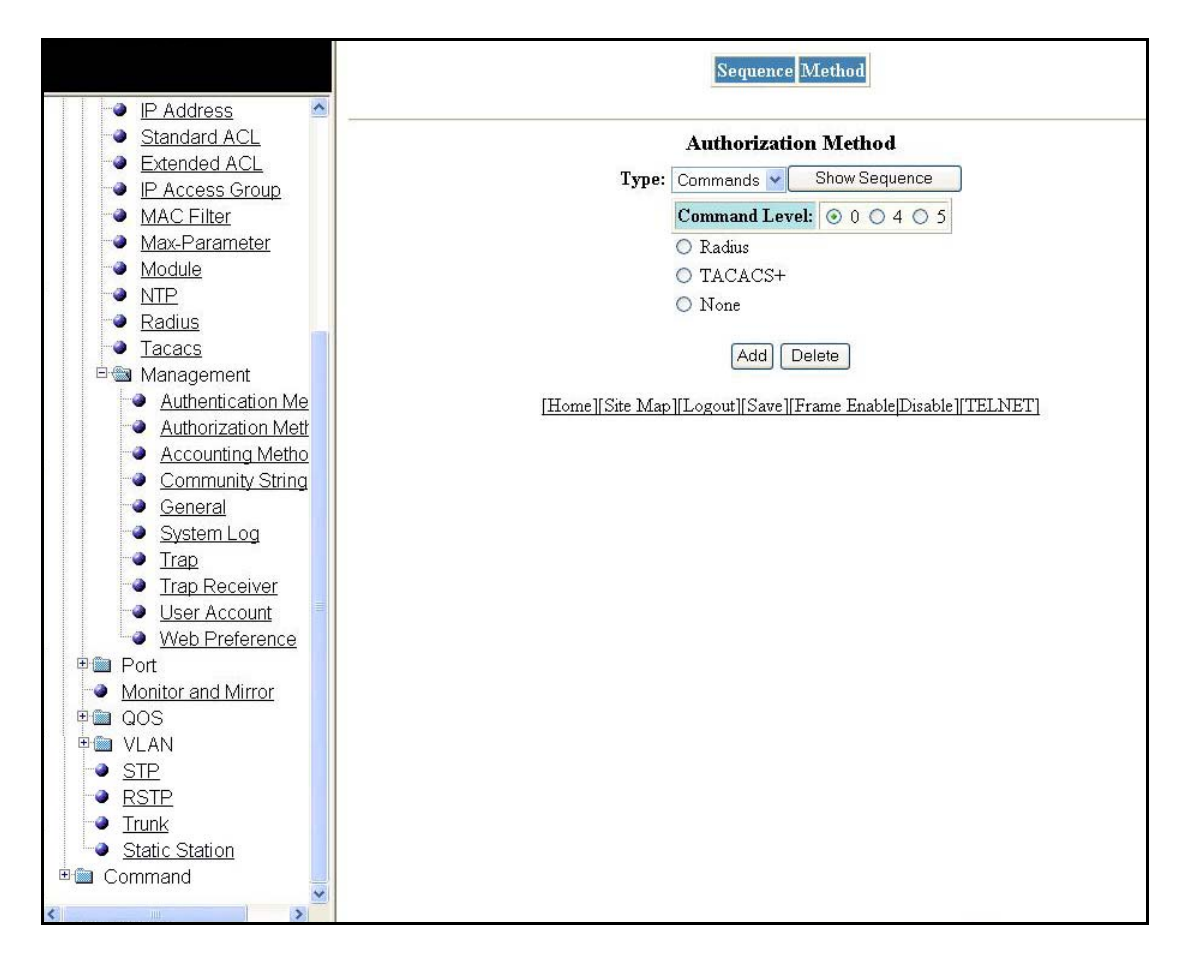

FIGURE 68 Configuring management authorization

The Authentication Method display contains the following information.

| Туре          | Specifies the mode of authorization <ul> <li>Commands</li> <li>Exec</li> </ul> |
|---------------|--------------------------------------------------------------------------------|
| Command Level | Allows you to select the command level.                                        |
| Add           | Enables to add the authorization methods.                                      |
| Delete        | Enables to delete the added methods.                                           |
| Show Sequence | Displays the list of authorization methods added.                              |

Click Add to display the authorization method currently configured, as shown in Figure 69

### Configuring management accounting

Select **Configure > System > Management > Accounting methods** to configure management accounting,.

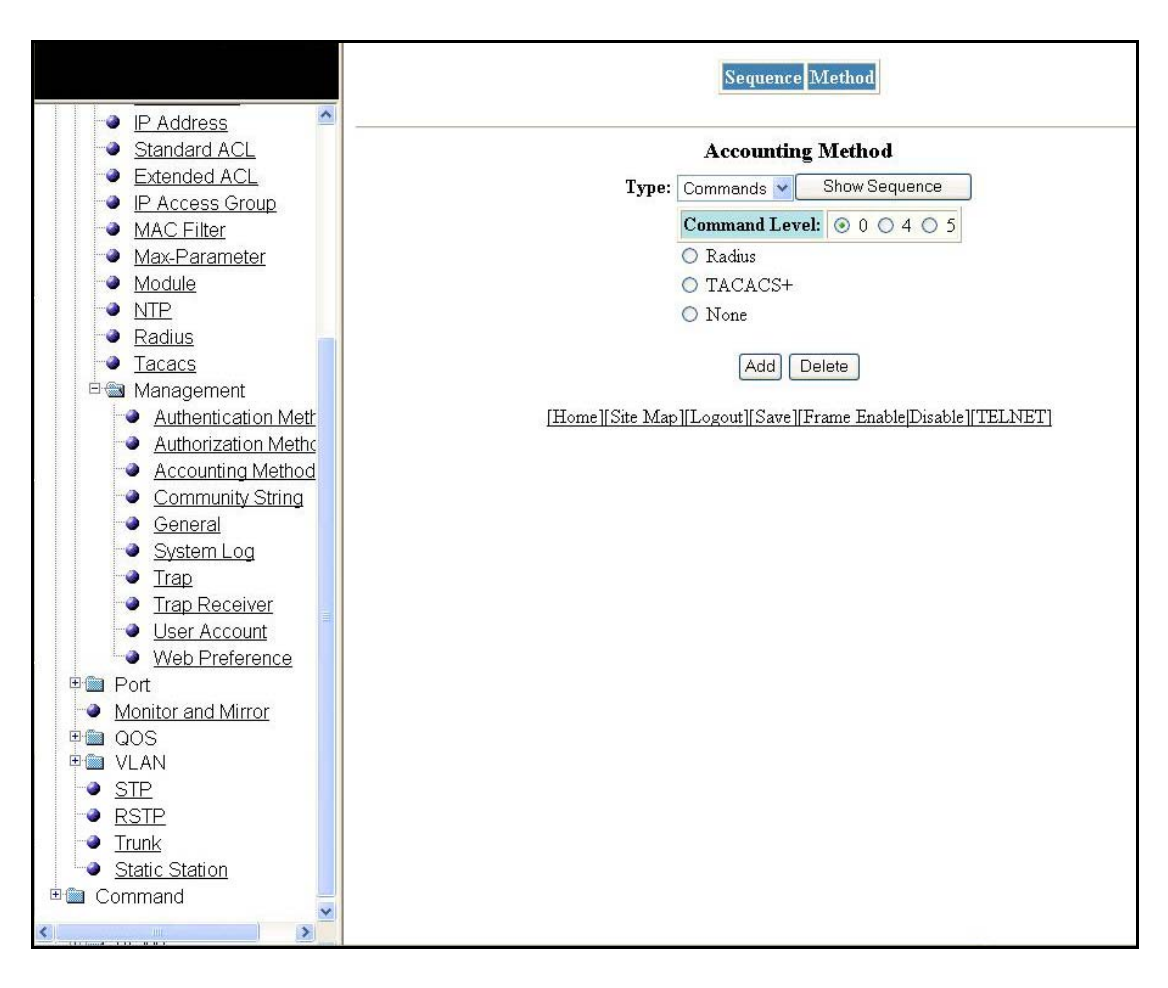

FIGURE 69 Configuring management accounting methods

The Accounting Method display contains the following information.

| Туре          | Specifies the mode of authorization         • Commands         • Exec         • System |
|---------------|----------------------------------------------------------------------------------------|
| Command Level | Allows you to select the command level.                                                |
| Add           | Enables to add the accounting methods.                                                 |
| Delete        | Enables to delete the added methods.                                                   |
| Show Sequence | Displays the list of accounting methods added.                                         |
| Add           | Click Add to show the current configured accounting method.                            |

### Configuring an SNMP community string

Select **Configure > System > Management > Community String** to configure an SNMP community string.

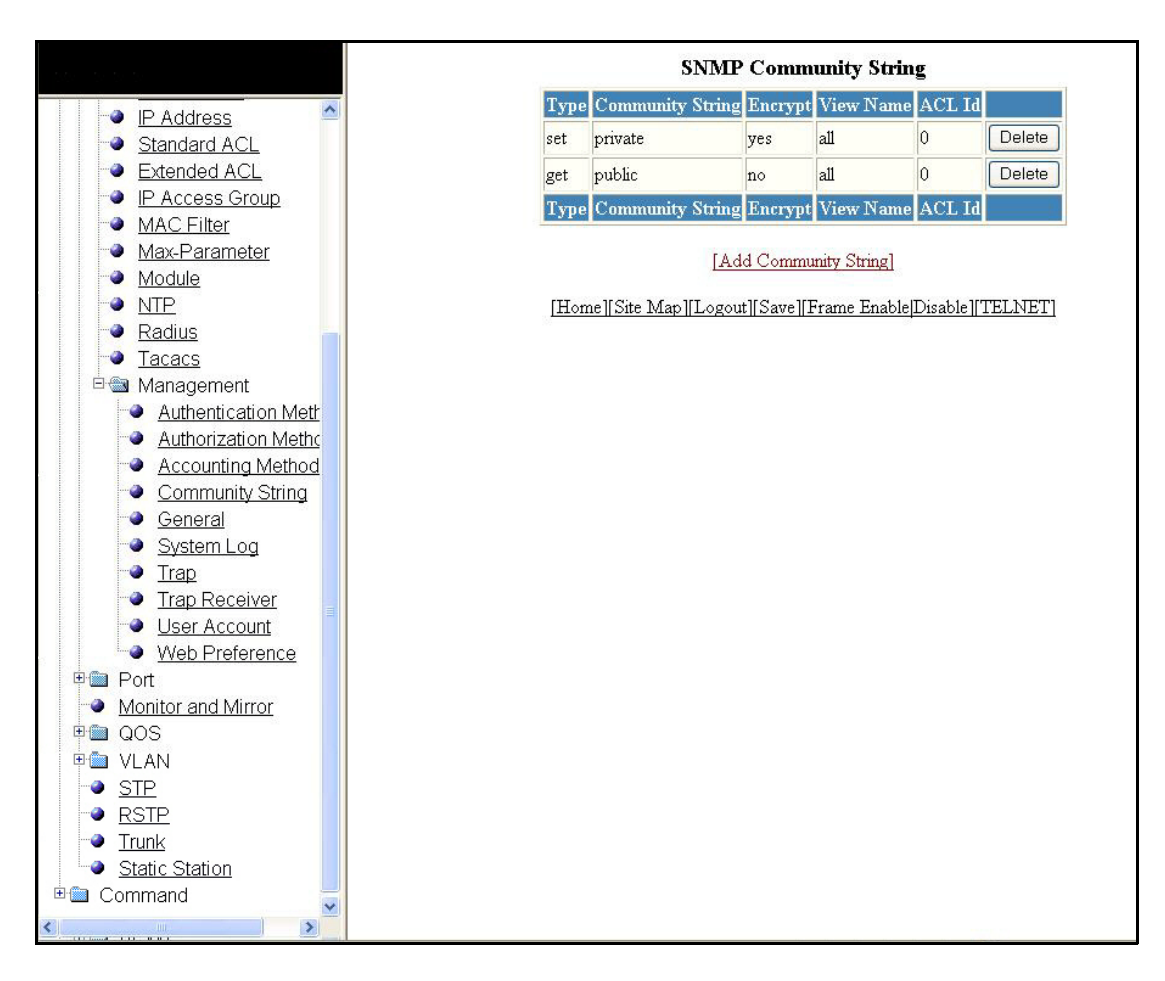

FIGURE 70 Configuring an SNMP community string

The SNMP Community String display contains the following information.

| Туре                 | Displays the type of login username and password.                 |
|----------------------|-------------------------------------------------------------------|
| Community String     | Displays the username to open a web management session.           |
| Encrypt              | Specifies if encryption is enabled for a particular string.       |
| View Name            | Specifies the name of the community string.                       |
| ACL Id               | This parameter identifies a collection of individual ACL entries. |
| Delete               | Enables you to delete the community string.                       |
| Add Community String | Allows you to add a new community string.                         |

Click Add to view the current configured SNMP Community String, as shown in Figure 71.

FIGURE 71 Adding Community strings

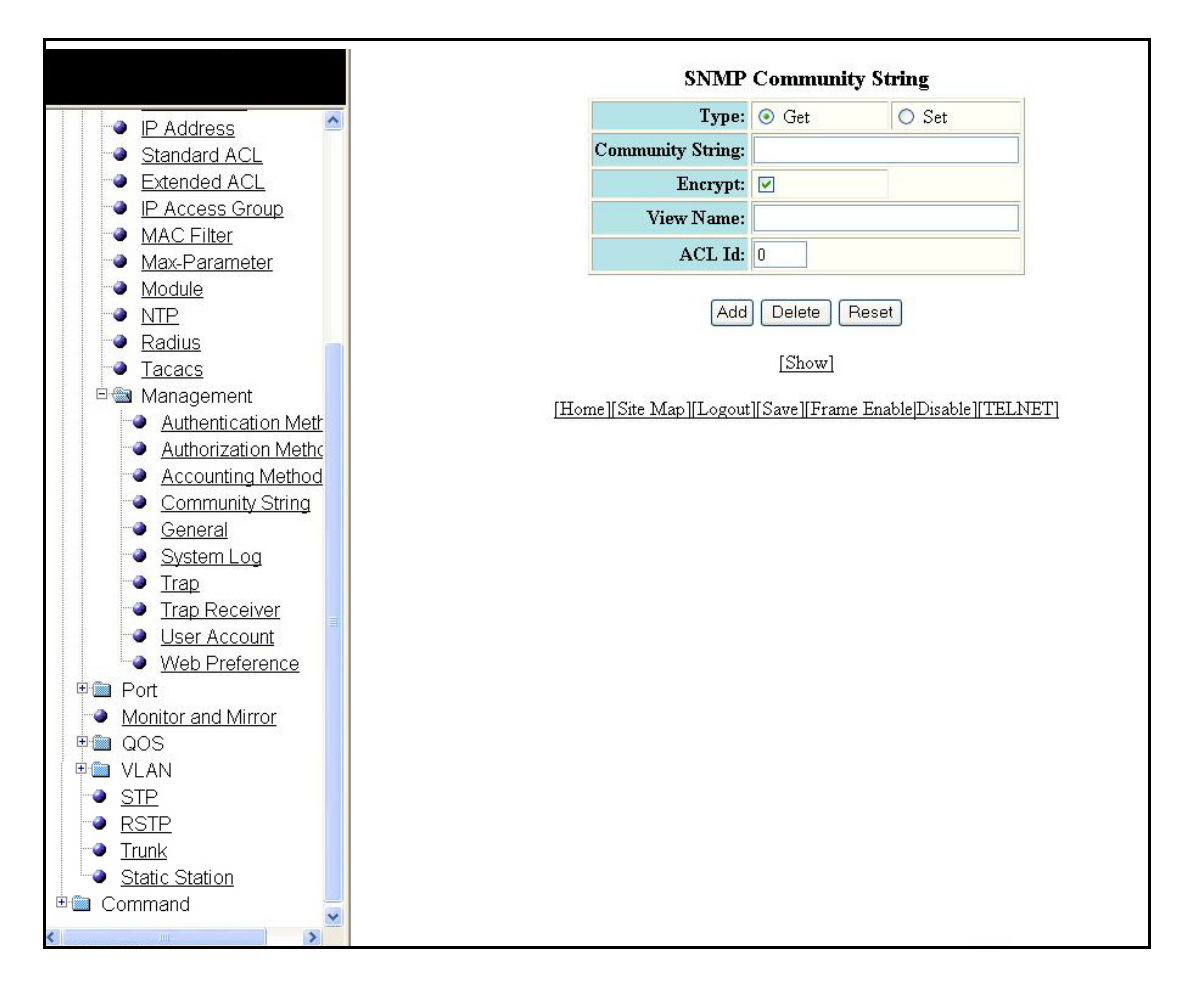

### **Configuring general management parameters**

Select **Configure > System > Management > General** to configure the management. Click **Apply** to save the configuration or click **Reset** to undo changes.

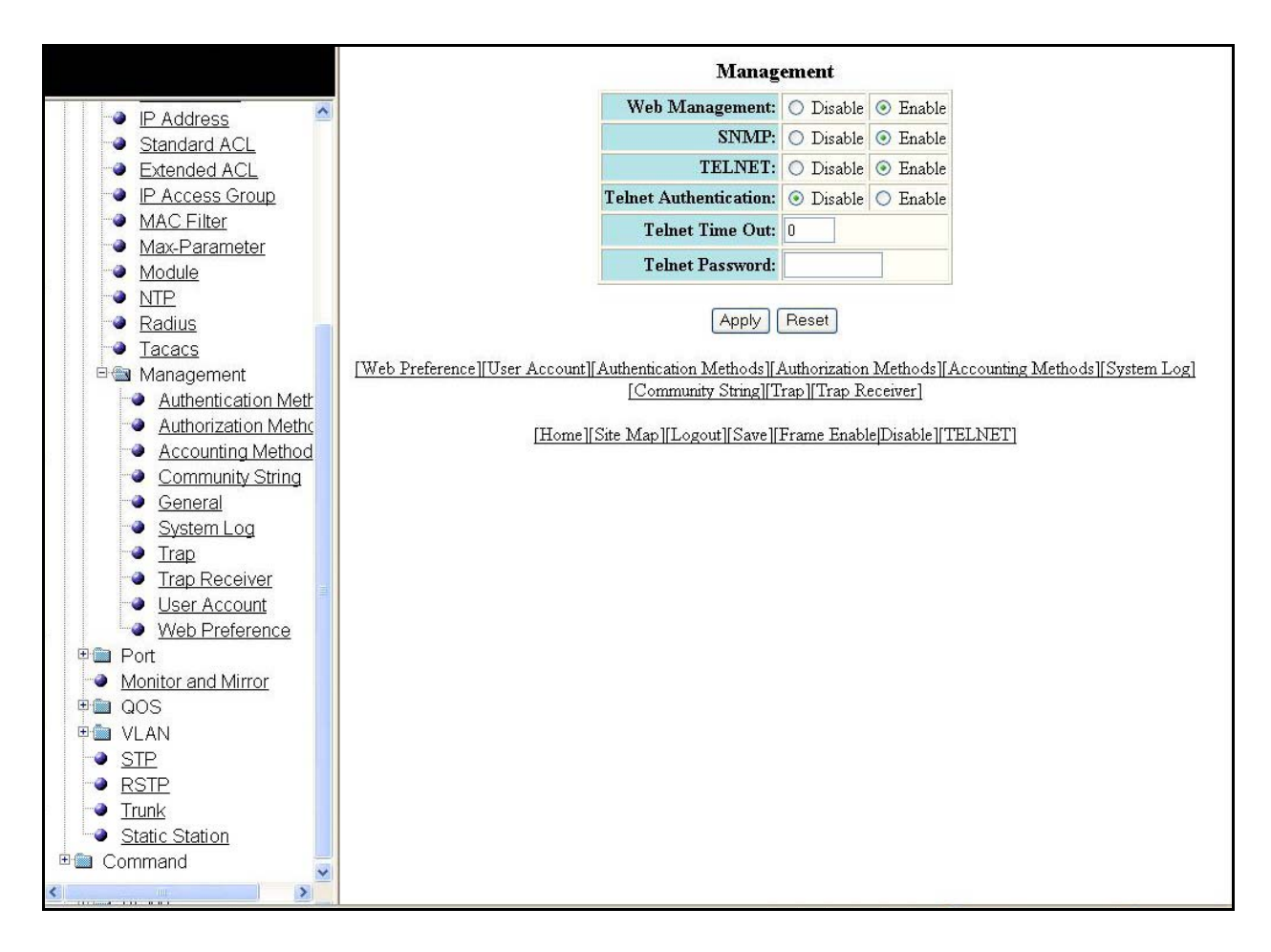

FIGURE 72 Configuring general management parameters

The Management display contains the following information.

| Web Management         | Allows you to enable or disable Web Management.                                            |
|------------------------|--------------------------------------------------------------------------------------------|
| SNMP                   | Allows you to enable or disable SNMP.                                                      |
| Telnet                 | Allows you to enable or disable TELNET.                                                    |
| Telnet Authentication  | Allows you to enable or disable Telnet Authentication.                                     |
| Telnet Time Out        | Set a default timeout to wait for a response. Specified in seconds. Default is no timeout. |
| Telnet Password        | Enables you to enter the Telnet password.                                                  |
| Web Preference         | Allows you to configure the web management preferences.                                    |
| User Account           | Allows you to login with the user account.                                                 |
| Authentication Methods | Allows you to configure the authentication methods.                                        |
| Authorization Methods  | Allows you to configure the authorization methods.                                         |
| Accounting Methods     | Allows you to configure the accounting methods.                                            |

| System Log       | Allows you to modify the system log.       |
|------------------|--------------------------------------------|
| Community String | Allows you to modify.                      |
| Тгар             | Allows you to configure the Trap.          |
| Trap Receiver    | Allows you to configure the Trap Receiver. |

### Configuring a management system log

Select **Configure > System > Management > System Log** to configure a system log. Click **Apply** to save the configuration or click **Reset** to undo changes.

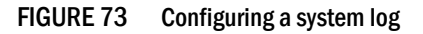

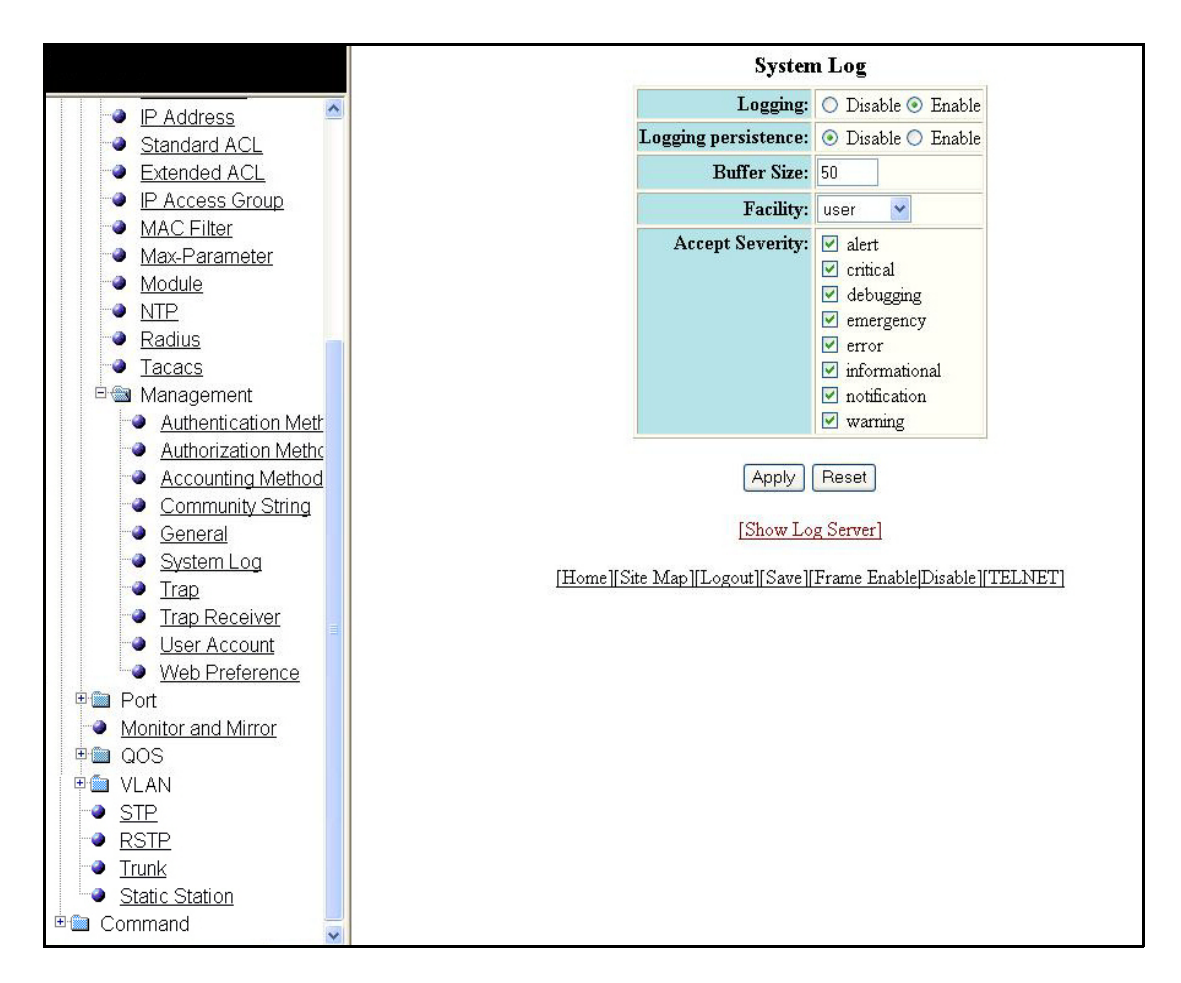

The System Log display contains the following information.

| Logging             | The state (enabled or disabled) of the Syslog buffer. |
|---------------------|-------------------------------------------------------|
| Logging persistence | Allows you to enable or disable Logging persistence.  |
| Buffer size         | The number of messages.                               |
| Facility            | Displays the list of facilities available.            |
| Accept Severity     | Displays the severity levels.                         |

Click Show Log Server to display log server entries, if any, as shown in Figure 74.

FIGURE 74 Viewing Log Server entries Log Server

|                     | Inere are no Log Server entries.                                  |
|---------------------|-------------------------------------------------------------------|
| P Address           | [Add Log Server]                                                  |
| Standard ACI        | [Home][Site Man][] orout][Saye][Frame Frable[Dirable][TET NET]    |
| Extended ACL        | Tromellone map [[rogour]] oave [] riane rataoie[risaoie] (EFLAP1] |
|                     |                                                                   |
| MAC Filter          |                                                                   |
| Max-Parameter       |                                                                   |
| Module              |                                                                   |
| - NTP               |                                                                   |
| - Radius            |                                                                   |
|                     |                                                                   |
|                     |                                                                   |
| Authentication Meth |                                                                   |
| Authorization Metho |                                                                   |
|                     |                                                                   |
| Community String    |                                                                   |
| General             |                                                                   |
| - System Log        |                                                                   |
| - Trap              |                                                                   |
| Trap Receiver       |                                                                   |
| User Account        |                                                                   |
| Web Preference      |                                                                   |
| Port                |                                                                   |
| Monitor and Mirror  |                                                                   |
|                     |                                                                   |
| 🗉 🕀 🛅 VLAN          |                                                                   |
| STP                 |                                                                   |
| RSTP                |                                                                   |
| Trunk               |                                                                   |
| Static Station      |                                                                   |
| 🖻 🖮 Command 🛛 🗧     |                                                                   |
| <                   |                                                                   |

Click **Add Log Server** to add extra log servers to your system log configuration, as shown in Figure 75.

FIGURE 75 Add a Log Server

|                                         | System Log Server                                                                                              |
|-----------------------------------------|----------------------------------------------------------------------------------------------------|
| IP Address                              | Server IP Address: 💿 ipv4 🔿 ipv6 0.0.0.                                                                        |
| Standard ACL                            | Server Udp Port: 0                                                                                             |
| Extended ACL                            |                                                                                                    |
| IP Access Group                         | Add Delete Reset                                                                                               |
| MAC Filter                              |                                                                                                    |
| Max-Parameter                           | [Show Log Server][Show System Log]                                                                             |
|                                         | [Home][Site Man][Logout][Save][Frame Enable]Disable][TELNET]                                                   |
|                                         | TTATIC TORG THEY TAKE THE AND THE THE THE THE THE THE TAKE THE THE TAKE THE THE THE THE THE THE THE THE THE TH |
|                                         |                                                                                                    |
| E Management                            |                                                                                                    |
| Authentication Meth                     |                                                                                                    |
| <ul> <li>Authorization Metho</li> </ul> |                                                                                                    |
| Accounting Method                       |                                                                                                    |
| Community String                        |                                                                                                    |
| General                                 |                                                                                                    |
| System Log                              |                                                                                                    |
| → <u>Trap</u>                           |                                                                                                    |
| Trap Receiver                           |                                                                                                    |
| User Account                            |                                                                                                    |
| Port                                    |                                                                                                    |
| Monitor and Mirror                      |                                                                                                    |
|                                         |                                                                                                    |
| De VLAN                                 |                                                                                                    |
| - STP                                   |                                                                                                    |
| - RSTP                                  |                                                                                                    |
| Trunk                                   |                                                                                                    |
| Static Station                          |                                                                                                    |
| 🗄 🛅 Command 🤤                           |                                                                                                    |
| <                                       |                                                                                                    |

The System Log Server display contains the following information.

| Server IP Address | Displays the IP address of IPv4 or IPv6.                                                        |
|-------------------|-------------------------------------------------------------------------------------------------|
| Server Udp Port   | This parameter specifies the application port used for the Syslog facility. The default is 514. |
| Add               | Allows you to add the server IP Address.                                                        |
| Delete            | Allows you to delete the changes made.                                                          |
| Reset             | To undo your changes, click Reset.                                                              |
| Show Log Server   | Displays the Log Server entries.                                                                |
| Show System Log   | Clicking this displays the default screen of the system log.                                    |

### Configuring a trap

Select **Configure > System > Management > Trap** to configure a trap. Click **Apply** to save the configuration or click **Reset** to undo changes.

4

#### FIGURE 76 Configuring a trap

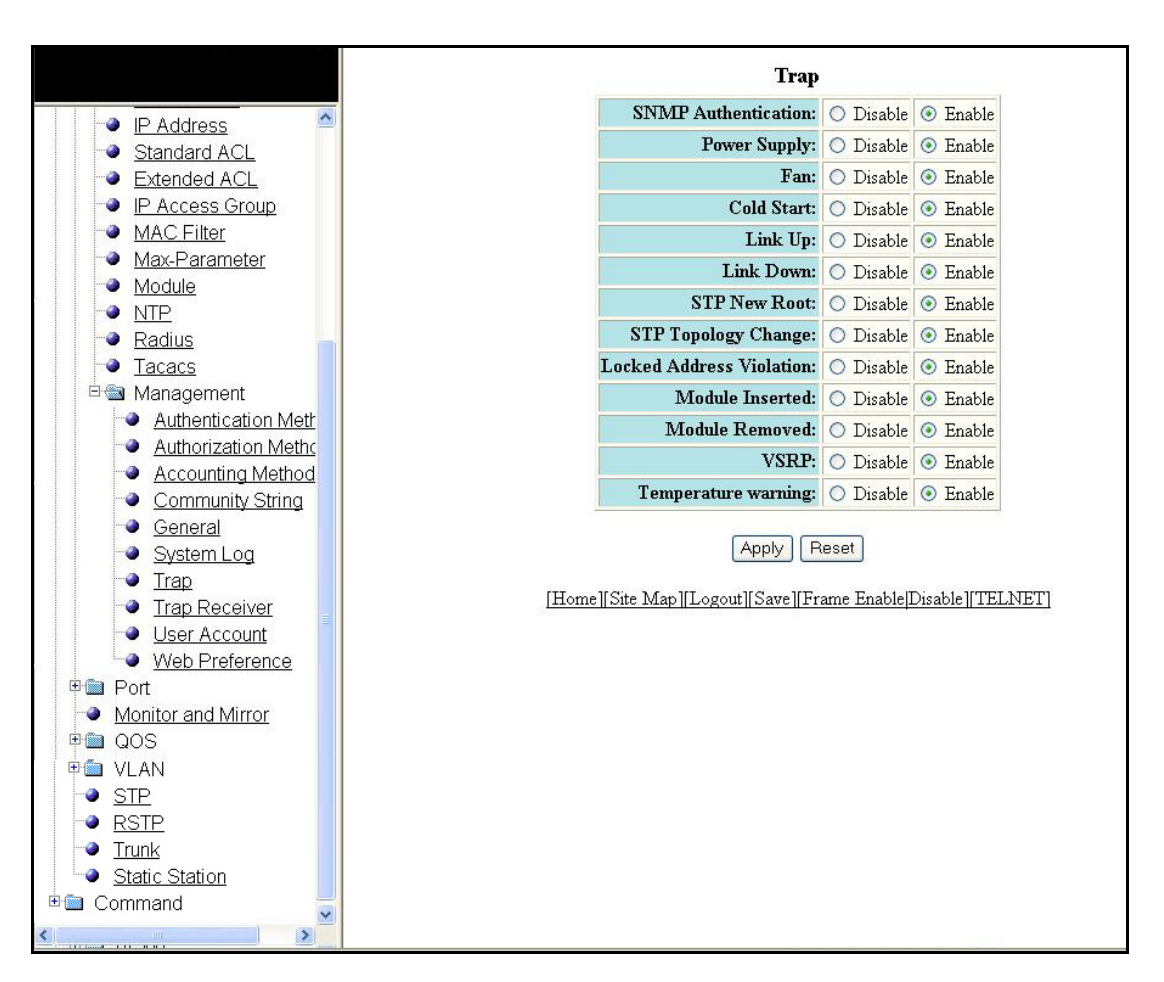

The Trap display contains the following information.

| SNMP Authentication      | Allows you to enable or disable SNMP Authentication.      |
|--------------------------|-----------------------------------------------------------|
| Power Supply             | Allows you to enable or disable Power Supply.             |
| Fan                      | Allows you to enable or disable Fan.                      |
| Cold Start               | Allows you to enable or disable Cold Start.               |
| Link Up                  | Allows you to enable or disable Link Up.                  |
| Link Down                | Allows you to enable or disable Link Down.                |
| STP New Root             | Allows you to enable or disable STP New Root.             |
| STP Topology Change      | Allows you to enable or disable STP Topology Change.      |
| Locked Address Violation | Allows you to enable or disable Locked Address Violation. |
| Module Inserted          | Allows you to enable or disable Module Inserted.          |
| Module Removed           | Allows you to enable or disable Module Removed.           |
| VSRP                     | Allows you to enable or disable VSRP.                     |
| Temperature warning      | Allows you to enable or disable Temperature warning.      |

### Configuring a trap receiver

Select Configure > System > Management > Trap Receiver to configure a trap receiver.

FIGURE 77 Configuring a trap receiver

|                                          |            |          | Trap                             | Receiv         | /er          |             |               |
|------------------------------------------|------------|----------|----------------------------------|----------------|--------------|-------------|---------------|
|                                          | IP Address | UDP Port | Comm/Security Name               | Encrypt        | Sec. Model   | Sec. Level  |               |
| <ul> <li>Standard ACL</li> </ul>         |            | 41472    | \$                               | yes            | v1           | noAuth      | Delete Modify |
| Extended ACL                             | IP Address | UDP Port | Comm/Security Name               | Encrypt        | Sec. Model   | Sec. Level  | 77            |
| P Access Group                           |            |          |                                  |                |              |             |               |
| MAC Filter                               |            |          | [Add]                            | Trap Rece      | eiver]       |             |               |
| Max-Parameter                            |            | [II.org  | allSite Man III. agaut IISa      | we ll From     | e EnchielDie | Mall TET ME | וידי          |
| Module                                   |            | 11101    | ie    Site Iviap    Logout    Sa | ive    1-1 all |              |             | <u>, 1</u>    |
|                                          |            |          |                                  |                |              |             |               |
|                                          |            |          |                                  |                |              |             |               |
| Management                               |            |          |                                  |                |              |             |               |
| Authentication Meth                      |            |          |                                  |                |              |             |               |
| <ul> <li>Authorization Method</li> </ul> |            |          |                                  |                |              |             |               |
| Accounting Method                        |            |          |                                  |                |              |             |               |
| Community String                         |            |          |                                  |                |              |             |               |
| General                                  |            |          |                                  |                |              |             |               |
| System Log                               |            |          |                                  |                |              |             |               |
| Trap                                     |            |          |                                  |                |              |             |               |
| <u>Trap Receiver</u>                     |            |          |                                  |                |              |             |               |
| User Account                             |            |          |                                  |                |              |             |               |
|                                          |            |          |                                  |                |              |             |               |
| Monitor and Mirror                       |            |          |                                  |                |              |             |               |
| Dem QOS                                  |            |          |                                  |                |              |             |               |
| 🖻 🕮 VLAN                                 |            |          |                                  |                |              |             |               |
| STP                                      |            |          |                                  |                |              |             |               |
| RSTP                                     |            |          |                                  |                |              |             |               |
| Trunk                                    |            |          |                                  |                |              |             |               |
| Static Station                           |            |          |                                  |                |              |             |               |
| 🖽 🛄 Command                              |            |          |                                  |                |              |             |               |
| <                                        |            |          |                                  |                |              |             |               |

The Trap Receiver display contains the following information.

| IP Address                 | The IP Address of the route's destination.                                                                                          |
|----------------------------|----------------------------------------------------------------------------------------------------|
| UDP Port                   | This parameter specifies the application port used for the Syslog facility. The default is 514.                                     |
| Delete                     | Allows you to delete the trap receiver.                                                                                             |
| Modify                     | Allows you to modify the data.                                                                                                    |
| Community/Security<br>Name | Arbitrary values made of two five-digit integers joined by a colon. Each string in the community name can be a number from 0-65535. |

| Encryption        | The encryption method used for the connection. This can be IDEA, ARCFOUR, DES, 3DES, AES, or BLOWFISH.                                                                                                    |
|-------------------|----------------------------------------------------------------------------------------------------|
| Security Model    | <ul> <li>Used to secure against the following threats:</li> <li>Modification of information.</li> <li>Masquerading the identity of an authorized entity.</li> <li>Message stream modification.</li> <li>Disclosure of information.</li> </ul>                                                                                                    |
| Security Level    | <ul> <li>The value for security level can be one of the following:</li> <li>none - If the security model shows v1 or v2, then security level is blank. User names are not used to authenticate users; community strings are used instead.</li> <li>noauthNoPriv - Displays if the security model shows v3 and user authentication is by user name only.</li> <li>noauthNoPriv - Displays if the security model shows v3 and user authentication is by user name and the MD5 or SHA algorithm.</li> </ul> |
| Add Trap Receiver | Allows you to add new Trap Receivers.                                                                                                    |

Click Add Trap Receiver to add and configure a new trap receiver, as shown in Figure 78.

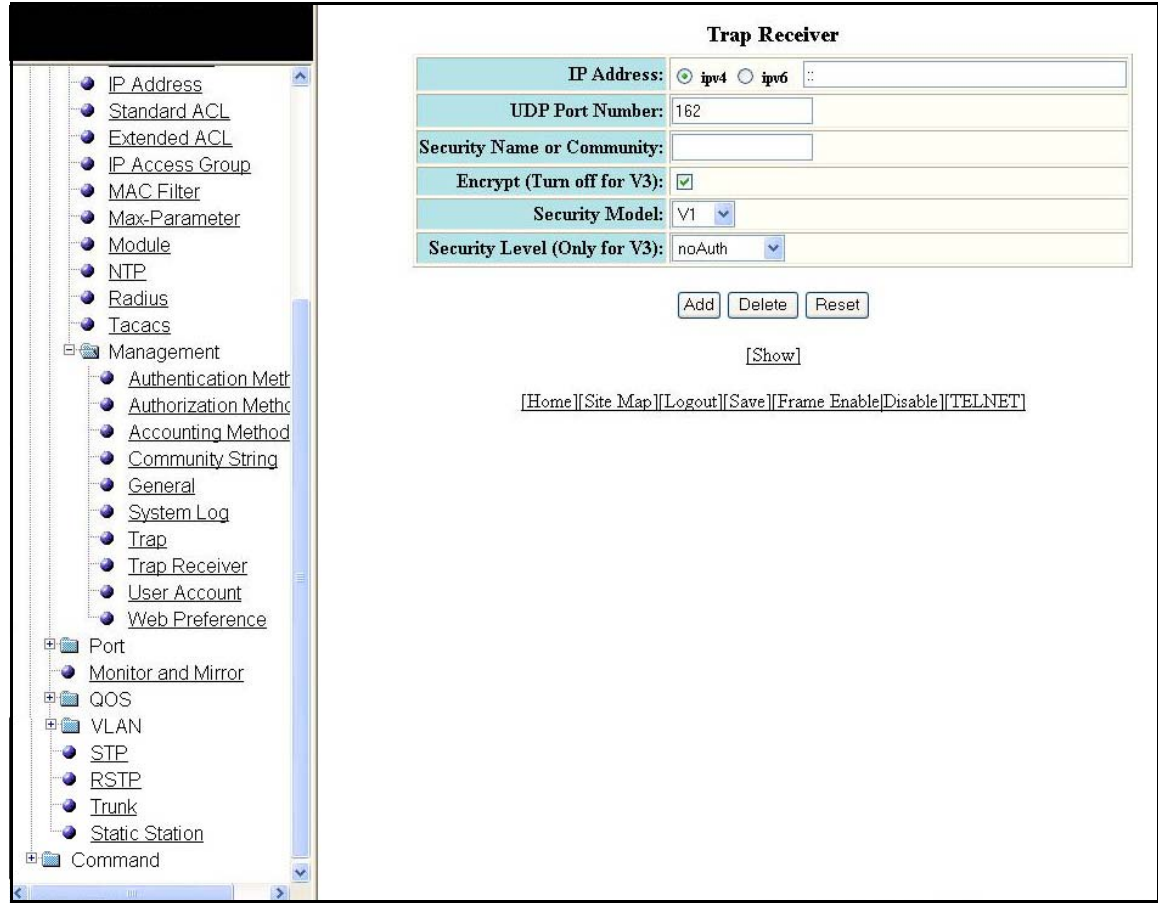

FIGURE 78 Add a new trap receiver

The Trap Receiver display contains the following information.

| IP Address                    | The IP Address of the destination of the route.                                                                                                    |  |
|-------------------------------|----------------------------------------------------------------------------------------------------|--|
| UDP Port Number               | Specifies the UDP port number on the host that will receive the trap.                                                                                                    |  |
| Security Name or<br>Community | Arbitrary values made of two five-digit integers joined by a colon. Each string in the community name can be a number from 0-65535.                                                                                                    |  |
| Encrypt<br>(Turn off for V3)  | Allows you to enable or disable encryption for a particular string. It is turned off for V3.                                                                                                    |  |
| Security Model                | <ul> <li>Used to secure against the following threats:</li> <li>Modification of information.</li> <li>Masquerading the identity of an authorized entity.</li> <li>Message stream modification.</li> <li>Disclosure of information.</li> </ul>                                                                                     |  |
| Security Level (Only for V3)  | <ul> <li>The value for security level can be one of the following:</li> <li>noauthNoPriv - Displays if the security model shows v3 and user authentication is by user name only.</li> <li>noauthNoPriv - Displays if the security model shows v3 and user authentication is by user name and the MD5 or SHA algorithm.</li> </ul> |  |
| Add                           | Enables you to add the IP Address.                                                                                                    |  |
| Delete                        | Enables you to delete the changes made.                                                                                                    |  |
| Reset                         | To undo your changes, click Reset.                                                                                                    |  |
| Show                          | Displays the Trap Receiver entries.                                                                                                    |  |

### Configuring a management user account

Select **Configure > System > Management > User Account** to configure a management user account.
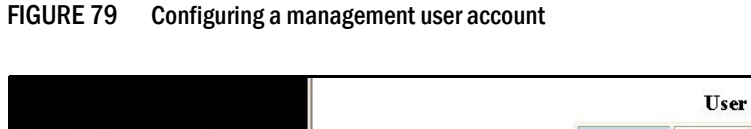

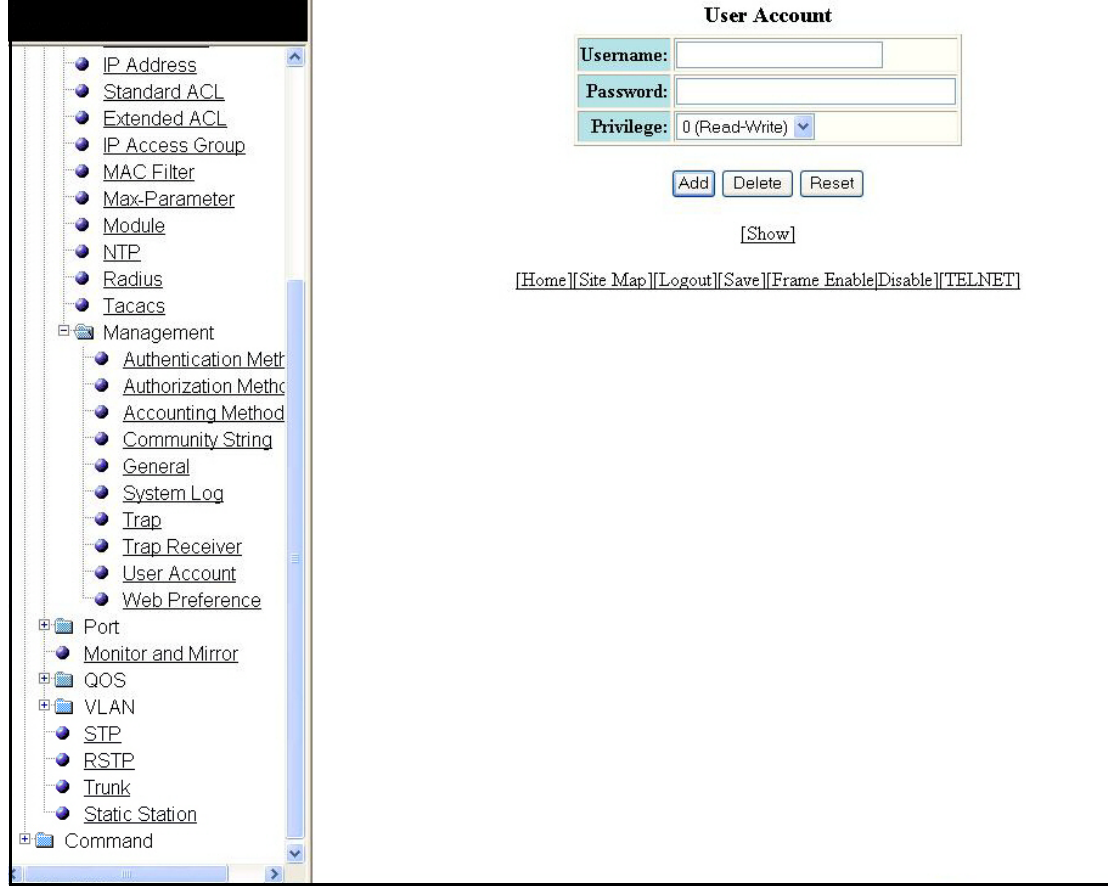

The User Account display contains the following information.

| User Name | Specifies the User Id.                                                    |
|-----------|---------------------------------------------------------------------------|
| Password  | Allows you to enter the login password.                                   |
| Privilege | Lets you use the commands, allowed by the user level.                     |
| Add       | Allows you to add information to the user account using the CLI commands. |
| Delete    | Enables you to delete the changes made.                                   |
| Reset     | To undo your changes, click Reset.                                        |
| Show      | Click <b>Show</b> to confirm the information added to the user account.   |

### Configuring web management preference

Select **Configure > System > Management > Web Preference** to configure the Web management preferences. Click **Apply** to save the configuration or click **Reset** to undo changes.

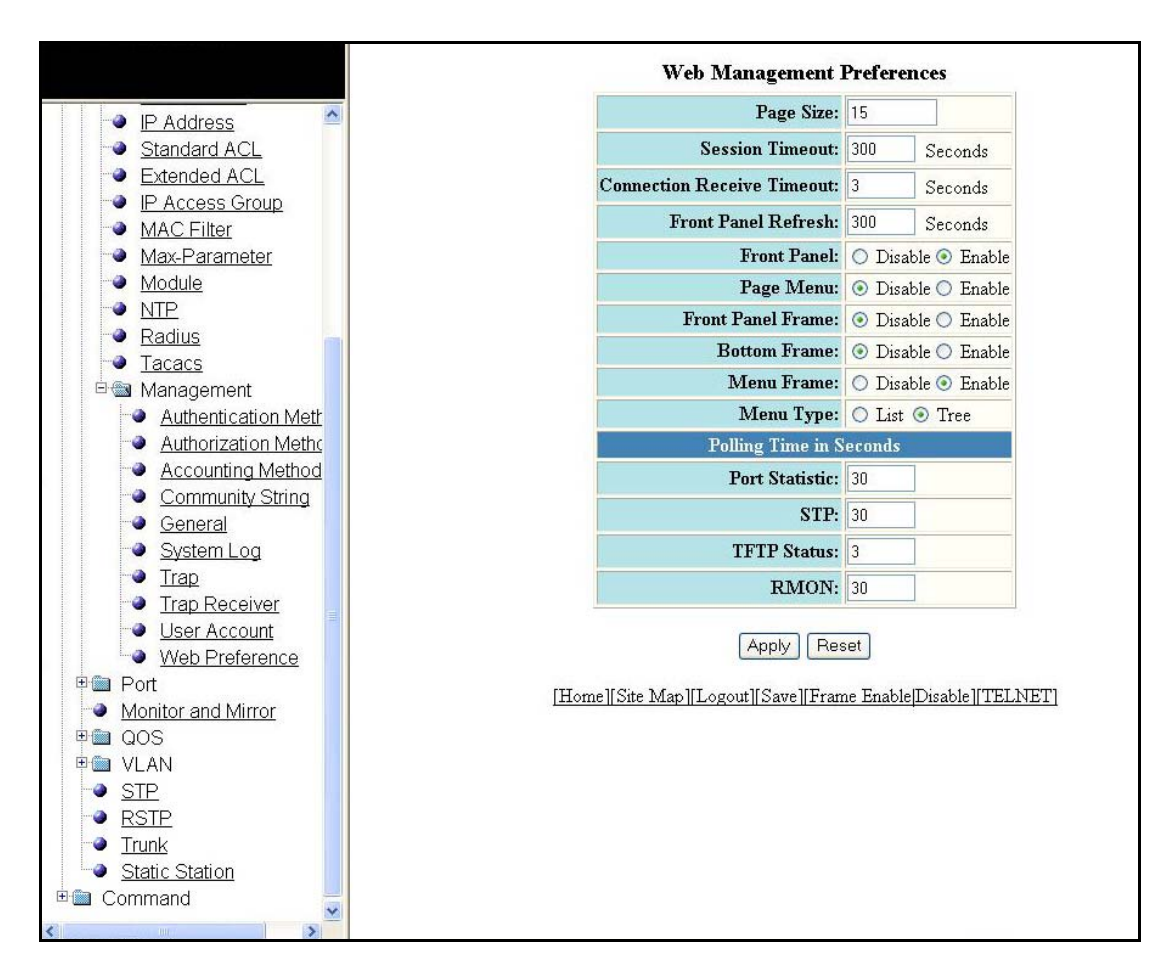

FIGURE 80 Configuring Web management preference

The Web Management Preferences display contains the following information.

| Page Size                  | Displays the page size.                                                                                                    |
|----------------------------|----------------------------------------------------------------------------------------------------|
| Session Timeout            | Specifies the console session timeout value.                                                                                                    |
| Connection Receive Timeout | Specifies the time lapsed after getting disconnected from the application.                                                                                                    |
| Front Panel Refresh        | Specifies the time after which the front panel gets refreshed.                                                                                                    |
| Front Panel                | The ports are labelled on the front panel of the devices.                                                                                                    |
| Page Menu                  | Displays the shortcuts to functions and other panels.                                                                                                    |
| Front Panel Frame          | Allows you to enable or disable the front panel frame.                                                                                                    |
| Bottom Frame               | Allows you to enable or disable the bottom frame.                                                                                                    |
| Menu Frame                 | Allows you to enable or disable the menu frame.                                                                                                    |
| Menu Type                  | The left pane of the Web management interface window contains a "tree view," similar to the one found in Windows Explorer. These folders, when expanded, reveal additional options. To expand a folder, click on the plus sign to the left of the folder icon. |
| Polling Time in Seconds    | ·                                                                                                    |

| Port Statistic | Displays the port statistic polling time.              |
|----------------|--------------------------------------------------------|
| STP            | Shows whether STP is Enabled or Disabled for the port. |
| TFTP Status    | Displays the current TFTP polling time status in secs. |
| RMON           | Displays the polling time for Remote Monitoring.       |

# **Configuring an Ethernet port**

Select **Configure > Port > Ethernet** to configure an Ethernet port. The Ethernet Port Configuration window appears.

- 1. Select Stack Unit ID and Click **Display** to view the port details.
- 2. Click **Modify** to modify a respective port. For more information on how to modify an ethernet port, refer to "Modifying port settings" on page 104 for details.

|                                         | [ETHERNET Port Attribute][ETHERNET Port Statistic][ETHERNET Port Utilization][Relative Utilization] |                              |         |              |     |             |             |                |              |                       |            |           |                 |            |
|-----------------------------------------|----------------------------------------------------------------------------------------------------|------------------------------|---------|--------------|-----|-------------|-------------|----------------|--------------|-----------------------|------------|-----------|-----------------|------------|
| Device                                  | Select Stack Unit ID: 1 V Display                                                                   |                              |         |              |     |             |             |                |              |                       |            |           |                 |            |
| ■ Monitor<br>■ Stack                    | Actual                                                                                              | Configured                   |         | Lock         | El  | THERNET     | Port        | Config         | uratio       | n<br>Cia              | DUCI       | I.        | Tulino          |            |
| Port                                    | speed/<br>mode                                                                                      | speed/<br>mode               | QOS     | Addr         | Tag | STP/RSTP    | STP         | Uplink         | Ctrl         | Default               | ID         | Trunk     | Power           |            |
| Ethernet     Inline Power     Managemen | None                                                                                                | Auto                         | 0       | Disable      | No  | Enable      | Enable      | Disable        | Enable       | Neg-<br>Full-<br>Auto | None       | None      | Disabled        | Modify     |
| Monitor and Mi     QOS     QOS          | None                                                                                                | Auto                         | 0       | Disable      | No  | Enable      | Enable      | Disable        | Enable       | Neg-<br>Full-<br>Auto | None       | None      | Disabled        | Modify     |
| → STP<br>→ RSTP<br>→ Tsupk              | None                                                                                                | Auto                         | 0       | Disable      | No  | Enable      | Enable      | Disable        | Enable       | Neg-<br>Full-<br>Auto | None       | None      | Disabled        | Modify     |
| ● <u>Static Station</u><br>■ Command    | None                                                                                                | Auto                         | 0       | Disable      | No  | Enable      | Enable      | Disable        | Enable       | Neg-<br>Full-<br>Auto | None       | None      | Disabled        | Modify     |
| 14/5                                    | None                                                                                                | Auto                         | 0       | Disable      | No  | Enable      | Enable      | Disable        | Enable       | Neg-<br>Full-<br>Auto | None       | None      | Disabled        | Modify     |
| 11/6                                    | None                                                                                                | Auto                         | 0       | Disable      | No  | Enable      | Enable      | Disable        | Enable       | Neg-<br>Full-<br>Auto | None       | None      | Disabled        | Modify     |
| 1/1/7                                   | None                                                                                                | Auto                         | 0       | Disable      | No  | Enable      | Enable      | Disable        | Enable       | Neg-<br>Full-<br>Auto | None       | None      | Disabled        | Modify     |
| 1.1.8                                   | None                                                                                                | Auto                         | 0       | Disable      | No  | Enable      | Enable      | Disable        | Enable       | Neg-<br>Full-<br>Auto | None       | None      | Disabled        | Modify     |
| 1/1/2                                   | None                                                                                                | Auto                         | 0       | Disable      | No  | Enable      | Enable      | Disable        | Enable       | Neg-<br>Full-<br>Auto | Nave       | None      | Disabled        | , Modify , |
| 1/1/10                                  | None                                                                                                | Auto                         | 0       | Disable      | No  | Enable      | Enable      | Disable        | Enable       | Neg-<br>Full-<br>Auto | None       | None      | Disabled        | Modify     |
| 1/1/11                                  | None                                                                                                | Auto                         | 0       | Disable      | No  | Enable      | Enable      | Disable        | Enable       | Neg-<br>Full-<br>Auto | None       | None      | Disabled        | Modify     |
| 1/1/12                                  | None                                                                                                | Auto                         | 0       | Disable      | No  | Enable      | Enable      | Disable        | Enable       | Neg-<br>Full-<br>Auto | None       | None      | Disabled        | Modify     |
| 11/13                                   | None                                                                                                | Auto                         | 0       | Disable      | No  | Enable      | Enable      | Disable        | Enable       | Neg-<br>Full-<br>Auto | None       | None      | Disabled        | Modify     |
| 17/14                                   | None                                                                                                | Auto                         | 0       | Disable      | No  | Enable      | Enable      | Disable        | Enable       | Neg-<br>Full-<br>Auto | None       | None      | Disabled        | Modify     |
| 1/1/15                                  | 10-half                                                                                             | Auto                         | 0       | Disable      | No  | Enable      | Enable      | Disable        | Enable       | Neg-<br>Full-<br>Auto | None       | None      | Disabled        | Modify     |
| 1/1/16                                  | None                                                                                                | Auto                         | 0       | Disable      | No  | Enable      | Enable      | Disable        | Enable       | Neg-<br>Full-<br>Auto | None       | None      | Disabled        | Modify     |
| 1447                                    | None                                                                                                | Auto                         | 0       | Disable      | No  | Enable      | Enable      | Disable        | Enable       | Neg-<br>Full-<br>Auto | None       | None      | Disabled        | Modify     |
| 1/1/18                                  | None                                                                                                | Auto                         | 0       | Disable      | No  | Enable      | Enable      | Disable        | Enable       | Neg-<br>Full-<br>Auto | None       | None      | Disabled        | Modify     |
| 1/1/19                                  | None                                                                                                | Auto                         | 0       | Disable      | No  | Enable      | Enable      | Disable        | Enable       | Neg-<br>Full-<br>Auto | None       | None      | Disabled        | Modify     |
| 1/1/20                                  | None                                                                                                | Auto                         | 0       | Disable      | No  | Enable      | Enable      | Disable        | Enable       | Neg-<br>Full-<br>Auto | None       | None      | Disabled        | Modify     |
| 1/1/21                                  | None                                                                                                | Auto                         | 0       | Disable      | No  | Enable      | Enable      | Disable        | Enable       | Neg-<br>Full-<br>Auto | None       | None      | Disabled        | Modify     |
| 1/1/22                                  | None                                                                                                | Auto                         | 0       | Disable      | No  | Enable      | Enable      | Disable        | Enable       | Neg-<br>Full-<br>Auto | None       | None      | Disabled        | Modify     |
| 1/1/23                                  | None                                                                                                | Auto                         | 0       | Disable      | No  | Enable      | Enable      | Disable        | Enable       | Neg-<br>Full-<br>Auto | None       | None      | Disabled        | Modify     |
| 1/1/2.4                                 | 10-half                                                                                             | Auto                         | 0       | Disable      | No  | Enable      | Enable      | Disable        | Enable       | Neg-<br>Full-<br>Auto | None       | None      | Disabled        | Modify     |
| 1/2/1                                   | None                                                                                                | Auto                         | 0       | Disable      | No  | Enable      | Enable      | Disable        | Enable       | Neg-<br>Full-<br>Auto | None       | None      | Disabled        | Modify     |
| 1/2/2                                   | None                                                                                                | Auto                         | 0       | Disable      | No  | Enable      | Enable      | Disable        | Enable       | Neg-<br>Full-<br>Auto | None       | None      | Disabled        | Modify     |
| Port                                    | Actual<br>speed/<br>mode                                                                            | Configured<br>speed/<br>mode | QOS     | Lock<br>Addr | Tag | STP/RSTP    | Fast<br>STP | Fast<br>Uplink | Flow<br>Ctrl | Gig<br>Default        | DHCP<br>ID | Trunk     | Inline<br>Power |            |
|                                         | [E                                                                                                  | THERNET P                    | ort Att | ribute][E    | THE | RNET Port : | Statistic]  | ETHER          | NET P        | ort Utilizat          | ion][Re]   | lative Ut | ilization]      |            |

FIGURE 81 Configuring an ETHERNET Port

| Port                      | The slot ID and port ID.                                                                                                    |
|---------------------------|----------------------------------------------------------------------------------------------------|
| Actual Speed/Mode         | Shows whether the Actual speed matches the Configured speed. If the Configured speed is set to Auto, then the speed is provided.                                                                                                    |
| Configured Speed/Mode     | The speed duplex set for the port.                                                                                                    |
| QOS                       | Shows the setting (1-7) for Quality of Service.                                                                                                    |
| Lock Addr                 | Shows whether a Lock Address is Enabled or Disabled.                                                                                                    |
| Тад                       | Indicates whether the ports have VLAN tagging. The value is Yes or No.                                                                                                    |
| STP                       | Shows whether STP is Enabled or Disabled for the port.                                                                                                    |
| Fast STP                  | Shows whether Fast STP is Enabled or Disabled for the port.                                                                                                    |
| Fast Uplink               | Shows whether Fast Uplink is Enabled or Disabled for the port.                                                                                                    |
| Flow Ctrl                 | Shows whether the ability to monitor flow control packets is Enabled or Disabled.                                                                                                    |
| Gig Default               | <ul> <li>The globally configured Gigabit negotiation mode is the default mode for all Gigabit fiber ports. You can override the globally configured default and set individual ports to the following:</li> <li>Negotiate-full-auto – The port first tries to perform a handshake with the other port to exchange capability information. If the other port does not respond to the handshake attempt, the port uses the manually configured configuration information (or the defaults if an administrator has not set the information). This is the default.</li> <li>Auto-Gigabit – The port tries to perform a handshake with the other port to exchange capability information.</li> <li>Negotiation-off – The port does not try to perform a handshake. Instead, the port uses configuration information information manually configured by an administrator.</li> </ul> |
| Ethernet Port Attribute   | Allows you to monitor the port attributes.                                                                                                    |
| Ethernet Port Statistic   | Allows you to monitor the Ethernet port statistic details.                                                                                                    |
| Ethernet Port Utilization | Allows you to monitor the Ethernet port utilization details.                                                                                                    |
| Relative Utilization      | Allows you to configure the uplink and downlink port members.                                                                                                    |

The Ethernet Port Configuration display contains the following information.

### Modifying port settings

Click **Modify** to configure any Ethernet port in the row associated with the port number, as shown in the previous display. The following display will appear. Use this form to make changes, and click **Apply** to save the configuration or click **Reset** to undo the changes. Click **Show ETHERNET Port** Configuration to o view the new port configuration.

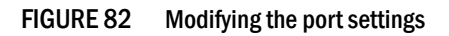

|                                    |                  | Configure ETHERNET Port                                                           |
|------------------------------------|------------------|-----------------------------------------------------------------------------------|
|                                    |                  | Port: 1/1/1 MAC:00-00-98-76-54-32                                                 |
| Radius A                           | Name:            |                                                                                   |
|                                    | Sneed Dunley:    | ○ 10-full ○ 10-half ○ 100-full ○ 100-half ○ 1G-full-master ○ 1G-full-slave ⊙ auto |
|                                    | Statuce          |                                                                                   |
| Authentication Methods             | Status.          |                                                                                   |
| Accounting Mothods                 | Flow Control:    | O Disable O Enable O Enable with neg-on                                           |
| Community String                   | Lock Address:    | ⊙ Disable ○ Enable MAC Address 0                                                  |
| General                            | STP/RSTP:        | O Disable 💿 Enable                                                                |
| System Log                         | Fast Port STP:   | ○ Disable ⊙ Enable                                                                |
| - Trap                             | Fast Uplink STP: | ⊙ Disable ○ Enable                                                                |
| Trap Receiver                      |                  |                                                                                   |
| User Account                       |                  |                                                                                   |
| Web Preference                     | DHCP Gateway ID: | None 🞽                                                                            |
| 📾 Port                             |                  | Apply Reset                                                                       |
| ethernet                           |                  |                                                                                   |
| Inline Power                       |                  | [Show ETHERNET Port Configuration]                                                |
| Management                         |                  |                                                                                   |
| Monitor and Mirror                 | 73-              | Home    Site Map    Logout    Save    Frame Enable  Disable    TELNET]            |
|                                    |                  |                                                                                   |
| Profile<br>Bind                    |                  |                                                                                   |
|                                    |                  |                                                                                   |
|                                    |                  |                                                                                   |
|                                    |                  |                                                                                   |
| A STP                              |                  |                                                                                   |
|                                    |                  |                                                                                   |
| <ul> <li>Trunk</li> </ul>          |                  |                                                                                   |
| <ul> <li>Static Station</li> </ul> |                  |                                                                                   |
| Command                            |                  |                                                                                   |
| <u>Clear</u>                       |                  |                                                                                   |
| 🔿 Disabla Frama                    |                  |                                                                                   |

#### NOTE

You may encounter connectivity errors if the stacking port configuration was not saved. Click **Apply** immediately after making stacking-related configuration changes, such as priority and stacking ports. Click **Reset** to undo the changes and then Click **Apply** to retain the previous version data.

The configurable options shown in the Configure Ethernet Port display includes the following.

| Name                 | A port name can be assigned to help identify interfaces on the network. You can<br>assign a port name to physical ports, virtual interfaces, and loopback interfaces.<br>The parameter is an alphanumeric string. The name can be up to 64 characters<br>long. The name can contain blanks. You do not need to use quotation marks around<br>the string, even when it contains blanks.                         |
|----------------------|----------------------------------------------------------------------------------------------------|
| Speed Duplex         | The 10/10/1000Base-T copper ports are designed to auto-sense and auto-negotiate the speed and mode of the connected device. If the attached device does not support this operation, you can manually enter the port speed to operate at either 10 Mbps or 100 Mbps. The default is auto.                                                                                                    |
| Status               | The port can be made inactive (disable) or active (enable) by selecting the appropriate status option. The default for a port is enabled.                                                                                                    |
| Flow Control         | You can configure full-duplex ports on a system to operate with or without flow control. Flow control is enabled by default.                                                                                                    |
| Lock Address         | Address-lock filters allow you to limit the number of devices that have access to a specific port. Access violations are reported as SNMP traps. By default this feature is disabled. A maximum of 2,048 entries can be specified for access. The default address count is eight.                                                                                                    |
| STP                  | STP detects and eliminates logical loops in the network. STP also ensures that the<br>least cost path is taken when multiple paths exist between ports or VLANs. If the<br>selected path fails, STP searches for and then establishes an alternate path to<br>prevent or limit retransmission of data.<br>STP must be enabled at the system level to allow assignment of this capability on<br>the VLAN level. |
| Fast Port STP        | You can determine if you want STP enabled or disabled at the port.                                                                                                    |
| Fast Uplink STP      | You can determine if you want STP enabled or disabled at the uplink.                                                                                                    |
| QOS                  | You can select a port priority from 0 – 7.                                                                                                    |
| DHCP Gateway ID      | The router can assist DHCP or BootP Discovery packets from one subnet to reach DHCP or BootP servers on a different sub-net by placing the IP address of the router interface that receives the request in the request packet's Gateway field.                                                                                                    |
| Device Configuration | Many power consuming devices advertise their power requirements to power<br>sourcing devices. If you configure a port with a maximum power level or a power<br>class for a power consuming device, the power level or power class takes<br>precedence over the device's power requirement.                                                                                                    |
| Priority             | <ul> <li>You can configure an in-line power priority on ports, whereby ports with a higher in-line power priority will take precedence over ports with a low in-line power priority. The default is 3 (low priority). You can specify one of the following values:</li> <li>3 - low priority</li> <li>2 - high priority</li> <li>1 - critical priority</li> </ul>                                              |

### Configuring port relative utilization

You can configure uplink utilization lists that display the percentage of bandwidth for a given uplink port that is being used by a specific list of downlink ports. The percentages are based on 30-second intervals of RMON packet statistics for the ports. Both transmit and receive traffic is counted in each percentage. To configure port relative utilization, from the Ethernet Port Configuration panel, refer to "Configuring an Ethernet port" on page 101.

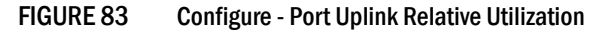

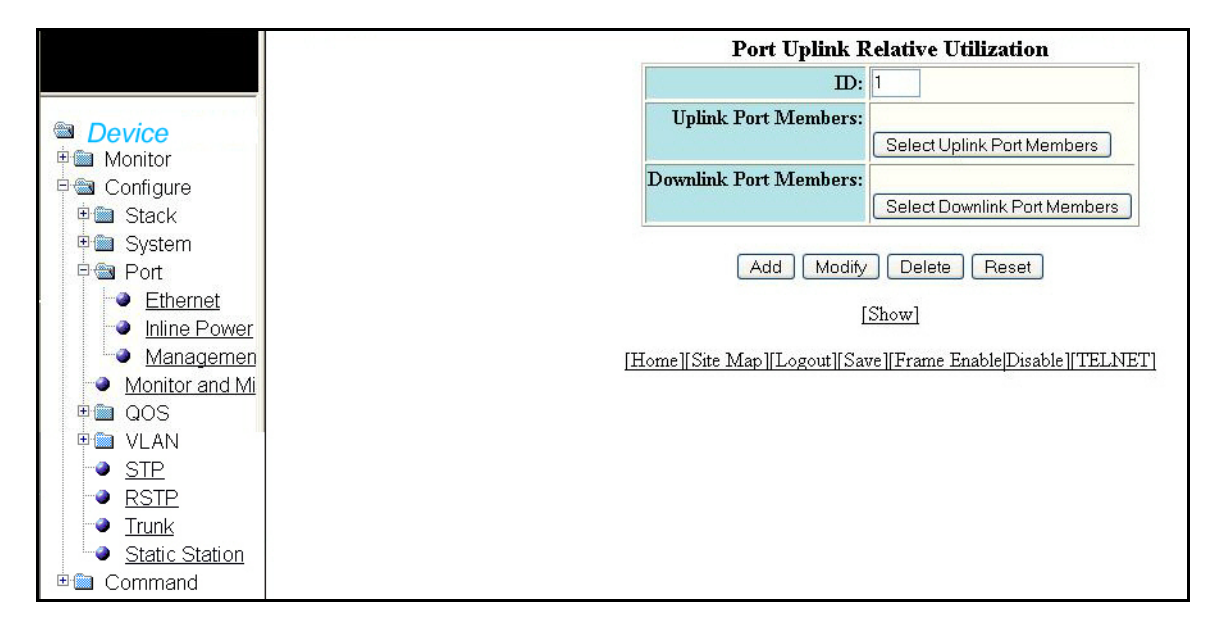

Click **Add** to add a port member. Click **Modify** to modify a port member. Click **Delete** to delete a port member. Click **Reset** to undo changes.

Once the updates are made to the uplink port members or to the downlink port members, the selected ports will appear in the related members field and a message appears at the top indicating the change.

### Uplink port members

Click **Select Uplink Port Members**. You can enable individual ports or entire rows. Click **Continue** after selecting the necessary uplink port members.

FIGURE 84 Uplink port members

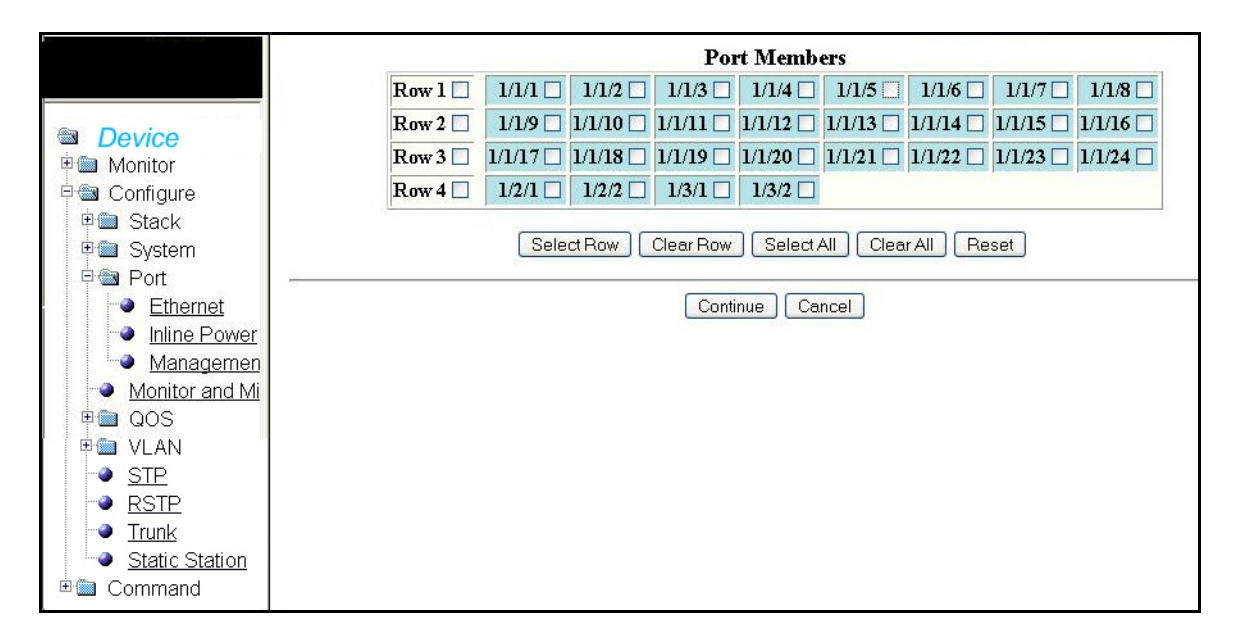

### Downlink port members

Click **Select Downlink Port Members**. You can enable individual ports or entire rows. Click **Continue** after selecting the necessary downlink port members.

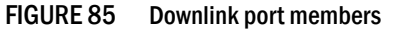

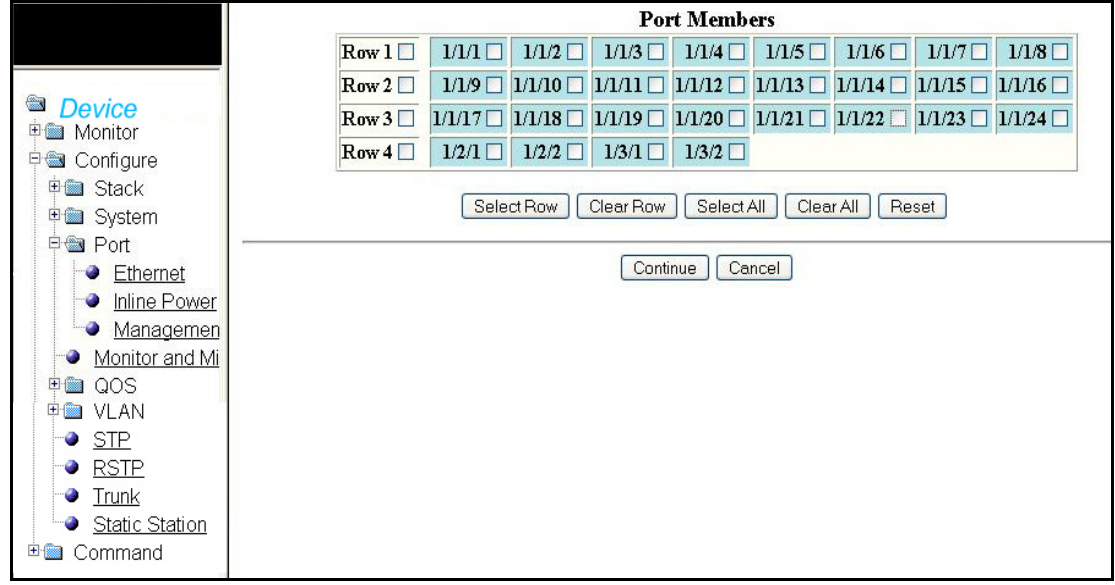

The selected port members is displayed as shown below.

| FIGURE 86 | Configuring the uplink and downlink port members |
|-----------|--------------------------------------------------|
| I GONE OU | comparing the uplink and downlink port monitoria |

|                            | The change has been made.                                                |
|----------------------------|--------------------------------------------------------------------------|
| Dovice                     | Port Uplink Relative Utilization                                         |
| Monitor                    | ID: 1                                                                    |
| ⊡ 📾 Configure<br>⊕ 🏛 Stack | Uplink Port Members: 1/1/1,1/1/1,1/1/1,1/1/1/1/1/1/1/1/1/1/1             |
| 🗉 🛅 System                 | Downlink Port Members: 1/1/3,1/1/0,1/1/1,1/1/3,1/1/4, 1/1/7,1/1/9,1/1/21 |
| 🖻 🌚 Port                   | Select Downlink Port Members                                             |
| Ethernet                   |                                                                          |
| Inline Power               | Add Modify Delete Reset                                                  |
| Managemen                  | [Show]                                                                   |
| Monitor and Mi             |                                                                          |
|                            | [Home][Site Map][Logout][Save][Frame Enable]Disable][TELNET]             |
|                            |                                                                          |
| BSTP                       |                                                                          |
| Trunk                      |                                                                          |
| Static Station             |                                                                          |
| 🗄 💼 Command                |                                                                          |

Click **Show** to view the details of the uplink and downlink port members of a particular ID. The Show port uplink relative utilization window appears as shown below.

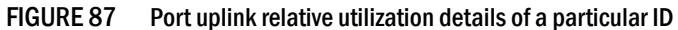

|               | Port Uplink Relative Utilization                             |
|---------------|--------------------------------------------------------------|
|               | ID Uplink Port Members Downlink Port Members                 |
| 🖻 📾 Managem   | Delete Modify                                                |
| Authenti      |                                                              |
| Authoriz      |                                                              |
| Account       | [Add Uplink Relative Utilization]                            |
| <u>Commu</u>  |                                                              |
| General       | Home    Site Map    Logout    Save    Frame Enable    IELNEI |
| System        |                                                              |
| Trap Do       |                                                              |
|               |                                                              |
| Web Pr        |                                                              |
| ₽⊜ Port       |                                                              |
| Ethernet      |                                                              |
| Inline Pow    |                                                              |
| - Managem     |                                                              |
| Monitor and   |                                                              |
| 🗉 🛍 QOS       |                                                              |
| 🖲 🗎 VLAN      |                                                              |
| → <u>STP</u>  |                                                              |
| RSTP          |                                                              |
| Trunk         |                                                              |
| Static Statio |                                                              |
|               |                                                              |
| •             |                                                              |
|               |                                                              |

### Configuring a management port

| FIGURE 88 Configure Manageme                                                                                                    | ent Port                                                                                  |
|----------------------------------------------------------------------------------------------------|-------------------------------------------------------------------------------------------|
| Status     Status     Status     Statistics     Interface     Resource     Resource     Resource     Resource     Management     Inline Power     STP     RSTP     RSTP     RSTP     RSTP     RSTP     Statistic     General     Priority     Stack-Ports     Module     System     Boot sequence     Clock     DHCP Gateway     DNS     General     Constant on S | Configure Management Port<br>Port: mgml MAC:00:09:87:654448<br>Status: Disable Enable<br> |
|                                                                                                    |                                                                                           |

Select Configure > Port > Management to configure a management port.

#### NOTE

Click **Apply** to save the configuration or click **Reset** to undo changes. Select Status of the port and click **Apply**. **The change has been made** message appears at the top indicating the change.

The Configure Management Port display contains the following information.

| Management port name | The name of the management port.                     |
|----------------------|------------------------------------------------------|
| MAC Address          | The MAC address of the management port               |
| Status               | Allows you to enable or disable the management port. |

Click Show Management to view the details of Management configuration.

## Configuring the monitor and mirror port

Select Configure > Monitor and Mirror to configure the monitor and mirror port.

| Device     Monitor     Configure     Stack | Configure MIRROR Port          Mode:       In         Mirror Port       1/1/1         Add       Delete       Reset                                                                                                    |
|--------------------------------------------|----------------------------------------------------------------------------------------------------|
|                                            | Configure MONITOR Port         Mode:       In & Out v         Monitor Port:       1/1/1 v         Configured Mirror Port:       None v         Add       Delete       Reset         Show Monitor and Mirror Port Configuration]       [Show Mirror Port]         [Home][Site Map][Logout][Save][Frame Enable]Disable][TELNET] |

FIGURE 89 Configuring monitor and mirror port

The Monitor and Mirror port configuration display contains the following information.

| Configure Mirror Port  |                                                                                                    |  |
|------------------------|----------------------------------------------------------------------------------------------------|--|
| Mode                   | Specifies the mode in which the port operates.  In Out In Out In Out                                              |  |
| Mirror Port            | Specifies the port to which the monitored traffic is copied.                                                      |  |
| Configure Monitor Port |                                                                                                    |  |
| Mode                   | <ul> <li>Specifies the mode in which the port operates.</li> <li>In</li> <li>Out</li> <li>In &amp; Out</li> </ul> |  |
| Monitor Port           | Specifies the port whose traffic you want to monitor.                                                             |  |
| Configured Mirror Port | Displays the configured mirror ports.                                                                             |  |
| Add                    | Enables you to add the ports.                                                                                     |  |
| Delete                 | Enables you to delete the changes made.                                                                           |  |
| Reset                  | To undo your changes, click Reset.                                                                                |  |

| Show Mirror Port | Displays the newly added mirror ports.  |
|------------------|-----------------------------------------|
| Add              | Enables you to add the ports.           |
| Delete           | Enables you to delete the changes made. |
| Reset            | To undo your changes, click Reset.      |

### Configuring the QOS profile

Select **Configure > QOS > Profile** to configure the QOS profile. Click **Apply** to save your configuration and click **Reset** to undo changes.

FIGURE 90 Configuring QOS profile

|                     | News               | Committed I                            | 3andwidth (%)        | n ::-              |
|---------------------|--------------------|----------------------------------------|----------------------|--------------------|
| Device              | ivalle             | Requested                              | Calculated           | Thorny             |
| Monitor             | qosp0              | 3                                      | 3                    | Priority0(Lowest)  |
| E Stack             | qosp1              | 3                                      | 3                    | Priority1          |
| 🛍 System            | qosp2              | 3                                      | 3                    | Priority2          |
| Port Monitor and Mi | qosp3              | 3                                      | 3                    | Priority3          |
| Command             | qosp4              | 3                                      | 3                    | Priority4          |
|                     | qosp5              | 3                                      | 3                    | Priority5          |
|                     | qosp6              | 7                                      | 7                    | Priority6          |
|                     | qosp7              | 75                                     | 75                   | Priority7(Highest) |
|                     | [Home][Site Map][] | Apply Reset [Bind] ogout][Save][Frame] | ]<br>EnablelDisable1 | TELNETI            |

The QOS Profile display contains the following information.

| Name                  | Specifies the QoS profile name.                                                                            |
|-----------------------|----------------------------------------------------------------------------------------------------|
| Committed Bandwith(%) | <ul> <li>This parameter can be any one of the following:</li> <li>Requested</li> <li>Calculated</li> </ul> |
| Priority              | Displays the priority level from lowest to highest (0 - 7).                                                |
| Bind                  | Displays the QOS Bind screen.                                                                              |

## Configuring the QOS bind

Select **Configure > QOS > Bind** to configure the QOS bind. Click **Apply** to save configuration and click **Reset** to undo changes.

| Configuring | QOS         | bind            |
|-------------|-------------|-----------------|
|             | Configuring | Configuring QOS |

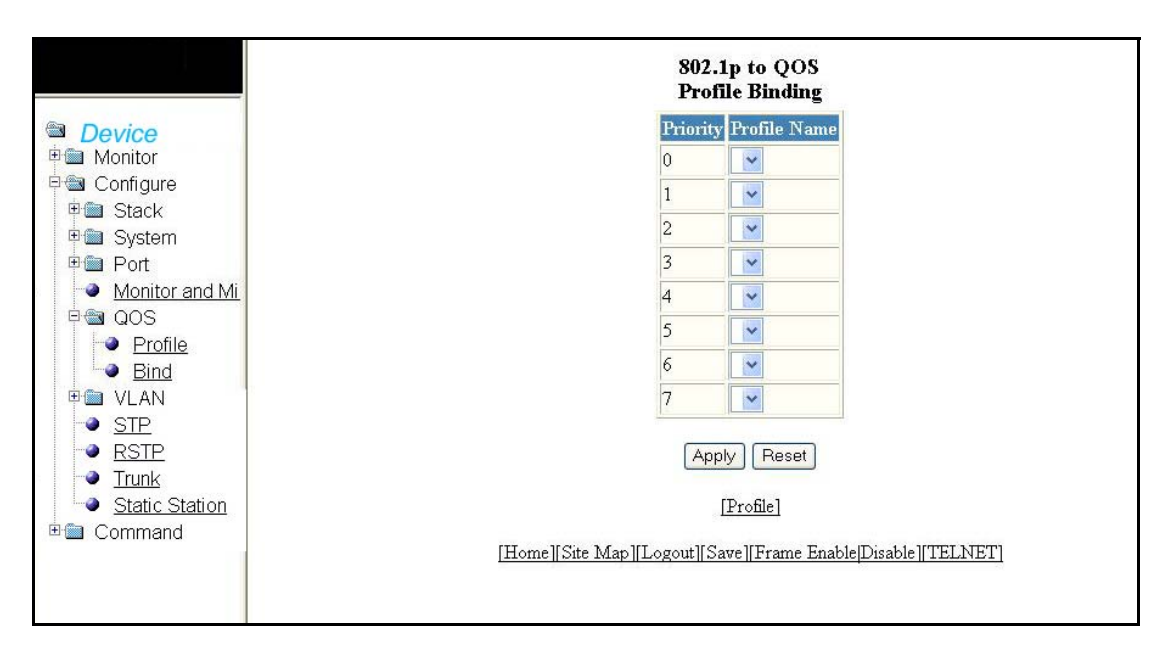

The QOS Bind display contains the following information.

| Priority     | Displays the priority level from lowest to highest (0 - 7). |  |
|--------------|-------------------------------------------------------------|--|
| Profile Name | Specifies the QoS profile name.                             |  |
| Profile      | Displays the QOS Profile screen.                            |  |

### **Configuring VLAN**

Select **Configure > VLAN** to configure the VLAN.

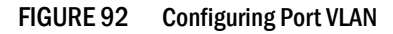

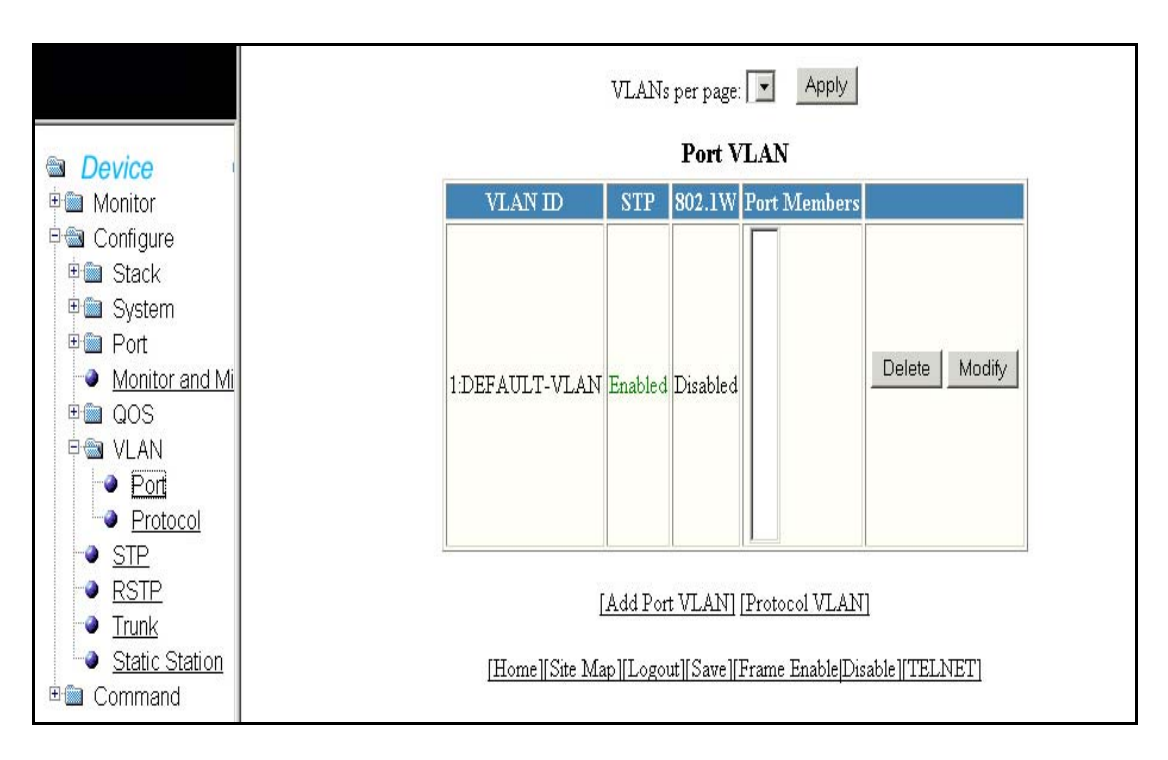

The Port VLAN contains the following information.

| VLAN Id       | This parameter displays STP information for the specified port-based VLAN.                                                                                                    |
|---------------|----------------------------------------------------------------------------------------------------|
| STP           | The type of STP enabled on the device.                                                                                                    |
| 802.1W        | Rapid Spanning Tree Protocol (RSTP), which was now 802.1W feature if enabled, provides rapid traffic reconvergence for point-to-point links within a few milliseconds (0 $-$ 500 milliseconds), |
| Port Members  | Displays the list of port members.                                                                                                    |
| Apply         | To save your configuration, click Apply.                                                                                                    |
| Delete        | Enables you to delete the changes made.                                                                                                    |
| Modify        | Enables you to modify the VLAN settings.                                                                                                    |
| Add Port VLAN | Allows you to add the port members.                                                                                                    |

Click **Modify** to change the VLAN settings.

| FIGURE 93 | Modifying VLAN settings |
|-----------|-------------------------|
|-----------|-------------------------|

| Modify Port VLAN                                              |                |                                                                                                    |
|---------------------------------------------------------------|----------------|----------------------------------------------------------------------------------------------------|
|                                                               | Vlan Id:       | 1                                                                                                   |
|                                                               | Name:          | DEFAULT-VLAN                                                                                        |
|                                                               | Spanning Tree: | O Disable 💿 Enable                                                                                  |
|                                                               | 802.1W:        | 💿 Disable 🔿 Enable                                                                                  |
|                                                               |                |                                                                                                    |
|                                                               |                |                                                                                                    |
|                                                               |                |                                                                                                    |
|                                                               |                |                                                                                                    |
|                                                               | Port Members:  |                                                                                                    |
|                                                               |                |                                                                                                    |
|                                                               |                |                                                                                                    |
|                                                               |                |                                                                                                    |
|                                                               |                |                                                                                                    |
|                                                               |                |                                                                                                    |
| Finish Delete Cancel                                          |                |                                                                                                    |
|                                                               |                |                                                                                                    |
| [Home][Site Map][Logout][Saye][Frame Enable]Disable][[TELNET] |                |                                                                                                    |
|                                                               |                | ······································                                                              |
|                                                               | <u>[Η</u> α    | N<br>Vian Id:<br>Name:<br>Spanning Tree:<br>802.1W:<br>Port Members:<br>Fin<br>[Home][Site Map][Log |

The Modify Port VLAN display contains the following information.

| VLAN Id       | This parameter displays STP information for the specified port-based VLAN. |
|---------------|----------------------------------------------------------------------------|
| Name          | Displays the default VLAN name.                                            |
| Spanning Tree | The type of STP enabled on the device.                                     |
| 802.1W        | Enables you to modify the settings of RSTP configuration.                  |
| Port Members  | Displays the list of port members.                                         |
| Finish        | Enables you to complete the operation.                                     |
| Delete        | Enables you to delete the changes made.                                    |
| Cancel        | Enables you to cancel the operation performed.                             |

Select Vlan > Protocol to configure Vlan protocol.

#### FIGURE 94 Configuring VLAN Protocol

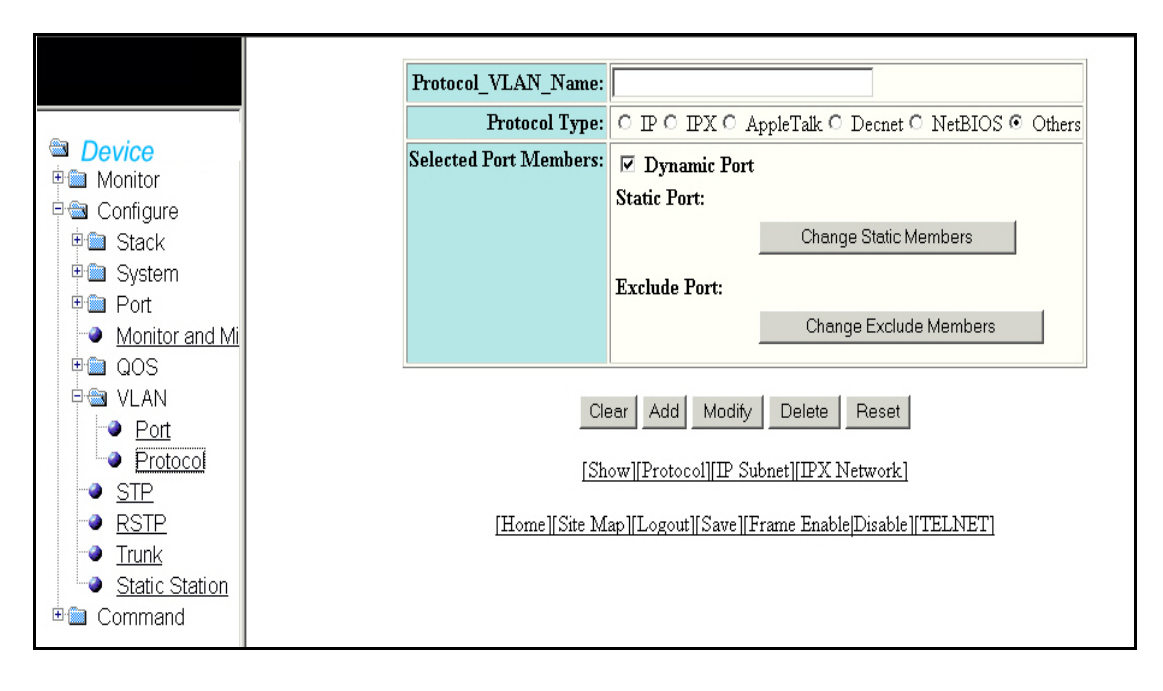

The VLAN protocol display contains the following information.

| Droto col VI ANI Norro | Enter the nerve of the Drotocol V/LAN                                      |
|------------------------|----------------------------------------------------------------------------|
| Protocol_vLAN_Name     |                                                                            |
| Protocol Type          | Select a protocol type.                                                    |
| Selected Port Members  | Displays the selected port members under the static port and exclude port. |
| Change Static members  | Allows you to select the static port members.                              |
| Change Exclude members | Allows you to select the exclude port members.                             |
| Clear                  | Allows you to unselect the selected port members.                          |
| Add                    | Enables you to add the protocol types.                                     |
| Modify                 | Enables you to modify the changes.                                         |
| Delete                 | Enables you to delete the added protocol types.                            |
| Reset                  | To undo your changes, click Reset.                                         |
| Show                   | Displays the Protocol VLAN entries.                                        |
| Protocol               | Displays the VLAN protocol.                                                |
| IP Subnet              | Displays the IP Address and mask for VLAN protocol.                        |

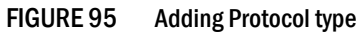

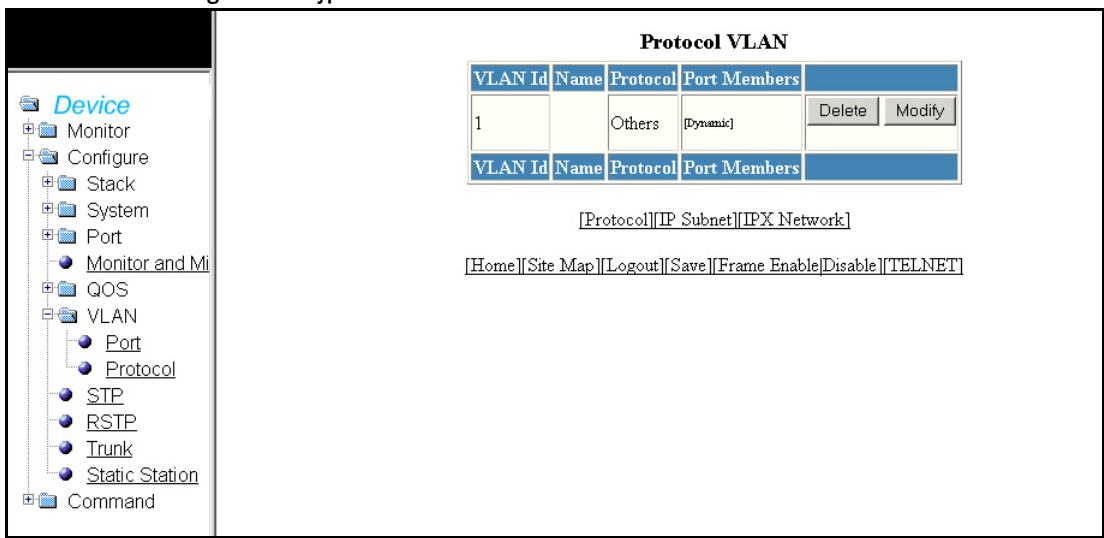

Click Change Static Members to view the Static port members as shown in Figure 96.

#### FIGURE 96 Static Port Members

|                                                                                                    | Port Members                                                  |
|----------------------------------------------------------------------------------------------------|---------------------------------------------------------------|
|                                                                                                    | Row 1 1/1/1 1/1/2 1/1/3 1/1/4 1/1/5 1/1/6 1/1/7 1/1/8         |
| Device                                                                                                    | Row 2 1/1/9 1/1/10 1/1/11 1/1/12 1/1/13 1/1/14 1/1/15 1/1/16  |
|                                                                                                    | Row 3 1/1/17 1/1/18 1/1/19 1/1/20 1/1/21 1/1/22 1/1/23 1/1/24 |
| e un connguie<br>⊯iten Stack                                                                                                    | Row 4 🔲 1/2/1 🗌 1/2/2 🗌                                       |
| <ul> <li>♥■ System</li> <li>♥■ Port</li> </ul>                                                                                                    | Select Row Clear Row Select All Clear All Reset               |
| <ul> <li>Monitor and Mi</li> <li>QOS</li> <li>VLAN</li> <li>Potocol</li> <li>STP</li> <li>RSTP</li> <li>Trunk</li> <li>Static Station</li> <li>Command</li> </ul> | Continue Cancel                                               |

The options within the panel includes:

| • | Select Row | Allows you to select the entire row. |
|---|------------|--------------------------------------|
|   |            |                                      |

- Clear Row Allows you to clear any selected row.
- Select All Allows you to select all the port members.
- Clear All
   Allows you to clear all the port members selected.
- Reset
   To undo your changes, click Reset.
- Continue Allows you to proceed to the next screen.
- Cancel Allows you to cancel the changes made.

Click Change Exclude Members to exclude port members as shown in Figure 97.

| FIGURE 97 | <b>Exclude Port Members</b> |
|-----------|-----------------------------|
|-----------|-----------------------------|

|                                                                                                    | Port Members                                                  |
|----------------------------------------------------------------------------------------------------|---------------------------------------------------------------|
|                                                                                                    | Row 1 1 1/1/1 1/1/2 1/1/3 1/1/4 1/1/5 1/1/6 1/1/7 1/1/8       |
| Device                                                                                                    | Row 2 1/1/9 1/1/10 1/1/11 1/1/12 1/1/13 1/1/14 1/1/15 1/1/16  |
| Hand Monitor                                                                                                    | Row 3 1/1/17 1/1/18 1/1/19 1/1/20 1/1/21 1/1/22 1/1/23 1/1/24 |
| E Stack                                                                                                    | Row 4 🗌 1/2/1 🗌 1/2/2 🗌                                       |
| <ul> <li>System</li> <li>Port</li> <li>Monitor and Mi</li> <li>QOS</li> <li>VLAN</li> <li>Port</li> <li>Port</li> <li>Protocol</li> <li>STP</li> <li>RSTP</li> <li>Trunk</li> <li>Static Station</li> <li>Command</li> </ul> | SelectRow ClearRow SelectAll ClearAll Reset Continue Cancel   |

Select the port members and click **Continue** to view the selected port members as shown in Figure 98.

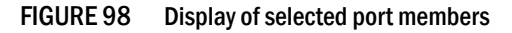

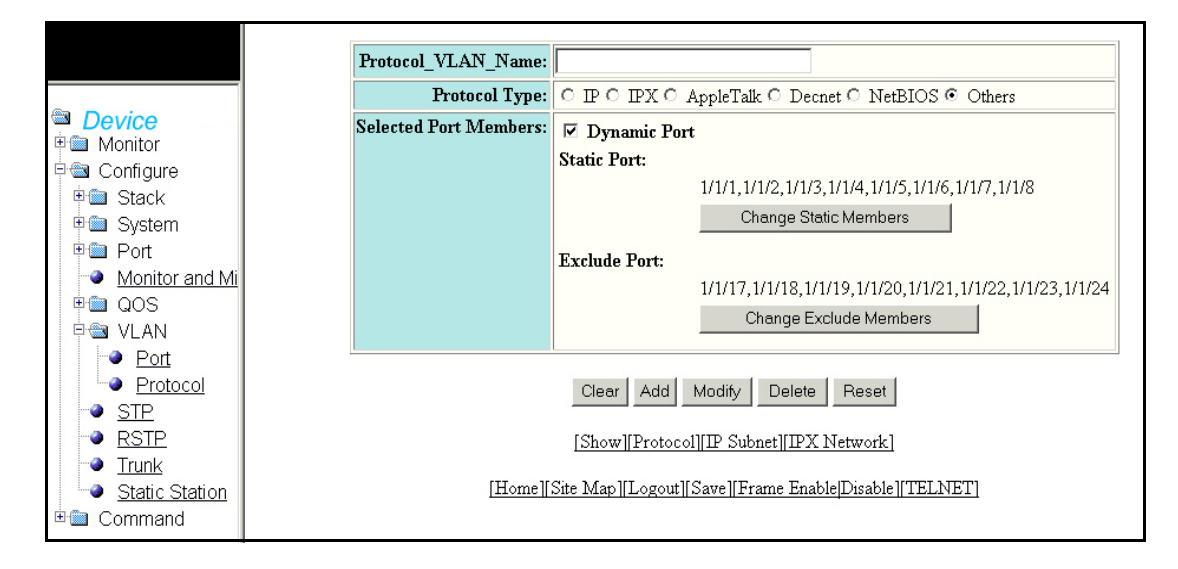

Click IP Subnet to view the details of IP Subnet as shown in Figure 99.

#### FIGURE 99 IP Subnet

| Device     Monitor      |
|-------------------------|
| Configure               |
| 🖻 🛍 Stack               |
| 🗉 🧰 System              |
| Port     Monitor and Mi |
|                         |
| 🖻 📾 VLAN                |
| Port                    |
| Protocol                |
|                         |
| Trunk                   |
| Static Station          |
| 🗄 🛅 Command             |

The IP Subnet display contains the following information.

| Protocol_VLAN_Name    | Specifies the name of the protocol VLAN.                                                                    |
|-----------------------|----------------------------------------------------------------------------------------------------|
| IP Address            | Configures the IP Address of the device.                                                                    |
| Mask                  | This parameter provides a filter for displaying multiple MAC addresses that have specific values in common. |
| Selected Port Members | Displays the selected port members under the static port and exclude port.                                  |

Click IPX Network to display the information as shown in Figure 100.

#### FIGURE 100 IPX network

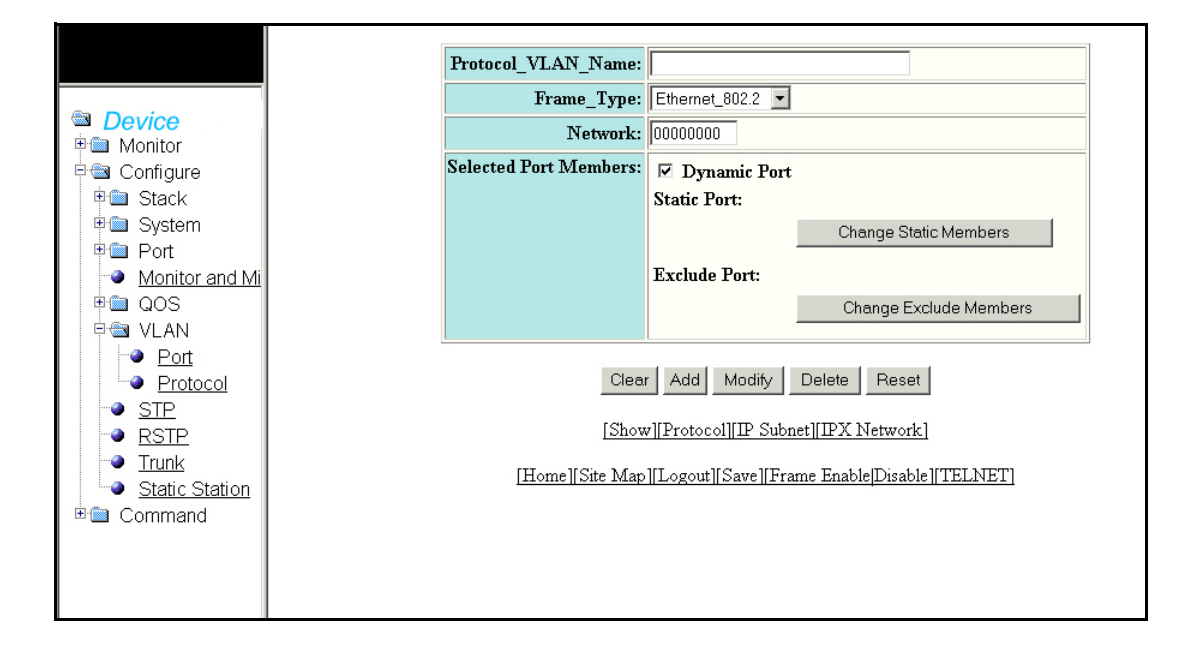

The IPX network window contains the following information.

| Protocol_VLAN_Name    | Enter the name of the protocol VLAN.                                       |  |
|-----------------------|----------------------------------------------------------------------------|--|
| Frame Type            | Enter the frame type of the protocol.                                      |  |
| Network               | IPX network must be between 0x00000001 to 0xFFFFFFFE.                      |  |
| Selected Port Members | Displays the selected port members under the static port and exclude port. |  |

# **Configuring STP**

Select **Configure > STP** to configure the STP bridge.

|                 |                   |              | Select Stack  | Unit ID: 1 | •     | Display                                 |                                         |
|-----------------|-------------------|--------------|---------------|------------|-------|-----------------------------------------|-----------------------------------------|
| Device          |                   |              |               | STP Brid   | lge   |                                         |                                         |
| a Monitor       | I                 | Root         | Ma            | v Hello Ho | ld Fy | rd Topology                             | Bridge                                  |
| Arp Cache       | ID                | Cost         | Priority Age  | e Time Ti  | ne De | lay Last Chng Chg                       | Cntr Address                            |
| Device          | 008000e0520       | 00100 0      | root 32768 20 | 2 1        | 15    | 191867410 0                             | 00e052000100                            |
| Flash           | 1                 | 100          |               | 17 18      | 157   | in the second second                    | 1                                       |
| Memory          |                   |              |               | STP Por    | rt    |                                         |                                         |
|                 | Port Priorit      | v Path Cost  | State         | Fwd Trans  | Cost  | Design Root                             | Design Bridge                           |
| Suctor Log      | 1/1/1 128         | n            | DISABLED      | 0          | 0     | 000000000000000000000000000000000000000 | 000000000000000000000000000000000000000 |
|                 | 1/1/2 128         | 0            | DISABLED      | n<br>n     | 0     | 000000000000000000000000000000000000000 | 000000000000000000000000000000000000000 |
| P Port          | 1/1/3 128         | 0            | DISABLED      | ů.         | 0     | 000000000000000000000000000000000000000 | 000000000000000000000000000000000000000 |
| 🖻 🃾 Statistic   | 1/1/4 128         | 0            | DISABLED      | ů.         | 0     | 000000000000000000000000000000000000000 | 000000000000000000000000000000000000000 |
| Ethernet        | 1/1/5 128         | 0            | DISABLED      | 0          | 0     | 000000000000000000000000000000000000000 | 000000000000000000000000000000000000000 |
| 🖻 📾 Utilization | 1/1/6 1/28        | 0            | DISABLED      | 0          | 0     | 000000000000000000000000000000000000000 | 000000000000000000000000000000000000000 |
| <u>Ethernet</u> | 1/1/7 128         | 0            | DISABLED      | 0          | 0     | 000000000000000000000000000000000000000 | 000000000000000000000000000000000000000 |
| Management      | 1/1 9 120         | 0            | DISABLED      | 0          | 0     | 000000000000000000000000000000000000000 | 000000000000000000000000000000000000000 |
|                 | 1/1/0 100         | 0            | DIGADLED      | 0          | 0     | 000000000000000000000000000000000000000 |                                         |
|                 | 1/1/2 1/20        | 0            | DISABLED      | 0          | 0     | 000000000000000000000000000000000000000 | 000000000000000000000000000000000000000 |
|                 | 1/1/10 128        | 0            | DISABLED      | 0          | 0     | 000000000000000000000000000000000000000 | 000000000000000000000000000000000000000 |
|                 | 1/3/11 128        | 0            | DISABLED      | 0          | 0     | 000000000000000000000000000000000000000 |                                         |
| 🗎 Configure     | 1/1/12 128        | 0            | DISABLED      | 0          | 0     | 000000000000000000000000000000000000000 |                                         |
| Command         | 1/1/13 128        | 0            | DISABLED      | U          | 0     | 000000000000000000000000000000000000000 | 000000000000000000000000000000000000000 |
|                 | 1/1/14 128        | U            | DISABLED      | U          | 0     | 000000000000000000000000000000000000000 | 000000000000000000000000000000000000000 |
|                 | 1/1/15 128        | 100          | FORWARDING    | 1          | 0     | 008000e052000100                        | 008000e052000100                        |
|                 | 1/1/16 128        | 0            | DISABLED      | 0          | 0     | 000000000000000000000000000000000000000 | 000000000000000000000000000000000000000 |
|                 | 1/1/17 128        | 0            | DISABLED      | 0          | 0     | 000000000000000000000000000000000000000 | 000000000000000000000000000000000000000 |
|                 | 1/1/18 128        | 0            | DISABLED      | 0          | 0     | 000000000000000000000000000000000000000 | 000000000000000000000000000000000000000 |
|                 | 1/1/19 128        | 0            | DISABLED      | 0          | 0     | 000000000000000000000000000000000000000 | 000000000000000000000000000000000000000 |
|                 | 1/1/20 128        | 0            | DISABLED      | 0          | 0     | 000000000000000000000000000000000000000 | 000000000000000000000000000000000000000 |
|                 | <u>1/1/21</u> 128 | 0            | DISABLED      | 0          | 0     | 000000000000000000000000000000000000000 | 000000000000000000000000000000000000000 |
|                 | 1/1/22 128        | 0            | DISABLED      | 0          | 0     | 000000000000000000000000000000000000000 | 000000000000000000000000000000000000000 |
|                 | 1/1/23 128        | 0            | DISABLED      | 0          | 0     | 000000000000000000000000000000000000000 | 000000000000000000000000000000000000000 |
|                 | 1/1/24 128        | 100          | FORWARDING    | 1          | 0     | 008000e052000100                        | 008000e052000100                        |
|                 | 1/2/1 128         | 2            | FORWARDING    | 1          | 0     | 008000e052000100                        | 008000e052000100                        |
|                 | 1/2/2 128         | 2            | FORWARDING    | 1          | 0     | 008000e052000100                        | 008000e052000100                        |
|                 | Port Priori       | ty Path Cost | State         | Fwd Trans  | Cost  | Design Root                             | Design Bridge                           |

| FIGURE 101 | Configuring the STP | bridge |
|------------|---------------------|--------|
|------------|---------------------|--------|

The STP Bridge and Port contains the following information.

| STP Bridge Parameters |                                                                                                    |
|-----------------------|----------------------------------------------------------------------------------------------------|
| Priority              | The preference that STP gives this port relative to other ports for forwarding traffic out of the spanning tree. A higher numerical value means a lower priority.        |
| Max.Age               | The number of seconds this device or VLAN waits for a hello message from the root bridge before deciding the root has become unavailable and performing a reconvergence. |
| Hello Time            | The interval between each configuration BPDU sent by the root bridge.                                                                                                    |

| Forward Delay       | The number of seconds this device or VLAN waits following a topology change and consequent reconvergence.                                                         |  |
|---------------------|----------------------------------------------------------------------------------------------------|--|
| STP Port Parameters |                                                                                                    |  |
| Port                | The port number.                                                                                                    |  |
| Priority            | The preference that STP gives this port relative to other ports for forwarding traffic out of the spanning tree. A higher numerical value means a lower priority. |  |
| Path Cost           | The port's STP path cost.                                                                                                    |  |
| Display             | Changes the unit ID by selecting a unit from the drop-down list and clicking <b>Display</b> .                                                                     |  |
| Modify              | Enables you to modify any port.                                                                                                    |  |

Click Modify to modify any port. Click Apply to save the configuration.

#### FIGURE 102 Modifying STP parameters

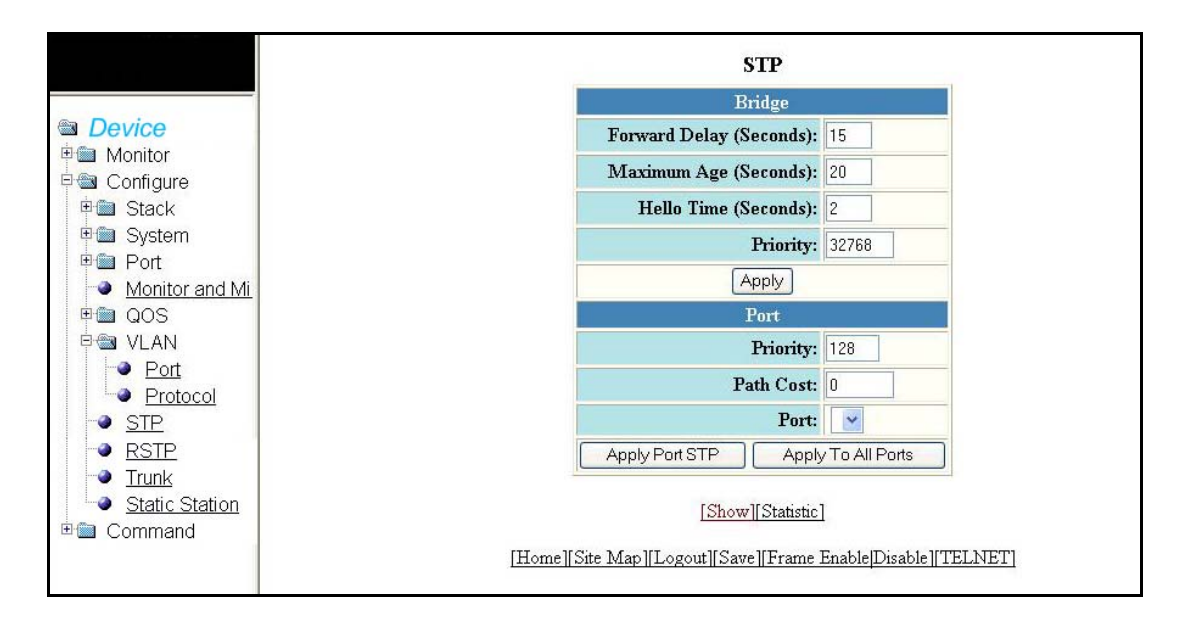

The STP parameters contains the following information.

| STP Bridge Parameters   |                                                                                                    |  |
|-------------------------|----------------------------------------------------------------------------------------------------|--|
| Forward Delay (Seconds) | The number of seconds this device or VLAN waits following a topology change and consequent reconvergence.                                                                |  |
| Maximum Age (Seconds)   | The number of seconds this device or VLAN waits for a hello message from the root bridge before deciding the root has become unavailable and performing a reconvergence. |  |
| Hello Time (Seconds)    | The interval between each configuration BPDU sent by the root bridge.                                                                                                    |  |
| Priority                | The preference that STP gives this port relative to other ports for forwarding traffic out of the spanning tree. A higher numerical value means a lower priority.        |  |
| STP Port Parameters     | •                                                                                                    |  |
| Priority                | The preference that STP gives this port relative to other ports for forwarding traffic out of the spanning tree. A higher numerical value means a lower priority.        |  |
| Path Cost               | The port's STP path cost.                                                                                                    |  |

| Port               | The port number.                                |
|--------------------|-------------------------------------------------|
| Apply port STP     | Allows you to apply the changes to port STP.    |
| Apply to all Ports | Allows you to apply the changes to all ports.   |
| Show               | Displays the changes in STP parameters, if any. |
| Statistic          | Displays the Statistic STP parameters.          |

Click  ${\it Statistic}$  to display the details of RSTP statistic as shown in Figure 103

#### FIGURE 103 STP Statistic

|                         |                        |           |           | Select Stack  | Unit ID: 1    | <b>~</b> [ | Display                                 |                                         |
|-------------------------|------------------------|-----------|-----------|---------------|---------------|------------|-----------------------------------------|-----------------------------------------|
| Dovico                  |                        |           |           |               | STP Brid      | ge         |                                         |                                         |
| 🖻 🔲 Monitor             |                        | Roo       | ıt        | . Ma          | x Hello Ho    | ld F       | vd Topology                             | Bridge                                  |
| 🖻 📾 Configure           | 1                      | D         | Cost      | Port Age      | e Time Ti     | ne De      | lay Last Chng Chg                       | Cntr Address                            |
| 🗉 💼 Stack 🛛 🕺           | 08000e0                | 520001    | 1 0 0 1   | root 32768 20 | 2 1           | 15         | 191867374 0                             | 00e052000100                            |
| 🖻 🛄 System              |                        |           |           | A             | La texes dess |            | 1                                       |                                         |
| Port     Monitor and Mi |                        |           |           |               | STP Por       | rt         |                                         |                                         |
|                         | Port Pr                | riority ] | Path Cost | State         | Fwd Trans     | Cost       | Design Root                             | Design Bridge                           |
|                         | 1/1 12                 | 28 (      | )         | DISABLED      | 0             | 0          | 000000000000000000000000000000000000000 | 000000000000000000000000000000000000000 |
| Port 1                  | 1/2 12                 | 28 0      | 0         | DISABLED      | 0             | 0          | 000000000000000000000000000000000000000 | 000000000000000000000000000000000000000 |
| Protocol                | /1/3 12                | 28 (      | 0         | DISABLED      | 0             | 0          | 000000000000000000000000000000000000000 | 000000000000000000000000000000000000000 |
| STP 1                   | 1/4 12                 | 28 (      | 0         | DISABLED      | 0             | 0          | 000000000000000000000000000000000000000 | 000000000000000000000000000000000000000 |
| Trunk                   | / <mark>1/5</mark> 12  | 28 (      | 0         | DISABLED      | 0             | 0          | 000000000000000000000000000000000000000 | 00000000000000000000000                 |
| Static Station          | 1/6 12                 | 28 (      | 0         | DISABLED      | 0             | 0          | 000000000000000000000000000000000000000 | 00000000000000000000000                 |
| Command                 | 1/7 12                 | 28 (      | )         | DISABLED      | 0             | 0          | 000000000000000000000000000000000000000 | 000000000000000000000000000000000000000 |
|                         | /1/8 12                | 28 (      | )         | DISABLED      | 0             | 0          | 000000000000000000000000000000000000000 | 000000000000000000000000000000000000000 |
|                         | 1/9 12                 | 28 (      | )         | DISABLED      | 0             | 0          | 000000000000000000000000000000000000000 | 000000000000000000000000000000000000000 |
| 1                       | /1/10 12               | 28 (      | )         | DISABLED      | 0             | 0          | 000000000000000000000000000000000000000 | 000000000000000000000000000000000000000 |
|                         | /1/11 12               | 28 (      | )         | DISABLED      | 0             | 0          | 000000000000000000000000000000000000000 | 000000000000000000000000000000000000000 |
| 1                       | (1/12 12               | 28 (      | )         | DISABLED      | 0             | 0          | 000000000000000000000000000000000000000 | 000000000000000000000000000000000000000 |
|                         | /1/13 12               | 28 (      | )         | DISABLED      | 0             | 0          | 000000000000000000000000000000000000000 | 000000000000000000000000000000000000000 |
|                         | 1/14 12                | 28 (      | )         | DISABLED      | 0             | 0          | 000000000000000000000000000000000000000 | 000000000000000000000000000000000000000 |
|                         | /1/15 12               | 28        | 100       | FORWARDING    | 1             | 0          | 008000e052000100                        | 008000e052000100                        |
|                         | /1/16 12               | 28 (      | )<br>О    | DISABLED      | 0             | 0          | 000000000000000000000000000000000000000 | 000000000000000000000000000000000000000 |
|                         | 117 12                 | 28 (      | )         | DISABLED      | 0             | 0          | 000000000000000000000000000000000000000 | 000000000000000000000000000000000000000 |
| 1                       | /1/18 12               | 28 (      | )         | DISABLED      | 0             | 0          | 000000000000000000000000000000000000000 | 000000000000000000000000000000000000000 |
|                         | /1/19 12               | 28 (      | 0         | DISABLED      | 0             | 0          | 000000000000000000000000000000000000000 | 000000000000000000000000000000000000000 |
| 1                       | / <mark>1/20</mark> 12 | 28 (      | )         | DISABLED      | 0             | 0          | 000000000000000000000000000000000000000 | 000000000000000000000000000000000000000 |
| 1                       | / <b>1/21</b> 12       | 28 (      | )         | DISABLED      | 0             | 0          | 000000000000000000000000000000000000000 | 000000000000000000000000000000000000000 |
| 1                       | /1/22 12               | 28 (      | )         | DISABLED      | 0             | 0          | 000000000000000000000000000000000000000 | 000000000000000000000000000000000000000 |
|                         | /1/23 12               | 28 (      | )         | DISABLED      | 0             | 0          | 000000000000000000000000000000000000000 | 000000000000000000000000000000000000000 |
|                         | 1/24 12                | 28        | 100       | FORWARDING    | 1             | 0          | 008000e052000100                        | 008000e052000100                        |
|                         | 2/1 12                 | 28 2      | 2         | FORWARDING    | 1             | 0          | 008000e052000100                        | 008000e052000100                        |
|                         | 2/2 12                 | 28 2      | 2         | FORWARDING    | 1             | 0          | 008000e052000100                        | 008000e052000100                        |
|                         | Port Pr                | riority ] | Path Cost | State         | Fwd Trans     | Cost       | Design Root                             | Design Bridge                           |

| STP Bridge Parameters   |                                                                                                    |
|-------------------------|----------------------------------------------------------------------------------------------------|
| Root ID                 | The ID assigned by STP to the root bridge for this spanning tree.                                                                                                    |
| Root Cost               | The cumulative cost from this bridge to the root bridge. If this device is the root bridge, then the root cost is 0.                                                                                                    |
| Root Port               | The port on this device that connects to the root bridge. If this device is the root bridge, then the value is "Root" instead of a port number.                                                                                                    |
| Priority                | A parameter used to identify the root bridge in a spanning tree (instance of STP).<br>The bridge with the lowest value has the highest priority and is the root.                                                                                                    |
| Max.Age                 | The number of seconds this device or VLAN waits for a hello message from the root bridge before deciding the root has become unavailable and performing a reconvergence.                                                                                                    |
| Hello Time              | The interval between each configuration BPDU sent by the root bridge.                                                                                                    |
| Hold Time               | The minimum number of seconds that must elapse between transmissions of consecutive Configuration BPDUs on a port.                                                                                                    |
| Fwd Delay               | The number of seconds this device or VLAN waits following a topology change and consequent reconvergence.                                                                                                    |
| Topology Last Change    | The number of seconds since the last time a topology change occurred.                                                                                                    |
| Topology Change Counter | The number of times the topology has changed since this device was reloaded.                                                                                                    |
| Bridge Address          | The STP address of this device or VLAN.                                                                                                    |
| STP Port Parameters     |                                                                                                    |
| Port                    | The port number.                                                                                                    |
| Priority                | The preference that STP gives this port relative to other ports for forwarding traffic out of the spanning tree. A higher numerical value means a lower priority.                                                                                                    |
| Path Cost               | The port's STP path cost.                                                                                                    |
| State                   | <ul> <li>The port's STP state. The state can be one of the following:</li> <li>BLOCKING - STP has blocked Layer 2 traffic on this port to prevent a loop. The device or VLAN can reach the root bridge using another port, whose state is FORWARDING. When a port is in this state, the port does not transmit or receive user frames, but the port does continue to receive STP BPDUs.</li> <li>DISABLED - The port is not participating in STP. This can occur when the port is disconnected or STP is disabled on the port.</li> <li>FORWARDING - STP is allowing the port to send and receive frames.</li> <li>LISTENING - STP is responding to a topology change and this port is listening for a BPDU from neighboring bridges in order to determine the new topology. No user frames are transmitted or received during this state.</li> <li>LEARNING - The port has passed through the LISTENING state and will change to the BLOCKING or FORWARDING state, depending on the results of STP's reconvergence. The port does not transmit or receive user frames that the port receives during this state and make corresponding entries in the MAC table.</li> </ul> |
| Forward Transition      | The number of times STP has changed the state of this port between BLOCKING and FORWARDING.                                                                                                    |

The STP statistic display contains the following information.

| Cost          | The cost to the root bridge as advertised by the designated bridge that is connected to this port. If the designated bridge is the root bridge itself, then the cost is 0. The identity of the designated bridge is shown in the Design Bridge field. |
|---------------|----------------------------------------------------------------------------------------------------|
| Design Root   | The root bridge as recognized on this port. The value is the same as the root bridge ID listed in the Root ID field.                                                                                                    |
| Design Bridge | The designated bridge to which this port is connected. The designated bridge is the device that connects the network segment on the port to the root bridge.                                                                                          |
| Display       | Changes the unit ID by selecting a unit from the drop-down list and clicking <b>Display</b> .                                                                                                    |

## **Configuring RSTP**

Select **Configure > RSTP**, to enable RSTP feature in the PowerConnect B-Series FCX switch.

### NOTE

Earlier implementation of Rapid Spanning Tree Protocol (RSTP), which was 802.1W Draft 3 provides only a subset of the IEEE 802.1W standard; whereas the 802.1W RSTP feature provides the full standard. The implementation of the 802.1W Draft 3 is referred to as RSTP Draft3. RSTP Draft3 will continue to be supported on Dell devices for backward compatibility. Users currently using RSTP Draft 3 should migrate to 802.1W.

|                                                                    |   |      |         |                    | R                  | STP Bridge               |           |                |        |
|--------------------------------------------------------------------|---|------|---------|--------------------|--------------------|--------------------------|-----------|----------------|--------|
| Device.                                                            |   | VLAN | Priorit | y Max Age          | e Hello Tim        | e Forward Delay          | Forced    | Version        |        |
| Monitor     Gonfigure                                              |   | 1    | 32768   | 20                 | 2                  | 15                       | RSTP De   | fault Mode     | Modify |
| E Stack                                                            |   |      |         |                    | F                  | RSTP Port                |           |                |        |
| Gystern     Gystern     Port                                       |   | VLAN | Port    | Admin<br>Edge Port | Admin<br>Pt2pt Mac | Force<br>Migration Check | Priority  | Path Cost      |        |
| ♥ <u>Monitor and Mi</u><br>♥ ■ QOS<br>₽ ■ VLAN                     |   | 1    | 1/1/1   | Disabled           | Disabled           | Disabled                 | 128       | 0              | Modify |
| Port<br>Protocol                                                   |   | 1    | 1/1/2   | Disabled           | Disabled           | Disabled                 | 128       | 0              | Modify |
| → <u>STP</u><br>→ <u>RSTP</u>                                      |   | 1    | 1/1/3   | Disabled           | Disabled           | Disabled                 | 128       | 0              | Modify |
| <ul> <li>Irunk</li> <li>Static Station</li> <li>Commond</li> </ul> |   | 1    | 1/1/4   | Disabled           | Disabled           | Disabled                 | 128       | 0              | Modify |
|                                                                    |   | 1    | 1/1/5   | Disabled           | Disabled           | Disabled                 | 128       | 0              | Modify |
|                                                                    |   | 1    | 1/1/6   | Disabled           | Disabled           | Disabled                 | 128       | 0              | Modify |
|                                                                    |   | 1    | 1/1/7   | Disabled           | Disabled           | Disabled                 | 128       | 0              | Modify |
|                                                                    |   | 1    | 1/1/8   | Disabled           | Disabled           | Disabled                 | 128       | 0              | Modify |
|                                                                    |   | 1    | 1/1/9   | Disabled           | Disabled           | Disabled                 | 128       | 0              | Modify |
|                                                                    |   | 1    | 1/1/10  | Disabled           | Disabled           | Disabled                 | 128       | 0              | Modify |
|                                                                    |   | 1    | 1/1/11  | Disabled           | Disabled           | Disabled                 | 128       | 0              | Modify |
|                                                                    |   | 1    | 1/1/12  | Disabled           | Disabled           | Disabled                 | 128       | 0              | Modify |
|                                                                    |   | 1    | 1/1/13  | Disabled           | Disabled           | Disabled                 | 128       | 0              | Modify |
|                                                                    |   | 1    | 1/1/14  | Disabled           | Disabled           | Disabled                 | 128       | 0              | Modify |
|                                                                    |   | 1    | 1/1/15  | Disabled           | Disabled           | Disabled                 | 128       | 2000000        | Modify |
|                                                                    |   | 1    | 1/1/23  | Disabled           | Disabled           | Disabled                 | 128       | 0              | Modify |
|                                                                    |   | 1    | 1/1/24  | Disabled           | Disabled           | Disabled                 | 128       | 2000000        | Modify |
|                                                                    |   | 1    | 1/2/1   | Disabled           | Disabled           | Disabled                 | 128       | 2000           | Modify |
|                                                                    |   | 1    | 1/2/2   | Disabled           | Disabled           | Disabled                 | 128       | 2000           | Modify |
|                                                                    |   | VLAN | Port    | Admin<br>Edge Port | Admin<br>Pt2pt Mac | Force<br>Migration Check | Priority  | Path Cost      |        |
|                                                                    | - |      | ITT.    | mellSite Mr        | en IIT og over II' | Sovel/Ecome Enabl        | alDicable | וידיבד אובידיו |        |

FIGURE 104 Configuring the RSTP bridge

| RSTP Bridge Parameters                                                                                       |                                                                                                    |
|----------------------------------------------------------------------------------------------------|----------------------------------------------------------------------------------------------------|
| Vlan                                                                                                    | The port-based VLAN that owns the STP instance. VLAN 1 is the default VLAN. If you have not configured port-based VLANs on this device, all 802.1W information is for VLAN 1.                                                                                                    |
| Priority                                                                                                    | The preference that STP gives this port relative to other ports for forwarding traffic out of the spanning tree. A higher numerical value means a lower priority.                                                                                                    |
| Max.Age                                                                                                    | The number of seconds this device or VLAN waits for a hello message from the root bridge before deciding the root has become unavailable and performing a reconvergence.                                                                                                    |
| Hello Time                                                                                                   | The interval between each configuration BPDU sent by the root bridge.                                                                                                    |
| Forward Delay                                                                                                | The number of seconds this device or VLAN waits following a topology change and consequent reconvergence.                                                                                                    |
| Forced version                                                                                               | <ul> <li>The configured force version value. One of the following value is displayed:</li> <li>0 - The bridge has been forced to operate in an STP compatibility mode.</li> <li>2 - The bridge has been forced to operate in an 802.1W mode. (This is the default.)</li> </ul>                                                                                                    |
|                                                                                                    |                                                                                                    |
| RSTP Port Parameters                                                                                         |                                                                                                    |
| RSTP Port Parameters<br>Vlan                                                                                 | The port-based VLAN that owns the STP instance. VLAN 1 is the default VLAN. If you have not configured port-based VLANs on this device, all 802.1W information is for VLAN 1.                                                                                                    |
| RSTP Port Parameters<br>Vlan<br>Port Admin Edge                                                              | The port-based VLAN that owns the STP instance. VLAN 1 is the default<br>VLAN. If you have not configured port-based VLANs on this device, all<br>802.1W information is for VLAN 1.<br>If set to enabled, then the port becomes an edge port in the domain.                                                                                                    |
| RSTP Port Parameters<br>Vlan<br>Port Admin Edge<br>Port Admin Pt2pt Mac                                      | The port-based VLAN that owns the STP instance. VLAN 1 is the default         VLAN. If you have not configured port-based VLANs on this device, all         802.1W information is for VLAN 1.         If set to enabled, then the port becomes an edge port in the domain.         If set to enabled, then a port is connected to another port through a point-to-point link.         The point-to-point link increases the speed of convergence. This parameter, however, does not auto-detect whether or not the link is a physical point-to-point link.                                                                                                    |
| RSTP Port Parameters<br>Vlan<br>Port Admin Edge<br>Port Admin Pt2pt Mac<br>Force Migration Check             | The port-based VLAN that owns the STP instance. VLAN 1 is the default<br>VLAN. If you have not configured port-based VLANs on this device, all<br>802.1W information is for VLAN 1.<br>If set to enabled, then the port becomes an edge port in the domain.<br>If set to enabled, then a port is connected to another port through a point-to-point link.<br>The point-to-point link increases the speed of convergence. This parameter, however,<br>does not auto-detect whether or not the link is a physical point-to-point link.<br>The force-migration-check parameter forces the specified port to sent one RST BPDU. If<br>only STP BPDUs are received in response to the sent RST BPDU, then the port will go<br>return to sending STP BPDUs.                                                                                                    |
| RSTP Port Parameters<br>Vlan<br>Port Admin Edge<br>Port Admin Pt2pt Mac<br>Force Migration Check<br>Priority | <ul> <li>The port-based VLAN that owns the STP instance. VLAN 1 is the default</li> <li>VLAN. If you have not configured port-based VLANs on this device, all</li> <li>802.1W information is for VLAN 1.</li> <li>If set to enabled, then the port becomes an edge port in the domain.</li> <li>If set to enabled, then a port is connected to another port through a point-to-point link. The point-to-point link increases the speed of convergence. This parameter, however, does not auto-detect whether or not the link is a physical point-to-point link.</li> <li>The force-migration-check parameter forces the specified port to sent one RST BPDU. If only STP BPDUs are received in response to the sent RST BPDU, then the port will go return to sending STP BPDUs.</li> <li>This specifies the priority of the bridge. You can enter a value from 0 – 65535. A lower numerical value means the bridge has a higher priority. Thus, the highest priority is 0. The default is 32768.</li> </ul> |

The RSTP Bridge and Port contains the following information.

Click Modify to modify any port. Click Apply to save the configuration.

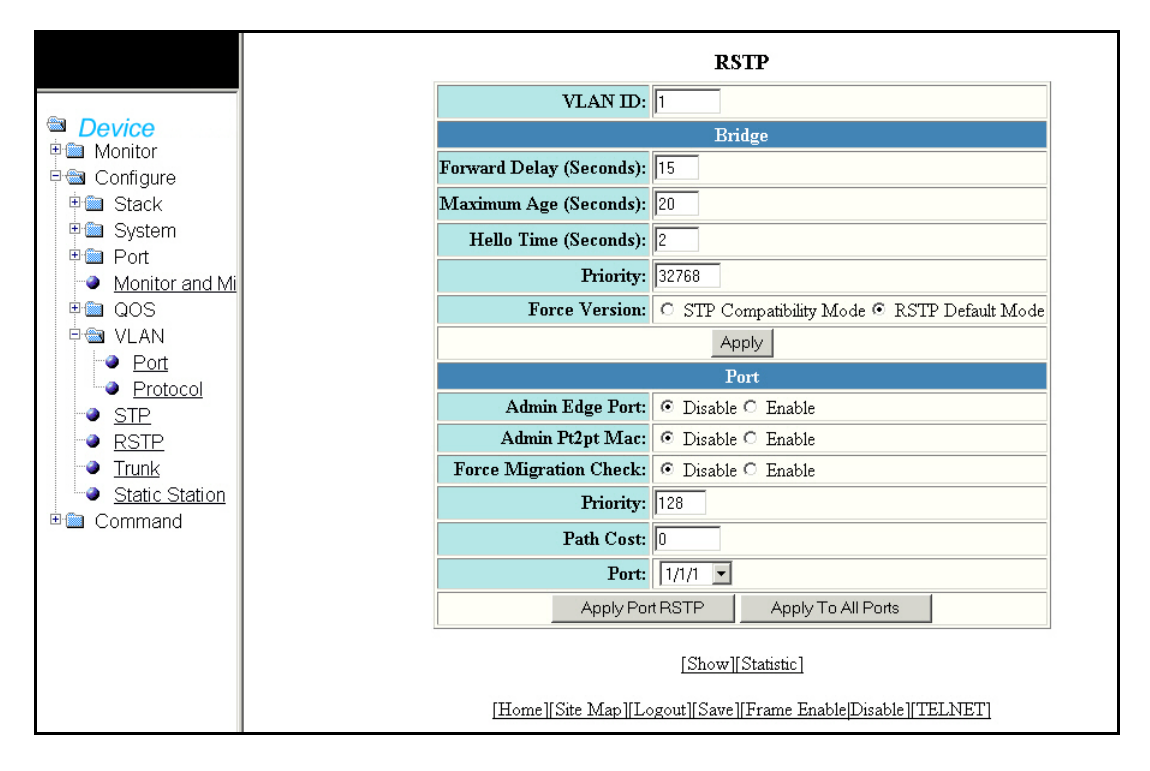

#### FIGURE 105 Modifying RSTP parameters

The RSTP parameters contains the following information.

| RSTP Bridge Parameters  |                                                                                                    |  |  |  |  |  |  |
|-------------------------|----------------------------------------------------------------------------------------------------|--|--|--|--|--|--|
| Forward Delay (Seconds) | The number of seconds this device or VLAN waits following a topology change and consequent reconvergence.                                                                                                    |  |  |  |  |  |  |
| Maximum Age (Seconds)   | The number of seconds this device or VLAN waits for a hello message from the root bridge before deciding the root has become unavailable and performing a reconvergence.                                                                                                    |  |  |  |  |  |  |
| Hello Time (Seconds)    | The interval between each configuration BPDU sent by the root bridge.                                                                                                    |  |  |  |  |  |  |
| Priority                | The preference that STP gives this port relative to other ports for forwarding traffic out of the spanning tree. A higher numerical value means a lower priority.                                                                                                    |  |  |  |  |  |  |
| Force Version           | <ul> <li>The configured force version value. One of the following value is displayed:</li> <li>0 - The bridge has been forced to operate in an STP compatibility mode.</li> <li>2 - The bridge has been forced to operate in an 802.1W mode. (This is the default.)</li> </ul> |  |  |  |  |  |  |
| RSTP Port Parameters    |                                                                                                    |  |  |  |  |  |  |
| Admin Edge Port         | If set to enabled, then the port becomes an edge port in the domain.                                                                                                    |  |  |  |  |  |  |
| Admin Pt2pt Mac         | If set to enabled, then a port is connected to another port through a point-to-point<br>link. The point-to-point link increases the speed of convergence. This parameter,<br>however, does not auto-detect whether or not the link is a physical point-to-point<br>link.       |  |  |  |  |  |  |

| Force Migration Check | The force-migration-check parameter forces the specified port to sent one RST BPDU. If only STP BPDUs are received in response to the sent RST BPDU, then the port will go return to sending STP BPDUs. |
|-----------------------|----------------------------------------------------------------------------------------------------|
| Priority              | The configured priority of the port. The default is 128 or 0x80.                                                                                                    |
| Path Cost             | The configured path cost on a link connected to this port.                                                                                                    |
| Port                  | ID of the port in slot#/port#format.                                                                                                    |

Click  $\ensuremath{\textit{Statistic}}$  to display the details of RSTP statistic as shown in Figure 106

### FIGURE 106 RSTP Statistic

|                         | RSTP Bridge |         |          |           |             |             |                |                   |                     |                    |                                         |                    |         |               |
|-------------------------|-------------|---------|----------|-----------|-------------|-------------|----------------|-------------------|---------------------|--------------------|-----------------------------------------|--------------------|---------|---------------|
| 1                       |             |         | RootBr   | idge      | т. ·        |             |                |                   | 1 TT II.            |                    | Bridge                                  |                    | T       | Tx            |
| Device Monitor          | VLAN        |         | D        | PathCo    | ost         | ID<br>ID    | e RootPort A   | ax Fwe<br>ge Dela | i fiello<br>1y Time | ID                 | Max<br>Age                              | Iello Fwd<br>Delay | Version | Hold<br>Count |
| Configure               | 1           | 8000006 | e052000  | 100 0     | 800000      | 0e05200010  | 10 Root 20     | 15                | 2                   | 800000e0520        | 00100 20 2                              | 15                 | Default | 3             |
|                         |             |         |          |           |             | 1           | RSTP Port      |                   |                     |                    |                                         |                    |         |               |
| Port     Monitor and Mi | VLAN        | Port    | Priority | Path Cost | P2P Mac     | Edge Port   | Role           | S                 | itate               | Designated<br>Cost | Designat<br>Bridge                      | ed                 |         |               |
| DOS VI AN               | 1           | 1/1/1   | 128      | 0         | F           | F           | DISABLED       | DISAR             | BLED                | 0                  | 000000000000000000000000000000000000000 | 00000              |         |               |
|                         | 1           | 1/1/2   | 128      | 0         | F           | F           | DISABLED       | DISAE             | BLED                | 0                  | 000000000000000000000000000000000000000 | 00000              |         |               |
| Protocol                | 1           | 1/1/3   | 128      | 0         | F           | F           | DISABLED       | DISAE             | BLED                | 0                  | 000000000000                            | 00000              |         |               |
| I STP                   | 1           | 1/1/4   | 128      | 0         | F           | F           | DISABLED       | DISAR             | BLED                | 0                  | 000000000000                            | 00000              |         |               |
| - ● <u>RSTP</u>         | 1           | 1/1/5   | 128      | 0         | F           | F           | DISABLED       | DISAL             | BLED                | 0                  | 00000000000                             | 00000              |         |               |
| Trunk                   | 1           | 1/1/6   | 128      | 0         | F           | F           | DISABLED       | DISAE             | BLED                | 0                  | 000000000000                            | 00000              |         |               |
| Static Station          | 1           | 1/1/7   | 128      | 0         | F           | F           | DISABLED       | DISAE             | BLED                | 0                  | 000000000000                            | 00000              |         |               |
| Command                 | 1           | 1/1/8   | 128      | 0         | F           | F           | DISABLED       | DISAE             | BLED                | 0                  | 000000000000                            | 00000              |         |               |
|                         | 1           | 1/1/9   | 128      | 0         | F           | F           | DISABLED       | DISAE             | BLED                | 0                  | 00000000000000000                       | 00000              |         |               |
|                         | 1           | 1/1/10  | 128      | 0         | F           | F           | DISABLED       | DISAE             | BLED                | 0                  | 000000000000                            | 00000              |         |               |
|                         | 1           | 1/1/11  | 128      | 0         | F           | F           | DISABLED       | DISAE             | BLED                | 0                  | 000000000000                            | 00000              |         |               |
|                         | 1           | 1/1/12  | 128      | 0         | F           | F           | DISABLED       | DISAE             | BLED                | 0                  | 000000000000                            | 00000              |         |               |
|                         | 1           | 1/1/13  | 128      | 0         | F           | F           | DISABLED       | DISAE             | BLED                | 0                  | 000000000000                            | 00000              |         |               |
|                         | 1           | 1/1/14  | 128      | 0         | F           | F           | DISABLED       | DISAE             | BLED                | 0                  | 000000000000                            | 00000              |         |               |
|                         | 1           | 1/1/15  | 128      | 2000000   | F           | F           | DESIGNATEI     | FORW              | VARDIN              | G 0                | 800000e0520                             | 00100              |         |               |
|                         | 1           | 1/1/23  | 128      | 0         | F           | F           | DISABLED       | DISAE             | BLED                | 0                  | 000000000000                            | 00000              |         |               |
|                         | 1           | 1/1/24  | 128      | 2000000   | F           | F           | DESIGNATEI     | FORW              | VARDIN              | G 0                | 800000e0520                             | 00100              |         |               |
|                         | 1           | 1/2/1   | 128      | 2000      | F           | F           | DESIGNATEI     | FORW              | /ARDIN              | G 0                | 800000e0520                             | 00100              |         |               |
|                         | 1           | 1/2/2   | 128      | 2000      | F           | F           | DESIGNATEI     | FORW              | VARDIN              | G 0                | 800000e0520                             | 00100              |         |               |
|                         | VLAN        | Port    | Priority | Path Cost | P2P Mac     | Edge Port   | Role           | S                 | itate               | Designated<br>Cost | Designat<br>Bridge                      | ed                 |         |               |
|                         |             |         |          | [Hon      | ne][Site Ma | p][Logout][ | Save][Frame En | able Dis:         | able][TEI           | NET]               |                                         |                    |         |               |

The RSTP statistic display contains the following information.

| RSTP Bridge Parameters |                                                                                                    |
|------------------------|----------------------------------------------------------------------------------------------------|
| Vlan                   | The port-based VLAN that owns the STP instance. VLAN 1 is the default VLAN. If you have not configured port-based VLANs on this device, all 802.1W information is for VLAN 1. |
| RootBridge ID          | The ID assigned by STP to the root bridge for this spanning tree.                                                                                                    |
| RootBridge PathCost    | The cumulative cost from this bridge to the root bridge. If this device is the root bridge, then the root cost is 0.                                                          |
| DesignateBridge ID     | The bridge from where the root information was received. It can be from the root bridge itself, but it could also be from another bridge.                                     |

| Root Port                   | The port on this device that connects to the root bridge. If this device is the root bridge, then the value is "Root" instead of a port number.                                                                                                    |
|-----------------------------|----------------------------------------------------------------------------------------------------|
| Max.Age                     | The number of seconds this device or VLAN waits for a hello message from the root bridge before deciding the root has become unavailable and performing a reconvergence.                                                                                                    |
| Fwd Delay                   | <ul> <li>The number of seconds a non-edge Designated port waits until it can apply any of the following transitions, if the RST BPDU it receives does not have an agreed flag:</li> <li>Discarding state to learning state</li> <li>Learning state to forwarding state</li> <li>When a non-edge port receives the RST BPDU it goes into forwarding state within 4 seconds or after two hello timers expire on the port.</li> <li>Fwd Dly is also the number of seconds that a Root port waits for an RST BPDU with a proposal flag before it applies the state transitions listed above.</li> <li>If the port is operating in 802.1D compatible mode, then forward delay functionality is the same as in 802.1D (STP).</li> </ul> |
| Hello Time                  | The interval between each configuration BPDU sent by the root bridge.                                                                                                    |
| Bridge ID                   | The ID of the bridge                                                                                                    |
| Bridge MaxAge               | The configured max age for this bridge. The default is 20.                                                                                                    |
| Bridge Hello                | The configured hello time for this bridge. The default is 2.                                                                                                    |
| Bridge Fwd Delay            | The configured forward delay time for this bridge. The default is 15.                                                                                                    |
| Force Version               | <ul> <li>The configured force version value. One of the following value is displayed:</li> <li>0 - The bridge has been forced to operate in an STP compatibility mode.</li> <li>2 - The bridge has been forced to operate in an 802.1W mode. (This is the default.)</li> </ul>                                                                                                    |
| Tx Hold Count               | The number of BPDUs that can be transmitted per Hello Interval. The default is 3.                                                                                                    |
| <b>RSTP Port Parameters</b> |                                                                                                    |
| Vlan                        | The port-based VLAN that owns the STP instance. VLAN 1 is the default VLAN. If you have not configured port-based VLANs on this device, all 802.1W information is for VLAN 1.                                                                                                    |
| Port                        | The port number.                                                                                                    |
| Priority                    | The configured priority of the port. The default is 128 or 0x80.                                                                                                    |
| Path Cost                   | The port's STP path cost.                                                                                                    |
| P2P Mac                     | <ul> <li>Indicates if the point-to-point-mac parameter is configured to be a point-to-point link:</li> <li>T - The link is configured as a point-to-point link.</li> <li>F - The link is not configured as a point-to-point link. This is the default.</li> </ul>                                                                                                    |
| Edge Port                   | <ul> <li>Indicates if the port is configured as an operational Edge port:</li> <li>T - The port is configured as an Edge port.</li> <li>F - The port is not configured as an Edge port. This is the default.</li> </ul>                                                                                                    |

| Role              | The current role of the port:<br>• Root<br>• Designated<br>• Alternate<br>• Backup<br>• Disabled<br>For more information, refer to "Bridges and bridge port roles" of <i>PowerConnect</i><br><i>B-Series FCX Configuration Guide</i> .                                                                                                    |
|-------------------|----------------------------------------------------------------------------------------------------|
| State             | <ul> <li>The port's STP state. The state can be one of the following:</li> <li>BLOCKING - STP has blocked Layer 2 traffic on this port to prevent a loop. The device or VLAN can reach the root bridge using another port, whose state is FORWARDING. When a port is in this state, the port does not transmit or receive user frames, but the port does continue to receive STP BPDUs.</li> <li>DISABLED - The port is not participating in STP. This can occur when the port is disconnected or STP is disabled on the port.</li> <li>FORWARDING - STP is allowing the port to send and receive frames.</li> <li>LISTENING - STP is responding to a topology change and this port is listening for a BPDU from neighboring bridges in order to determine the new topology. No user frames are transmitted or received during this state.</li> <li>LEARNING - The port has passed through the LISTENING state and will change to the BLOCKING or FORWARDING state, depending on the results of STP's reconvergence. The port does not transmit or receive user frames that the port receives during this state and make corresponding entries in the MAC table.</li> </ul> |
| Designated Cost   | The best root path cost that this port received, including the best root path cost that it can transmit.                                                                                                    |
| Designated Bridge | The ID of the bridge that sent the best RST BPDU that was received on this port.                                                                                                    |

# **Configuring trunk**

Select Configure > Trunk to configure trunk.

FIGURE 107 Configuring the Trunk

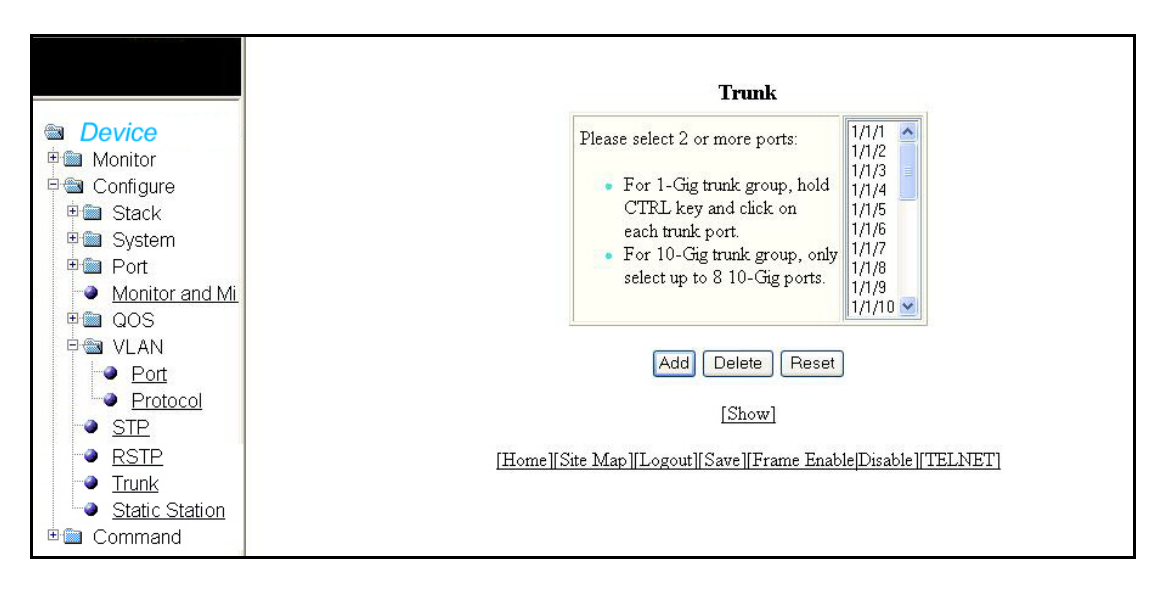

Select multiple ports using Ctrl key and click Add to display the added ports.

#### FIGURE 108 Adding port members in the Trunk

|                                                                                                    |            | 2                     | Trunk                                    |         |
|----------------------------------------------------------------------------------------------------|------------|-----------------------|------------------------------------------|---------|
|                                                                                                    | Trunk Id   | Port Members          | State                                    |         |
| Device                                                                                                    | 2          | 1/1/2, 1/1/5          | Configure and Operational                | Delete  |
| Monitor     Configure                                                                                           | 6          | 1/1/6, 1/1/8          | Configure and Operational                | Delete  |
| 🕂 💼 Stack                                                                                                    | Trunk Id   | Port Members          | State                                    |         |
| Port     Port     Port     Port     OS     OS     STP     STP     RSTP     Trunk     Static Station     Command | [Home][Sit | [<br>e Map][Logout][: | Add Trunk]<br>Save][Frame Enable Disable | ITELNET |

The trunk display contains the following information.

| Trunk ld     | The trunk group number. The software numbers the groups in the display to make the display easy to use. |
|--------------|----------------------------------------------------------------------------------------------------|
| Port Members | Displays the added port members in the trunk group.                                                     |
| State        | Specifies the state of the port and indicates if it is configured and operational.                      |
| Add          | Enables you to add the port members.                                                                    |

| Delete    | Enables you to delete the added port members. |
|-----------|-----------------------------------------------|
| Reset     | To undo your changes, click Reset.            |
| Show      | Display the Trunk entries.                    |
| Add Trunk | Allows you to add new ports.                  |

# **Configuring static station**

Select Configure > Static Station to configure static station.

FIGURE 109 Configuring the static station

|                | Static Station Table                                        |  |  |
|----------------|-------------------------------------------------------------|--|--|
|                | MAC Address:                                                |  |  |
| Device         | VLAN ID: 1                                                  |  |  |
| Monitor        | Port V                                                      |  |  |
| E d Configure  |                                                             |  |  |
| 🗉 🛄 Stack      | QOS: 0                                                      |  |  |
| 🗉 🚞 System     | Type: O Host C Route                                        |  |  |
| 🖻 🛅 Port       |                                                             |  |  |
| Monitor and Mi | Add Modify Delete Beset                                     |  |  |
| 🖻 🛅 QOS        | ridd modiy Doloo riddoor                                    |  |  |
| 🖻 🃾 VLAN       | [Show]                                                      |  |  |
| Port           |                                                             |  |  |
| Protocol       | [Home][Site Map][Logout][Save][Frame Enable Disable][TELNE] |  |  |
| - 🕘 <u>STP</u> |                                                             |  |  |
| - RSTP         |                                                             |  |  |
| Trunk          |                                                             |  |  |
| Static Station |                                                             |  |  |
|                |                                                             |  |  |
| u commund      |                                                             |  |  |

The static station display contains the following information.

| MAC Address | The MAC address of the device.                                                                                                    |
|-------------|----------------------------------------------------------------------------------------------------|
| Vlan ID     | Enables you to select a Vlan ID. This Vlan ID field is disabled if no port was configured.                                                              |
| Port        | The port number.                                                                                                    |
| QOS         | The QoS attribute specifies the priority of the incoming traffic based on any value between 0 (lowest priority) and 7 (highest priority). Default is 0. |
| Туре        | Specifies the type of the device; host or route                                                                                                    |
| Add         | Enables you to add the MAC Address.                                                                                                    |
| Modify      | Enables you to modify the changes.                                                                                                    |
| Delete      | Enables you to delete the changes made.                                                                                                    |
| Reset       | To undo your changes, click Reset.                                                                                                    |
| Show        | Displays the static station table entries.                                                                                                    |

### 4 Configuring static station
### Chapter

# In this chapter

| Clearing information                    |
|-----------------------------------------|
| Disabling or enabling the menu view     |
| • Logging out                           |
| • Reloading units in a stack 137        |
| • Saving the configuration to flash 137 |
| Accessing a telnet command prompt       |
| Performing a trace                      |
| • Using TFTP 140                        |

# **Clearing information**

The Web Management Interface provides additional commands that include configuration settings and stack configuration.

Select **Command > Clear** to clear specific data related to a stack. Select the check boxes to clear information for MAC Address, Port Statistics, IP ARP Cache, or System Logging. This will delete all current entries and reset the entries to zero. Click **Apply** to clear the data.

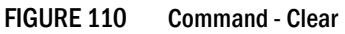

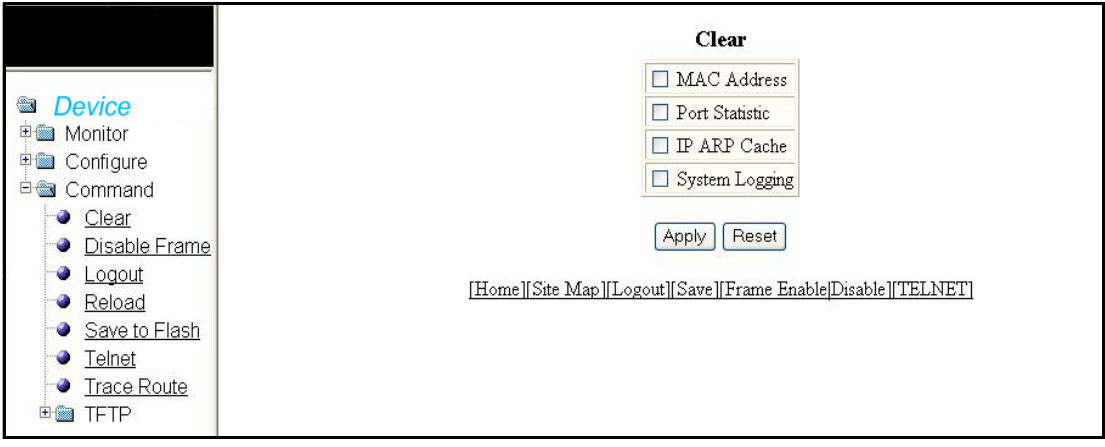

# Disabling or enabling the menu view

Select **Command > Disable Frame** to hide the menu tree from the left panel. Click **Frame Enable** hyperlink to show the menu tree appearing at the bottom of the window.

FIGURE 111 Appearance of screen with the disabled menu tree

| Identification |                                                  |
|----------------|--------------------------------------------------|
| IP Address     |                                                  |
| <u>DNS</u>     | Policy Based VLANs 🗹 Port                        |
| DHCP Gateway   | Spanning Tree 🔿 Disable 💿 Enable 🔲 Single 🗹 Fast |
| <u>Clock</u>   | QOS O Strict O Weighted                          |
| NTP            | ACL Per Port Per VLAN 💿 Disable 🔘 Enable         |
| MAC Filter     | IP Multicast 💿 Disable 🔘 Enable                  |
| Module         | IGMP 🔿 Passive 🔿 Active                          |
| Max-Parameter  | VSRP 🔘 Disable 💿 Enable                          |
| RADIUS         | Advance Apply Reset                              |
| TACACS         |                                                  |
| Management     |                                                  |

### Logging out

Select **Command > Logout** to exit the Web Management Interface. You can re-login through login hyperlink at the bottom.

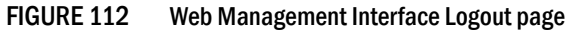

| Device                                                          |
|-----------------------------------------------------------------|
| Click the [Login] link to accept and continue the login process |
| [Login]                                                         |

5

# Reloading units in a stack

Select **Command > Reload** to reload any or all of the units within a stack. Select the check box in the **Select** column allows you to specify the units you want to reload. Click **Yes** to start the process.

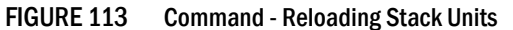

|                                                            | Reset Stack Units                                                                                                    |
|------------------------------------------------------------|----------------------------------------------------------------------------------------------------|
| Device                                                     | Select Unit ID Type Role                                                                                                    |
| <ul> <li>■ Monitor</li> <li>■ Configure</li> </ul>         | Image: Provide the second second seco |
| 🖻 📾 Command                                                | Do you really want to reload?                                                                                                    |
| <ul> <li><u>Clear</u></li> <li>Disable Frame</li> </ul>    | Yes No                                                                                                    |
| Logout     Reload                                          | [Home][Site Map][Logout][Save][Frame Enable Disable][TELNET]                                                                                                    |
| <ul> <li>Save to Flash</li> <li>Telnet</li> </ul>          |                                                                                                    |
| <ul> <li>● <u>Trace Route</u></li> <li>● ■ TFTP</li> </ul> |                                                                                                    |

The Reset Stack Units contains the following information.

| Unit ID | Stack member to reload.                                                                                                    |
|---------|----------------------------------------------------------------------------------------------------|
| Туре    | Device model number.                                                                                                    |
| Role    | <ul> <li>Stack unit roles include:</li> <li>Active - Handles stack management and configures all system and interface-level features.</li> <li>Standby - Takes over if the current active controller fails.</li> <li>Member - A unit functioning in the stack in a capacity other than Active or Standby Controller.</li> </ul> |

#### NOTE

If the Active Controller is reset or removed from the stack, the entire stack reloads and Active Controller and Standby Controller elections are initiated. If the unit functioning as the previous Active Controller, is no longer part of the stack, the Standby Controller unit becomes the new Active Controller. After a reset, if no stack member qualifies as Active Controller, the existing Standby Controller waits 30 seconds and then assumes the role of Active Controller.

If both Active and Standby Controllers are removed the rest of the stack will continue to function because they are operating on whatever is programmed in the hardware. The stack members will not be able to learn any new addresses.

### Saving the configuration to flash

Select **Command > Save To Flash** to save configuration changes. Click **Yes** to confirm saving the configuration.

#### NOTE

Changes to memory allocation require you to reload the software after you save the changes to the startup-config file.

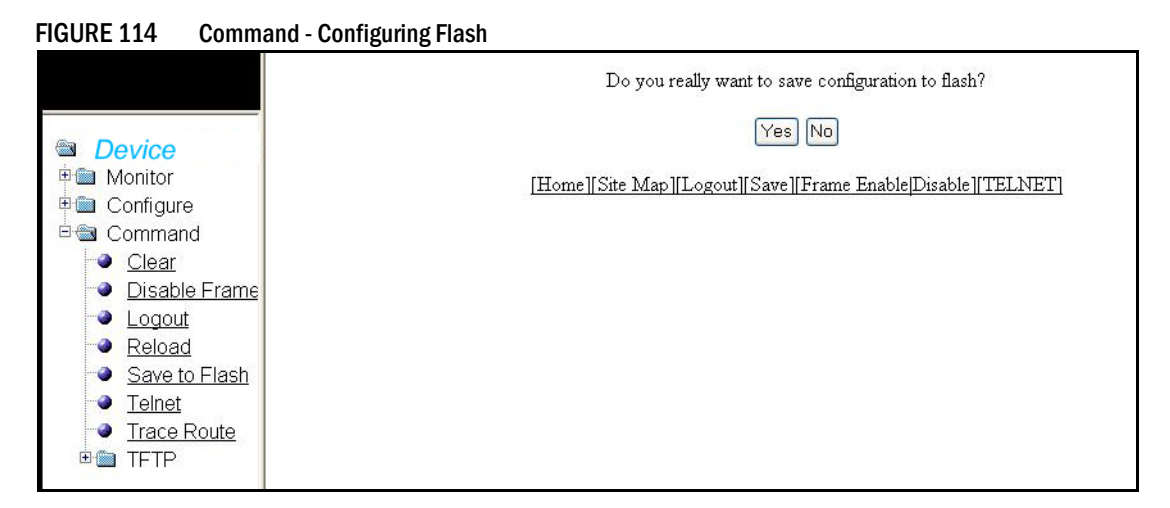

# Accessing a telnet command prompt

The Telnet command establishes a Telnet connection from a Dell device to a remote IPv6 host using the console. Select **Command > Telnet** to open a Telnet CLI window.

FIGURE 115 Telnet Command

| *** NOT FOR PRODUCTION ***<br>*** AUTO SHUTDOWN IS OFF. PLEASE ACTIVATE WITH auto-shutdown ***<br>telnet@FCX624S Switch> |  |
|----------------------------------------------------------------------------------------------------|--|
|                                                                                                    |  |
|                                                                                                    |  |
|                                                                                                    |  |
|                                                                                                    |  |

The syntax for Telnet is:

```
Syntax: telnet <ipv6-address> [<port-number> | outgoing-interface ethernet
<port> | ve <number>]
```

where:

- <*ipv6-address*> specifies the address of a remote host. You must specify this address in hexadecimal using 16-bit values between colons.
- <port-number> specifies the port number on which the Dell device establishes the Telnet connection. You can specify a value between 1 to 65535. If you do not specify a port number, the Dell device establishes the Telnet connection on port 23.
- If the IPv6 address you specify is a link-local address, you must specify the
  outgoing-interface Ethernet <port> | ve <number> parameter. This parameter identifies
  the interface that must be used to reach the remote host. If you specify an Ethernet
  interface, you must also specify the port number associated with the interface. If you
  specify a VE interface, also specify the VE number.

### Performing a trace

The Trace Route command allows you to trace a path from the Dell device to an IPv6 host. Trace route requests show all responses to a minimum TTL of 1 second and a maximum TTL of 30 seconds. In addition, if there are multiple equal-cost routes to the destination, the Dell device displays up to three responses.

Select Command > Trace Route to reload any or all of the units within a stack.

Fill up the field with relevant information and click **Start** to begin the trace process or **Abort** to exit without performing the trace.

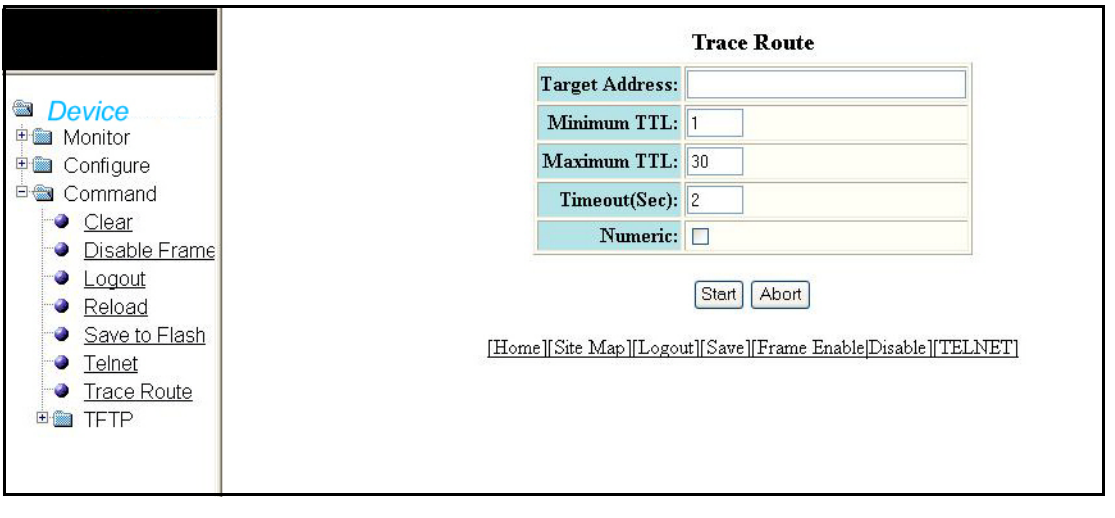

FIGURE 116 Command - Trace Route

The Trace Route option has the following details.

| Target Address | Specifies the IP address of the host at the other end of the route. You must specify this address in hexadecimal using 16-bit values between colons.                                                                                                 |
|----------------|----------------------------------------------------------------------------------------------------|
| Minimum TTL    | Default is 1.                                                                                                    |
| Maximum TTL    | Default is 30.                                                                                                    |
| Timeout (sec)  | Specifies how many milliseconds the router waits for a reply from the pinged device. You can specify a timeout from 1 to 4294967296 milliseconds. The default is 5000 (5 seconds).                                                                   |
| Numeric        | For parameters that require a numeric value, the trace route does not check that the value you enter is within the allowed range. Instead, if you do exceed the range for a numeric value, the software rounds the value to the nearest valid value. |

# **Using TFTP**

When the device reboots, or the auto-configuration feature has been disabled and then re-enabled, the device uses information from the DHCP server to contact the TFTP server to update the running configuration file. If the DHCP server provides a TFTP server name or IP address, the device uses this information to request files from the TFTP server. If the DHCP server does not provide a TFTP server name or IP address, the device requests the configuration files from the DHCP server.

The device requests the configuration files from the TFTP server by asking for filenames in the following order:

- Boot file name provided by the DHCP server (if configured)
- Host name MAC address configuration file
- Dellconfiguration file

If the device is successful in contacting the TFTP server and the server has the configuration files, the files are merged. If there is a conflict, the server file takes precedence. If the device is unable to contact the TFTP server or if the files are not found on the server, the TFTP part of the configuration download process ends.

Select **Command > TFTP > Configuration** to access the TFTP configuration.

FIGURE 117 Command - TFTP Configuration

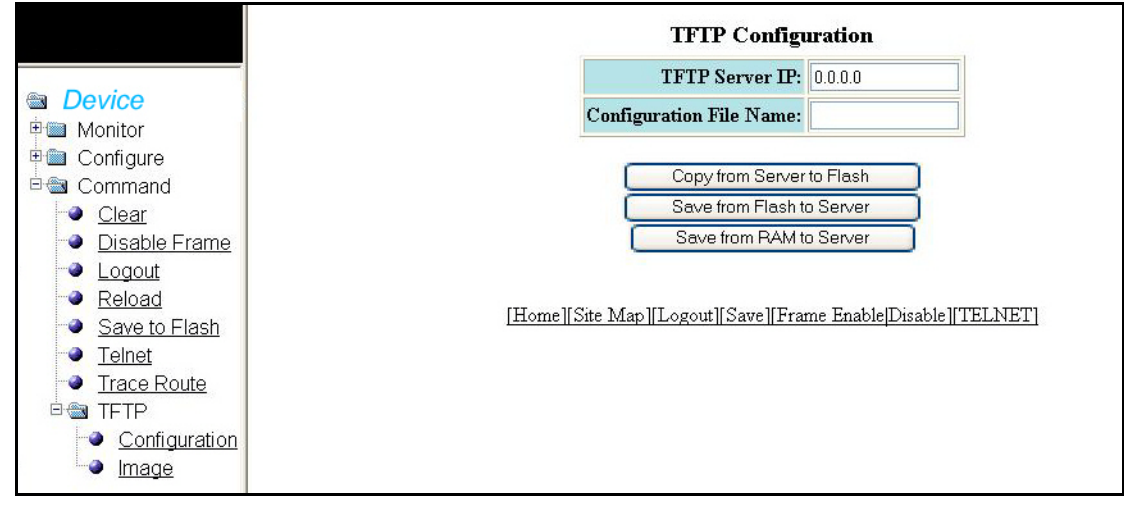

The TFTP Configuration contains the following information.

| TFTP Server ID          | The IP address of the most-recently contacted TFTP server, if the switch has contacted a TFTP server since the last time the software was reloaded or the switch was rebooted. |
|-------------------------|----------------------------------------------------------------------------------------------------|
| Configuration File Name | The name under which the Layer 2 Switch's startup-config file was uploaded or downloaded during the most recent TFTP access.                                                   |

The options for creating and saving the TFTP configuration includes:

- Copy from Server to Flash
- Copy from Flash to Server
- Save from RAM to Server

Select **Command > TFTP > Image** to access the TFTP Image configuration.

FIGURE 118 Command - TFTP Image

|                 | TFTP Image                                             |
|-----------------|--------------------------------------------------------|
|                 | TFTP Server IP: 0.0.0.0                                |
| Device          | Image File Name:                                       |
| Configure       | Flash: • Primary O Secondary                           |
| Command         |                                                        |
| Clear           | Copy from Server Save to Server                        |
| Disable Frame   |                                                        |
| - <u>Logout</u> |                                                        |
| Reload          | [Home][Site Map][Logout][Save][Frame Enable Disable][" |
| Save to Flash   |                                                        |
| Telnet          |                                                        |
| Trace Route     |                                                        |
|                 |                                                        |
| Configuration   |                                                        |
|                 |                                                        |

The TFTP image display contains the following information.

| TFTP Server ID  | The IP address of the most-recently contacted TFTP server, if the switch has contacted a TFTP server since the last time the software was reloaded or the switch was rebooted.                                                                                                    |
|-----------------|----------------------------------------------------------------------------------------------------|
| Image File Name | The name of the Layer 2 Switch flash image (system software file) that was uploaded or downloaded during the most recent TFTP access.                                                                                                    |
| Flash           | Primary flash is the default local storage device for image files and configuration files.<br>Secondary flash is a second flash storage device you can use to store redundant images for<br>additional booting reliability or to preserve one software image while testing another one. |

The options for creating and saving the TFTP image include:

- Copy from Server
- Save to Server

5 Using TFTP